# Open Journal Systems: A Complete Guide to Online Publishing

John Willinsky Kevin Stranack Alec Smecher James MacGregor

## **Open Journal Systems: A Complete Guide to Online Publishing**

by John Willinsky, Kevin Stranack, Alec Smecher, and James MacGregor

1st Edition

Published June 9 2010 Copyright © 2010 Simon Fraser University Library

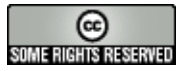

This document was written under the auspices of the Public Knowledge Project at SFU Library and is licensed under the Creative Commons Attribution-Share Alike 2.5 Canada License. To view a copy of this license, visit <u>http://creativecommons.org/licenses/by-sa/2.5/ca/</u> or send a letter to Creative Commons, 559 Nathan Abbott Way, Stanford, California 94305, USA.

## **Table of Contents**

| Preface                             | . vi |
|-------------------------------------|------|
| I. Concepts and Overview            | 1    |
| 1. Overview                         | 2    |
| OJS Features                        | 2    |
| System Overview                     | 2    |
| System Requirements                 | 4    |
| Getting Help                        | 4    |
| Community Contributions             | 4    |
| Test-Drive OJS                      | 4    |
| 2. Basics: Navigation and Roles     | 6    |
| Navigating OJS                      | 6    |
| Common Interface Elements           | 7    |
| Journal-Specific Interface Elements | 9    |
| User Roles                          | . 12 |
| About User Roles                    | . 12 |
| Available Roles within OJS          | . 13 |
| Registering with a Journal          | . 15 |
| Viewing and Changing your Profile   | . 16 |
| Resetting your Password             | . 16 |
| II. OJS Pages in Detail             | . 18 |
| 3. Site Administrator               | . 19 |
| Overview                            | . 19 |
| Site Management                     | . 19 |
| Site Settings                       | . 19 |
| Hosted Journals                     | . 22 |
| Sitewide Language Settings          | . 25 |
| Authentication Sources              | . 26 |
| Administrative Functions            | . 27 |
| 4. Journal Management               | . 29 |
| Overview                            | . 29 |
| Journal Management Pages            | . 29 |
| The Five-Step Setup Process         | . 30 |
| Announcements                       | . 56 |
| The Files Browser                   | . 60 |
| Journal Sections                    | . 60 |
| Review Forms                        | . 63 |
| Languages                           | . 71 |
| Masthead                            | . 73 |
| Prepared Email                      | . 75 |
| Reading Tools                       | . 77 |
| Statistics and Reports              | . 88 |
| Payments                            | . 90 |
| Subscriptions                       | . 94 |
| System Plugins                      | 106  |
| Import/Export Functions             | 132  |
| COUNTER Statistics                  | 137  |
| External Feeds                      | 137  |
| Thesis Abstracts                    | 138  |
| User Management                     | 138  |
|                                     | -    |

# **PKP** PUBLIC KNOWLEDGE PROJECT

| Emailing Users                                            | 139 |
|-----------------------------------------------------------|-----|
| Enrolling Existing Users                                  | 139 |
| Show Users with No Role                                   | 140 |
| Creating Users                                            | 140 |
| Merge Users                                               | 141 |
| 5. Authors                                                | 143 |
| Overview                                                  | 143 |
| The Author User Home Page                                 | 143 |
| Active Submissions                                        | 143 |
| RefBacks                                                  | 145 |
| Archive                                                   | 145 |
| Submitting an Article                                     | 146 |
| Submission Step One: Starting the Submission              | 146 |
| Submission Step Two: Uploading the Submission             | 148 |
| Submission Step Three: Entering the Submission's Metadata | 149 |
| Submission Step Four: Uploading Supplementary Files       | 152 |
| Submission Step Five: Confirming the Submission           | 153 |
| Authors and Submission Review and Editing Process         | 154 |
| 6. Editors                                                | 163 |
| Overview                                                  | 163 |
| Editor Pages                                              | 163 |
| Submissions                                               | 164 |
| Searching Submissions                                     | 172 |
| Issues                                                    | 173 |
| 7. Section Editors                                        | 180 |
| Overview                                                  | 180 |
| Section Editor Pages                                      | 180 |
| Submission Summary                                        | 181 |
| Submissions In Review                                     | 181 |
| Submissions In Editing                                    | 188 |
| Submission Archives                                       | 204 |
| 8. Reviewers                                              | 206 |
| Overview                                                  | 206 |
| Review Home Page                                          | 206 |
| Submissions                                               | 206 |
| Review                                                    | 207 |
| 9. Copyeditors                                            | 211 |
| Overview                                                  | 211 |
| Copyeditor Pages                                          | 211 |
| Copyeditor Home Page                                      | 211 |
| 10. Layout Editors                                        | 215 |
| Overview                                                  | 215 |
| Layout Editor Pages                                       | 215 |
| Layout Editor Home Page                                   | 215 |
| Layout                                                    | 215 |
| Proofreading                                              | 218 |
| 11. Prootreaders                                          | 221 |
| Overview                                                  | 221 |
| Proofreader Pages                                         | 221 |
| Proofreader User Home                                     | 221 |
| Proofreading                                              | 221 |

# **PKP** PUBLIC KNOWLEDGE PROJECT

| 12. Readers                                                   | 223 |
|---------------------------------------------------------------|-----|
| Overview                                                      | 223 |
| Reader Pages                                                  | 223 |
| Accessing Content                                             | 223 |
| Subscribing                                                   | 223 |
| Signing up for notification                                   | 224 |
| Reading Tools                                                 | 224 |
| III. System Administration                                    | 226 |
| 13. Installation                                              | 227 |
| Minimum and Preferred Requirements                            | 227 |
| Minimum System Requirements                                   | 227 |
| Recommended Server Configuration                              | 227 |
| Components of an Installation                                 | 227 |
| The Install Process                                           | 227 |
| Download and unpack the OJS installation from the PKP website | 228 |
| Prepare Your Environment for the Install                      | 229 |
| Configure Your Database Information                           | 230 |
| Complete the Install from the Web                             | 230 |
| 14. Backing up and Restoring                                  | 236 |
| Making Backups of Your System                                 | 236 |
| Backing up the OJS System Files                               | 236 |
| Backing up the Database                                       | 236 |
| Backing up the files/ Directory                               | 236 |
| Restoring Your System From Backup                             | 237 |
| Restoring Files                                               | 237 |
| Restoring the Database                                        | 237 |
| 15. Upgrading and Migrating                                   | 239 |
| 16. Support; Development; Troubleshooting; Reporting Problems | 240 |
| Finding Solutions: PKP Support Forum                          | 240 |
| Getting Source Code: Access via Git                           | 240 |
| Reporting Bugs: Using Bugzilla                                | 241 |
| Future Plans and Current Procedures: The PKP Development Wiki | 241 |
| 17. Other Administration Components                           | 242 |
| General Configuration Options                                 | 242 |
| Scheduled Tasks                                               | 242 |
| Email Settings                                                | 243 |
| CAPTCHA Settings                                              | 244 |
| Debugging Options                                             | 244 |
| Finding and Installing Plugins                                | 245 |
|                                                               |     |

# Preface

The Public Knowledge Project is a research and development initiative directed toward improving the scholarly and public quality of academic research through the development of innovative online publishing and knowledge-sharing environments.

Begun in 1998, PKP has developed <u>Open Journal Systems</u>, <u>Open Conference Systems</u>, and <u>Open Monograph Press</u> -- free software for the management, publishing, and indexing of journals and conferences, as well as <u>Open Archives</u> <u>Harvester</u> and <u>Lemon8-XML</u> -- to facilitate the indexing of research and scholarship. This open source software is being used around the world to increase access to knowledge and improve its scholarly management, while considerably reducing publishing costs. See <u>the PKP website</u> for demos, downloads, and information about these systems.

Located at the <u>University of British Columbia</u>, <u>Simon Fraser University</u>, <u>Stanford University</u>, and <u>Arizona State</u> <u>University</u>, the PKP also sustains an active research program on the impact of increased access to knowledge, with the resulting publications, dating back to 1998, available on the website.

For more information, please see the <u>Public Knowledge Project website</u>. For contact information, please see the <u>contact</u> <u>page</u>.

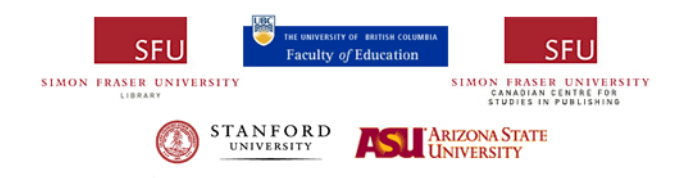

# Part I. Concepts and Overview

# **Chapter 1. Overview**

Open Journal Systems (OJS) is an open source solution to managing and publishing scholarly journals online. It is a highly flexible editor-operated journal management and publishing system that can be downloaded for free and installed on a local web server. It has been designed to reduce the time and energy devoted to the clerical and managerial tasks associated with editing a journal, while improving the record-keeping and efficiency of editorial processes. It seeks to improve the scholarly and public quality of journal publishing through a number of innovations, from making journal policies more transparent to improving indexing.

# **OJS Features**

OJS includes the following features:

- 1. OJS is installed locally and locally controlled.
- 2. Editors configure requirements, sections, review process, etc.
- 3. Online submission, double-blind review, and management of all content.
- 4. Subscription module with delayed open access and non-open access options.
- 5. Comprehensive indexing of content.
- 6. Reading Tools for content, based on field and editors' choice.
- 7. Email notification and commenting ability for readers.
- 8. Complete context-sensitive online Help support.
- 9. Payments module for accepting journal fees, donations, etc..

# **System Overview**

By default, Open Journal Systems is installed with a very simple, functional user interface. This includes a top header, a top navigation bar, a series of navigation blocks to the right, and a main content block in the middle of the page.

The following image is a screenshot of an OJS Demonstration Journal Table of Contents:

#### Figure 1.1. Open Journal Systems Table of Contents

| Demonstration Journal                                                    |                                                          |
|--------------------------------------------------------------------------|----------------------------------------------------------|
| HOME ABOUT USER HOME SEARCH CURRENT                                      | AR CHIVES OPEN JOURNAL<br>SYSTEMS                        |
| Home > Vol 1, No 1 (2005)                                                | Journal Help                                             |
| Open Journal Systems Demonstratio                                        | USER USER                                                |
| Journal                                                                  | You are logged in<br>as<br>admin<br>• <u>My Journals</u> |
| Vol 1, No 1 (2005)                                                       | Inc. Out                                                 |
| Table of Contents                                                        | English                                                  |
| Multimedia                                                               | IOURNAL                                                  |
| Teaching for a World of Increasing Access to Knowledge<br>John Willinsky | VIDEO CONTENT<br>Search                                  |
| An Introduction to the Open Journal Systems<br>Kevin Stranack            | SLIDES All                                               |
| PKP Developments<br>PKP Development Team                                 | AUDIO Search                                             |
| Articles                                                                 | Browse<br>• By Issue                                     |

The next image shows the HTML version of an article from the table of contents, including the Reading Tools in the right column. PDF documents can also be made available.

#### Figure 1.2. Open Journal Systems HTML Article View

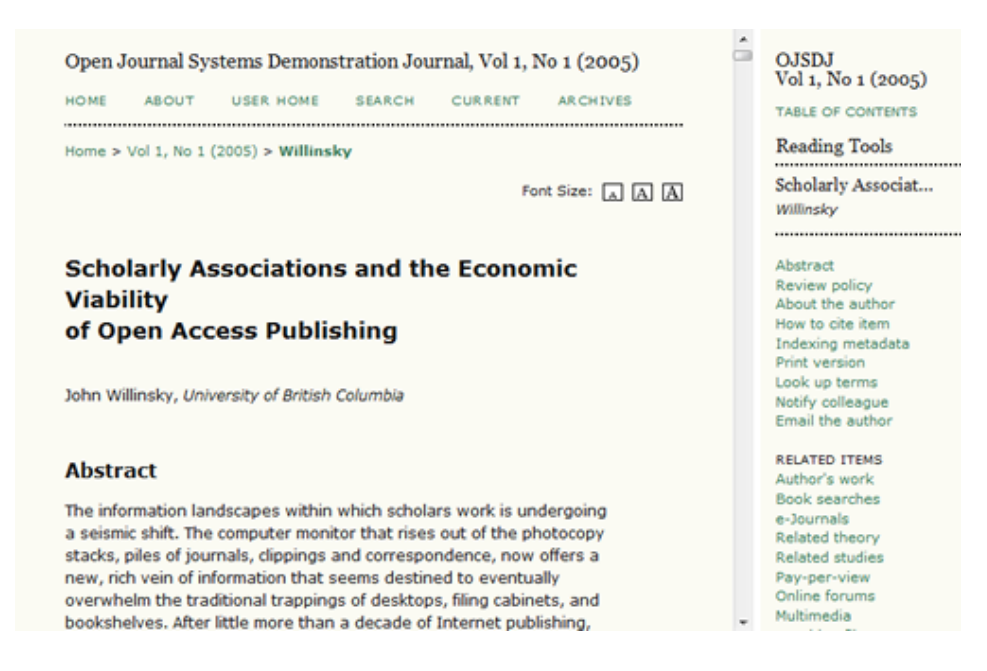

The OJS interface can be extensively customized by uploading new stylesheets at the site, journal, and article level, and by various other journal-specific customizations. For the advanced user, the underlying template system can also be modified. As open source software, you are free to customize OJS as you wish.

# **System Requirements**

A server environment meeting the following requirements is recommended:

- PHP support (4.2.x or later)
- MySQL (3.23 or later) or PostgreSQL (7.1 or later)
- Apache (1.3.2x or later) or Apache 2 (2.0.4x or later) or Microsoft IIS 6 (PHP 5.x required)
- Linux, BSD, Solaris, Mac OS X, Windows operating systems

Other versions or platforms may work but are not supported and may not have been tested. We welcome feedback from users who have successfully run OJS on platforms not listed above.

More detailed information on installing and administering OJS is available in the section on system administration.

# **Getting Help**

If you need help with OJS, there are several resources at your disposal.

The Open Journal Systems platform has a help document that is contextually embedded within itself, with the relevant pages displayed depending on the page you are currently viewing. You can find this context-sensitve help by clicking the Journal Help link (typically located on the right navigation bar). You can also view the help document at <u>http://pkp.sfu.ca/ojs/demo/present/index.php/index/help/</u>.

You will also find relevant documentation on our OJS Documentation page, and tutorials on our Tutorials page.

Our <u>support forum</u> is an active place to find help with common and uncommon problems. We highly recommend you search the forum for past answers to questions, and post your own question if you can't find an answer.

Finally, our <u>development wiki</u> is increasingly becoming a storehouse of developer-centric information, including specialized documentation on extending OJS theme- and plugin-wise; information on translating OJS; and roadmaps and general software milestone information.

# **Community Contributions**

The OJS team encourages contributions from the developer community. If you are interested in getting involved in making OJS even better, we welcome your participation.

Excellent examples of community contributions include the vast array of <u>languages</u> that OJS is available in; and our growing collection of third-party <u>plugins</u> available. We also welcome software testing and bug reporting contributions.

# **Test-Drive OJS**

A demonstration journal utilizing OJS 2.2.2 has been set up online at http://pkp.sfu.ca/ojs/demo/present/.

In addition, potential users of OJS may take OJS out for a test-drive – as a Journal Manager, Editor, or a Reviewer – at a second demonstration journal site that has been set up for this purpose at <u>http://pkp.sfu.ca/ojs/demo/testdrive/</u>.

Log in using admin as the username and testdrive as the password, and select one of the available roles in the editorial process, and explore how it operates.

Also feel free to submit a test manuscript to see what authors experience, or assign submissions to reviewers, and log in as an assigned reviewer.

Please note that any changes made to the Test-Drive Journal will be cleared every Monday (8:00 GMT).

# Chapter 2. Basics: Navigation and Roles

# **Navigating OJS**

Open Journal Systems has been designed as a multi-journal system which can host any number of journals on a single installation. Visitors have access to overall site-level pages, and can navigate to any journals' individual pages from the site's home page.

#### Figure 2.1. Example Multi-Journal Site Page

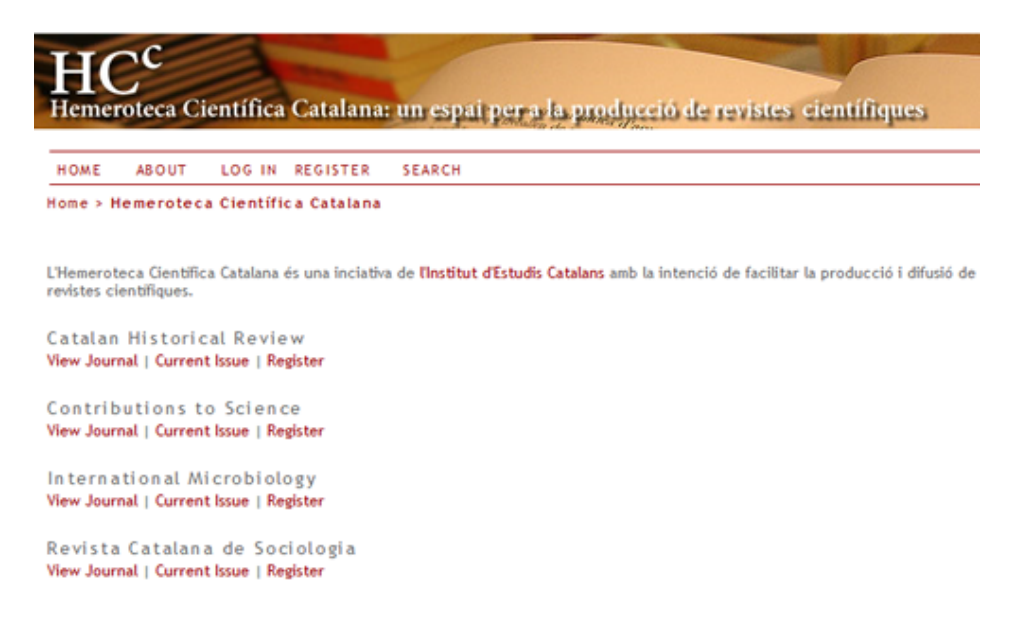

The system can also be set up to <u>redirect visitors to a single journal[21]</u>, which is helpful if the site is only hosting one journal.

You will see a list of all the journals on the system from the site-level main page, and can visit a journal by clicking on the View Journal link.

#### Figure 2.2. Example Journal Page

|                                                                                                    |              | HCC - Pertal de Publicacions - XACO                  |  |
|----------------------------------------------------------------------------------------------------|--------------|------------------------------------------------------|--|
| Catalan<br><b>Historical</b><br>Review                                                                                                    |              |                                                      |  |
| NOME ABOUT LOG IN REGISTER SEARCH CURRENT ARCHIVES                                                                                              |              | OPEN JOURNAL SYSTEMS                                 |  |
| Home > Archives > No 2 (2009)                                                                                                    |              | Journal Help                                         |  |
| Table of Contents                                                                                                    |              | USER                                                 |  |
| Foreword                                                                                                    |              | Patrime                                              |  |
| Foreword                                                                                                    | PDF          | Remember me                                          |  |
| Albert Balcells                                                                                                    | 7            | Log in                                               |  |
| From the archaic states to romanization: a historical and evolutionary<br>perspective on the Iberians                                           | Abstract PDF | JOURNAL CONTENT                                      |  |
| Joan Sanmartí                                                                                                    | 9-32         |                                                      |  |
| The expansion of a European feudal monarchy during the 13th Century: the<br>Catalan-Aragonese Crown and the consequences of the conquest of the | Abstract PDF | All .<br>Search                                      |  |
| Enric Guinot                                                                                                    | 33-47        | By Issue     By Author                               |  |
| Some clarifications on several aspects of the history of Jews in Medieval<br>Catalonia                                                          | Abstract PDF | <ul> <li>By Title</li> <li>Other Journals</li> </ul> |  |
| Eduard Fellu                                                                                                    | 49-64        |                                                      |  |
| The expulsion of the Moriscos from the Catalan Countries: ideology and history                                                                  | Abstract PDF | INFORMATION<br>For Readers                           |  |

To navigate back to the Site level, you can click the Other Journals link on the right navigation bar (in the Journal Content section, under Browse).

## **Common Interface Elements**

You will find a number of common interface elements at the Site and Journal levels of any default OJS system.

#### The Top Navigation Bar

The topmost navigation bar includes Home, About, Login, Register and Search links. If you are logged in, the Login and Register links are replaced with a User Home link.

#### Figure 2.3. Top Navigation Bar, Site-level and Not Logged In

HOME ABOUT LOG IN REGISTER SEARCH

#### Figure 2.4. Top Navigation Bar, Site-level and Logged In

```
HOME ABOUT USER HOME SEARCH
```

- The Home link takes you to the site homepage if you are navigating at the site-level; if you are looking at a journal, it will take you to the journal's homepage.
- If you are browsing at the site level, the About link takes you to the site's About page, which may include a description of the site as a whole, and also includes links to the About pages for every journal on the system. If you are browsing at the journal level, clicking the About link will take you to that journal's About page only.
- If you click the Login link you will be taken to a login page, where you will be asked to provide your username and password. You will also be prompted to register with the site if you are not a user. If you have forgotten

your password, you can click Forgot Your Password? to begin the retrieval process. If you log in from the site level, you will be taken to your site-wide User Home page, which provides information on which journals you are registered with, and in which role. If you log in from the journal level, you will be taken to your journal-specific User Home page, which lists only role information regarding that journal.

- If you click the Register link while browsing at the site level, you will be asked to choose a journal to register with. If you click the Register link while browsing at the journal level, you will be presented with a registration form, or a message stating that registrations are not being accepted at this time if registration has been disabled.
- Clicking the Search link will bring you to a comprehensive search page. If you are currently browsing at the site level, you will be able to choose whether to search across all journals on the site, or only againt a particular journal. If you are browsing at the journal level, your search will only be performed against that journal's contents.
- If you have already logged in, you will see a User Home link rather than the Login and Register links. Clicking this will take you to your site- or journal-specific User Home page.

## The Breadcrumb

Directly under the topmost navigation bar you will find a series of breadcrumb links, one for the the site- or journallevel homepage, and one for each subpage that you have navigated to, culminating on one for the page you are on, which is highlighted in bold. Each link will bring you back to that specific subpage.

#### Figure 2.5. The Breadcrumb

Home > User > Editor > Submissions > #3 > Editing

In this example, the Editor is viewing the Editing page for Submission #3. You can return to any of these pages by clicking the relevant breadcumb link.

#### The Sidebar

The right sidebar actually consists of a set of "blocks", described below.

#### Note

By default, these sidebar blocks are placed on the right. However, a Journal Manager can move any of these blocks to the left to create a new sidebar, and can also prevent any block from displaying entirely. The Journal Manager can also reorder the vertical position of these blocks. For more information on arranging blocks, see the section on Journal Setup <u>Step 5.6</u>. Journal Managers can also create their own blocks, enter any content they wish, and add them to the sidebar. For more information, see the section on <u>System Plugins</u>.

#### Figure 2.6. The Sidebar

| OPEN JOURNAL<br>SYSTEMS                                         |
|-----------------------------------------------------------------|
| Journal Help                                                    |
| USER                                                            |
| You are logged in<br>as<br>admin                                |
| • <u>My Journals</u><br>• <u>My Profile</u><br>• <u>Log Out</u> |
| LANGUAGE                                                        |
|                                                                 |
| English 🗨                                                       |
| English 💌<br>JOURNAL<br>CONTENT                                 |
| English  JOURNAL CONTENT Search All Search Search               |

- The "Developed By" block at the very top of the navigation bar provides a link to the Public Knowledge Project <u>website</u>.
- The "Journal Help" block provides a link to the system's context-sensitive help. No matter where you are in the system, you can click this link to access help specific to the matter at hand.
- The "User" block provides useful user-specific information and options. If you have not logged in, you can enter your username and password information to log in. If you have logged in, it displays your username, and provides links to journals you have registered with; to your profile; and to log out.
- The "Language" block only appears if there is more than one language installed on the system or for the particular journal you are browsing. You can toggle between these languages by choosing from the dropdown menu.
- The "Journal Content" block allows you to search journal content. You can search all fields, or you can pick a particular field (for example, authors) to search against. If you are browsing at the site level, you can search against all journals; if you are browsing a specific journal, you will only be able to search against that particular journal.
- The "Font Size" block allows you to increase or decrease the entire website's font size.

# **Journal-Specific Interface Elements**

There are a number of interface elements that are only seen when you are browsing at the journal level.

## Journal-Specific Top Navigation Bar Elements

When browsing at the journal level, the topmost navigation bar includes two extra links by default:

#### Figure 2.7. A Journal Navigation Bar

| HOME | ABOUT | USER HOME | SEARCH | CURRENT | AR CHIVES |
|------|-------|-----------|--------|---------|-----------|
|      |       |           |        |         |           |

- The Current link takes you to the table of contents of the most-recently published issue. If the journal has no current material published, the page you see when clicking the link will say so.
- The Archives link takes you to a listing of all published issues, including the most-recently published issue. You will be able to visit each issues' table of contents by clicking the issue title.

#### Note

Sometimes you may see even more links in the topmost navigation bar. For example, you may see an Announcements link, which will take you to a page containing journal-specific announcements. The Jounal Manager may also have created custom links to appear here, taking you to specific pages within the system, or even to other websites (see Journal Setup for more information). Neither the Announcements link nor the custom links are on by default.

#### **Journal-Specific Sidebar Elements**

You will notice some new sidebar blocks when browsing at the journal level:

Figure 2.8. A Journal's Sidebar

| OPEN JOURNAL<br>SYSTEMS                                                                                     |
|----------------------------------------------------------------------------------------------------|
| Journal Help                                                                                                |
| USER<br>You are logged in<br>as<br>admin<br>• <u>My Journals</u><br>• <u>My Profile</u><br>• <u>Log Out</u> |
| LANGUAGE                                                                                                    |
| NOTIFICATIONS  • <u>View</u> • <u>Manage</u>                                                                |
| SUBSCRIPTION<br>My Subscriptions                                                                            |
| JOURNAL<br>CONTENT<br>Search                                                                                |
| All 💌                                                                                                    |
| Browse<br>• <u>By Issue</u><br>• <u>By Author</u><br>• <u>By Title</u><br>• <u>Other Journals</u>           |
| FONT SIZE                                                                                                   |
| INFORMATION <ul> <li>For Readers</li> <li>For Authors</li> <li>For Librarians</li> </ul>                    |
|                                                                                                    |

- The "Notifications" block allows you to manage and view your journal-specific notifications.
- The "Subscription" block will only appear for subscription journals, and display information about the user's account.
- The "Browse" block allows you to browse lists of journal content. You can browse by Issue, Author and Title. Additionally, if you click the Other Journals link, you will be brought to the site-level journal list.

• The "Information" block displays the For Readers, For Authors, and For Librarians links. The content for these pages is added in the Journal Setup. If the content is deleted, these links will automatically disappear.

# **User Roles**

## **About User Roles**

OJS uses a comprehensive roles system to divide work between users, assign workflows, and limit access to different parts of the system. Since one installation of OJS can host multiple journals, users can be enrolled in different roles for more than one journal.

When a user logs into the system, they will be taken to their User Home page. From here, they will see a list of the roles they belong to for each journal in the system (along with user-specific links to edit their profile, change their password, etc.). In the example below, the user has been enrolled a Site Administrator; as a Journal Manager, Subscription Manager and Editor for the Canadian Journal of Scholarly Publishing; and as a Journal Manager, Editor and Author for Demo Journal. A user might be an Editor in one journal (with all of the accompanying permissions), but only an Author on another (and limited to only performing Author tasks for that journal).

#### User Home USER You are admin Open Journal Systems » Site Administrator My Journals LANGUAGE English Canadian Journal of Scholarly Publishing . » Journal Manager [Setup] JOURNAL » Subscription Manager CONTENT 0 In Editing 0 In Search Editor [Create Issue] [Notify Users] Unassigned Review All . Demo Journal Search Journal Manager [Setup] » Editor [Create Issue] [Notify Users] FONT SIZE [New Subm AAA » Author 2 Active My Account Edit My Profile Change My Password Log Out

#### Figure 2.9. Site-Wide User Home

Users can subsequently return to this listing by clicking either the My Journals link in the User block in the sidebar, or the User Home link in the topmost navbar; either link will return them to their site-wide User Home.

Journals can be configured to allow users to self-enroll as Readers, Authors, and/or Reviewers, or self-registration can be disabled completely. Access to journal content, or even to the journal itself, can be limited to registered users, and subscription support can also be enabled. See <u>Journal Management Step 4.1</u> for more information on access control.

# **Available Roles within OJS**

#### **Site Administrator**

The Site Administrator is responsible for the overall OJS installation, ensuring the server settings are accurate, adding language files, and creating any new journals on the installation. The Site Administrator account is created as part of the installation process. Unlike all other OJS roles, there can only be one Site Administrator.

See the <u>Site Administrator</u> role section for more details.

#### **Journal Manager**

The Journal Manager is responsible for <u>setting up</u> the journal web site, configuring the system options, and managing the user accounts. This does not involve any advanced technical skills, but entails filling out web-based forms and uploading files. The Journal Manager also <u>enrolls</u> the Editors, Section Editors, Copyeditors, Layout Editors, Proofreaders, Authors, and Reviewers. Alternately, if the names and email addresses of potential users already exist in another database (e.g., a spreadsheet), they can be <u>imported</u> into the system. The Journal Manager also has access to the journal's other management features, and can create new <u>Sections</u> for the journal, set up <u>Review Forms</u>, edit the <u>default Emails</u>, manage the <u>Reading Tools</u>, view <u>Statistics and Reports</u>, and more.

#### Note

Although the Journal Manager is a per-journal role, journal managers should generally be considered systemwide trusted users, as they have the ability to assume the identities of other users who may be enrolled in other journals.

See the Journal Manager role section for more details.

#### Reader

The Reader role is the simplest role in OJS, and has the fewest capabilities. Readers include both subscribers for journals for which access is subscription-based, and readers who choose to register for open access journals (whether immediately open access or open after a period of time). Registered Readers receive a notification email with the publication of each issue, which includes the Table of Contents for that particular issue.

See the <u>Reader</u> role section for more details.

## Author

Authors are able to <u>submit manuscripts</u> to the journal directly through the journal's website. The Author is asked to <u>upload a submission file</u> and to <u>provide metadata or indexing information</u>. (The metadata improves the search capacity for research online and for the journal.) The Author can <u>upload Supplementary Files</u>, in the form of data sets, research instruments, or source texts that will enrich the item, as well as contribute to more open and robust forms of research and scholarship. The Author is able to track the submission through the <u>review</u> and <u>editorial</u> process — as well as participate in the <u>copyediting</u> and <u>proofreading</u> of submissions accepted for publication — by logging in to the journal's website.

See the <u>Author</u> role section for more details.

## Editor

The Editor oversees the entire <u>review</u>, <u>editing</u> and <u>publishing</u> process. The Editor, working with the Journal Manager, typically establishes the <u>policies and procedures</u> for the journal. In the <u>editorial process</u>, the Editor assigns submissions

to the Section Editors to see through <u>Submission Review</u> and <u>Submission Editing</u>. The Editor keeps an eye on the submission's progress and assists with any difficulties. Once review is completed, the Editor typically sees the submission through the Editing process (including <u>copyediting</u>, <u>layout editing</u>, and <u>proofreading</u>) although in some journals this remains the responsibility of the Section Editor in charge of the submission's review process. The Editor also creates the journal issues, <u>schedules submissions for publication</u>, arranges the Table of Contents, and publishes the issue as part of the <u>Publishing Process</u>. The Editor can restore archived submissions to the active In Review or In Editing lists.

See the <u>Editor</u> role section for more details.

## **Section Editor**

The Section Editor manages the <u>review</u> and <u>editing</u> of submissions to which they have been assigned. In some cases, a Section Editor who is assigned to see submissions through the Review Process will also be responsible for seeing the submissions that are accepted through the Editing process (that is, through <u>copyediting</u>, <u>layout editing</u>, and <u>proofreading</u>). Often, however, Section Editors only work with the review process, and an Editor, acting in the role of Section Editor, sees the submissions through the Editing process. The journal will have a policy on how the tasks are divided.

See the <u>Section Editor</u> role section for more details.

#### Reviewer

The Reviewer is selected by the Section Editor to <u>review</u> a submission. Reviewers are asked to submit reviews to the journal's web site (although some journals opt for an <u>email review policy</u>) and are able to upload attachments for the use of the Editor and Author. Reviewers may be rated by Section Editors, again depending on the policies for this journal.

See the <u>Reviewer</u> role section for more details.

#### **Subscription Manager**

The Subscription Manager manages the journal's Subscriptions and Subscription Types, and can also configure where and how payments are handled within the system.

The Subscription Manager does not have pages of their own in this guide; since they only see a small subset of the Journal Manager's pages, namely the <u>Subscriptions</u> and <u>Payment</u> pages, you can see them for more details.

## Copyeditor

The Copyeditor <u>edits</u> submissions to improve grammar and clarity, works with authors to ensure everything is in place, ensures strict adherence to the journal's bibliographic and textual style, and produces a clean, edited copy for the Layout Editor to turn into the galleys that will be in the published format of the journal. Some journals <u>have an</u> <u>Editor or Section Editor play this role</u>.

See the <u>Copyeditor</u> role section for more details.

## **Layout Editor**

The Layout Editor <u>transforms</u> the copyedited versions of the submission into galleys in HTML, PDF, PS, etc. -- files which the journal has elected to use for electronic publication. This system does not provide software for converting word processing documents to galley formats, so the Layout Editor should have access to and be able to use third-party software packages for creating galleys present the articles on the screen with a well-formatted and readable layout, in the manner of scholarly journals, and with an eye to this new publishing medium (by consulting the layout used by

other publishers of online journals, such as <u>Highwire Press</u>, for example, in the life sciences or <u>Project Muse</u> in the humanities). In some cases, the Editor or Section Editor will also <u>serve as Layout Editor</u>.

See the Layout Editor role section for more details.

#### Proofreader

The Proofreader carefully <u>reads over the galleys</u> in the various formats in which the journal publishes (as does the author). The Proofreader (and the Author) record any typographic and formatting errors for the Layout Editor to fix. In the case of some journals, the Editor or Section Editor will also <u>serve as Proofreader</u>.

See the <u>Proofreader</u> role section for more details.

# **Registering with a Journal**

Unregistered visitors to a journal can normally register as a Reader, Author, and/or Reviewer. Journal Managers are able to remove the ability for visitors to self-register (in which case a notice will appear stating that registration is currently closed; see <u>Journal Setup Step 4.1</u>), but can always register users from the Journal Management Home page at any time, and for any role.

To register with a journal, click the Register link on the topmost navigation bar, select the journal you want to register with if asked, and fill out the ensuing form. You will not be able to self-register for an Editorial Role (Editor; Section Editor; Copyeditor; Layout Editor; Proofreader; Subscription Manager; or Journal Manager); if you need to be enrolled at that level, ask a current Journal Manager or Site Administrator.

All fields with an asterisk beside them (Username; Password; Repeat Password; First Name; Last Name; Email) are mandatory. If the journal is multlingual, you will need to select your preferred language.

Figure 2.10. Filling out the Registration Form

| <b>n</b>          |                                                                                        | SUBSCRIPTION                                         |
|-------------------|----------------------------------------------------------------------------------------|------------------------------------------------------|
| Register          | r                                                                                      | Login to verify<br>subscription                      |
|                   |                                                                                        | USER                                                 |
| Fill in this form | to register with this journal.                                                         | Username                                             |
| Click here if y   | Sick here if you are already registered with this or another journal on this site.     |                                                      |
|                   |                                                                                        | Password                                             |
| Profile           |                                                                                        | Remember me                                          |
| Form              | Testal I                                                                               | Log In                                               |
| Language          | To enter the information below in additional languages, first select                   | NOTIFICATIONS                                        |
|                   | the language.                                                                          | NOTIFICATIONS                                        |
| Username*         | stranack                                                                               | Subscribe /                                          |
|                   | The username must contain only lowercase letters, numbers, and<br>hyphens/underscores. | Unsubscribe                                          |
| Password*         | •••••                                                                                  | LANGUAGE                                             |
|                   | The password must be at least 6 characters.                                            | English 💌                                            |
| Repeat            | •••••                                                                                  |                                                      |
| Salutation        |                                                                                        | JOURNAL                                              |
| Eight anone#      |                                                                                        | Search                                               |
| rirst name        | Kevin                                                                                  |                                                      |
| Middle name       |                                                                                        | All                                                  |
| Last name*        | Stranack                                                                               | Search                                               |
| Initials          | ks Joan Alice Smith = JAS                                                              |                                                      |
| Gender            | M                                                                                      | By Issue                                             |
| Affiliation       | Public Knowledge Project                                                               | <ul> <li>By Author</li> </ul>                        |
|                   | ruum niumauya riujau                                                                   | <ul> <li>By Title</li> <li>Other Journals</li> </ul> |
|                   |                                                                                        |                                                      |

Your username and your email address must be unique; furthermore, while you can change your email address at a later date, you will be unable to change your username.

You may be able to register as a Reader, an Author and/or a Reviewer, depending on how the journal has been configured. All you have to do is check the box next to each role available to you. If you register as a Reviewer, you can also supply your reviewing interests.

#### Figure 2.11. Selecting Roles

| (E.g.,<br>department<br>and rank)                    |                                                                                                    |
|------------------------------------------------------|----------------------------------------------------------------------------------------------------|
|                                                      | 🐰 🗞 🖏 🍓   B 🗶 🖳 🗄   🗄 🦉                                                                                                    |
| Confirmation                                         | Send me a confirmation email including my username and<br>password                                                                                                    |
| Working<br>languages                                 | ✓ English Español (España)                                                                                                    |
| Register as                                          | <ul> <li>Reader: Notified by email on publication of an issue of the journal.</li> <li>Author: Able to submit items to the journal.</li> <li>Reviewer: Willing to conduct peer review of submissions to the journal. Identify reviewing interests (substantive areas and research methods). [libraries, scholarly publi</li> </ul> |
| Register                                             | Cancel                                                                                                    |
| * Denotes requi                                      | ired field                                                                                                    |
| Privacy St                                           | atement                                                                                                    |
| The names and<br>for the stated p<br>purpose or to a | email addresses entered in this journal site will be used exclusively<br>urposes of this journal and will not be made available for any other<br>ny other party.                                                                                                    |

In some cases, the journal you are trying to register with may not be allowing registrations; if that is so, you will see a note to that effect.

If you want to register in another role within the same journal (for example, if you are already a Reader, but also want to become an Author) you can log in; go to Edit My Profile (under My Account on your User Home page); and check off the checkboxes next to any available roles, near the bottom of the page.

If you want to unenroll yourself from a journal completely, all you have to do is visit your profile and uncheck all role checkboxes. If you are enrolled at an editorial level, you will have to ask the Journal Manager to unenroll you.

#### Note

Please be aware that you can't completely delete your account from the system yourself. If you would like to delete your account you should contact the Journal Manager or take a look at the section on merging accounts.

# Viewing and Changing your Profile

To view and edit your profile, log in and click the Edit My Profile link from your User Home page. Alternatively, once logged in you can always click the My Profile link from the User Navigation block on the sidebar, if available. From here, you can update your email address, change your personal information, or change your password.

## **Resetting your Password**

Resetting your password is a simple process if you remember it and just want to change it to something else: log in, and from your User Home page click the Change Password link. You will have to enter your current password, and then your new password twice.

Resetting your password if you have forgotten it is still a simple process, but it takes a few more steps:

- 1. Click the Log In link on the topmost navigation bar.
- 2. Click the Forgot Your Password? link.
- 3. Enter your email address in the box provided, and click the Reset Password link. This will send a confirmation email to your email address (if you do not see an email in your Inbox, check your spam folder).
- 4. The email will include a link to reset your password: click it, and you should return to the journal web site.
- 5. On returning to the journal web site, you should be notified that an email containing a new password has been sent to your email address. Check for that second email, and use your new credentials to log into the site.
- 6. After successfully logging in, you will be asked to immediately change your password. Enter the emailed password first (Current Password), and then a new, secret password twice (New Password, Repeat New Password).

#### Figure 2.12. Change Password

| Demo Jour                                                 | nal                                                                                                    |             |                                                                                    |
|-----------------------------------------------------------|----------------------------------------------------------------------------------------------------|-------------|------------------------------------------------------------------------------------|
| HOME ABOUT LOG<br>AR CHIVES                               | IN REGISTER SEARCH                                                                                                    | CURRENT     | OPEN JOURNAL<br>SYSTEMS                                                            |
| Home > Change Password                                    |                                                                                                    |             | Journal Help                                                                       |
|                                                           |                                                                                                    |             |                                                                                    |
| Change Passwo                                             | rd                                                                                                    |             | Username                                                                           |
|                                                           |                                                                                                    |             |                                                                                    |
| You must choose a new pas                                 | You must choose a new password before you can log in to this site.<br>Please enter your username and your current and new passwords below to change<br>the password for your account. |             |                                                                                    |
| Please enter your username<br>the password for your accou |                                                                                                    |             |                                                                                    |
| Lisecone*                                                 |                                                                                                    |             | LANGUAGE                                                                           |
| Gername                                                   | stranack                                                                                                    |             | English 💌                                                                          |
| Current password*                                         | •••••                                                                                                    |             |                                                                                    |
| New password*                                             | •••••                                                                                                    |             | NOTIFICATIONS                                                                      |
| Repeat new password*                                      | The password must be at least 6 o                                                                                                    | characters. | <ul> <li><u>View</u></li> <li><u>Subscribe</u> /<br/><u>Unsubscribe</u></li> </ul> |
| Save Cancel                                               |                                                                                                    |             | SUBSCRIPTION                                                                       |
| * Denotes required field                                  |                                                                                                    |             | Login to verify<br>subscription                                                    |
|                                                           |                                                                                                    |             | JOURNAL                                                                            |

# Part II. OJS Pages in Detail

# Chapter 3. Site Administrator

# Overview

As part of <u>installing OJS</u>, you will have created a Site Administator user account. When you log into OJS with that account, you will have access to Site Administration Settings from your User Home. You will be able to create new hosted journal instances; manage language support across your system; and perform other administrative functions.

To access Site Administration pages, log in as a Site Administrator and from your User Home Page, click the Site Administrator link.

#### Figure 3.1. Site Admin Home

| Home > User Home                                                            |
|-----------------------------------------------------------------------------|
| User Home                                                                   |
| » <u>Site Administrator</u>                                                 |
| My Journals                                                                 |
| Journal of Open Journal Systems<br>» Journal Manager                        |
| My Account                                                                  |
| » <u>Edit My Profile</u><br>» <u>Change My Password</u><br>» <u>Log Out</u> |

# Site Management

The following sections will explain each option available from the Site Administration menu in detail.

# **Site Settings**

To change your site's title, any text on the home page, or your principal contact information, among other things, you will want to review your Site Settings.

From the Site Administration menu, under the Site Management heading, choose Site Settings:

#### Figure 3.2. Selecting Site Settings from the Site Administration Menu

| Home > User > Site Administration                                                                                                    |
|----------------------------------------------------------------------------------------------------|
| Site Administration                                                                                                    |
|                                                                                                    |
| Site Management                                                                                                    |
| <ul> <li>» <u>Site Settings</u></li> <li>» <u>Hosted Journals</u></li> <li>» <u>Languages</u></li> <li>» <u>Authentication Sources</u></li> </ul>                                          |
| Administrative Functions                                                                                                    |
| <ul> <li>» System Information</li> <li>» Expire User Sessions</li> <li>» Clear Data Caches</li> <li>» Clear Template Cache</li> <li>» Merge Users</li> <li>» COUNTER Statistics</li> </ul> |

This will allow you to add information regarding your overall OJS installation, not individual journals. This includes the name of your site, an introductory statement about your site, a redirect option (leave this blank if you do not need to redirect users), a description of your site, contact information, a minimum password length for registered users, and indexing registration. You will have the opportunity to provide details about your individual journal(s) at a later stage.

#### **Figure 3.3. Site Settings**

| Home > User > Site Administration > Site Settings |                                                                                                  |  |  |  |
|---------------------------------------------------|--------------------------------------------------------------------------------------------------|--|--|--|
| Site Settings                                     |                                                                                                  |  |  |  |
| Form<br>Language                                  | English<br>To enter the information below in additional languages, first select<br>the language. |  |  |  |
| Site title*                                       | Title text Open Journal Systems                                                                  |  |  |  |
|                                                   | Title Browse_ Upload                                                                             |  |  |  |
| Introduction                                      | К Па Са Са Са Са Са Са Са Са Са Са Са Са Са                                                      |  |  |  |
| Journal                                           | Do not redirect                                                                                  |  |  |  |
| redirect                                          |                                                                                                  |  |  |  |

A detailed breakdown of all options are as follows:

- Form Language: This will not appear if your site is unilingual. If you have multiple languages, however, you will need to fill in each form in the first language, save your changes, return to the form, change this dropdown to the second language, complete the form in the second language, and save again.
- Site Title: This option is mandatory, and comes with "Open Journal Systems" as the default text. You can upload a header image if you would prefer. This will appear on the overall site.
- Introduction: Any text entered into the Introduction field will appear on your site's home page, above your hosted journal list.
- Journal Redirect: You can choose to have any attempts at accessing your website redirect to a particular hosted journal. This is useful if you only have one journal, and would prefer attempted access to your site pages be redirected. This will not redirect access to the Site Administration pages (although these pages will still need Site Administrator credentials to be accessed).
- About the Site Description: Any text entered here will be displayed on the Site-level About page, just above links pointing to any hosted journal About pages.
- Name of Principal Contact: This is a mandatory field, and by default is populated with "Open Journal Systems".
- Email of Principal Contact: This is a mandatory field, and by default is populated with the Site Administrator's email address as specified during the install process.
- Minimum Password Length: This is a mandatory field, and by default is set at 6 characters. This sets the length site-wide.

- Site Style Sheet: If you would like to implement a style sheet for site-level pages, you can upload one here. Hosted journals will not use this style sheet unless you upload it specifically for them.
- Register Site for Indexing (Metadata Harvesting): Information is provided that will allow you to register your site with the PKP's demo harvester, though you are encouraged to register with any/all relevant OAI-compliant harvesters you can find. if you register with an OAI-compliant harvester using the site URLs included on this page, every journal on your site will be harvested.

# **Hosted Journals**

From the Hosted Journals page you can create, edit and delete hosted journal sites. You can also migrate old journals from OJS 1 installations and manually sort the order by which the journals are displayed on the main site page.

From the Site Administration menu, under the Site Management heading, choose Hosted Journals:

#### Figure 3.4. Selecting Hosted Journals from the Site Administration Menu

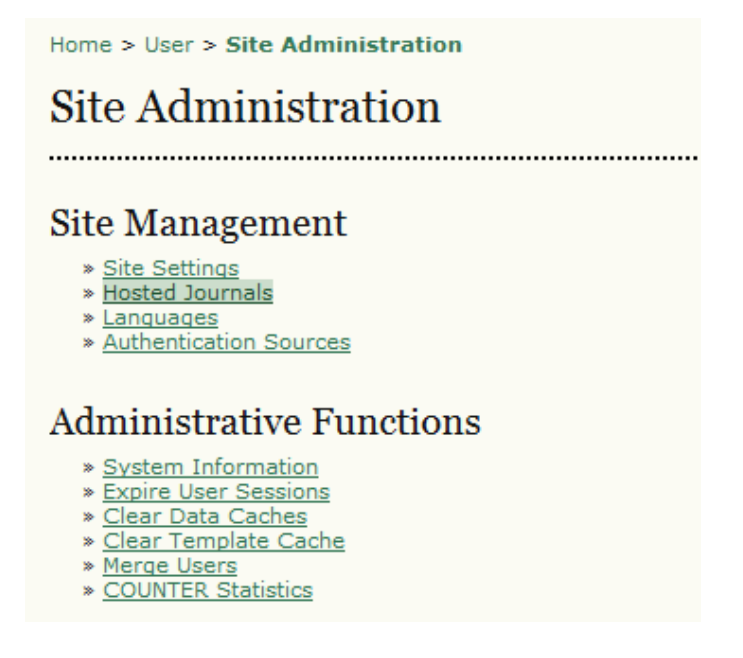

Your Hosted Journals page will look like so (if you haven't created any journals yet, it will be empty):

#### **Figure 3.5. Hosted Journals Page**

| Home > User > Site Administration > Journals |      |       |               |  |
|----------------------------------------------|------|-------|---------------|--|
| Journals                                     |      |       |               |  |
|                                              |      |       |               |  |
| JOURNAL TITLE                                | PATH | ORDER | ACTION        |  |
| CANADIAN JOURNAL OF<br>SCHOLARLY PUBLISHING  | cjsp | î⊥    | EDIT   DELETE |  |
| DEMO JOURNAL                                 | demo | 11    | EDIT DELETE   |  |
| 1 - 2 of 2 Items                             |      |       |               |  |
| CREATE JOURNAL                               |      |       |               |  |

## **Creating a New Journal**

To create a new journal, simply click the Create Journal link and fill out the following Journal Settings form.

#### **Figure 3.6. Filling in Basic Journal Settings**

| Home > User >                      | Journal Help                                                                                                    |                                          |
|------------------------------------|----------------------------------------------------------------------------------------------------|------------------------------------------|
| Journal                            | Settings                                                                                                    | USER<br>You are logged in<br>as<br>admin |
| You will automa<br>new journal, er | atically be enrolled as the manager of this journal. After creating a<br>ter it as a manager to continue with its setup and user enrollment.                    | My Journals     My Profile     Log Out   |
| Form<br>Language                   | English<br>To enter the information below in additional languages, first select<br>the language.                                                                | LANGUAGE                                 |
| Journal title*                     | Journal of Open Journal Systems                                                                                                    |                                          |
| Journal<br>description             | This is a demonstration of the OJS publishing system.                                                                                                    | JOURNAL<br>CONTENT<br>Search<br>All      |
|                                    | Х чъ 🕰 🕼 🎥   В Х Ц 🗄 ј⊟   ∞ 🔅 🛞 🚥 🔲 🖻                                                                                                    | FONT SIZE                                |
| Path*                              | jojs<br>This should be a single short word or acronym that identifies the<br>journal. The journal's URL will be http://journals2.stranack.ca<br>/index.php/path |                                          |
| Enable this                        | journal to appear publicly on the site                                                                                                    |                                          |
| Save Can                           | cel                                                                                                    |                                          |

Form Options are as follows:

• Form Language: If you are working in a multilingual journal, you will need to complete this form in all languages.

- Journal Title: This field is mandatory. What you enter here will appear as the new journal's title in it's header. You can change the journal title at a later date, and Journal Managers will be able to change it, and upload header images, from their journal management pages as well.
- Journal Description: Anything entered in this field will appear on the new journal's home page. You can change this information at a later date, and Journal Managers will be able to change the information as well from their journal management pages.
- Path: This field is mandatory. The path you enter here will become part of the new journal's URL, listed after index.php. For example, if your journal title was Journal of Canadian Studies, you may want your path to be 'jcs', or perhaps 'canstudies'. If you enter 'js', that journal's URL will be http://example.com/ index.php/jcs. You can come back to this page and change the path value at a later date; be aware, however, that you may break search engine and other links by doing so.
- Enable This Journal to Appear Publicly on the Site: Checking this box will display the journal title as a hyperlink on the site's home page. If you uncheck the box the journal will not be listed -- but the URL will still be accessible by non-privileged users.

Your new journal will be created once you have filled in all appropriate information and clicked the Save button. Additionally, you will have been enrolled as a Journal Manager for this new journal. At this point you will be the only registered user for that journal, and you should either register an appropriate Journal Manager for initial setup, or undertake initial setup yourself.

## **Editing, Deleting and Ordering Hosted Journals**

Once you have created a journal you will find your hosted journal list will look like so:

#### Figure 3.7. Populated Hosted Journals Page

| Home > User > Site Administration > Journals |      |       |               |  |
|----------------------------------------------|------|-------|---------------|--|
| Journals                                     |      |       |               |  |
|                                              |      |       |               |  |
| JOURNAL TITLE                                | PATH | ORDER | ACTION        |  |
| JOURNAL OF OPEN<br>JOURNAL SYSTEMS           | jojs | î⊥    | EDIT   DELETE |  |
| CANADIAN JOURNAL OF<br>SCHOLARLY PUBLISHING  | cjsp | î l   | EDIT   DELETE |  |
| DEMO JOURNAL                                 | demo | 11    | EDIT DELETE   |  |
| 1 - 3 of 3 Items                             |      |       |               |  |
| CREATE JOURNAL                               |      |       |               |  |

You will notice that the journal title is hyperlinked. Clicking it will take you to the journal's <u>Journal Management</u> pages, where you can complete basic journal setup, or enroll another Journal Manager to do so.

To the right of the hyperlinked journal title you will also see Edit and Delete links. Clicking Edit will bring you back to the same page you saw when you created the journal, if you need to edit the journal's title, description, and other preferences. Clicking Delete will delete the journal and all of its contents permanently.

# Sitewide Language Settings

OJS is designed to be a multilingual system, allowing journals supporting a wide variety of languages to be hosted under a single site. The Site Administrator can specify the default language of the site and install additional locales as they become available to make other languages available for use by journals. Journal Managers can then manage their own language settings.

Additional language packages will typically be available for download from the Open Journal Systems <u>language page</u> as user-contributed translations are received. These packages can be installed into an existing OJS system to make them available to journals.

To access your site's language settings, click the Languages link where you can subsequently manage any languages already installed, or download languages to install them.

#### Figure 3.8. Site Administrator Language Options

| Language                                                                                                    | Settings                                                                                                    |
|----------------------------------------------------------------------------------------------------|----------------------------------------------------------------------------------------------------|
| Primary locale                                                                                                    | English  This will be the default language for the site and any hosted                                                                                                    |
| Supported                                                                                                    | C English                                                                                                    |
| locales                                                                                                    | 📝 Español (España)                                                                                                    |
|                                                                                                    | available for use by all journals hosted on the site, and also<br>appear in a language select menu to appear on each site page<br>(which can be overridden on journal-specific pages). If multiple<br>locales are not selected, the language toggle menu will not app<br>and extended language settings will not be available to journals                                               |
|                                                                                                    |                                                                                                    |
| Save Canc                                                                                                    | xel                                                                                                    |
| Save Canc<br>Manage L                                                                                                    | ocales                                                                                                    |
| Save Canc<br>Manage L<br>Installed Lo                                                                                                    | ocales<br>ocales                                                                                                    |
| Save Cance<br>Manage L<br>Installed Lo<br>• English (en_U                                                                                                    | ocales<br>ocales<br>(S) <u>RELOAD LOCALE</u>                                                                                                    |
| Save Cano<br>Manage L<br>Installed Lo<br>• English (en_U<br>• Español (Espa<br>(es_ES)                                                                                                    | ocales<br>ocales<br>IS) <u>RELOAD LOCALE</u><br>aña) <u>RELOAD LOCALE   UNINSTALL LOCALE</u>                                                                                                    |
| Save Cano<br>Manage L<br>Installed Lo<br>• English (en_U<br>• Español (Espa<br>(es_ES)<br>Install New                                                                                           | ocales<br>ocales<br>IS) RELOAD LOCALE<br>aña) RELOAD LOCALE   UNINSTALL LOCALE<br>Locales                                                                                                    |
| Save Cano<br>Manage L<br>Installed Lo<br>• English (en_U<br>• Español (Espa<br>(es_ES)<br>Install New<br>Select any addi<br>installed before<br>for information                                 | ocales         ocales         IS)       RELOAD LOCALE         aña)       RELOAD LOCALE   UNINSTALL LOCALE         Locales         tional locales to install support for in this system. Locales must be they can be used by hosted journals. See the OJS documentatio on adding support for new languages.                                                                              |
| Save Cano<br>Manage L<br>Installed Lo<br>• English (en_U<br>• Español (Espa<br>(es_ES)<br>Install New<br>Select any addi<br>installed before<br>for information                                 | veales         vocales         vocales         vocales         vocales         vocales         vocales         vocales         vocales         vocales         vocales         Locales         tional locales to install support for in this system. Locales must be they can be used by hosted journals. See the OJS documentatio on adding support for new languages.         vocales |
| Save Cano<br>Manage L<br>Installed Lo<br>• English (en_U<br>• Español (Espa<br>(es_ES)<br>Install New<br>Select any addii<br>installed before<br>for information<br>Catalan (ca<br>Czech (cs_1) | veales         socales         IS)       RELOAD LOCALE         aña)       RELOAD LOCALE   UNINSTALL LOCALE         Locales         tional locales to install support for in this system. Locales must be they can be used by hosted journals. See the OJS documentation on adding support for new languages.         a_ES)         CZ)                                                  |

The Languages page is divided into three sections: Language Settings, Manage Locales, and Download Locales.

# **PKP** | PUBLIC KNOWLEDGE PROJECT

The Download Locales section allows you to download new locales straight from the OJS website to your OJS install as they become available. To download locales, your server must be able to execute the <u>GNU tar utility</u>, and must be able to modify the locale registry file (registry/filename.xml). Locales can always be downloaded and installed manually -- see the <u>online documentation</u> for more information.

The Manage Locales section allows you to install new locales, reload existing locales in case you have updated locale files, and uninstall locales if they are no longer necessary. To install a new locale, check the box next to the locale name and click the Install Locale button. If you have modified a previously installed locale and would like to reload it, click the Reload link. To remove the locale from the list of installed locales, click the Uninstall Locale link.

The Language Settings section allows you to enable locales to be used across the site as a whole, and also with journals. Locales that have been installed will appear in this section, with checkboxes next to their name. To enable locales to be available on-site, check the box next to their name and click the Save button. Users will then be able to choose the locale from the drop-down on the right sidebar on all general site pages; Journal Managers will also now have the option of for their journal (these locales will not be enabled at the journal level by default). to users on the site, check the box next to

You can also choose the site's primary locale -- this is the locale that users will first see the site in when first visiting the web site, and will be the default language for any hosted journal.

## **Authentication Sources**

By default, OJS authenticates users against its internal database. It is possible, however, to use other methods of authentication, such as LDAP. Additional authentication sources are implemented as OJS plugins; refer to the documentation shipped with each plugin for details.

To access authentication settings, click the Authentication Sources link from the Site Administration page; you will be presented with the following options.

#### Figure 3.9. Site Administrator Authentication Sources

| Home > User > Site Administration > Authentication Sources |                                                             |                                                                                                    |                                                                  |  |
|------------------------------------------------------------|-------------------------------------------------------------|----------------------------------------------------------------------------------------------------|------------------------------------------------------------------|--|
| Authentication Sources                                     |                                                             |                                                                                                    |                                                                  |  |
| •••••                                                      |                                                             |                                                                                                    |                                                                  |  |
| DEFAULT                                                    | TITLE                                                       | PLUGIN                                                                                                    | ACTION                                                           |  |
|                                                            | No aut                                                      | hentication sources have been define                                                                                         | d.                                                               |  |
| ۲                                                          | OJS User Dat                                                | abase                                                                                                    | Save                                                             |  |
| Specifying                                                 | a default authe                                             | ntication source other than OJS has t                                                                                        | he following effects:                                            |  |
| <ul> <li>If a us exists registration account</li> </ul>    | er attempts to<br>on the authent<br>ration attempt i<br>nt. | register a new account with this site v<br>ication source (but not in the OJS data<br>s only allowed if the supplied passwor | with a username that<br>abase), the<br>rd is valid for that user |  |
| Create a                                                   | uthenticatio                                                | on source                                                                                                    |                                                                  |  |
| Plugin:                                                    | ✓ Create                                                    |                                                                                                    |                                                                  |  |

By default only the OJS User Database is listed. To add a new source, choose one from the drop-down menu and click the Create button. You will then be asked to configure the source.

# **Administrative Functions**

#### **System Information**

To access detailed system information, click the System Information link from the Site Administration page. You will be presented with the following information.

#### Figure 3.10. System Information

| Home > User > Site Administration > System Information                                     |                                       |                          |               |       |                   |  |
|--------------------------------------------------------------------------------------------|---------------------------------------|--------------------------|---------------|-------|-------------------|--|
| System Information                                                                         |                                       |                          |               |       |                   |  |
|                                                                                            |                                       |                          |               |       |                   |  |
| OJS Version                                                                                | OJS Version                           |                          |               |       |                   |  |
| Current version                                                                            |                                       |                          |               |       |                   |  |
| 2.3.0.0 (October 14,                                                                       | 2009 - 03                             | :32 PM)                  |               |       |                   |  |
| Check for updates                                                                          |                                       |                          |               |       |                   |  |
| Version history                                                                            | Version history                       |                          |               |       |                   |  |
| VERSION                                                                                    | MAJOR                                 | MINOR                    | REVISION      | BUILD | DATE<br>INSTALLED |  |
| 2.3.0.0                                                                                    | 2                                     | 3                        | 0             | 0     | 2009-10-14        |  |
| OJS Configuration<br>EDIT<br>OJS configuration settings from config.inc.php.               |                                       |                          |               |       |                   |  |
| general<br>installed<br>base_url<br>registry_dir<br>session_cookie_nam<br>session_lifetime | On<br>http:,<br>regis<br>e OJSS<br>30 | //journals<br>try<br>SID | 2.stranack.ca | 3     |                   |  |

The first section includes OJS version information: it shows you the version you currently have installed, and your version history including any upgrades. You can also click the Check for updates link to see if you are using the most recent version of OJS.

The OJS Configuration section that follows displays all of the configuration options and their values as they are in config.inc.php. You can click the Edit link to edit your config.inc.php file directly from the web. You will be warned that you should not make any changes unless you know exactly what you are doing, which of course is a reasonable course to follow. You can find more information about config.inc.php configuration parameters in the file itself.

The final section on this page displays server information: your operating system, PHP version, server and database information. You can also view extended PHP information by clicking the Extended PHP information link (this displays the output of <u>phpinfo()</u>). All of this information can be useful when trying to troubleshoot a problem.

## **Sessions and Caches**

The Site Administrator has a final few administrative tools available: the Expire User Settings, Clear Data Caches, and Clear Template Cache options, as well as the Merge Users feature (described below).

Clicking the Expire User Settings clears all active user sessions in the system, requiring any user that is currently logged in to sign in to the system again.

Clicking the Clear Data Caches link clears all cached data, including locale information, help cache, and search cache. This function may be useful to force data to be reloaded after customizations have been made.

Clicking the Clear Template Cache link clears all cached versions of HTML templates. This function may be useful to force templates to be reloaded after customizations have been made.

## **Merging Users**

This page allows you to merge two user accounts into one, handy if a user has accidentally created two accounts. The first selected account will be subsumed into the second account. The Site Administrator can merge users across the whole site; Journal Managers can also merge users, but only those enrolled with their journal. Comprehensive information on merging users can be found in the Journal Manager's <u>Merge Users</u> section.

## **COUNTER Statistics**

Once COUNTER Statistics is enabled in System Plugins by Journal Manager, COUNTER Statistics link will show under Administrative Functions on Site Administration page; also COUNTER Statistics link will show under Management Pages on Journal Management page.

# Chapter 4. Journal Management Overview

The Journal Manager manages the overall publishing system. This does not involve any advanced technical skills, but entails filling out web-based forms and uploading files. The Journal Manager does the setup for the journal, and enrols the Editors, Section Editors, Copyeditors, Layout Editors, Proofreaders, and Reviewers.

The Journal Manager also has access to the journal's other management systems, and can create new Sections for the journal, edit the default set of Emails the system uses, manage the Reading Tools that are available with this journal, and see to the Journal Statistics the system can generate.

The following will explain every page found under Journal Management in detail.

#### Figure 4.1. Journal Management Page

| HOME                                                                                                    | ABOUT                                                                                                    | USER HOME                                             | SEARCH  | CURRENT | ARCHIVES |
|----------------------------------------------------------------------------------------------------|----------------------------------------------------------------------------------------------------|-------------------------------------------------------|---------|---------|----------|
| Home >                                                                                                    | User > Jour                                                                                                    | nal Managemer                                         | nt      |         |          |
| Jour                                                                                                    | nal Ma                                                                                                    | nagemen                                               | t       |         |          |
|                                                                                                    |                                                                                                    |                                                       |         |         |          |
| Mana                                                                                                    | gement                                                                                                    | Pages                                                 |         |         |          |
| <ul> <li>File:</li> <li>Jour</li> <li>Rev</li> <li>Mas</li> <li>Prey</li> <li>Rea</li> <li>Stat</li> <li>Stat</li> <li>Pay</li> <li>Svs</li> <li>Imp</li> </ul> | s Browser<br>rnal Sections<br>iew Forms<br>quages<br>thead<br>pared Emails<br>ding Tools<br>ding Tools<br>ding ding ding ding ding ding ding ding | <u>ata</u>                                            |         |         |          |
| Users                                                                                                    | :                                                                                                    |                                                       |         |         |          |
| » Use<br>» Enro<br>» Sho<br>» Cre<br>» Mero                                                                                                    | rs Enrolled in<br>oll a User fro<br>w users with<br>ate New Use<br>ge Users                                                                                                    | n this Journal<br>m this Site in this<br>no role<br>r | Journal |         |          |

# **Journal Management Pages**

The Journal Manager's Management Pages allow you to configure the journal's web site, policies, and workflow. We'll start with the Five-Step Setup Process, found by selecting Setup.

# **The Five-Step Setup Process**

The Journal Manager sets up the journal, after the system has been installed on a web server, by working through five steps, filling in web-based forms and configuring the management of the journal. The setup does not have to be done all at once: the forms can be filled in and saved; then you can return to Setup to complete the task or make changes at any time.

Setup is available to the Journal Manager on the Journal Management page, and contains its own set of Help texts built into each of the forms. Setting up the journal's web site will require decisions and text for the following items, among others, which can be prepared in advance in consultation with the Editors or added at a later point.

#### Figure 4.2. Journal Setup

| Home > User > Journal Management > Journal Setup                                                                               |
|----------------------------------------------------------------------------------------------------|
| Journal Setup                                                                                                    |
| Five Steps to a Journal Web Site                                                                                               |
| <ol> <li><u>Details</u><br/>Name of journal, ISSN, contacts, sponsors, and search engines.</li> </ol>                          |
| <ol> <li><u>Policies</u><br/>Focus, peer review, sections, privacy, security, and additional about items.</li> </ol>           |
| 3. <u>Submissions</u><br>Author guidelines, copyright, and indexing (including registration).                                  |
| <ol> <li>Management<br/>Access and security, scheduling, announcements, copyediting, layout, and<br/>proofreading.</li> </ol>  |
| <ol> <li><u>The Look</u><br/>Homepage header, content, journal header, footer, navigation bar, and style<br/>sheet.</li> </ol> |
|                                                                                                    |

Complete as many of the sections in the five steps as possible, but remember that you can always go back and fill in additional details as they become available. Default options are often pre-selected for common functions.

You can get started quickly by filling in the most important information first (journal name, principal contact, etc.) and returning to the details later.

#### **Step One: Details**

#### **General Information**

This form provides general details about your journal, including the name, abbreviation, address, print or online ISSNs, and DOI. The Journal Title, Journal Initials, and Journal Abbreviation fields are mandatory. OJS provides links to the ISSN web site and CrossRef, if you wish to learn more about ISSNs and DOIs.
# Figure 4.3. Setup Step 1.1: General Information

| 1. DETAILS 2. P          | OLICIES 3. SUBMISSIONS 4. MANAGEMENT 5. THE LOOK                                                                                                    |
|--------------------------|----------------------------------------------------------------------------------------------------|
| 1.1 General              | Information                                                                                                    |
| Journal title*           | Journal of Open Journal Systems                                                                                                    |
| Journal initials*        | STOL                                                                                                    |
| Journal<br>Abbreviation* |                                                                                                    |
| Print ISSN               | 8526-9345                                                                                                    |
| Online ISSN              | 9874-6523                                                                                                    |
|                          | The ISSN (International Standard Serial Number) is an eight-digit<br>number which identifies periodical publications as such, including<br>electronic serials. It is managed by a world wide network of National<br>Centres coordinated by an International Centre based in Paris, backed<br>by Unesco and the French Government. A number can be obtained<br>from the <u>ISSN web site</u> . This can be done at any point in operating the<br>journal. |
| DOI Prefix               | 10.1234                                                                                                    |
|                          | The DOI (Digital Object Identifier) Prefix is assigned by <u>CrossRef</u> and is in the format 10.xxxx (e.g. 10.1234).                                                                                                    |
| DOI Suffix               | <ul> <li>Use the pattern entered below to generate DOI suffixes. Use %j for journal initials, %v for the volume number, %i for the issue number, %a for the OJS article ID, and %p for the page number.</li> <li>For example, vol%viss%ipp%p could create a DOI such as 10.1234/vol3iss2pp230</li> </ul>                                                                                                    |
|                          | <ul> <li>Use default pattern (%j.v%vi%i.%a).</li> </ul>                                                                                                    |
|                          | <ul> <li>Use the "Custom Identifier" for published items as the DOI suffix<br/>(must be enabled in Step 4).</li> </ul>                                                                                                    |
|                          | A DOI suffix can take any form, but must be unique for each published item.                                                                                                    |
| Mailing Address          | 1234 Main Street<br>Burnaby, BC Canada<br>VSA 156                                                                                                    |

# **Principal Contact**

You must list the primary journal contact here. Any outgoing emails will typically be sent care of this person. Name and email fields are mandatory.

# Figure 4.4. Setup Step 1.2: Principal Contact

| 1.2 Principal Contact                                         |                                                                                                    |  |  |  |  |
|---------------------------------------------------------------|----------------------------------------------------------------------------------------------------|--|--|--|--|
| This position, whi<br>administrative sta<br>along with the Te | ch can be treated as a principal editorship, managing editorship, or<br>aff position, will be listed on the homepage of the journal under Contact,<br>chnical Support Contact. |  |  |  |  |
| Name*                                                         | Mary Williams                                                                                                    |  |  |  |  |
| Title                                                         | Managing Editor                                                                                                    |  |  |  |  |
| Affiliation                                                   |                                                                                                    |  |  |  |  |
| Email*                                                        | mwilliams@jojs.org                                                                                                    |  |  |  |  |
| Phone                                                         | 604.525.5489                                                                                                    |  |  |  |  |
| Fax                                                           |                                                                                                    |  |  |  |  |
| Mailing Address                                               | 1234 Main Street<br>Burnaby, BC Canada<br>V5A 1S6                                                                                                    |  |  |  |  |

# **Technical Support Contact**

You must supply a name and email for your technical support contact. This contact information will be presented for contact purposes in key areas throughout the system, and will be available from About the Journal.

# Figure 4.5. Setup Step 1.3: Technical Support Contact

| 1.3 Technical Support Contact                                                                                                    |               |  |  |  |
|----------------------------------------------------------------------------------------------------|---------------|--|--|--|
| This person will be listed on the journal's Contact page for the use of editors, authors,<br>and reviewers, and should have experience working through the system from the<br>perspective of all of its roles. As this journal system requires very little technical<br>support, this should be seen as a part-time assignment. There may be occasions, for<br>example, when authors and reviewers have difficulties with the instructions or file<br>formats, or there's a need to ensure that the journal is regularly backed up on the<br>server. |               |  |  |  |
| Name*                                                                                                    | John Marr     |  |  |  |
| Email*                                                                                                    | marr@jojs.org |  |  |  |
| Phone                                                                                                    | 604.525.5488  |  |  |  |

# **Email Identification**

OJS makes extensive use of internal email forms. This signature will appear on the bottom of all emails sent by the system. You can also enter a bounce address (if the allow\_envelope\_sender configuration option is enabled in config.inc.php) where any undeliverable email messages will be sent.

# Figure 4.6. Setup Step 1.4: Email Identification

| 1.4 Email I<br>The prepared em<br>following signatu<br>editing under Jou | dentification<br>nails that are sent by the system on behalf of the journal will have the<br>re added to the end. The body of the prepared emails are available for<br>rmal Management.                                                                                                    |
|--------------------------------------------------------------------------|----------------------------------------------------------------------------------------------------|
| Signature                                                                |                                                                                                    |
|                                                                          | Journal of Open Journal Systems<br>http://jojs.org/                                                                                                    |
| Any undeliverabl                                                         | e emails will result in an error message to this address.                                                                                                    |
| Bounce                                                                   |                                                                                                    |
| Address                                                                  | Note: To activate this option, the site administrator must enable the<br>allow_envelope_sender option in the OJS configuration file.<br>Additional server configuration may be required to support this<br>functionality (which may not be possible on all servers), as indicated in<br>the OJS documentation. |

# Publisher

The following three forms (1.5, 1.6, 1.7) will add information to the About the Journal section of your journal web site, under Journal Sponsorship.

You can specify publisher information in the first form.

# Figure 4.7. Setup Step 1.5: Publisher

| 1.5 Publisher         |                                                                                                    |  |  |  |  |
|-----------------------|----------------------------------------------------------------------------------------------------|--|--|--|--|
| The name of the organ | ization publishing the journal will appear in About the Journal.                                                                                                    |  |  |  |  |
| Note                  | The Journal of Open Journal Systems is published by:                                                                                                    |  |  |  |  |
|                       | X       Image: A market and the second second |  |  |  |  |
| Institution           | Simon Fraser University                                                                                                    |  |  |  |  |
| URL                   | http://www.sfu.ca                                                                                                    |  |  |  |  |

# **Sponsoring Organizations**

You can add information about any sponsoring organizations your journal might have in Step 1.6. Additional organizations can be added by clicking the "Add Sponsoring Organization" button

# Figure 4.8. Setup Step 1.6: Sponsoring Organizations

| 1.6 Sponsoring                                                      | Organizations                                                                                      |                                                                |
|---------------------------------------------------------------------|----------------------------------------------------------------------------------------------------|----------------------------------------------------------------|
| The name of the organ<br>sponsoring the journal<br>acknowledgement. | izations (e.g., scholarly associations, universit<br>will appear in About the Journal and may be a | y departments, cooperatives, etc.)<br>accompanied by a note of |
| Note                                                                | The Journal of Open Journal Systems is generated the following organizations:                      | rously sponsored by                                            |
| Institution                                                         | Simon Fraser University                                                                            | Delete                                                         |
| URL                                                                 | http://www.sfu.ca                                                                                  |                                                                |
| Institution                                                         | University of British Columbia Delete                                                              |                                                                |
| URL                                                                 | http://www.ubc.ca                                                                                  |                                                                |
| Add Sponsoring Organiza                                             | tion                                                                                               |                                                                |

# **Sources of Support**

You can add any sources of support in Step 1.7. Additional sources can be added by clicking the "Add Contributor" button

# Figure 4.9. Setup Step 1.7: Sources of Support

| 1.7 Sources of                                  | Support                                                                                                    |
|-------------------------------------------------|----------------------------------------------------------------------------------------------------|
| Additional agencies or<br>the Journal and may b | organizations that provide financial or in-kind support for the journal will appear in About<br>e accompanied by a note of acknowledgement.                                        |
| Note                                            | We would like to thank the following organizations for their<br>support:                                                                                                    |
|                                                 | 🐰 🕼 🏡 🎲 🕼   B 🖌 👖 🗄 🏣 🗄   🖘 🔅 🕲 🖛 🖾 🕥                                                                                                    |
|                                                 | This text will appear below the "Sources of Support" heading and above the list of names<br>and urls for supporting organizations under "Journal Sponsorship" on the "About" page. |
| Contributor                                     | Stanford University                                                                                                    |
| URL                                             | http://www.stanford.edu                                                                                                    |
| Add Contributor                                 |                                                                                                    |

# **Search Engine Indexing**

This optional section will allow you to add hidden HTML metatags to your journal's web pages. Accurate information here can increase your visibility in search engines such as Google.

# Figure 4.10. Setup Step 1.8: Search Engine Indexing

# 1.8 Search Engine Indexing To assist the users of search engines in discovering this journal, provide a brief description of the journal and relevant keywords (separated by semicolons). Description The Journal of Open Journal Systems is a der Keywords Custom tags open source software; scholarly publishing; c Custom HTML header tags to be inserted in the header of every page (e.g., META tags).

# **Journal History**

This section will display information about the history of your journal on the About page.

# Figure 4.11. Setup Step 1.9: Journal History

| 1.9 Journal History                                 |                                                                                                    |  |  |  |
|-----------------------------------------------------|----------------------------------------------------------------------------------------------------|--|--|--|
| This text will appear in<br>editorial board, and ot | n the "About" section of the journal website and can be used to describe changes in titles,<br>ther items of relevance to the journal's publication history.         |  |  |  |
| Journal History                                     | The Journal of Open Journal Systems was started in 2009 out of<br>a need to document the open source OJS software system<br>created by the Public Knowledge Project. |  |  |  |
|                                                     | 👗 🖏 🦓 🕼   B 🗶 😐 🗄 🗄   🕬 🖉 🎯 🖛 🛄 😒                                                                                                    |  |  |  |

# **Step Two: Policies**

Setup Step Two allows you to configure many different policy aspects of your journal: the journal's scope; review policy; author guidelines; and so on.

# Focus and Scope of Journal

This form will add information to the About the Journal section of your journal web site, under its own Focus and Scope section.

# Figure 4.12. Setup Step 2.1: Focus and Scope

### 2.1 Focus and Scope of Journal

Enter a statement below, which will appear in About the Journal, that speaks to authors, readers, and librarians about the range of articles and other items which the journal will publish.

| yster | 1. |  |  |  |  |
|-------|----|--|--|--|--|
|       |    |  |  |  |  |
|       |    |  |  |  |  |
|       |    |  |  |  |  |
|       |    |  |  |  |  |

HTML can be used in textarea (for font size, color, etc.), with "returns" treated as <br>>; HTML editor works with Firefox browsers.

# **Peer Review**

The Peer Review section is split into different components:

• Review Policy: This public policy will be visible on the About the Journal section. Whatever is entered here should clearly explain the kind of review process your journal undertakes.

# Figure 4.13. Setup Step 2.2: Peer Review

### 2.2 Peer Review

| Outline the journal's peer review policy and processes for readers and authors, including the number of reviewers typically used in reviewing a submission, the criteria by which reviewers are asked to judge submissions, typical time taken to conduct the reviews, and the principles for recruiting reviewers. This will appear in About the Journal. |  |  |
|----------------------------------------------------------------------------------------------------|--|--|
| Review Policy                                                                                                    |  |  |
| Each submitted manuscript is evaluated on the following basis:                                                                                                    |  |  |
| <ul> <li>the originality of its contribution to the field of scholarly<br/>publishing;</li> </ul>                                                                                                    |  |  |
| <ul> <li>the soundness of its theory and methodology given the<br/>topic;</li> </ul>                                                                                                    |  |  |
| <ul> <li>the coherence of its analysis;</li> <li>its ability to communicate to readers (grammar and style).</li> </ul>                                                                                                    |  |  |
| Normal turn-around time for evaluation of manuscripts is four to six months from the date of receipt.                                                                                                    |  |  |
| 👗 🗞 隆 🎼   B 🗶 🖳 🗄 🗄 🖉                                                                                                    |  |  |

• Review Guidelines: These instructions will be available to reviewers at the time of review. They should be clear, detailed step-by-step instructions for your reviewers.

# Figure 4.14. Setup Step 2.2: Review Guidelines

### **Review Guidelines**

The Review Guidelines will provide reviewers with criteria for judging a submission's suitability for publication in the journal, and can include any special instructions for preparing an effective and helpful review. In conducting the review, reviewers are presented with with two open text boxes, the first "for author and editor," and the second "for editor." Alternatively, the Journal Manager can create a peer review form under <u>REVIEW FORMS</u>. In all cases, editors will have the option of including the reviews in corresponding with the author.

| In reviewing an article for the Journal of Open Journal Systems,<br>we are interested in your overall opinion of the article and any                                                                                                    | ^ |
|----------------------------------------------------------------------------------------------------|---|
| comments you might wish to pass on to the author to assist him<br>or her in making the article publishable. The editor would<br>appreciate at least one paragraph indicating why this paper<br>makes a contribution to our knowledge of communication. If it<br>does not, your frank and candid opinion of why not would be<br>welcome. | н |
| In your review we request that you consider:                                                                                                    |   |
| a) the potential interest of this topic to our readers: would you<br>read this piece?                                                                                                    | + |
| 👗 🐚 🏡 🕼 👔 🖪 🖌 🛛 🗄 🏣 💷 💮 🧼 💷 🖞                                                                                                    |   |

• Review Process: This section allows you to choose the best method of peer- review for your journal. By default, the standard review process is selected, but you may prefer to bypass this internal OJS process, and rely on email attachments.

# Figure 4.15. Setup Step 2.2: Review Process

# Review Process OJS supports two models for managing the review process. The Standard Review Process is recommended because it steps reviewers through the process, ensures a complete review history for each submission, and takes advantage of automatic reminder notification, and standard recommendations for submissions (Accept; Accept with revisions; Submit for review; Submit elsewhere; Decline; See comments). Select one of the following: Standard Review Process Editors will email selected Reviewers the title and abstract of the submission, as well as an invitation to log into the journal web site to complete the review. Reviewers enter the journal web site to agree to do the review, to download submissions, submit their comments, and select a recommendation. Email-Attachment Review Process Editors send Reviewers the request to review with the submission attached to the email. Reviewers email editors their assent (or regrets), as well as the review and recommendation. Editors enter Reviewers' assent (or regrets), as well as the review and recommendation. Editors enter Reviewers' assent (or regrets), as well as the review and recommendation.

• Review Options: OJS allows for the configuration of a number of review options, including how long reviewers have to complete their review; when to send reminders to reviewers; whether to use a rating system for reviewers (visible only to the editors); and one-click access for reviewers.

One-click access allows editors to send reviewers an email message with a URL that goes directly to the review page for the article in question, without the need to create an account or login. This option is meant to reduce any technical barriers to reviewer participation, however it is somewhat insecure as anyone who might be able to guess the URL could navigate to the review page.

The Blind Review option will add links to the Ensuring a Blind Review document to both Author and Reviewer pages. This document describes the importance of removing any identifying information in the submission file or review file, and describes how to do so in various ways.

# Figure 4.16. Setup Step 2.2: Review Options

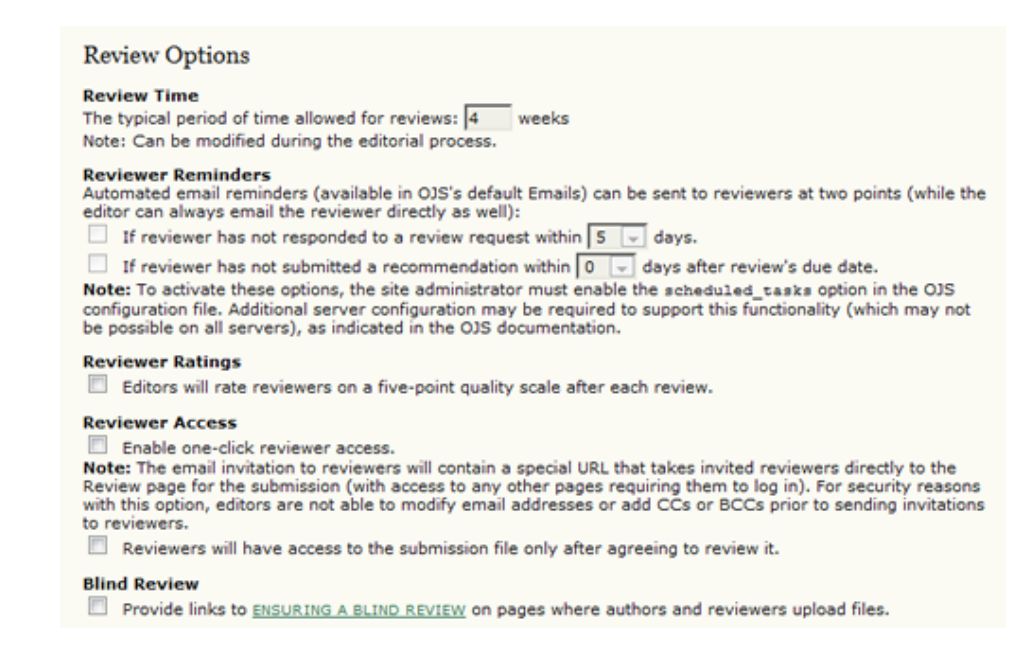

# **Privacy Statement**

The privacy statement will appear on the About the Journal section of your web site. Because you will be asking people to register with your journal and collecting their personal information, it is important to let them know of your policies in this regard.

# Figure 4.17. Setup Step 2.3: Privacy Statement

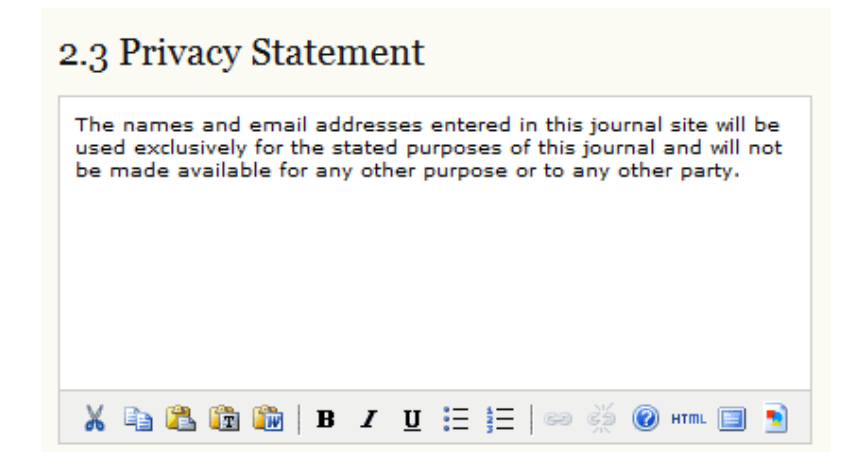

# **Editor Decision**

Check this box to add all co-authors to the include list when an Editor sends a Notify Author email.

# Figure 4.18. Setup Step 2.4: Editor Decision

### 2.4 Editor Decision

When using the Notify Author email, include the email addresses of all co-authors for multiple-author submissions, and not just the submitting user.

# Add Item to Appear in "About the Journal"

If you wish to add more information to the "About the Journal" section, this section allows you to enter content. Multiple entries are permitted, using the Add About Item button.

### Figure 4.19. Setup Step 2.5: Add Item

| 2.5 Add Item   | to Appear in "About the Journal"                                |  |  |  |
|----------------|-----------------------------------------------------------------|--|--|--|
| Title          | Advertising Policy                                              |  |  |  |
| Content        | The Journal of Open Journal Systems accepts online advertising. |  |  |  |
| Add About Item |                                                                 |  |  |  |

# **Journal Archiving**

LOCKSS is an open source solution to archiving online journals. To ensure the preservation of your journal, follow the steps outlined in this section. OJS will even generate the email message to send to participating libraries.

# Figure 4.20. Setup Step 2.6: Journal Archiving

### 2.6 Journal Archiving

Open Journal Systems supports the LOCKSS (Lots of Copies Keep Stuff Safe) system to ensure a secure and permanent archive for the journal. LOCKSS is open source software developed at Stanford University Library that enables libraries to preserve selected web journals by regularly polling registered journal websites for newly published content and archiving it. Each archive is continually validated against other library caches, and if content is found to be corrupted or lost, the other caches or the journal is used to restore it.

Setting up LOCKSS support for Open Journal Systems does not need to take place until after publishing is fully underway, at which point follow these two steps:

Identify 6-10 libraries that will register and cache the journal. For example, turn to institutions where editors or Board members work and/or institutions already participating in LOCKSS. See <u>participating libraries</u>. Use the prepared invitations for (i) <u>libraries participating in LOCKSS</u> or (ii) <u>libraries not yet participating in LOCKSS</u>.

Enable LOCKSS to store and distribute journal content at participating libraries via a LOCKSS <u>Publisher</u> <u>Manifest</u> page. A LOCKSS license will appear in About the Journal under Archiving:

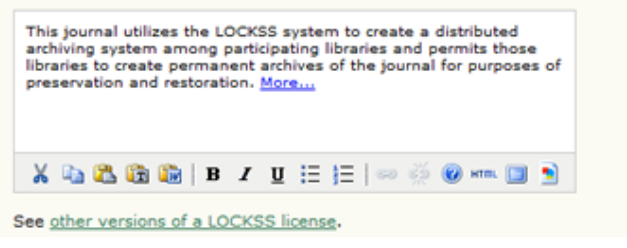

# **Potential Reviewer Database**

You can add a link to an external Reviewer database here. This will provide a quick reference source for Section Editors or Editors looking for potential new reviewers for the journal.

# Figure 4.21. Setup Step 2.7: Potential Reviewer Database

| 2.7 Potential Reviewer Database                 |                                                                                                    |  |
|-------------------------------------------------|----------------------------------------------------------------------------------------------------|--|
| Add to the Select Revi<br>reviewers and is open | iewer page a link to a relevant literature database that can be searched for potential to editors without subscription. |  |
| Title                                           | PubMed                                                                                                    |  |
| URL                                             | http://www.ncbi.nlm.nih.gov/pubmed/                                                                                     |  |
| Add New Database Link                           |                                                                                                    |  |

# **Step Three: Submissions**

# **Author Guidelines**

These guidelines will appear on the About the Journal page and be available for potential authors to consult before submitting.

# Figure 4.22. Setup Step 3.1: Author Guidelines

### 3.1 Author Guidelines

Set out for authors the bibliographic and formatting standards used for items submitted to the journal (e.g., *Publication Manual of the American Psychological Association*, Sth edition, 2001). It is often helpful to provide examples of the common citation formats for journals and books to be used in submissions. Also identify the types of appropriate Supplementary Files (e.g., data-sets, research instruments, etc.) which authors should be encouraged to upload, in addition to their submission, to enhance readers' engagement with their work.

| Submissions                                                                                                    | 4 |
|----------------------------------------------------------------------------------------------------|---|
| Solicited and contributed manuscripts must be double-spaced<br>and submitted online via this site. Submission of an original<br>manuscript to the Journal will be taken to mean that it<br>represents original work not previously published, that it is not<br>being considered alterators for publicition; that the author is                                                                                                 | н |
| being considered elsewhere for publication; that the author is<br>willing to assign copyright to the journal as per a contract that will<br>be sent to the author just prior to publication and, if accepted for<br>publication, it will not be published elsewhere in the same form,<br>in any language, without the consent of the editor. Authors must<br>take full responsibility for all figures, etc, and present them as |   |
| 🔏 🕼 隆 🕼   B 🗶 🗵 🗄   🖘 👾 🎯 🛲 🛅                                                                                                    |   |

HTML can be used in textarea (for font size, color, etc.), with "returns" treated as <br/>tex>; HTML editor works with Firefox browsers.

Allow authors to separately provide a formatted list of references (citations) as part of their submission.

You can also configure the Submission Preparation Checklist in this section. When submitting an article to your journal, authors will be asked to ensure certain conditions are met using this submission preparation checklist. Authors will not be able to proceed past the first submission step until they agree to all checklist conditions. Default items are provided, but you may add new ones or delete any that do not apply to your journal by using the Add Checklist Item or Delete buttons.

# Figure 4.23. Setup Step 3.1: Submission Preparation Checklist

| Submis                                         | ssion Preparation Checklist                                                                                                    |                                                                                                   |
|------------------------------------------------|----------------------------------------------------------------------------------------------------|---------------------------------------------------------------------------------------------------|
| On makin<br>Preparati<br>under Ab<br>authors c | Ig a submission to the journal, authors are first asked to check each<br>on Checklist as completed, before proceeding. The checklist also ap<br>out the Journal. The list can be edited below, but all items on the lis<br>an proceed with their submission. | n item on the Submission<br>opears in the Author Guidelines,<br>t will require a checkmark before |
| Order                                          |                                                                                                    |                                                                                                   |
| 1                                              | The submission has not been previously published, nor is it<br>before another journal for consideration (or an explanation has<br>been provided in Comments to the Editor).                                                                                  | Delete                                                                                            |
|                                                | V & @ @ @   # r # = =   _ % @ _ @ @ }                                                                                                    |                                                                                                   |
|                                                |                                                                                                    |                                                                                                   |
| 2                                              | The submission file is in OpenOffice, Microsoft Word, RTF, or<br>WordPerfect document file format.                                                                                                    | Delete                                                                                            |
|                                                | 🔏 📭 🏝 🕼   B Z 🗵 🗄   🖘 🔅 🎯 🖛 💷 🛐                                                                                                    |                                                                                                   |
| 3                                              |                                                                                                    | Delete                                                                                            |
| 1-                                             | Where available, URLs for the references have been provided.                                                                                                    |                                                                                                   |
| 4                                              | The text is single-spaced; uses a 12-point font; employs italics,                                                                                                    | Delete                                                                                            |
|                                                |                                                                                                    |                                                                                                   |

# **Copyright Notice**

This copyright notice will appear on the About the Journal page. You also have the option to require that authors agree to your copyright notice before completing their submission, and to add a Creative Commons license to the journal web site.

# Figure 4.24. Setup Step 3.2: Copyright Notice

# 3.2 Copyright Notice

The Copyright Notice entered below will appear in About the Journal and in each published item's metadata. While it is up to the journal to determine the nature of its copyright agreement with authors, the Public Knowledge Project recommends the use of the <u>CREATIVE COMMONS</u> license. To that end, it provides <u>SAMPLE</u> <u>COPYRIGHT NOTICE WORDING</u> that can be cut and pasted into the space below for journals that (a) offer open access, (b) offer delayed open access, or (c) do not offer open access.

| Sub<br>to r<br>pub<br>jour<br>to p<br>in p<br>san<br>the<br>The | provide the second second seco | ·    |                                      |
|-----------------------------------------------------------------|----------------------------------------------------------------------------------------------------|------|--------------------------------------|
| X                                                               | 🖏 🏝 📴 🔯   B 🖌 🖳 🗄 🏣   🖘 炎 🞯 🛲 🛄 💆                                                                                                    |      |                                      |
| 1                                                               | Require authors to agree to Copyright Notice as part of the s                                                                                                    | subr | nission process.                     |
| V                                                               | For journals that offer immediate or delayed open access, in<br>published work at the appropriate time.                                                                                                    | clud | le a Creative Commons license with a |

# **Competing Interests**

This allows for the option of requiring authors and/or reviewers to file a Competing Interests statement.

# Figure 4.25. Setup Step 3.3: Competing Interests

| clare if they have any competing interests with |
|-------------------------------------------------|
| I) statement with their submission.             |
| eview they submit.                              |
| ent<br>E                                        |
| -                                               |
|                                                 |

# For Authors to Index Their Work

Carefully selecting the most appropriate disciplines, classification system, and keywords will enhance the ability of others to find your articles. In OJS, Authors index their own submissions, but this information can be checked over and changed by Editors at any time. This form allows you to select from a number of indexing formats, add relevant examples to guide the authors, and provide them with a link to a subject classification system (such as the Library of Congress).

👗 🐚 🏡 🕼 | B 🖌 🖳 🗄 | 🕬 🥳 🥹 🚥 💷 😒

# Figure 4.26. Setup Step 3.4: For Authors to Index Their Work

### 3.4 For Authors to Index Their Work

OJS adheres to the <u>Open Archives Initiative</u> Protocol for Metadata Harvesting, which is the emerging standard for providing well-indexed access to electronic research resources on a global scale. The authors will use a similar template to provide metadata for their submission. The Journal Manager should select the categories for indexing and present authors with relevant examples to assist them in indexing their work, separating terms with a semi-colon (e.g., term1; term2). The entries should be introduced as examples by using "E.g.," or "For example,".

| <b>V</b> | Academic Discipline and Sub-Disciplines                                                                                                    |
|----------|----------------------------------------------------------------------------------------------------|
|          | Useful when journal crosses disciplinary boundaries and/or authors submit multidisciplinary items.<br>Provide examples of relevant academic disciplines for this journal: |
|          | Publishing; Communications; Library Studies; Education                                                                                                    |
|          | (E.g., History; Education; Sociology; Psychology; Cultural Studies; Law)                                                                                                  |

Subject Classification

|          | Title                                 | Library of Congress Classification                                                                                                    |
|----------|---------------------------------------|----------------------------------------------------------------------------------------------------|
|          | URL                                   | http://www.loc.gov/catdir/cpso/lcco/                                                                                                    |
|          | (E.g., Mat                            | hematics Subject Classification; Library of Congress Classification)                                                                                                    |
| V        | Keywor                                | ds                                                                                                    |
|          | Provide ex<br>Scholarly<br>(E.g., Pho | xamples of keywords or topics as a guide for authors:<br>Communication; Libraries; Publishing; Open Source<br>tosynthesis; Black Holes; Four-Color Map Problem; Bayesian Theory) |
| <b>F</b> | Coverag                               | ze                                                                                                    |
|          | Refers to                             | geo-spatial location, chronological or historical coverage, and/or characteristics of researc                                                                                    |

# **Register Journal for Indexing**

sample.

You can register the contents of your journal with the Public Knowledge Project Metadata Harvester or other OAIcompliant services (e.g., OAIster), which will allow for comprehensive searching among sites that adhere to the OAI Protocol for metadata harvesting.

# Figure 4.27. Setup Step 3.5: Register Journal for Indexing

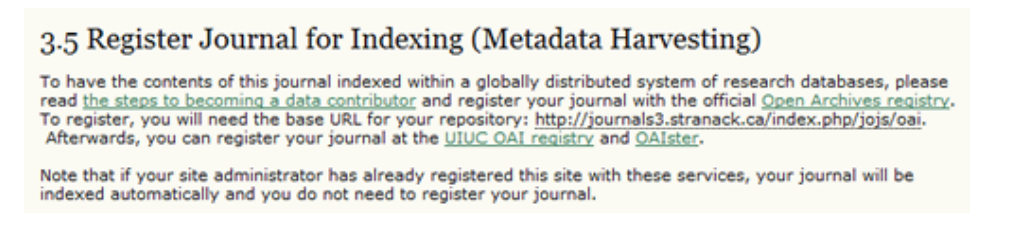

# **Notification of Author Submission**

You can request a notification email be sent to the journal's primary contact, or another address, whenever an author has completed the submission process.

# Figure 4.28. Setup Step 3.6: Notification of Author Submission

### 3.6 Notification of Author Submission

On completing the submission process, authors are automatically sent an acknowledgement email (which can be viewed and edited in Prepared Emails). In addition, a copy of the acknowledgement email can be sent as follows:

Send a copy to the journal's primary contact, identified in Setup Step 1.

Send a copy to this email address: managing\_editor@jojs.o

# **Step Four: Management**

Here you can set the journal's Open Access policy, control how users register on the site and for what, and enable user action and email logging.

# **Access and Security Settings**

This section provides a number of options for access to your journal's content.

Access to Journal Content: Here are you can decide between full open access or the use of subscriptions to
control access to some or all content. If you enable subscription control, you can allow for delayed open
access to content. You may also target individual articles as openly-available within a subscription issue.
If subscription access is chose, the role of Subscription Manager will be created, allowing for the creation/
management of subscriptions, subscription types, and subscription policies.

### Figure 4.29. Setup Step 4.1: Access to Journal Content

| Acc         | ess to Journal Content                                                                                                    |
|-------------|----------------------------------------------------------------------------------------------------|
| ۲           | The journal will provide open access to its contents.                                                                                                    |
|             | Open Access Policy                                                                                                    |
|             | If the journal will provide readers with immediate free access to all published content, enter an Open<br>Access Policy which will appear in About the Journal under Policies.              |
|             | This journal provides immediate open access to its content on the principle that making research freely available to the public supports a greater global exchange of knowledge.            |
|             | 🔏 🖏 🎕 🕼   B 🗶 🖳 🗄 🗮 🗠 🤴 🎯 🚥 🛄 角                                                                                                    |
| 0           | The journal will require subscriptions to access some or all of its contents.                                                                                                    |
|             | This requires the assignment of a Subscription Manager who has access to the subscription module, which<br>includes additional open access, self-archiving, and email notification options. |
|             | Always show galley links and indicate restricted access.                                                                                                    |
| 0           | OJS will not be used to publish the journal's contents online.                                                                                                    |
| OJS<br>main | provides a number of security-related options that can be used to restrict the journal's contents, and<br>tain additional information about submissions for auditing purposes.              |

• Additional Site and Article Access Restrictions: You can further restrict site- and article-level access through the use of user registration, and decide how users are allowed to register themselves. The advantage of

selecting these options is that anyone wanted to read your content will need to register, providing you with reliable readership statistics (especially in the absence of subscriptions). The disadvantage, however, is that some potential readers will simply click away from your site rather than creating yet another user account.

# Figure 4.30. Setup Step 4.1: Additional Site and Article Access Restrictions

- Users must be registered and log in to view the journal site.
- Users must be registered and log in to view open access content.
- User Registration: Select these options to allow visitors to enroll themselves as Authors, Reviewers, or Readers.

# Figure 4.31. Setup Step 4.1: User Registration

# User Registration ● Users can register themselves with the journal in one or more of the following roles: ▼ Readers (will receive notifications and be counted as equivalent to a subscriber) ▼ Authors (can submit materials to the journal) ▼ Reviewers (available for reviewing submissions) ● Journal Manager registers all users, with Editors or Section Editors able to register Reviewers alone.

• Logging and Auditing: This option enables logging of submission actions and user emails sent by the system. Although this will consume more disk space on your server, it does provide for a valuable record of these activities.

# Figure 4.32. Setup Step 4.1: Logging and Auditing

# Logging and Auditing

- Maintain a log of all actions taken with a submission on its History page.
- Maintain a log of all emails sent in relation to a submission on its History page.

# **Publication Scheduling**

OJS allows you to set the publication schedule that is best for your journal.

# Figure 4.33. Setup Step 4.2: Publication Schedule

### **Publication Schedule**

Journal items can be published collectively, as part of an issue with its own Table of Contents. Alternatively, individual items can be published as soon as they are ready, by adding them to the "current" volume's Table of Contents. Provide readers, in About the Journal, with a statement about the system this journal will use and its expected frequency of publication.

| This journal is published 4 times per year | ar.               |
|--------------------------------------------|-------------------|
|                                            |                   |
|                                            |                   |
|                                            |                   |
|                                            |                   |
| 👗 🐚 🕰 🔯 🐚   B 🖌 🗵 🗄 🔅                      | 🗄   🚥 👾 🔞 нта 🛄 🤰 |

### Format

The journal will use the following elements to identify issues (which can be overridden for individual issues).

|                | Volume                                 |                                                                                                  |
|----------------|----------------------------------------|--------------------------------------------------------------------------------------------------|
| <b>V</b>       | Number                                 |                                                                                                  |
| <b>V</b>       | Year                                   |                                                                                                  |
|                | Title                                  |                                                                                                  |
| Sta            | rting Point a                          | nd Frequency                                                                                     |
| Set t<br>frequ | he initial issue/v<br>ency for issue/v | olume numbers and year for the first publication of the journal, as well as intended<br>volumes. |
| Num            | ber                                    | 1                                                                                                |
| Volu           | me                                     | 1                                                                                                |
| Year           |                                        | 2011                                                                                             |
| Issue          | es per volume                          | 4                                                                                                |
| Volu           | mes per year                           | 1                                                                                                |
|                |                                        |                                                                                                  |

Note: Leave items blank if not used with this journal, and editors can re-set numbers in the publishing process.

# **Identification of Journal Content**

Digital Object Identifiers are becoming increasingly common for online journals, and OJS supports them. If you wish to use DOIs, you will not only need to select one of the options here, but also in <u>Setup Step 1.1</u> (see previous). You can visit http://doi.org/ to learn more about registering for a Digital Object Identifier for your journal. A page number option is also available for journals. This is often useful for print journals that are going online.

# Figure 4.34. Setup Step 4.3: Identification of Journal Content

### 4.3 Identification of Journal Content

### Unique Identifier

Articles and issues can be tagged with an identification number or string, employing a registration system such as the Digital Object Identifier System (DOI).

- Custom identifiers will be used to identify issues.
- Custom identifiers will be used to identify published items.
- Custom identifiers will be used to identify galleys (e.g. HTML or PDF files) for published items.
- Custom identifiers will be used to identify supplemental article files.

### Page Number Option

Page numbers for items will be calculated and entered manually in the Table of Contents (e.g., pp. 13-26).

### Announcements

This allows you to create an Announcements page for your journal web site, and post messages to your readers. Once this is activated, an Announcements link will automatically appear in the navigation bar of the journal, and an <u>Announcement section</u> will be added to the Journal Manager's Management Pages menu.

### Figure 4.35. Setup Step 4.4: Announcements

| 4.4 Announcements                                                                                                    |
|----------------------------------------------------------------------------------------------------|
| Announcements may be published to inform readers of journal news and events. Published announcements w<br>appear on the Announcements page. |
| Enable Journal Managers to add journal announcements.                                                                                       |
| Display 1 v of the most recent announcements on the journal homepage.                                                                       |
| Additional Information                                                                                                    |
| Enter any additional information that should be displayed to readers on the Announcements page.                                             |
|                                                                                                    |
|                                                                                                    |
|                                                                                                    |
|                                                                                                    |
|                                                                                                    |
|                                                                                                    |
|                                                                                                    |

# Copyeditors

The Copyeditor edits submissions to improve grammar and clarity, works with authors to ensure everything is in place, ensures strict adherence to the journal's bibliographic and textual style, and produces a clean, edited copy for the Layout Editor to turn into the galleys that will be in the published format of the journal. If you have individuals to act as copyeditors, select the first option. If your editors will be acting as copyeditors, select the second option. The instructions will be made available to copyeditors, authors, and section editors in the Submission Editing stage.

# Figure 4.36. Setup Step 4.5: Copyeditors

### 4.5 Copyeditors

Select one:

- A Copyeditor will be assigned to work with each submission.
- Copyediting will be undertaken by an Editor or Section Editor assigned to the submission.

### Copyedit Instructions

The Copyedit Instructions will be made available to Copyeditors, Authors, and Section Editors in the Submission Editing stage. Below is a default set of instructions in HTML, which can be modified or replaced by the Journal Manager at any point (in HTML or plain text).

| The copyediting stage is intended to improve the flow, clarity,<br>grammar, wording, and formatting of the article. It represents<br>the last chance for the author to make any substantial changes<br>to the text, as the next stage is restricted to typos and<br>formatting corrections. The file to be copyedited is in Word or .rtf<br>format and therefore can be easily edited as a word processing<br>document. This set of instructions displayed here proposes two<br>approaches to copyediting. The one is based on Microsoft Word's<br>Track Changes feature and requires that the copyeditor, editor<br>and author have access to this program. A second system, that<br>is software independent, has been borrowed, with permission,<br>from the Harvard Educational Review. The journal editor is in a | ÷. |
|----------------------------------------------------------------------------------------------------|----|
| 🔏 💫 🔁 🕼   B 🗶 🗉 듣   🖘 🖑 🎯 🛲 🖬                                                                                                    |    |

HTML can be used in textarea (for font size, color, etc.), with "returns" treated as <br/>t>; HTML editor works with Firefox browsers.

# **Layout Editors**

The Layout Editor transforms the copyedited versions of the submission into galleys in HTML, PDF, PS, etc., files which the journal has elected to use for electronic publication. If you have individuals to act as layout editors, select the first option. If your editors will be acting as layout editors, select the second option.

# Figure 4.37. Setup Step 4.6: Layout Editors

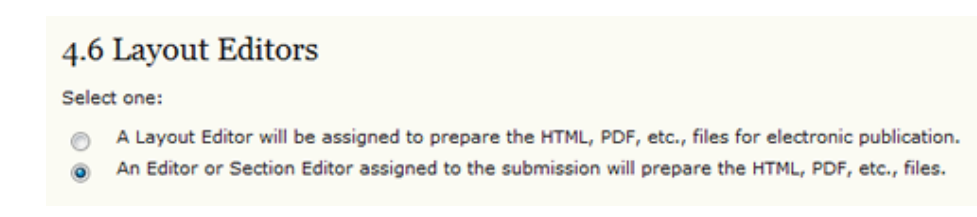

Further options in this section include:

• Layout Instructions: The instructions will be made available to layout editors and section editors on the Editing page of each submission.

# Figure 4.38. Setup Step 4.6: Layout Instructions

### Layout Instructions

Layout Instructions can be prepared for the formatting of publishing items in the journal and be entered below in HTML or plain text. They will be made available to the Layout Editor and Section Editor on the Editing page of each submission. (As each journal may employ its own file formats, bibliographic standards, style sheets, etc., a default set of instructions is not provided.)

|   | All files must be converted into HTML and PDF versions.                  |                                                 |
|---|--------------------------------------------------------------------------|-------------------------------------------------|
|   |                                                                          |                                                 |
|   |                                                                          |                                                 |
|   |                                                                          |                                                 |
|   |                                                                          |                                                 |
|   |                                                                          |                                                 |
|   |                                                                          |                                                 |
|   | 🔏 🖏 🖏 🕼   B 🖌 🖳 🗄   🕬 🔬 🎯 🚥 🛄 휰                                          |                                                 |
| - | HTML can be used in textarea (for font size, color, etc.), with "return: | s" treated as <bz>; HTML editor works with</bz> |

• Layout Templates: These templates can be created in any file format (e.g., Microsoft Word) and be used by the Layout Editor to ensure a consistant design.

### Figure 4.39. Setup Step 4.6: Layout Templates

| Layout Templat                                                                                                    | es               |        |
|----------------------------------------------------------------------------------------------------|------------------|--------|
| Templates can be uploaded to appear in Layout for each of the standard formats published in the journal (e.g.,<br>article, book review, etc.) using any file format (e.g., pdf, doc, etc.) with annotations added specifying font, size,<br>margins, etc. to serve as a guide for Layout Editors and Proofreaders. |                  |        |
| TEMPLATE-0.DOCX                                                                                                    | JOJS Template    | Delete |
| TEMPLATE-1.DOCX                                                                                                    | Reviews Template | Delete |
| Title                                                                                                    |                  |        |
| Template File                                                                                                    | BrowseUpload     |        |

• Reference Linking: This option allows you to provide instructions to your Layout Editors to add reference links to articles. This is not a requirement, but is a very useful feature to make available to your readers.

# Figure 4.40. Setup Step 4.6: Reference Linking

| o ena                                          | his readers to locate online versions of the work rited by an author, the following options are available                                                                                                    |
|------------------------------------------------|----------------------------------------------------------------------------------------------------|
|                                                | the readers to locate online versions of the work cited by an author, the following options are available.                                                                                                    |
| 1.                                             | Add a Reading Tool                                                                                                    |
|                                                | The Journal Manager can add "Find References" to the Reading Tools that accompany published items,<br>which enables readers to paste a reference's title and then search pre-selected scholarly databases for<br>the cited work. |
| 2.                                             | Embed Links in the References                                                                                                    |
|                                                | The Layout Editor can add a link to references that can be found online by using the following instruction<br>(which can be edited).                                                                                             |
| D P                                            | Provide Layout Editors with instructions.                                                                                                    |
|                                                |                                                                                                    |
|                                                |                                                                                                    |
| Layou                                          | ut Instructions for Reference Linking                                                                                                    |
| Layou<br>To Ad                                 | ut Instructions for Reference Linking                                                                                                    |
| Layou<br>To Ad                                 | ut Instructions for Reference Linking                                                                                                    |
| Layou<br>To Ad                                 | ut Instructions for Reference Linking                                                                                                    |
| Layou<br>To Ad<br>When<br>hyper<br>A. Wi       | ut Instructions for Reference Linking                                                                                                    |
| Layou<br>To Ad<br>When<br>hyper<br>A. Wi       | ut Instructions for Reference Linking                                                                                                    |
| Layou<br>To Ad<br>When<br>hyper<br>A. Wi       | ut Instructions for Reference Linking                                                                                                    |
| Layou<br>To Ad<br>When<br>hyper<br>A. Wi<br>1. | ut Instructions for Reference Linking                                                                                                    |

# **Proofreaders**

The Proofreader carefully reads over the galleys in the various formats in which the journal publishes (as does the author). The Proofreader (and the Author) records any typographic and formatting errors for the Layout Editor to fix. If you have individuals to act as proofreaders, select the first option. If your editors will be acting as proofreaders, select the second option. The instructions will be made available to proofreaders, authors, layout editors, and section editors in the Submission Editing stage.

# Figure 4.41. Setup Step 4.7: Proofreaders

### 4.7 Proofreaders

Select one:

- A Proofreader will be assigned to check (along with the authors) the galleys prior to publication.
- An Editor or Section Editor assigned to the submission will check the galleys.

### **Proofing Instructions**

The Proofreading Instructions will be made available to Proofreaders, Authors, Layout Editors, and Section Editors in the Submission Editing stage. Below is a default set of instructions in HTML, which can be edited or replaced by the Journal Manager at any point (in HTML or plain text).

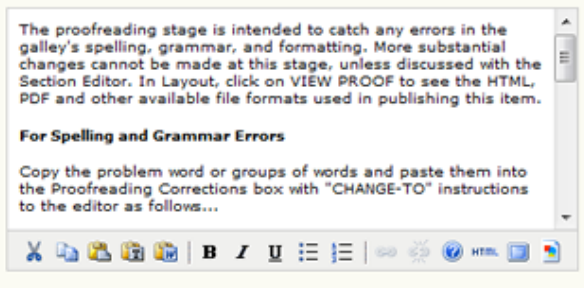

HTML can be used in textarea (for font size, color, etc.), with "returns" treated as <bz>; HTML editor works with Firefox browsers.

# Step Five: The Look

# **Journal Homepage Header**

Titles and images can be added to give your journal a unique appearance and identity. Title Text will add the text to the top of your journal web site's home page (NOT to all the other pages -- see below). Title Image allows you to upload an image-based header (.gif, .jpg, .png). A common size is 800px X 150px, but it can be as large or as small as you wish. The Logo Image allows you to add an image to the upper left corner of your site's home page. Often these are square image (e.g., 125px X 125px). Whether using Title Images or Logo Images, remember to hit the Upload button before moving on to the next step.

# Figure 4.42. Setup Step 5.1: Journal Homepage Header

| 5.1 Journal Ho                                                                                                    | omepage Header                  |  |  |
|----------------------------------------------------------------------------------------------------|---------------------------------|--|--|
| A graphic version of the journal's title and logo (as a .gif, .jpg, or .png file) can be uploaded for the homepag<br>which will replace the text version that otherwise appears. |                                 |  |  |
| Journal title                                                                                                    |                                 |  |  |
| Title text                                                                                                    | Journal of Open Journal Systems |  |  |
| Title image                                                                                                    | BrowseUpload                    |  |  |
| Journal Logo                                                                                                    |                                 |  |  |
| Logo image                                                                                                    | Browse Upload                   |  |  |

# **Journal Homepage Content**

Use this section to customize the appearance of your journal's homepage, including a description, an image, the table of contents for the latest issue, and any additional content. Experiment with what looks good, but be careful not to make it too busy! The appearance of your home page will be the first impression many have of your journal, and if it

doesn't look professional, it will undermine its credibility. Take a look at what some of the many other OJS journals have done, and you'll be sure to find several examples that appeal to you.

# Figure 4.43. Setup Step 5.2: Journal Homepage Content

| 5.2 Journal Homepage Content                                                                                                    |
|----------------------------------------------------------------------------------------------------|
| By default, the homepage consists of navigation links. Additional homepage content can be appended by using<br>one or all of the following options, which will appear in the order shown. Note that the current issue is always<br>accessible through the Current link in the navigation bar.                                                                                                    |
| Journal Description                                                                                                    |
| Add a brief 20-25 word description in text/HTML which will appear just below the navigation links.                                                                                                    |
| Welcome to the Journal of Open Journal Systems!                                                                                                    |
| $\begin{array}{c c} & & & \\ & & & \\ & & & & \\ & & & \\ & & & & \\ & & & & & \\ & & & & \\ & & & & & \\ & & & & \\ & & & & & \\ & & & & & \\$ |
| Add an image or graphic file to the middle of the page.                                                                                                    |
| Homepage image Browse_ Upload                                                                                                    |
| Current issue Add the table of contents for the current issue (if available).                                                                                                    |
| Additional Content                                                                                                    |
| Add the following content, using text/HTML, which will appear below the homepage image, if one is uploaded.                                                                                                    |
| Submissions are now open.                                                                                                    |

# **Journal Page Header**

This option allows you to place a different title, image, or logo on pages other than the homepage. In many cases, this may simply be a smaller version of the homepage logo. If you just want the other journal pages to look the same as the home page, just repeat what you did in Step 5.1. You can also add a <u>favicon</u> here, and it will appear in reader's browser URL bar. The Alternate Header box allows you to add your own HTML to customize the header exactly as you wish.

# Figure 4.44. Setup Step 5.3: Journal Page Header

| 5.3 Journal                                                     | Page Header                                                                                                    |
|-----------------------------------------------------------------|----------------------------------------------------------------------------------------------------|
| A graphic version of<br>used on the homep<br>version that other | of the journal's title and logo (.gif, .jpg, or .png file), possibly a smaller version of the one<br>page, can be uploaded to appear as a header on journal pages, which will replace the text<br>wise appears. |
| Journal title                                                   |                                                                                                    |
| Title text                                                      | Journal of Open Journal Systems                                                                                                    |
| Title image                                                     | Browse Upload                                                                                                    |
| Journal Logo<br>Logo image                                      | Browse Upload                                                                                                    |
| Journal Favice                                                  | on                                                                                                    |
| Add a favicon for t                                             | his journal to display alongside the navigation bar when users are visiting your site.                                                                                                    |
| Logo image                                                      | Browse_ Upload                                                                                                    |
| Alternate Hea                                                   | der                                                                                                    |
| Alternately, instead<br>Leave textbox blan                      | d of title and logo, an HTML version of the header can be inserted into the text box below.<br>nk if not required.                                                                                              |
|                                                                 |                                                                                                    |

# **Journal Page Footer**

Footers can also be added to each page of your journal. It can be a good place to add your ISSN or a copyright statement.

# Figure 4.45. Setup Step 5.4: Journal Page Footer

| 5.4 Journal Page Footer                                                                                                    |                                                                      |
|----------------------------------------------------------------------------------------------------|----------------------------------------------------------------------|
| This is the footer of your journal. To change or update the footer, pas<br>Examples could be another navigation bar, a counter, etc. This footer | te the HTML code in the textbox below.<br>will appear on every page. |
| ISSN: 1234-5678                                                                                                    |                                                                      |
|                                                                                                    |                                                                      |

# **Navigation Bar**

By default, the most important navigation links will be included in your journal. However, if there are additional items to include, you may do so here (e.g., a link to the publishing institution's home page). Additional links may be added using the "Add Item" button. Be sure to check the boxes if you are typing in plain text and a full URL. Otherwise, it will appear as ##SFU##.

# Figure 4.46. Setup Step 5.5: Navigation Bar

### 5.5 Navigation Bar

| Navigation bar items can be added to the current set (Home, About, User Home, etc.) that appear at the top of the page. |                                                                                                    |  |  |
|----------------------------------------------------------------------------------------------------|----------------------------------------------------------------------------------------------------|--|--|
| Label name                                                                                                    | SFU                                                                                                    |  |  |
|                                                                                                    | The label value is a literal string (e.g., "Journal Setup") rather than a localization<br>message key (e.g., "manager.setup") |  |  |
| URL                                                                                                    | http://www.sfu.ca                                                                                                    |  |  |
|                                                                                                    | URL is an absolute URL (e.g., "http://www.example.com") rather than a path relative<br>to the site (e.g., "/manager/setup")   |  |  |
| Add Item                                                                                                    |                                                                                                    |  |  |

# Journal Layout

Under Journal Layout you can choose a journal theme or upload a style sheet of your own. You can also move content blocks from left to right sidebars, move them up or down the sidebar, or eliminate them altogether. A copy of the general OJS v.2.x style sheet is available at: <u>http://pkp.sfu.ca/ojs/download/common.css</u> You can also find a thorough guide on customing your journal's style and using themes in the <u>online documentation</u>.

# Figure 4.47. Setup Step 5.6: Journal Layout

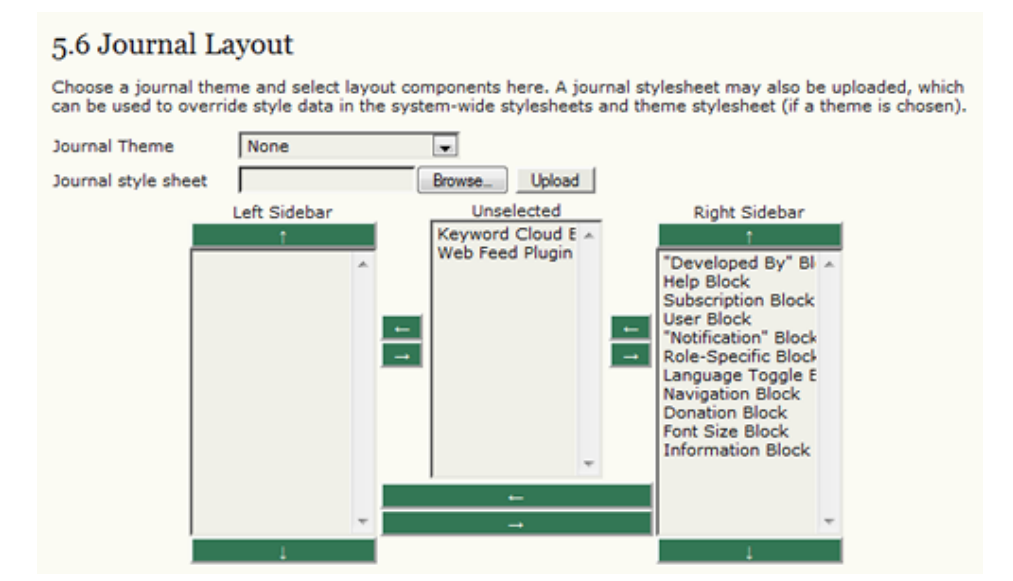

# Information

Each of these descriptions will appear on your journal's web site, on the right sidebar at the bottom by default. If you can change the information here, and if you delete the information, the link will automatically disappear from your site's sidebar.

# Figure 4.48. Setup Step 5.7: Information

### 5.7 Information

Brief descriptions of the journal for librarians and prospective authors and readers are available in the "Information" section of the sidebar.

### For Readers

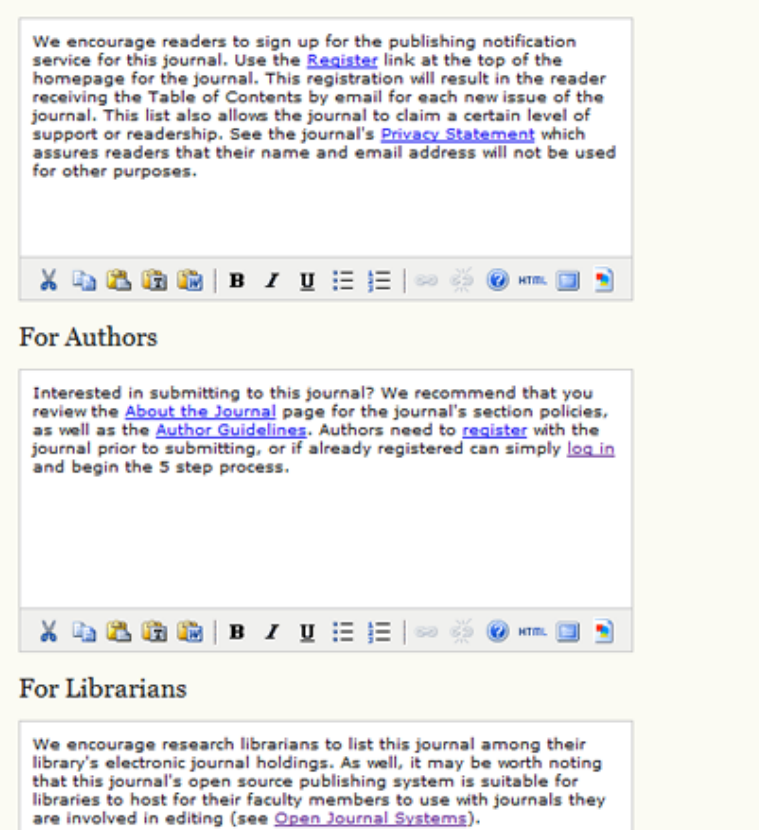

### Lists

You can control the number of items to appear on any given list (e.g., 100 items will appear 25 per page over 4 pages), and the number of page links shown at the bottom of any list (e.g., 1, 2, 3, 4, Next).

# Figure 4.49. Setup Step 5.8: Lists

| 5.8 Lists                                                                                                    |    |  |
|----------------------------------------------------------------------------------------------------|----|--|
| Enter the maximum number of items (for example, submissions, users, or editing assignments) that appear on each page of a list, and the number of pages links to display on each page. |    |  |
| Items per page                                                                                                    | 25 |  |
| Page links                                                                                                    | 10 |  |

# Announcements

If you have <u>chosen the announcements option for your journal</u>, a link to manage announcements will appear under Management Pages.

# Figure 4.50. Management Pages: Announcements

| Management Pages       |
|------------------------|
| » Announcements        |
| » Files Browser        |
| » Journal Sections     |
| » <u>Review Forms</u>  |
| » Languages            |
| » <u>Masthead</u>      |
| » Prepared Emails      |
| » <u>Reading Tools</u> |
| » <u>Setup</u>         |
| » Stats & Reports      |
| » Payments             |
| » <u>Subscriptions</u> |
| » System Plugins       |
| » Import/Export Data   |

First, create a new Announcement Type by selecting "Announcement Types" and then "Create Announcement Type".

### **Figure 4.51. Announcements**

| Home > User > Journal Management > Announcements |            |                                     |
|--------------------------------------------------|------------|-------------------------------------|
| Announcements                                    |            |                                     |
| ANNOUNCEME                                       | NTS ANNOUN | CEMENT TYPES                        |
| EXPIRY                                           | TYPE       | TITLE                               |
|                                                  |            | No announcements have been created. |
| CREATE NEW ANNOUNCEMENT                          |            |                                     |

# **Figure 4.52. Announcement Types**

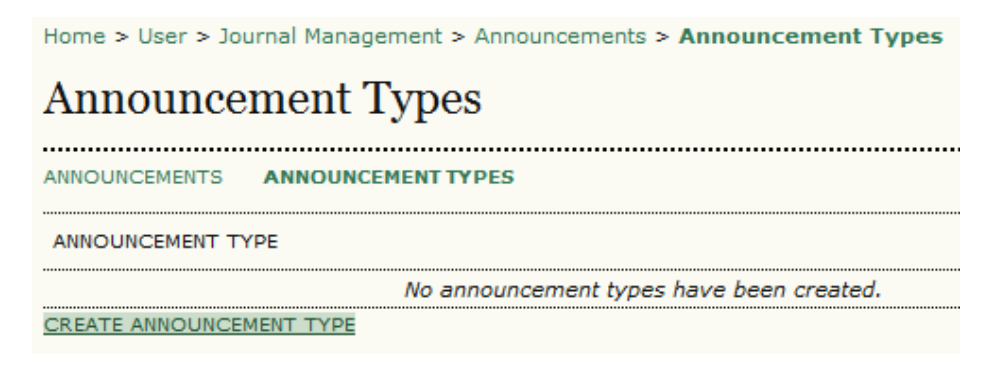

Fill in the name for a new announcement type and save.

# Figure 4.53. Create Announcement Type

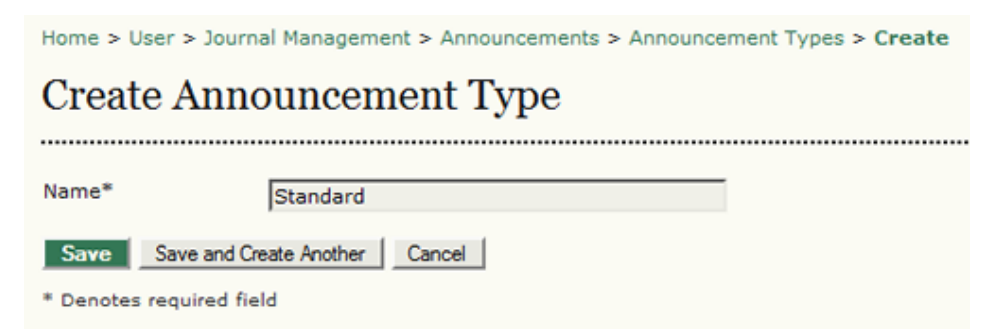

You may only have one for now (e.g., Standard), but this does give you the opportunity to create others at any time. You can also return here to edit this announcement type. Return to the main Announcement page by selecting Announcements.

# Figure 4.54. Edit Announcement Types

| Home > User > Journal Management > Announcements > Announcement Types |               |  |
|-----------------------------------------------------------------------|---------------|--|
| Announcement Types                                                    |               |  |
| ANNOUNCEMENTS ANNOUNCEMENT TYPES                                      |               |  |
| ANNOUNCEMENT TYPE                                                     | ACTION        |  |
| Standard                                                              | EDIT   DELETE |  |
| 1 - 1 of 1 Items<br>CREATE ANNOUNCEMENT TYPE                          |               |  |

You can create and post an announcement using "Create New Announcement" link.

### Figure 4.55. Announcement Page

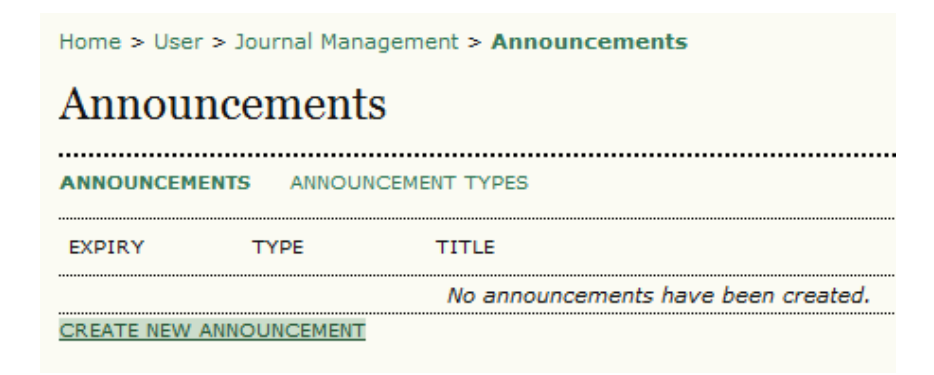

Select announcement type from the dropdown, fill in the announcement title, provide the short and detailed descriptions for the announcement, and specify the expiry date for the announcement to display.

# Figure 4.56. Create New Announcement

| Home > User > Journal Management > Announcements > Create |                                                                                                    |  |
|-----------------------------------------------------------|----------------------------------------------------------------------------------------------------|--|
| Create New                                                | Announcement                                                                                                    |  |
|                                                           |                                                                                                    |  |
| Туре                                                      | Standard 💌                                                                                                    |  |
| Title*                                                    | Open for submissions                                                                                                    |  |
| Short Description*                                        | The JOJS is now accepting submissions.                                                                                                    |  |
| Description                                               | X In I II I I I I I I I I I I I I I I I                                                                                                     |  |
| Description                                               | The JOJS is now accepting submissions.<br>Submissions on all topics related to demonstrating publishing<br>software are welcome. Please visit our <u>Online Submissions</u> page<br>for more information. |  |
|                                                           | 🗶 🗈 🛍 🕼   B Z U 🗄 🗄   🕬 🖉 🎯 🕬 🕬                                                                                                    |  |
| Expiry Date                                               | The full text of the announcement.<br>January 25 2010 The announcement will be displayed to readers until this date. Leave blank if the announcement should be displayed indefinitely.                    |  |
| Save Save and C                                           | reate Another Cancel                                                                                                    |  |
| * Denotes required fie                                    | eld                                                                                                    |  |

This announcement will now be visible by clicking on the journal Home or Announcements link on the top navigation bar, and remain there until the expiry date selected.

Figure 4.57. View Announcements on Home Page

| Home > Announcements                   |      |
|----------------------------------------|------|
| Announcements                          |      |
|                                        |      |
| Standard: Open for submissions         |      |
| The JOJS is now accepting submissions. |      |
| Posted: 2009-12-24                     | More |
| 1 - 1 of 1 Items                       |      |

To see the full announcement, click on the More link.

### Figure 4.58. Viewing Announcement Page

Home > Announcements > Standard: Open for submissions

# Standard: Open for submissions

The JOJS is now accepting submissions.

Submissions on all topics related to demonstrating publishing software are welcome. Please visit our <u>Online</u> Submissions page for more information.

# **The Files Browser**

The Files Browser is an advanced feature that allows the files and directories associated with a journal to be viewed and manipulated directly. In addition to directories for article and issue files, you can also see the layout templates that were uploaded during the Journal Setup.

# Note

The Files Browser does not currently allow access to the journal's public/ directory.

### Figure 4.59. Files Browser

| Home > Journal Management > Files Browser |                 |                                 |                        |      |                   |
|-------------------------------------------|-----------------|---------------------------------|------------------------|------|-------------------|
| Fil                                       | Files Browser   |                                 |                        |      |                   |
| Ind                                       | ex of /         |                                 |                        |      |                   |
|                                           | FILE NAME       | TYPE                            | DATE MODIFIED          | SIZE | ACTION            |
| 60                                        | articles        | -                               | 2008-04-16 09:58<br>PM | -    | DELETE            |
| 60                                        | issues          | -                               | 2008-03-31 09:23<br>PM | -    | DELETE            |
|                                           | template-0.docx | text/plain                      | 2009-12-23 06:20<br>PM | 9KB  | DOWNLOAD   DELETE |
|                                           | template-1.docx | text/plain                      | 2009-12-23 06:21<br>PM | 9KB  | DOWNLOAD   DELETE |
|                                           | Browse          | eUpload File<br>reate Directory |                        |      |                   |

Note: The Files Browser is an advanced feature that allows the files and directories associated with a journal to be viewed and manipulated directly.

# **Journal Sections**

OJS journals may contain several sections (e.g., Articles, Reviews, Research, etc.). You will need to create at least one section for your journal (all journals start with a default "Articles" section, which can be edited). If you do not wish for the section title to be visible to your readers, you can choose to omit it from the Table of Contents (this may be handy for things like introductions and editorials, for example).

To create a new section:

• Go to Management Pages and select Journal Sections:

### Figure 4.60. Management Pages: Journal Sections

| Management Pages     |
|----------------------|
| » Announcements      |
| » Files Browser      |
| » Journal Sections   |
| » Review Forms       |
| » Languages          |
| » Masthead           |
| » Prepared Emails    |
| » Reading Tools      |
| » Setup              |
| » Stats & Reports    |
| » Payments           |
| » Subscriptions      |
| » System Plugins     |
| » Import/Export Data |
|                      |

• Select Create Section:

### **Figure 4.61. Journal Sections**

| Home > Journal Management > Journal | Sections     |                     |
|-------------------------------------|--------------|---------------------|
| Journal Sections                    |              |                     |
|                                     |              |                     |
| SECTION TITLE                       | ABBREVIATION | ACTION              |
| Articles                            | ART          | EDIT   DELETE   1 1 |
| 1 - 1 of 1 Items<br>CREATE SECTION  |              |                     |

• Complete the form with the new section's information, and check the appropriate options. In the example below, the new section is for editorials, so options have been selected that will indicate that peer-review is not required, an abstract is not required, that only editors can submit to this section (it will not be available for authors to choose when submitting), the author name will not show on the table of contents, and it will not appear in the list of Sections on the About page. Remember, you can go back and edit this section at anytime if you wish to make changes. It is also possible to add a unique review form to a section. See <u>Review</u> Forms for more information about setting these up.

# Figure 4.62. Create New Section

| Home > User > Jour | rnal Management > Journal Sections > Section                                                                                                    |
|--------------------|----------------------------------------------------------------------------------------------------|
| Section            |                                                                                                    |
| Section title*     | Editorials                                                                                                    |
| Abbreviation*      | ED (For example, Articles=ART)                                                                                                    |
| Section Policy     | This section is only for editors.                                                                                                    |
|                    |                                                                                                    |
|                    |                                                                                                    |
|                    |                                                                                                    |
|                    | V & @ @ @   # * * * *= *= ! = ** @ @ @                                                                                                    |
|                    |                                                                                                    |
| Review Form        | None / Free Form Review 💌                                                                                                    |
| Indexing           | Submissions made to this section of the journal                                                                                                    |
|                    | Will not be peer-reviewed                                                                                                    |
|                    | Do not require abstracts                                                                                                    |
|                    | Will not be included in the indexing of the journal                                                                                                    |
|                    | Identify items published in this section as a(n) [Editorial Commentary<br>(For example, "Peer-reviewed Article", "Non-refereed Book Review", "Invited<br>Commentary", etc.) |
| Restrictions       | Items can only be submitted by Editors and Section Editors.                                                                                                    |
| Word Count         | Limit abstract word counts for this section (0 for no limit):                                                                                                    |
| Table of Contents  | Omit the title of this section from issues' table of contents.                                                                                                    |
|                    | Omit author names for section items from issues' table of contents.                                                                                                    |
| About              | Omit this section from About the Journal.                                                                                                    |
|                    |                                                                                                    |

• Further down this same form, choose a user as the Section Editor. If you haven't set up your journal's users yet, go to <u>Create Users</u> to do so. Until a Section Editor is assigned to a section, notification of submissions will go to the Editor, who will need to manually select a Section Editor. Once a Section Editor has been added here, however, all submissions to this section will go directly to her, bypassing the editor completely.

# Figure 4.63. Add Section Editors

| ors                                                                                                    |                                                                                                    |                                                                                                    |
|----------------------------------------------------------------------------------------------------|----------------------------------------------------------------------------------------------------|----------------------------------------------------------------------------------------------------|
| r to this section to have submis<br>Editors can be assigned manu-<br>ly assigned to oversee the REV<br>of submissions to this section. S<br>nagement. | ssions automatically assigned to the Section<br>ally, after a submission comes in.) If added<br>IEW (peer review) and/or the EDITING (co<br>Section Editors are created by clicking Section | n Editor.<br>d, a Section Editor<br>pyediting, layout<br>ion Editors under                                                                                                    |
| NAME                                                                                                    |                                                                                                    | ACTION                                                                                                    |
| Sally Jones                                                                                                    |                                                                                                    | ADD                                                                                                    |
| Editors                                                                                                    |                                                                                                    |                                                                                                    |
| NAME                                                                                                    | REVIEW EDITING                                                                                                    | ACTION                                                                                                    |
|                                                                                                    |                                                                                                    |                                                                                                    |
|                                                                                                    | OTS r to this section to have submis Editors can be assigned manuly assigned to oversee the REV of submissions to this section. S nagement. on Editors NAME Sally Jones Editors NAME NAME   | OFS r to this section to have submissions automatically assigned to the Section Editors can be assigned manually, after a submission comes in.) If adder y assigned to oversee the REVIEW (peer review) and/or the EDITING (co of submissions to this section. Section Editors are created by clicking Section agement. on Editors NAME Sally Jones Editors NAME REVIEW EDITING |

This is designed to speed up the workflow and save the editor's time, but in some cases, journal Editors may want to have all submissions come through them. If this is the case, simply remove the Section Editor from the section using the Remove link.

### **Figure 4.64. Remove Section Editors**

| Section Edi                                                                                                    | tors                                                                                                    |                                                                                                    |                                                                                   |                                                                   |
|----------------------------------------------------------------------------------------------------|----------------------------------------------------------------------------------------------------|----------------------------------------------------------------------------------------------------|-----------------------------------------------------------------------------------|-------------------------------------------------------------------|
| Add a Section Ed<br>(Otherwise, Section<br>tan be automatic<br>and proofreading<br>Roles in Journal M<br>Available Sec | tor to this section to have submis<br>on Editors can be assigned manua<br>ally assigned to oversee the REVI<br>) of submissions to this section. S<br>tanagement.<br>tion Editors | sions automatically assigne<br>ally, after a submission com<br>EW (peer review) and/or th<br>ection Editors are created b | d to the Section<br>nes in.) If added,<br>ne EDITING (cop)<br>by clicking Section | Editor.<br>a Section Edito<br>yediting, layout<br>n Editors under |
| USERNAME                                                                                                    | NAME                                                                                                    |                                                                                                    |                                                                                   | ACTION                                                            |
|                                                                                                    |                                                                                                    | None                                                                                                    |                                                                                   |                                                                   |
| This Costion!                                                                                                    | s Editors                                                                                                    |                                                                                                    |                                                                                   |                                                                   |
| I his Section                                                                                                    |                                                                                                    |                                                                                                    |                                                                                   |                                                                   |
| USERNAME                                                                                                    | NAME                                                                                                    | REVIEW                                                                                                    | EDITING                                                                           | ACTION                                                            |

# **Review Forms**

By default, Reviewers will have a text form to add their comments on the submission, with a text field for Authors and Editors, and a separate field for Editors only. By using the Review Forms, however, you can create web-based forms that include a variety of pre-set questions to guide your Reviewers and result in more consistent commentary. Setting up a new Review Form for the first time can be a little tricky, so follow these steps carefully.

To create a new Review Form, select Review Forms from the Management Pages menu.

# Figure 4.65. Management Pages: Review Forms

| Management Pages                                                                                                    |
|----------------------------------------------------------------------------------------------------|
| <ul> <li><u>Announcements</u></li> <li><u>Files Browser</u></li> <li><u>Journal Sections</u></li> <li><u>Review Forms</u></li> <li><u>Languages</u></li> <li><u>Masthead</u></li> <li><u>Prepared Emails</u></li> <li><u>Reading Tools</u></li> <li><u>Setup</u></li> </ul> |
| <ul> <li>» <u>Stats &amp; Reports</u></li> <li>» <u>Payments</u></li> <li>» <u>Subscriptions</u></li> <li>» <u>System Plugins</u></li> <li>» <u>Import/Export Data</u></li> </ul>                                                                                           |

Click on Create Review Form link

# Figure 4.66. Review Forms

| Home > User > Journal Man                                                                                                    | agement > Review Forms   |            |        |
|----------------------------------------------------------------------------------------------------|--------------------------|------------|--------|
| <b>Review Forms</b>                                                                                                    |                          |            |        |
| The peer review forms created here will be presented to reviewers to complete, instead of the default form which consists of two open text boxes, the first "for author and editor," and the second "for editor." Review forms can be designated for a specific journal section, and editors will have the option to choose which form to use in assigning the review. In all cases, editors will have the option of including the reviews in corresponding with the author. |                          |            |        |
| TITLE                                                                                                    | IN REVIEW                | COMPLETED  | ACTION |
|                                                                                                    | No review forms have bee | n created. |        |
| CREATE REVIEW FORM                                                                                                    |                          |            |        |

Fill in title and description for a review form, then press the Save button. Remember, you can have many Review Forms, targeting them to specific sections or even to specific reviewers.

# **Figure 4.67. Create Review Forms**

| Home > User > Journa            | al Management > Review Forms > Create Review Form                           |  |
|---------------------------------|-----------------------------------------------------------------------------|--|
| Create Review Form              |                                                                             |  |
| •••••                           |                                                                             |  |
| Title*                          | Articles Form                                                               |  |
| Description and<br>Instructions | This review form is to be used for all submissions to the Articles section. |  |
|                                 | 🔏 🗈 🏝 🗊 🕼   B 🖌 🗓 🗄 🏣   🖘 👾 🎯 krm. 🔲 🛐                                      |  |
| Save Cancel                     |                                                                             |  |
| * Denotes required fiel         | d                                                                           |  |

Back on the previous page, the title of a newly-created review form appears.

# Figure 4.68. New Review Form Entry

| Home > User > Journal Management > Review Forms                                                                                                    |           |           |                                          |  |  |  |  |
|----------------------------------------------------------------------------------------------------|-----------|-----------|------------------------------------------|--|--|--|--|
| Review Forms                                                                                                    |           |           |                                          |  |  |  |  |
| The peer review forms created here will be presented to reviewers to complete, instead of the default form which consists of two open text boxes, the first "for author and editor," and the second "for editor." Review forms can be designated for a specific journal section, and editors will have the option to choose which form to use in assigning the review. In all cases, editors will have the option of including the reviews in corresponding with the author. |           |           |                                          |  |  |  |  |
| TITLE                                                                                                    | IN REVIEW | COMPLETED | ACTION                                   |  |  |  |  |
| Articles Form                                                                                                    | 0         | 0         | EDIT   ACTIVATE   PREVIEW   DELETE   1 1 |  |  |  |  |
| CREATE REVIEW FORM                                                                                                    |           |           |                                          |  |  |  |  |

Click on the Edit link next to the title of review form, and then on the Review Form page select Form Items to start adding questions (i.e., "items") to this review form.

# Figure 4.69. View Form Items

| Home > User > Journal Management > Review Forms > Articles Form > Review Form |                                                                             |  |  |  |  |  |  |
|-------------------------------------------------------------------------------|-----------------------------------------------------------------------------|--|--|--|--|--|--|
| Review Form                                                                   |                                                                             |  |  |  |  |  |  |
| REVIEW FORM FORM ITEMS PREVIEW FORM                                           |                                                                             |  |  |  |  |  |  |
| Title*                                                                        | Articles Form                                                               |  |  |  |  |  |  |
| Description and<br>Instructions                                               | This review form is to be used for all submissions to the Articles section. |  |  |  |  |  |  |
|                                                                               |                                                                             |  |  |  |  |  |  |
| Save Cancel                                                                   |                                                                             |  |  |  |  |  |  |
| * Denotes required field                                                      |                                                                             |  |  |  |  |  |  |

From the Form Items page, select Create New Item.

# Figure 4.70. Form Items

| Home > User > Journal Management > Review Forms > Articles Form > Form Items |            |              |        |  |
|------------------------------------------------------------------------------|------------|--------------|--------|--|
| Form Items                                                                   |            |              |        |  |
| REVIEW FORM                                                                  | FORM ITEMS | PREVIEW FORM |        |  |
| ITEM                                                                         |            |              | ACTION |  |
| No form items have been created.                                             |            |              |        |  |
| CREATE NEW ITE                                                               | M          |              |        |  |

On the resulting New Item page, you can configure your first question for this form.
## Figure 4.71. Create New Item

| Home > User > Journal Management > Review Forms > Articles Form > Create New Item |                                         |  |  |
|-----------------------------------------------------------------------------------|-----------------------------------------|--|--|
| Create New Item                                                                   |                                         |  |  |
| •••••                                                                             |                                         |  |  |
| Item*                                                                             | Rate the clarity of the writing style.  |  |  |
|                                                                                   | 🔏 📭 🎇 🌆 📓 B Z U 🗄 듣 📨 🍏 🎯 HTTL 🥅 🌒      |  |  |
|                                                                                   |                                         |  |  |
|                                                                                   | Reviewers required to complete item     |  |  |
| Item type*                                                                        | Choose item type                        |  |  |
|                                                                                   | Choose item type                        |  |  |
|                                                                                   | Single word text box                    |  |  |
|                                                                                   | Extended text box                       |  |  |
| Save Cancel                                                                       | Checkboxes (you can choose one or more) |  |  |
| * Denotes required                                                                | Drop-down box                           |  |  |

In the Item box, type in the question. You can then select whether or not to make the question required. Finally, choose an item type from the dropdown menu: single word text box, single line text box, extended text box (this is a larger text box allowing for a more detailed response), checkbox (this would allow reviewers to check off one or more choices), radio button (this limits reviewers to selecting a single answer), or drop-down box (this also limits reviewers to selecting a single answer), or drop-down box (this also limits reviewers to selecting a single answer). If you choose the radio button or checkbox option you have the option to Add Selection. Selections are possible checkbox or radio button answers to the question. Remember to Save!

## **Figure 4.72. Adding Form Item Selections**

| Home > User > Journal Management > Review Forms > Articles Form > Create New Item |                                          |  |  |  |  |
|-----------------------------------------------------------------------------------|------------------------------------------|--|--|--|--|
| Create New Item                                                                   |                                          |  |  |  |  |
| Item*                                                                             | Rate the clarity of the writing style.   |  |  |  |  |
|                                                                                   | Х 🗈 🏝 🗊 🐚   В 🖌 Ц 🗄 ј Ξ   ∞ 🔆 🎯 нтп. 🔲 🖻 |  |  |  |  |
| Item type*                                                                        | Reviewers required to complete item      |  |  |  |  |
| Item type                                                                         | Order Selection                          |  |  |  |  |
|                                                                                   | 1 Very Good Delete                       |  |  |  |  |
|                                                                                   |                                          |  |  |  |  |
|                                                                                   | 2 GoodDelete                             |  |  |  |  |
|                                                                                   | 3 Average Delete                         |  |  |  |  |
|                                                                                   | 4 Below Average Delete                   |  |  |  |  |
|                                                                                   | 5 Poor Delete                            |  |  |  |  |
| Save Can                                                                          | Add selection                            |  |  |  |  |
| Save Can                                                                          | Add selection                            |  |  |  |  |

All created items can be edited, deleted or reordered. Additional items (i.e., questions) can be added by clicking on Create New Item. Notice that you can also copy the question to another Review Form if you have more than one.

## Figure 4.73. View Form Items

| Home > User > Journal Management > Review Forms > Articles Form > Form Items |                     |  |
|------------------------------------------------------------------------------|---------------------|--|
| Form Items                                                                   |                     |  |
| REVIEW FORM FORM ITEMS PREVIEW FORM                                          |                     |  |
| ITEM                                                                         | ACTION              |  |
| Rate the clarity of the writing style.                                       | EDIT   DELETE   1 1 |  |
| 1 - 1 of 1 Items                                                             |                     |  |
| Copy to: Articles Form 🗨 Copy Select Al                                      |                     |  |
| CREATE NEW ITEM                                                              |                     |  |

Selecting Preview Form allows you to view the review form before activating it.

## **Figure 4.74. Preview Form**

Home > User > Journal Management > Review Forms > Articles Form > Preview Form

# Preview Form

REVIEW FORM FORM ITEMS PREVIEW FORM

## Articles Form

This review form is to be used for all submissions to the Articles section.

Rate the clarity of the writing style.\*

| $\odot$ | Very Good             |
|---------|-----------------------|
| 0       | Good                  |
| ۲       | Average               |
| 0       | Below Average         |
| ۲       | Poor                  |
|         |                       |
| a       | ose                   |
| ⊧ De    | enotes required field |
|         |                       |

To return to the main Review Form menu, select Review Forms from the breadcrumbs at the top of your screen.

## Figure 4.75. Return to Review Forms

| Home > User > Journal Management > Review Forms > Articles Form > Review Form |                                                                             |  |
|-------------------------------------------------------------------------------|-----------------------------------------------------------------------------|--|
| Review Form                                                                   |                                                                             |  |
| REVIEW FORM FORM                                                              | M ITEMS PREVIEW FORM                                                        |  |
| Title*                                                                        | Articles Form                                                               |  |
| Description and<br>Instructions                                               | This review form is to be used for all submissions to the Articles section. |  |
|                                                                               | Χ 🗈 🏝 🛅 🔚 Β Ζ Ψ Ε ξΞ   ∞ 🔅 @ κπ. 🔲 🖻                                        |  |
| Save Cancel * Denotes required field                                          | 4                                                                           |  |
|                                                                               |                                                                             |  |

Back at the main Review Forms page, you can create another form (perhaps for your Book Review section), or edit, activate, preview, delete, or re-order existing forms. Once a review form is activated, it is ready to be used by editors when assigning a reviewer.

## Figure 4.76. Activate Review Form

| Review Forms                                                                 |                                                                    |                                            |                                                                                                    |
|------------------------------------------------------------------------------|--------------------------------------------------------------------|--------------------------------------------|----------------------------------------------------------------------------------------------------|
| Keview Forms                                                                 |                                                                    |                                            |                                                                                                    |
| The peer review forms crewhich consists of two oper                          | eated here will be pres                                            | ented to reviewer                          | s to complete, instead of the default form                                                                                              |
| forms can be designated t<br>use in assigning the review<br>with the author. | for a specific journal se<br>w. In all cases, editors              | ction, and editors<br>will have the option | (tor, and the second for editor. Review<br>will have the option to choose which form to<br>on of including the reviews in corresponding |
| forms can be designated 1<br>use in assigning the review<br>with the author. | ior a specific journal se<br>w. In all cases, editors<br>IN REVIEW | COMPLETED                                  | will have the option to choose which form to<br>on of including the reviews in corresponding<br>ACTION                                  |

## Note

Once a Review Form has been activated and used in at least one review, it cannot be deleted, deactivated, or modified. This is to preserve data consistency within OJS. You can always stop using a form, or copy previous form items to new forms.

From this page you can also quickly see how many forms are currently "In Review" (i.e., part of review that is still in process) or "Completed" (were used as part of a review that is now finished).

# Languages

OJS can be made available to users in any of several supported languages. As well, OJS can operate as a multilingual system, providing users with an ability to toggle between languages on each page. Here is an example of a Russian journal using OJS.

## Figure 4.77. OJS in Greek

| е-издания факультета филологии и и                                                                                                    | скусств                                                                                    |
|----------------------------------------------------------------------------------------------------|--------------------------------------------------------------------------------------------|
| начало онас вход регистрация поиск                                                                                                    |                                                                                            |
| Начало > е-издания факультета филологии и искусств                                                                                                    | OPEN JOURNAL SYSTEMS                                                                       |
| е-издания факультета филологии и искусств                                                                                                    | Помощь                                                                                     |
| Скандинавская филология<br>посмотреть   текущий выпуск   регистрация<br>Структурная и прикладная лингвистика<br>посмотреть   текущий выпуск   регистрация | ПОЛЬЗОВАТЕЛЬ<br>Имя<br>пользователя<br>Пароль<br>Запомнить неня<br>Вход<br>ЯЗЫК<br>Russian |
| Русская историческая лексикология и лексикография<br>посмотреть   текущий выпуск   регистрация                                                            | СОДЕРЖАНИЕ<br>Помск<br>Все                                                                 |
| Севернорусские говоры                                                                                                    | Понек                                                                                      |
| ПОСМОТРЕТЬ   ТЕКУЩИЙ ВЫЛУСК   РЕГИСТРАЦИЯ                                                                                                    | РАЗМЕР ШРИФТА<br>Д Д Д                                                                     |

Using the language toggle in the sidebar, readers can switch from Russian to English. You can see that all of the OJS terms (About, Log In, Register, Search, etc.) have been translated (the system takes care of this). The content, however, must be translated by the journal. In the example below, the journal has not translated the titles for two of the journals, so they continue to appear in Russian.

## Figure 4.78. OJS in English

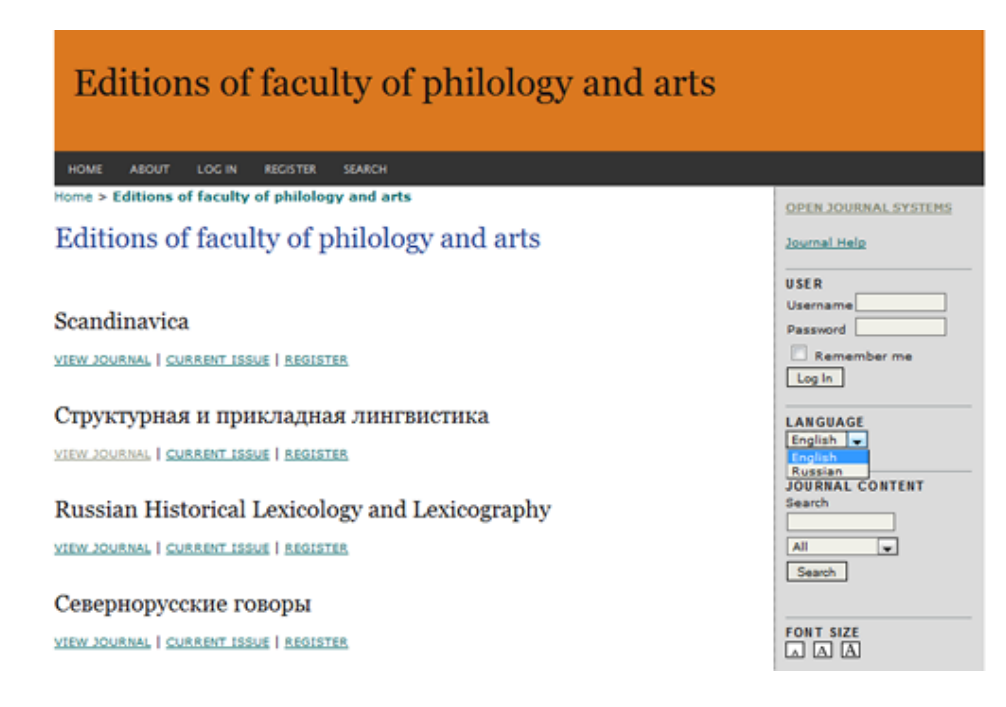

To activate another language for your journal, go to the Management Pages.

Figure 4.79. Management Pages: Languages

| Management Pages      |
|-----------------------|
| » Announcements       |
| » Files Browser       |
| » Journal Sections    |
| » <u>Review Forms</u> |
| » Languages           |
| » Masthead            |
| » Prepared Emails     |
| » Reading Tools       |
| » <u>Setup</u>        |
| » Stats & Reports     |
| » Payments            |
| » Subscriptions       |
| » System Plugins      |
| » Import/Export Data  |
|                       |

From here you will see all of the languages available for your journal. If you do not see any additional languages to choose, have your <u>Site Administrator</u> add them for you.

### Figure 4.80. Languages

| Home > User > Jour                                                                                                    | nal Management > La                         | ingua            | ges                    |                                                                                        |
|----------------------------------------------------------------------------------------------------|---------------------------------------------|------------------|------------------------|----------------------------------------------------------------------------------------|
| Languages                                                                                                    |                                             |                  |                        |                                                                                        |
| OJS can be made available to users in any of several supported languages. As well, OJS can operate as a<br>multilingual system, providing users with an ability to toggle between languages on each page, and allowing<br>certain data to be entered in several additional languages. |                                             |                  |                        |                                                                                        |
| If a language supported by OJS is not listed below, ask your site administrator to install the language from the<br>site administration interface. For instructions on adding support for new languages, please consult the OJS<br>documentation.                                     |                                             |                  |                        |                                                                                        |
| Primary locale*                                                                                                    | English                                     | -                |                        |                                                                                        |
|                                                                                                    | This will be the defa                       | ult lan          | guage for              | r the journal site.                                                                    |
| Supported locales                                                                                                    |                                             | UI               | Forms                  |                                                                                        |
|                                                                                                    | English                                     | $\mathbf{v}$     |                        | RELOAD LOCALE-SPECIFIC DEFAULT SETTINGS                                                |
|                                                                                                    | Español (España)                            | V                | $\checkmark$           | RELOAD LOCALE-SPECIFIC DEFAULT SETTINGS                                                |
|                                                                                                    | Select all locales to<br>page. The menu wil | suppo<br>Il only | rt on the<br>appear if | site via a language select menu to appear on each<br>more than one locale is selected. |
| Save Cancel                                                                                                    |                                             |                  |                        |                                                                                        |

You will be able to enable any installed language to be used as part of the overall user interface, or with user-filled web forms, or both.

# Masthead

The Masthead is used to list of people associated with the journal. You can access this from the Journal Manager's Management Pages. The Masthead information will appear in About the Journal, under People.

## Figure 4.81. Management Pages: Masthead

| Management Pages       |
|------------------------|
| » Announcements        |
| » Files Browser        |
| » Journal Sections     |
| » Review Forms         |
| » Languages            |
| » <u>Masthead</u>      |
| » Prepared Emails      |
| » <u>Reading Tools</u> |
| » <u>Setup</u>         |
| » Stats & Reports      |
| » Payments             |
| » Subscriptions        |
| » System Plugins       |
| » Import/Export Data   |

The Masthead configuration page provides two methods of displaying the members of your journal's Editorial Team: either automatically (generated from assigned user roles -- e.g., anyone enrolled as an Editor will appear on the page), or manually (using the Create Position Title option). This can be useful if you wish to have titles other than those provided by OJS (e.g., Editor-in-Chief, Managing Editor, etc.). To use this second option, change the radio button and hit Record (note, that last step is commonly overlooked, so be sure to hit it if you wish to change from one option to the other).

## Figure 4.82. Masthead

| Home > User > Journal Management > Masthead                                                                                                    |
|----------------------------------------------------------------------------------------------------|
| Masthead                                                                                                    |
| Under <u>People</u> in About the Journal:<br>OJS lists people in Editorial Team under assigned roles (Journal Manager, Copyeditor, etc.)<br>The Journal Manager creates titles and adds people under each title.<br><u>Record</u> |
| TITLE ACTION                                                                                                    |
| No editorial team positions have been created.                                                                                                    |
| CREATE POSITION TITLE                                                                                                    |

Next. select "Create a Position Title", fill out the title form, and choose whether the title will appear under the Editorial Team or under People on its own in About the Journal. It could be the position of a single person (e.g., Managing Editor) or of a group (e.g., Board Members).

## Figure 4.83. Create Title

| Home > User > Journal Management > Masthead > Create Title |                                                                                                    |
|------------------------------------------------------------|----------------------------------------------------------------------------------------------------|
| Create Title                                               |                                                                                                    |
| Title*                                                     | Managing Editor                                                                                                    |
| Туре                                                       | Have title appear under Editorial Team in People section of About the Journal (e.g. Editor) Have title appear as its own category under People (e.g. Editorial Board) |
| Save Cancel                                                | <ul> <li>Have the appear as its own category oncer People (e.g. cultonal board)</li> </ul>                                                                            |
| * Denotes required fie                                     | ld                                                                                                    |

After saving, you will be able to use the Membership link to add a name or names to the position. Note the email icon next to the Managing Editor title. Once this group has been populated with members, you can use this icon to quickly email everyone in that group.

## Figure 4.84. Membership

| Home > User > Journal Management > Masthead                                                                                                    |                                                                  |
|----------------------------------------------------------------------------------------------------|------------------------------------------------------------------|
| Masthead                                                                                                    |                                                                  |
| Under <u>People</u> in About the Journal:<br>OJS lists people in Editorial Team under assigned r<br>The Journal Manager creates titles and adds people<br><u>Record</u> | roles (Journal Manager, Copyeditor, etc.)<br>e under each title. |
| TITLE                                                                                                    | ACTION                                                           |
| Editorial Team                                                                                                    |                                                                  |
| Managing Editor 🕮                                                                                                    | EDIT   MEMBERSHIP   DELETE   1 1                                 |
| 1 - 1 of 1 Items<br>CREATE POSITION TITLE                                                                                                    |                                                                  |

On the resulting page, you will see a list of existing members of this group. From here you can also add members by clicking on 'Membership'.

### Figure 4.85. Add Member

| Home > User > Journal Management > Masthead > Managing Editor > Membership |   |  |
|----------------------------------------------------------------------------|---|--|
| Membership                                                                 |   |  |
| EDIT TITLE MEMBERSHIP                                                      |   |  |
| NAME ACTIO                                                                 | N |  |
| This group has no members.                                                 |   |  |
| ADD MEMBER                                                                 |   |  |

From the list of user accounts, use the Add Member link to add them to the group. send an email to all members of a group by clicking on the email icon next to the title name.

#### Figure 4.86. Adding the Member

| Home > User > Journal Management > Masthead > Managing Editor > Add Member |            |
|----------------------------------------------------------------------------|------------|
| Add Member                                                                 |            |
| First name 🗨 contains 💌 Search                                             |            |
| ABCDEEGHI]KLMNOPORSIUVWXYZ <b>AII</b>                                      |            |
| NAME                                                                       | ACTION     |
| SMITH, JANE                                                                | ADD MEMBER |
| JONES, SALLY                                                               | ADD MEMBER |

Once this is done, you can see the results on the About page, under Editorial Team.

#### Figure 4.87. Masthead Display

Home > About the Journal > Editorial Team Editorial Team Managing Editor Sally Jones

# **Prepared Email**

OJS facilitates work flow communication through the use of prepared email messages. The wording of these messages has been added to get you started, but they can be easily modified.

• Go to Management Pages section and select Prepared Emails:

## Figure 4.88. Management Pages: Prepared Email

| Management Pages                                                                                                    |
|----------------------------------------------------------------------------------------------------|
| <ul> <li>Announcements</li> <li>Files Browser</li> <li>Journal Sections</li> <li>Review Forms</li> <li>Languages</li> <li>Masthead</li> <li>Prepared Emails</li> <li>Reading Tools</li> <li>Setup</li> <li>Stats &amp; Reports</li> <li>Payments</li> <li>Subscriptions</li> <li>System Plugins</li> </ul> |
| » Import/Export Data                                                                                                    |

• From the Prepared Emails page, select the template you wish to edit by using the Edit link. You will probably have 3 pages of templates, not just 1.

## **Figure 4.89. List of Prepared Emails**

| Home > Journal Management > Prepared Emails |                                                            |                                                                                                    |                                                                                                    |
|---------------------------------------------|------------------------------------------------------------|----------------------------------------------------------------------------------------------------|----------------------------------------------------------------------------------------------------|
| Prepared Emails                             |                                                            |                                                                                                    |                                                                                                    |
|                                             |                                                            |                                                                                                    |                                                                                                    |
| SENDER                                      | RECIPIENT                                                  | SUBJECT                                                                                                    | ACTION                                                                                                    |
| Section<br>Editor                           | Reviewer                                                   | Article Review Request                                                                                                    | EDIT   DISABLE   RESET                                                                                                    |
| Section<br>Editor                           | Reviewer                                                   | Article Review Request                                                                                                    | <u>EDIT</u>   <u>RESET</u>                                                                                                    |
| Section<br>Editor                           | Reviewer                                                   | Article Review Request                                                                                                    | EDIT   DISABLE   RESET                                                                                                    |
|                                             | SENDER<br>SENDER<br>Section<br>Editor<br>Section<br>Editor | sequent > Prepared Er         SENDER       RECIPIENT         Section       Reviewer         Editor       Reviewer         Section       Reviewer         Editor       Reviewer         Section       Reviewer         Editor       Reviewer | nagement > Prepared Emails         Emails         SENDER       RECIPIENT         Section       Reviewer         Article Review Request         Editor       Article Review Request         Section       Reviewer         Article Review Request         Section       Reviewer         Article Review Request         Editor       Article Review Request |

• Make your changes to the selected template. Avoid changing any of the embedded program variables (anything that looks like {\$this}) however, as these will dynamically generate appropriate information. (For example, {\$reviewerName} in the figure below will insert the Reviewer recipient's name into the email.) Remember to Save your changes.

## Figure 4.90. Edit a Prepared Email

Home > User > Journal Management > Prepared Emails > Edit Email Edit Email ..... This email from the Section Editor to a Reviewer requests that the reviewer accept or decline the task of reviewing a submission. It provides information about the submission such as the title and abstract, a review due date, and how to access the submission itself. This message is used when the Standard Review Process is selected in Journal Setup, Step 2. (Otherwise see REVIEW\_REQUEST\_ATTACHED.) Email Template (English) Subject Article Review Request Body {\$reviewerName}: I believe that you would serve as an excellent reviewer of the manuscript, '{\$articleTitle}," which has been submitted to {\$journalName}. The submission's abstract is inserted below, and I hope that you will consider undertaking this important task for us. Please log into the journal web site by {\$weekLaterDate} to indicate whether you will undertake the review or not, as well as to access the submission and to record your review and recommendation. The web site is {\$journalUrl} The review itself is due {\$reviewDueDate}. If you do not have your username and password for the journal's web site, you can use this link to reset your password (which will then be emailed to you along with your username). {\$passwordResetUrl} Submission URL: {\$submissionReviewUrl} Thank you for considering this request. Enable this email template Save Cancel Reset

# Reading Tools

The Reading Tools are designed to assist experienced and novice readers by providing a rich context of related materials from a wide variety of largely open access sources. These optional tools use an author's keywords to automatically search a relevant open access database for related materials which are presented to the reader in another window. Readers have a choice of tools, and within each tool a choice of databases, along with access to information about the database. Here is an example from Postcolonial Text. You can see a list of resources in the right menu (under Related Items). The steps below will also show you how to configure the list of links above the Related Items (Review Policy, About the Author, etc.).

## Figure 4.91. Reading Tools Display

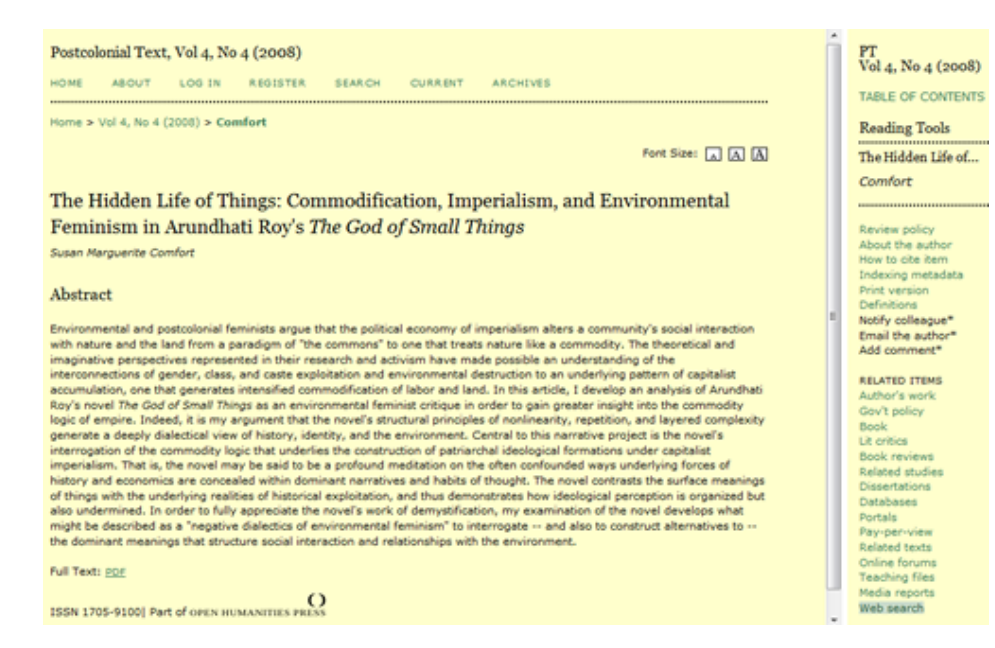

If you click on one of the resource links (e.g., Web Search), it will open a popup window with links to a variety of resources (e.g., Google, etc.) to search. Note the use of the article keywords as the search terms. All of the resources and resource categories are completely configurable.

## Figure 4.92. Reading Tools: Web Search

| Web Search                                                                                                    |  |  |
|----------------------------------------------------------------------------------------------------|--|--|
| The Hidden Life of Things: Commodification, Imperialism,<br>and Environmental Feminism in Arundhati Roy's <i>The God of</i><br><i>Small Things</i>                                                                                                    |  |  |
| The search terms have been selected by the author(s). They can be altered or deleted by the reader, as two or three short, precise terms or phrases produced the best Boolean (AND) searches. To learn more about the resources searched, click on ABOUT. These resources have been selected for their relevance and open (free) access to all or part of their contents.  Search Terms Commodification, Imper |  |  |
| Search 1. Google ABOUT                                                                                                    |  |  |
| Search 2. Google Scholar ABOUT                                                                                                    |  |  |
| Search 3. Clusty the Clustering Engine ABOUT                                                                                                    |  |  |
| Search 4. Vivisimo ABOUT                                                                                                    |  |  |
| SUGGEST A SOURCE                                                                                                    |  |  |
| Close                                                                                                    |  |  |

# **Configuring the Reading Tools**

By default, the Reading Tools are disabled. To activate and configure them:

• Go to Management Pages section and select Reading Tools.

## Figure 4.93. Managment Pages: Reading Tools

# Management Pages \* Announcements \* Files Browser \* Journal Sections \* Review Forms \* Languages \* Masthead \* Prepared Emails \* Reading Tools \* Setup \* Stats & Reports \* Subscriptions \* System Plugins \* Import/Export Data

• Choose Reading Tool Options.

Figure 4.94. Activating Reading Tools

Home > User > Journal Management > Reading Tools

# **Reading Tools**

.....

## Status

Reading tools: Disabled Related items: Disabled

# Configuration

- » Reading Tool Options
- » Related Item Sets

## Management

» Validate URLs for Reading Tools

## Sharing

» Configure AddThis

Checking the "Enable Reading Tools ..." checkbox will activate them for your journal.

## **Figure 4.95. Reading Tool Options**

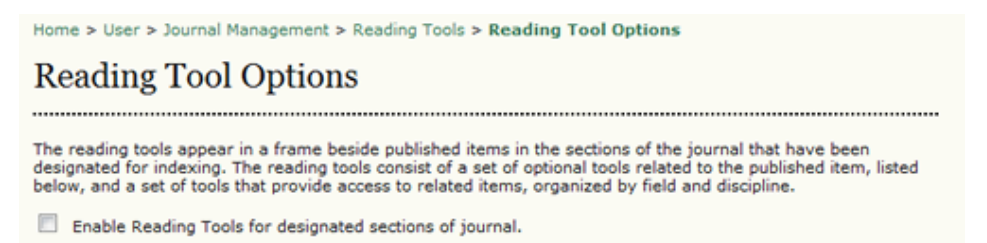

You can also configure which tools will be available to your readers. You may wish to experiment with these yourself to see if some or all of them will be useful to your audience.

## **Figure 4.96. Journal Item Tools**

# Journal Item Tools Abstract (presents the item's abstract).

- Abstract (presents the item's abstract).
- About the author (displays the bio statements entered by the author).
- How to cite item (provides bibliographic detail for item).
- Indexing metadata (displays item's indexing metadata provided by author and system).
- Supplementary files (displays list of files author included with submission).
- Print version (provides a printer-friendly version of an item).
- Look up terms (enables readers to double-click on any word in an item and send the word to a dictionary).
- Notify a colleague (leads to an email template with link to item).
- Email the author (leads to an email template with author's email).
- Find References
- Add comment (enables readers to post comments, with Journal Manager able to delete).
  - Users must be registered and logged in to post, with anonymity not permitted.
  - Users must be registered and logged in to post, with anonymity permitted.
  - Users do not need to be registered to post, with anonymity permitted.

Under "Related Item Tools", you will find a dropdown menu of subject areas. You can select the subject that best matches your journal to provide additional reading tools that are specific to that discipline. For example, if you choose Humanities, you will not see search options for the Health Science index PubMed.

## Figure 4.97. Related Item Tools

| Related Item Tools                                                                                             |
|----------------------------------------------------------------------------------------------------|
| Field Humanities  See <u>RELATED ITEMS SETS</u> to view, add, correct, or delete related items for each field. |
| Save Cancel                                                                                                    |

Returning to the Reading Tools menu, you can now choose Related Item Sets to customize the Reading Tools for your journal.

## Figure 4.98. Related Item Sets

Home > User > Journal Management > Reading Tools

# **Reading Tools**

.....

## Status

Reading tools: Enabled Related items: Humanities

## Configuration

» <u>Reading Tool Options</u>
» <u>Related Item Sets</u>

## Management

» Validate URLs for Reading Tools

## Sharing

\* Configure AddThis

From here, you will see a list of subject areas, and the configuration options for each of them.

## Figure 4.99. List of Related Item Sets

Home > User > Journal Management > Reading Tools > Related Item Sets

## **Related Item Sets**

| TITLE                                      | LOCALE            |                                                  |
|--------------------------------------------|-------------------|--------------------------------------------------|
| Agriculture                                | en_US             | VALIDATE   METADATA   CONTEXTS   EXPORT   DELETE |
| Art & Architecture                         | en_US             | VALIDATE   METADATA   CONTEXTS   EXPORT   DELETE |
| Astrophysics                               | en_US             | VALIDATE   METADATA   CONTEXTS   EXPORT   DELETE |
| Biology                                    | en_US             | VALIDATE   METADATA   CONTEXTS   EXPORT   DELETE |
| Business                                   | en_US             | VALIDATE   METADATA   CONTEXTS   EXPORT   DELETE |
| Chemistry                                  | en_US             | VALIDATE   METADATA   CONTEXTS   EXPORT   DELETE |
| Cognitive Science                          | en_US             | VALIDATE   METADATA   CONTEXTS   EXPORT   DELETE |
| Computer Science                           | en_US             | VALIDATE   METADATA   CONTEXTS   EXPORT   DELETE |
| Economics                                  | en_US             | VALIDATE   METADATA   CONTEXTS   EXPORT   DELETE |
| Education                                  | en_US             | VALIDATE   METADATA   CONTEXTS   EXPORT   DELETE |
| Environment                                | en_US             | VALIDATE   METADATA   CONTEXTS   EXPORT   DELETE |
| General Science                            | en_US             | VALIDATE   METADATA   CONTEXTS   EXPORT   DELETE |
| Generic                                    | en_US             | VALIDATE   METADATA   CONTEXTS   EXPORT   DELETE |
| Humanities                                 | en_US             | VALIDATE   METADATA   CONTEXTS   EXPORT   DELETE |
| Life Sciences                              | en_US             | VALIDATE   METADATA   CONTEXTS   EXPORT   DELETE |
| Mathematics                                | en_US             | VALIDATE   METADATA   CONTEXTS   EXPORT   DELETE |
| Music                                      | en_US             | VALIDATE   METADATA   CONTEXTS   EXPORT   DELETE |
| Physics                                    | en_US             | VALIDATE   METADATA   CONTEXTS   EXPORT   DELETE |
| Social Sciences                            | en_US             | VALIDATE   METADATA   CONTEXTS   EXPORT   DELETE |
| 1 - 19 of 19 Items                         |                   |                                                  |
| CREATE VERSION<br>RESTORE VERSIONS TO DEFA | ULTS              |                                                  |
| Brows                                      | se Import Version |                                                  |

For each subject, you will see a series of options: Validate, Metadata, Contexts, Export, and Delete. While scrolling down the page of subject items, you will also see the option to create your own set for a discipline not listed here.

Validate will check that all of the URLs for the resources associated with that subject are valid. Depending on the amount of associated resources, this may take a few minutes.

Metadata describes the subject item.

Contexts show the various options that are available for that subject area:

## Figure 4.100. Contexts

| ETADATA CONTEXTS |                  |                                  |
|------------------|------------------|----------------------------------|
| TITLE            | ABBREV           |                                  |
| Author's work    | Other Works      | 1   METADATA   SEARCHES   DELETE |
| Look up terms    | Look up terms    | 1   METADATA   SEARCHES   DELETE |
| Gov't policy     | Gov't policy     | 1   METADATA   SEARCHES   DELETE |
| Book searches    | Book searches    | 1   METADATA   SEARCHES   DELETE |
| Lit critics      | Literary Critics | 1   METADATA   SEARCHES   DELETE |
| Book reviews     | Book reviews     | 1   METADATA   SEARCHES   DELETE |
| Related studies  | Related studies  | 1   METADATA   SEARCHES   DELETE |
| Dissertations    | Dissertations    | 1   METADATA   SEARCHES   DELETE |
| Databases        | Databases        | 1   METADATA   SEARCHES   DELETE |
| Relevant portals | Relevant portals | 1   METADATA   SEARCHES   DELETE |
| Pay-per-view     | Pay-per-view     | 1   METADATA   SEARCHES   DELETE |
| Related texts    | Related texts    | 1   METADATA   SEARCHES   DELETE |
| Online forums    | Online forums    | 1   METADATA   SEARCHES   DELETE |
| Teaching files   | Instructional    | 1   METADATA   SEARCHES   DELETE |
| 1edia reports    | Media reports    | 1   METADATA   SEARCHES   DELETE |
| Web search       | Web search       | 1   METADATA   SEARCHES   DELETE |

The Up and Down arrows allow you to reposition the contexts -- or you can click on the title or abbrev and drag the entry to a new position (this is easier than using the up and down arrows!). The Metadata link allows you to configure the context. The Searches link lets you view, edit, add, or delete the various resources associated with the context.

#### Figure 4.101. Searches

| Searches                     |                           |                    |
|------------------------------|---------------------------|--------------------|
| METADATA SEARCHES            |                           |                    |
| TITLE                        | URL                       |                    |
| Google                       | http://www.google.com/    | 1   EDIT   DELETE  |
| Google Scholar               | http://scholar.google.com | 1   EDIT   DELETE  |
| Clusty the Clustering Engine | http://clusty.com/about   | 1 1 EDIT   DELETE  |
|                              | http://www.com            | + I LEDIT L DELETE |

Remember the example from Postcolonial Text? Here is how they would revise the options available under Web Search. You can use the Create Search link to add a new one, or use the Edit link to modify an existing one.

## Figure 4.102. Edit Search

| Home > User > Journal Management > Reading Tools > Related Item Sets > Humanities > Contexts > Web<br>search > Searches > Google > Edit Search |                                                 |
|----------------------------------------------------------------------------------------------------|-------------------------------------------------|
| Edit Search                                                                                                    | 1                                               |
| Title                                                                                                    | Google                                          |
| URL                                                                                                    | http://www.google.com/                          |
| Search URL                                                                                                    | http://www.google.com/search?q={\$formKeywords} |
| Post data                                                                                                    |                                                 |
| Description                                                                                                    | Search using the popular Google search engine.  |
|                                                                                                    | 👗 🖏 🔁 📴   B 🗶 🖳 🗄   🥹 🦉 🖽 🛄 🖻                   |
| Save Cancel                                                                                                    |                                                 |

You may need to contact the search service directly to find out the appropriate Search URL.

Export creates an XML file of the items.

Delete removes the item.

# Managing the Reading Tools

Returning to the Reading Tools menu, you can now choose Validate URLs for Reading Tools under the Management heading to test all of the Reading Tool URLs.

## Figure 4.103. Validating URLs for Reading Tools

Home > User > Journal Management > Reading Tools

# **Reading Tools**

.....

## Status

Reading tools: Enabled Related items: Humanities

# Configuration

- » Reading Tool Options
- » Related Item Sets

## Management

» Validate URLs for Reading Tools

## Sharing

» Configure AddThis

This can take a few minutes, as all of the URLs are tested. Use the configuration options outlined previously to fix any broken URLs (and delete any non-function search services).

# Sharing

This option will allow you to add social networking links (Facebook, Delicious) to your Reading Tools via the AddThis (<u>http://addthis.com/</u>) service. First, select Configure AddThis.

## Figure 4.104. Configure AddThis

Home > User > Journal Management > Reading Tools

# **Reading Tools**

.....

## Status

Reading tools: Enabled Related items: Humanities

## Configuration

- » Reading Tool Options
- » Related Item Sets

## Management

» Validate URLs for Reading Tools

## Sharing

» Configure AddThis

Next, fill in the form with your AddThis information (you'll need to visit their site and create an account first).

## Figure 4.105. Sharing with AddThis

| Home > User > Journ                                             | al Management > Reading Tools > Sharing                                                                     |
|-----------------------------------------------------------------|----------------------------------------------------------------------------------------------------|
| Sharing                                                         |                                                                                                    |
| To enable your reade<br>Sharing button code b<br>Basic Settings | rs to share journal articles, sign up for an account with <u>addthis.com</u> , and copy/paste the<br>below. |
| AddThis.com user<br>name<br>Button style                        | Sharing Enabled stranack share Use drop-down menu                                                           |

Once this is saved, the sharing image/link will appear in your sidebar.

Figure 4.106. AddThis Image Display

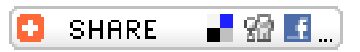

# **Statistics and Reports**

OJS provides a number of statistical and reporting features for your journal. To access them, go to the Journal Manager's Management Pages.

## Figure 4.107. Management Pages: Statistics and Reports

| Management Pages      |  |
|-----------------------|--|
| » Announcements       |  |
| » Files Browser       |  |
| » Journal Sections    |  |
| » <u>Review Forms</u> |  |
| » Languages           |  |
| » Masthead            |  |
| » Prepared Emails     |  |
| » Reading Tools       |  |
| » <u>Setup</u>        |  |
| » Stats & Reports     |  |
| » Payments            |  |
| » Subscriptions       |  |
| » System Plugins      |  |
| » Import/Export Data  |  |
|                       |  |

This will take you to the Stats & Reports page.

# **Statistics**

The Statistics section provides a summary of your journal's usage. You can use the checkboxes to make these statistics available to readers in About the Journal.

### Figure 4.108. Journal Statistics

Terror 1 Oberlinking

| Journal Statistics                                                                                                    |                                                                                            |  |  |
|----------------------------------------------------------------------------------------------------|--------------------------------------------------------------------------------------------|--|--|
| OJS calculates the following statistics for each journal. The "days to review" is calculated from date of<br>submission (or designation of Review Version) to the initial Editor Decision, while the "days to publish" is<br>measured for accepted submissions from its original uploading to its publication. |                                                                                            |  |  |
| Select the sections for calculating this journal's peer-reviewed statistics.                                                                                                    |                                                                                            |  |  |
| Articles<br>Editorials                                                                                                    |                                                                                            |  |  |
|                                                                                                    |                                                                                            |  |  |
| Year                                                                                                    | <u>&lt;&lt;</u> 2009 >>                                                                    |  |  |
| Issues published                                                                                                    | 0                                                                                          |  |  |
| Items published                                                                                                    | 0                                                                                          |  |  |
| Total submissions                                                                                                    | 0                                                                                          |  |  |
| Peer reviewed                                                                                                    | 0                                                                                          |  |  |
| Accept                                                                                                    | 0 (0%)                                                                                     |  |  |
| Decline                                                                                                    | 0 (0%)                                                                                     |  |  |
| Resubmit                                                                                                    | 0 (0%)                                                                                     |  |  |
| Days to review                                                                                                    | 0                                                                                          |  |  |
| Days to publication                                                                                                    | 0                                                                                          |  |  |
| Registered users                                                                                                    | 2 (2 new)                                                                                  |  |  |
| Registered readers                                                                                                    | 0 (0 new)                                                                                  |  |  |
| Subscriptions                                                                                                    |                                                                                            |  |  |
| Article View Counts (fo                                                                                                    | or Authors only)                                                                           |  |  |
| Note: Percentages for pee<br>accepted, declined, or still                                                                                                    | r reviewed submissions may not add up to 100%, as items resubmitted are either in process. |  |  |
| Check items to be made a<br>Record                                                                                                    | vailable to readers in About the Journal.                                                  |  |  |
|                                                                                                    |                                                                                            |  |  |

## **Reports**

The Reports section lists available spreadsheet reports about different aspects of your journal's activity. The Review Report summarizes the review activities (reviewer names, comments, decisions, etc.). The Articles Report summarizes all of the articles in your journal (titles, authors, abstracts, etc.).

## Figure 4.109. Report Generator

#### Report Generator

OJS generates reports that track the details associated with processing submissions to the journal from the perspective of submissions, editors, reviewers, and sections, over a given period of time. Reports are generated in CSV format which requires a spreadsheet application to view.

<u>Review Report</u>
 <u>Articles Report</u>

## Note

While OJS only comes with two reports by default, you may be able to find other report plugins in the <u>Plugin</u> <u>Gallery</u>.

# **Payments**

OJS includes a Payment module for charging various fees. Fees can be charged for author actions (including fees for article submission, fast-track peer review, and article publication); article access (subscriptions and pay-per-view options); and for donations and membership dues.

# **Payment Options**

To enable the Payment Module, click on the Payments link listed under Management Pages.

### Figure 4.110. Management Pages: Payments

| Management Pages       |
|------------------------|
| » Announcements        |
| » Files Browser        |
| » Journal Sections     |
| » <u>Review Forms</u>  |
| » Languages            |
| » Masthead             |
| » Prepared Emails      |
| » Reading Tools        |
| » <u>Setup</u>         |
| » Stats & Reports      |
| » Payments             |
| » <u>Subscriptions</u> |
| » System Plugins       |
| » Import/Export Data   |
|                        |

You can enable the Payments Module by clicking the box under General Options. You can also choose your currency here. You should ensure that the currency you select here matches up with the currency selected under <u>Subscriptions</u>, if the subscriptions component is also being used.

## **Figure 4.111. Fee Payment Options**

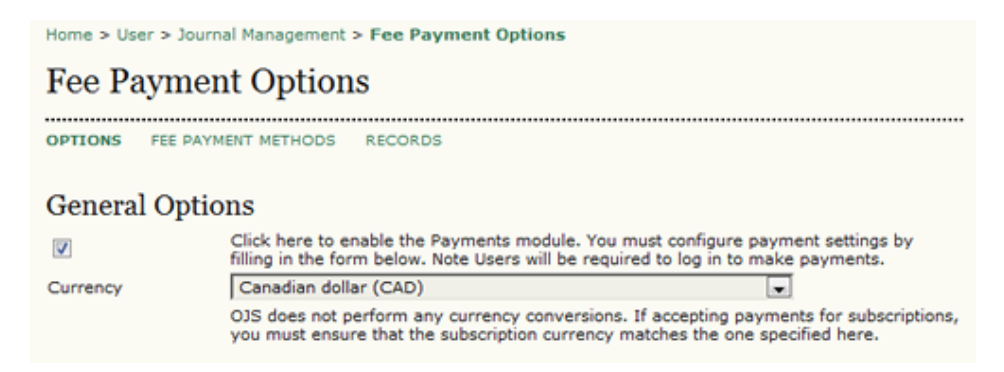

Further down the page, you can enable and customize author fees for article submission, fast-track peer review, and article publication. Note the Waiver Policy. If filled in, this will display along with the Submission Checklist in article Submission Step One, and in About the Journal, under Submissions.

## Figure 4.112. Author Fees

| Author Fees                                   |                                                                                                    |
|-----------------------------------------------|----------------------------------------------------------------------------------------------------|
| Selected options, alo<br>submission process a | ng with their descriptions and fees (which can be edited below), will appear in Step 1 of the<br>ind in About the Journal under Submissions, as well as at points where payment is required. |
| V                                             | Article Submission                                                                                                    |
| Fee                                           | 100                                                                                                    |
| Fee Name                                      | Article Submission                                                                                                    |
| Fee Description                               | Authors are required to pay an Article Submission Fee as<br>part of the submission process to contribute to review<br>costs.                                                                 |
| V                                             | Fast-Track Review                                                                                                    |
| Fee                                           | 100                                                                                                    |
| Fee Name                                      | Fast-Track Review                                                                                                    |
| Fee Description                               | With the payment of this fee, the review, editorial<br>decision, and author notification on this manuscript is<br>guaranteed to take place within 4 weeks.                                   |
| V                                             | Article Publication                                                                                                    |
| Fee                                           | 100                                                                                                    |
| Fee Name                                      | Article Publication                                                                                                    |
| Fee Description                               | If this paper is accepted for publication, you will be<br>asked to pay an Article Publication Fee to cover<br>publications costs.                                                            |
| Waiver Policy                                 | If you do not have funds to pay such fees, you will have<br>an opportunity to waive each fee. We do not want fees to<br>prevent the publication of worthy work.                              |

Reader fees can also be enabled. This can be used for either subscriptions or pay-per-view.

## Figure 4.113. Reader Fees

| Reader Fees                                                                                                    |                                                                                                    |  |
|----------------------------------------------------------------------------------------------------|----------------------------------------------------------------------------------------------------|--|
| Selected options, along with their descriptions and fees (which can be edited below), will appear in About the<br>Journal under Policies, as well as at points where payment is required. |                                                                                                    |  |
| V                                                                                                    | This will activate payments for Subscriptions, where types, cost, duration and<br>subscriptions are managed by the Journal (Subscription) Manager. |  |
| <b>V</b>                                                                                                    | Purchase Article                                                                                                    |  |
| Fee                                                                                                    | 50                                                                                                    |  |
| Fee Name                                                                                                    | Purchase Article                                                                                                    |  |
| Fee Description                                                                                                    | The payment of this fee will enable you to view,<br>download, and print this article.                                                              |  |
| <b>[</b> ]]                                                                                                    | Only Restrict Access to PDF version of articles                                                                                                    |  |

As can general fees for association membership and/or donations can also be added. The Association Membership information will appear in About the Journal under Policies, and the Donation link will appear above the search function in the right-hand frame (it is a sidebar block that can be re-positioned -- see Journal Setup for details).

## **Figure 4.114. General Fees**

| General Fees                                                                                                    |                                                                                                    |  |
|----------------------------------------------------------------------------------------------------|----------------------------------------------------------------------------------------------------|--|
| The Association Membership will appear in About the Journal under Policies, and the donations link will appear<br>above the search function in the right-hand frame. |                                                                                                    |  |
| $\checkmark$                                                                                                    | Association Membership                                                                                                    |  |
| Fee                                                                                                    | 100                                                                                                    |  |
| Fee Name                                                                                                    | Association Membership                                                                                                    |  |
| Fee Description                                                                                                    | The payment of this fee will enroll you as a member in this association for one year and provide you with free access to this journal.                                            |  |
| $\checkmark$                                                                                                    | Donations to journal                                                                                                    |  |
| Fee Name                                                                                                    | Donations to journal                                                                                                    |  |
| Fee Description                                                                                                    | Donations of any amount to this journal are gratefully<br>received and provide a means for the editors to continue<br>to provide a journal of the highest quality to its readers. |  |
| Save Cancel                                                                                                    |                                                                                                    |  |

## **Payment Methods**

You can edit fee payment options by clicking the Fee Payment Methods link at the top of the Fee Payment Options page.

## **Figure 4.115. Fee Payment Options**

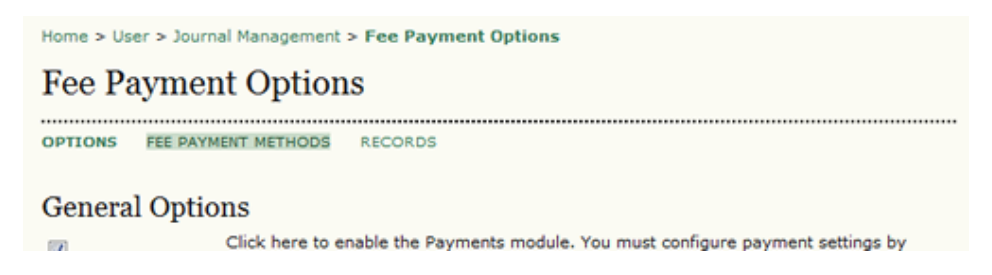

If you choose the Manual payment option, you can enter instructions on how to pay fees to the journal. These instructions will be displayed whenever a user needs to pay a fee.

## Figure 4.116. Fee Payment Methods: Manual

| Home > User > Jour                          | rnal Management > Fee Payment Methods                                                                               |
|---------------------------------------------|----------------------------------------------------------------------------------------------------|
| Fee Payme                                   | nt Methods                                                                                                    |
| OPTIONS FEE PA                              | YMENT METHODS RECORDS                                                                                               |
| You may configure a                         | any of the following Payment Method Plugins from this screen.                                                       |
| Fee Payment M                               | lethods                                                                                                    |
| PayPal Fee Pay                              | rment                                                                                                    |
| PayPal enables user<br>need to set up a Pay | s, whether or not they are PayPal members, to use all major credit cards. The Manager will<br>Pal Business Account. |
| Manual Fee Pay                              | yment                                                                                                    |
| The manager will m                          | anually record receipt of a user's payment (outside of this software).                                              |
| Manual Payme                                | nt Settings                                                                                                    |
| Instructions*                               | Fee Payment Instructions for users selecting manual fee payment                                                     |
|                                             | Please send a cheque or money order to:                                                                             |
|                                             | Journal of Open Journal Systems<br>1234 Main Street                                                                 |
|                                             | Burnaby, BC Canada                                                                                                  |
|                                             |                                                                                                    |
|                                             |                                                                                                    |
|                                             |                                                                                                    |
|                                             |                                                                                                    |
| Save Cancel                                 |                                                                                                    |
| * Denotes required f                        | ield                                                                                                    |

If you choose the PayPal payment method, you must enter the appropriate PayPal account information for the service to work correctly. The advantage of this option is that readers can make immediate payments and have immediate access to your content. With the Manual Paymen Method, readers will need to wait until you have approved their payment.

## Figure 4.117. Fee Payment Methods: Paypal

| Home > User > Journ                            | al Management > Fee Payment Methods                                                                                                    |
|------------------------------------------------|----------------------------------------------------------------------------------------------------|
| Fee Paymen                                     | t Methods                                                                                                    |
| OPTIONS FEE PAYN                               | IENT METHODS RECORDS                                                                                                    |
| You may configure an                           | y of the following Payment Method Plugins from this screen.                                                                                                    |
| Fee Payment Me                                 | thods                                                                                                    |
| PayPal Fee Paym                                | hent                                                                                                    |
| PayPal enables users,<br>need to set up a PayP | whether or not they are PayPal members, to use all major credit cards. The Manager will<br>al Business Account.                                                                                                    |
| Manual Fee Payn                                | nent                                                                                                    |
| The manager will man                           | nually record receipt of a user's payment (outside of this software).                                                                                                    |
| PayPal Settings                                |                                                                                                    |
| IPN URL*                                       | https://www.paypal.com/cgi-bin/webscr                                                                                                    |
|                                                | This is the URL to PayPal's Instant Payment Notification (IPN) service. For testing, use<br><u>https://www.sandbox.paypal.com/cgi-bin/webscr</u> ; for production systems, use<br><u>https://www.paypal.com/cgi-bin/webscr</u> . |
| Seller Account*                                | editor@gmail.com                                                                                                    |
|                                                | This is the PayPal account username for the sellers' account to be used, typically an email<br>address. Ensure that you activate Instant Payment Notification (IPN) in your seller account<br>Profile.                           |
| Save Cancel                                    |                                                                                                    |
| * Denotes required fie                         | ld                                                                                                    |

# **Payment Records**

The Payment module tracks system payments, and provides records on the Records page. You can access this page by clicking the Records link at the top of the Fee Payment Options page.

You will be provided a list of users who have made payments to your journal, with payment types and timestamps listed. If you click on the Details link next to a listed item, you will see a more comprehensive summary of the payment record.

# **Subscriptions**

If you have chosen the subscription option for your journal (see Journal Setup section 4.1), a link to manage your subscriptions will appear on your menu.

## Figure 4.118. Management Pages: Subscriptions

| Management Pages       |
|------------------------|
| » Announcements        |
| » Files Browser        |
| » Journal Sections     |
| » <u>Review Forms</u>  |
| » Languages            |
| » Masthead             |
| » Prepared Emails      |
| » <u>Reading Tools</u> |
| » <u>Setup</u>         |
| » Stats & Reports      |
| » Payments             |
| » Subscriptions        |
| » System Plugins       |
| » Import/Export Data   |
|                        |

On the resulting page, you will see an overview of the subscription activity for your journal, and a set of choices to configure and manage your subscriptions, including Subscription Types, Subscription Policies, Payments, Individual Subscriptions, and Institutional Subscriptions. From this page you can also create a new subscription.

## **Figure 4.119. Subscription Summary**

| Home > User > Journal Management > Subscriptions Summary                                                                                                    |
|----------------------------------------------------------------------------------------------------|
| Subscriptions Summary                                                                                                    |
| SUBSCRIPTIONS SUMMARY INDIVIDUAL SUBSCRIPTIONS INSTITUTIONAL SUBSCRIPTIONS<br>SUBSCRIPTION TYPES SUBSCRIPTION POLICIES PAYMENTS                                                        |
| Individual Subscriptions                                                                                                    |
| » Active (0) » Needs Information (0) » Needs Approval (0) » Awaiting Manual Payment (0) » Awaiting Online Payment (0) » Other, See Notes (0)                                           |
| CREATE NEW SUBSCRIPTION                                                                                                    |
| Institutional Subscriptions                                                                                                    |
| » Active (0)<br>» Needs Information (0)<br>» Needs Approval (0)<br>» Awaiting Manual Payment (0)<br>» Awaiting Online Payment (0)<br>» Other, See Notes (0)<br>CREATE NEW SUBSCRIPTION |

# **Subscription Types**

The first step in setting up subscription management is to designate the types of subscriptions the journal offers. Journals typically offer individual subscription and institutional subscription rates. Some journals may have special offers for members of an organization or students. OJS will support the management of print and/or online subscriptions. More than one type of subscription can be created to cover longer periods of time (12 months, 36 months).

To begin, select Subscription Type and from the resulting page, click Create New Subscription Type.

## **Figure 4.120. Subscription Types**

| Home > User > Journal Management > Subscription Types  |                          |                      |                 |        |
|--------------------------------------------------------|--------------------------|----------------------|-----------------|--------|
| Subscription Type                                      | es                       |                      |                 |        |
| SUBSCRIPTIONS SUMMARY INC<br>SUBSCRIPTION TYPES SUBSCR | VIVIDUAL SUBSCRIPTIONS   | INSTITUTIONA<br>ENTS | L SUBSCRIPTIONS |        |
| SUBSCRIPTION TYPE                                      | SUBSCRIPTIONS            | DURATION             | COST            | ACTION |
|                                                        | No subscription types ha | ve been created.     |                 |        |

Next, fill in the details, including a unique name, a description, cost, and currency. You can also determine if it is for online, print, or online + print. You can also set the duration of the subscription, and whether it is individual (login required) or institutional (access via IP address or domain name -- e.g., sfu.ca). Lastly, you can require a membership for the subscription (perhaps for a reduced fee) and hide the subscription type from being published on the About page.

## Figure 4.121. Create New Subscription Type

| Home > User > Journ    | al Management > Subscription Types > Create                                                                          |
|------------------------|----------------------------------------------------------------------------------------------------|
| Create New             | Subscription Type                                                                                                    |
| ••••••                 |                                                                                                    |
| Name of Type*          | Student                                                                                                    |
| Description            | This subscription is available for current students.                                                                 |
|                        |                                                                                                    |
|                        | 🗶 🗞 🏡 🏣 🔚   B 🗶 🖳 🗄 🗮 🗄                                                                                              |
| Cost*                  | 100                                                                                                    |
|                        | Enter a numeric value (e.g. 40 or 40.00) without symbol (e.g., \$).                                                  |
| Currency*              | Canadian dollar (CAD)                                                                                                |
| Format*                | Online 💌                                                                                                    |
| Duration*              | Expires after 12 months (e.g. 12)                                                                                    |
|                        | Never expires                                                                                                    |
| Subscriptions          | <ul> <li>Individual (users are validated via login)</li> </ul>                                                       |
|                        | Institutional (users are validated via domain or IP address)                                                         |
| Options                | Subscriptions require membership information<br>(e.g. of an association, organization, consortium, etc.)             |
|                        | Do not make this subscription type publicly available or visible<br>(e.g. under Subscriptions in About the Journal). |
| Save Save and C        | reate Another Cancel                                                                                                 |
| * Denotes required fie | ۱d                                                                                                    |

## **Subscription Policies**

Under the Subscription Policies heading you will have to enter information in several sections.

• Subscription Manager: Add the contact information for the journal's Subscription Manager. This will appear on the About page.

## Figure 4.122. Subscription Manager

| The contact listed | under Subscriptions in About the Journal |
|--------------------|------------------------------------------|
| The contact listed |                                          |
| Name               | William Wright                           |
| Email              | ww@jojs.org                              |
| Phone              | 604-258-8521                             |
| Fax                |                                          |
| Mailing Address    | 1234 Main Street<br>Burnaby, BC, Canada  |

• Subscription Information: The <u>Subscription Types</u> and fee structure will be automatically placed under Subscriptions on the About the Journal page, along with the name and contact information for the Subscription Manager. Additional information about subscriptions, such as methods of payment or support for subscribers in developing countries, can be added here.

## Figure 4.123. Subscription Information

| Subscription                                                                   | Informatio                           | n                                                       |                                                    |                                                                                                    |
|--------------------------------------------------------------------------------|--------------------------------------|---------------------------------------------------------|----------------------------------------------------|----------------------------------------------------------------------------------------------------|
| he Subscription Typ<br>ournal page, along<br>bout subscriptions,<br>dded here. | with the name and<br>such as methods | ure will be auto<br>d contact inform<br>of payment or a | matically plac<br>action for the<br>support for su | ed under Subscriptions on the About the<br>Subscription Manager. Additional information<br>Ibscribers in developing countries, can be |
| More subscription in                                                           | formation here.                      |                                                         |                                                    |                                                                                                    |
|                                                                                |                                      |                                                         |                                                    |                                                                                                    |
|                                                                                |                                      |                                                         |                                                    |                                                                                                    |
|                                                                                |                                      |                                                         |                                                    |                                                                                                    |
|                                                                                |                                      |                                                         | -                                                  |                                                                                                    |

HTML can be used in textarea (for font size, color, etc.), with "returns" treated as <bz>; HTML editor works with Firefox browsers.

• Subscription Expiry: Upon subscription expiry, readers may be denied access to all subscription content, or to those published after subscription expiry date. Useful reminders can be sent out to your subscribers, informing them of expiry dates. The Site Administrator will need to <u>enable and configure scheduled\_tasks</u> within config.inc.php to allow for these options to be enabled.

## Figure 4.124. Subscription Expiry Reminders

#### Subscription Expiry Reminders

Automated email reminders (available for editing by Journal Managers in OJS's Prepared Emails) can be sent to subscribers both before and after a subscription has expired.

- Notify subscribers by email 1 \_ month(s) before subscription expiry.
- Notify subscribers by email 0 week(s) before subscription expiry.
- Notify subscribers by email veek(s) after subscription expiry.

Notify subscribers by email 1 - month(s) after subscription expiry.

Note: To activate these options, the site administrator must enable the scheduled\_tasks option in the OJS configuration file. Additional server configuration may be required to support this functionality (which may not be possible on all servers), as indicated in the OJS documentation.

• Online Payment Notifications: Use this option to allow for automatic notification of online payments for the Subscription Manager.

## Figure 4.125. Online Payment Notifications

#### Online Payment Notifications

Automated email notifications (available for editing by Journal Managers in OJS's Prepared Emails) can be sent to the Subscription Manager upon the completion of subscription online payments.

- Notify Subscription Manager by email upon online purchase of an Individual subscription.
- Notify Subscription Manager by email upon online purchase of an Institutional subscription (recommended).
- Notify Subscription Manager by email upon online renewal of an Individual subscription.
- Notify Subscription Manager by email upon online renewal of an Institutional subscription.

Note: Institutional subscriptions purchased online require approval of the provided domain and IP ranges and activation of the subscription by the Subscription Manager.

• Delayed Open Access: Although a journal may wish to limit their content to subscribers, it is also possible to allow for back issues to become openly accessible over time. You can set the number of months to pass before content is opened. It is also possible to send readers a notice when content becomes open, and to add a statement about delayed open access to your About the Journal page.

## Figure 4.126. Delayed Open Access

#### Delayed Open Access

With delayed open access, editors are still able to designate specific articles within an issue for immediate open access.

The back issues of this journal will be available in an open access format 12 💌 month(s) after an issue is published.

Registered readers will have the option of receiving the table of contents by email when an issue becomes open access.

Note: To activate this option, the site administrator must enable the scheduled\_tasks option in the OJS configuration file. Additional server configuration may be required to support this functionality (which may not be possible on all servers), as indicated in the OJS documentation.

The following Delayed Open Access Policy will be posted in About the Journal under Policies.

• Author Self-Archiving Policy: This section allows you to also post a statement about your journal's author self-archiving policy. A default statement is provided, but can be changed to best suit your needs.

## Figure 4.127. Author Self-Archiving Policy

Author Self-Archiving Policy

The following Author Self-Archiving Policy will be included in About the Journal under Policies.

This journal permits and encourages authors to post items
submitted to the journal on personal websites or institutional
repositories both prior to and after publication, while providing
bibliographic details that credit, if applicable, its publication in this
journal.

# **Payments**

Selecting the Payments option here will take you immediately to the Fee Payment Option page.

# **Individual Subscriptions**

The Individual Subscriptions section allows you to see all individual subscribers, edit their accounts, and create new ones.

## Figure 4.128. Individual Subscriptions

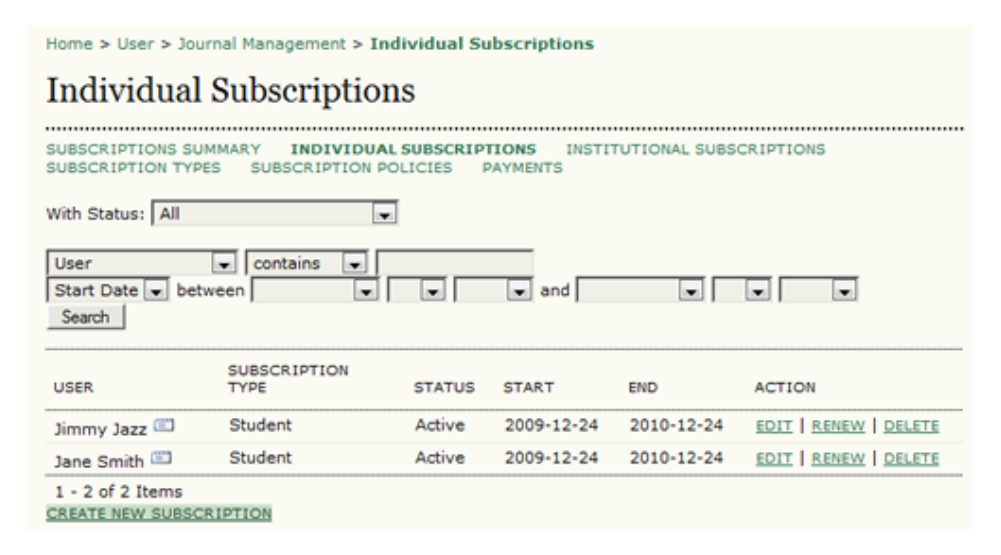

To create a new individual subscription, select the Create New Subscription link. If the user already has an account with the journal, you can sign them up here using their Select link.

## Figure 4.129. Select User

| Select User                                                                                                    |              |                        |        |  |  |
|----------------------------------------------------------------------------------------------------|--------------|------------------------|--------|--|--|
| •••••                                                                                                    |              |                        | •••••  |  |  |
| Subscription access privileges are automatically granted to the journal's Journal Managers, Editors, Section<br>Editors, Layout Editors, Copyeditors, and Proofreaders. |              |                        |        |  |  |
| First name 💌 contai                                                                                                    | ns 💌         | Search                 |        |  |  |
| ABCDEEGHIJKL                                                                                                    | MNOPORSIUVW  | X Y Z All              |        |  |  |
| USERNAME                                                                                                    | NAME         | EMAIL                  |        |  |  |
| ADMIN                                                                                                    | Smith, Jane  | stranack@gmail.com 🖾   | SELECT |  |  |
| SJONES                                                                                                    | Jones, Sally | sj@mailinator.com 💷    | SELECT |  |  |
| JJAZZ                                                                                                    | Jazz, Jimmy  | jjazz@mailinator.com 💷 | SELECT |  |  |
| 1 - 3 of 3 Items<br>CREATE NEW USER                                                                                                    |              |                        |        |  |  |

Once that is selected, fill in the resulting form.

## Figure 4.130. Create New Subscription

| Home > User > Journal Management > Individual Subscriptions > Create |                                                                                     |  |  |  |  |
|----------------------------------------------------------------------|-------------------------------------------------------------------------------------|--|--|--|--|
| Create New                                                           | Subscription                                                                        |  |  |  |  |
|                                                                      |                                                                                     |  |  |  |  |
| Status*                                                              | Active                                                                              |  |  |  |  |
| Subscription type*                                                   | Student - 1 year - 100.00 CAD 💌                                                     |  |  |  |  |
| Start date                                                           | December 💌 24 💌 2009 💌                                                              |  |  |  |  |
| End date                                                             | December 💌 24 💌 2009 💌                                                              |  |  |  |  |
| Membership                                                           |                                                                                     |  |  |  |  |
| Reference Number                                                     |                                                                                     |  |  |  |  |
|                                                                      |                                                                                     |  |  |  |  |
| User*                                                                | admin 🖾 <u>SELECT</u><br>Note: All changes below are to user's system-wide profile. |  |  |  |  |
| Salutation                                                           |                                                                                     |  |  |  |  |
| First name*                                                          | Jane                                                                                |  |  |  |  |
| Middle name                                                          |                                                                                     |  |  |  |  |
| Last name*                                                           | Smith                                                                               |  |  |  |  |
| Initials                                                             | Joan Alice Smith = JAS                                                              |  |  |  |  |
| Gender                                                               |                                                                                     |  |  |  |  |

If the new subscriber does not already have an account, you can create one for them by selecting the Create New User link at the bottom of the screen. You then need to fill in the resulting form.

## Figure 4.131. People

| Home > User > Journal Ma | anagement > People                                                                                                  |
|--------------------------|----------------------------------------------------------------------------------------------------|
| People                   |                                                                                                    |
|                          |                                                                                                    |
| Create New User          |                                                                                                    |
| Salutation               |                                                                                                    |
| First name*              | Joe                                                                                                    |
| Middle name              |                                                                                                    |
| Last name*               | Brown                                                                                                    |
| Gender                   | M                                                                                                    |
| Initials                 | JB Joan Alice Smith = JAS                                                                                           |
| Enroll user as           | With no role<br>Journal Manager<br>Editor<br>Section Editor<br>Reviewer<br>Author<br>Reader<br>Subscription Manager |
| Username*                | Users can be assigned to, or removed from, a role at any point.                                                     |
| osemane                  | The username must contain only lowercase letters, numbers, and hyphens/underscores.                                 |
| Password*                | •••••                                                                                                    |
|                          | The password must be at least 6 characters.                                                                         |
| Repeat password*         | •••••                                                                                                    |
|                          | Generate a random password.                                                                                         |
|                          | ${\ensuremath{\overline{\mathbb V}}}$ Send the user a welcome email containing their username and password.         |

After filling in the form, you will then need to Select them from the list of existing users and fill in their subscription details (as in the previous section).

## **Institutional Subscriptions**

Institutional Subscriptions differ from Individual Subscriptions in a number of important ways. Obviously, one is for entire institutions and the other is just for single users. Individual Subscribers access the content of your journal by logging in with their username and password. Institutional Subscribers, however, will access the content on a computer from a recognized IP address or domain. No logging in is required for these institutional readers.

Select Institutional Subscriptions to configure or manage institutional subscriptions.

## Figure 4.132. Subscription Summary

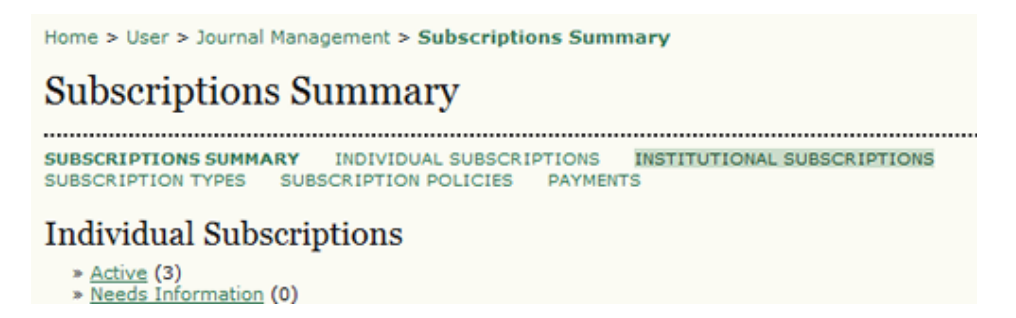

On the resulting page, you can view/edit any existing institutional subscriptions, or use the Create New Subscription link to create a new one.

## Figure 4.133. Institutional Subscriptions

| Home > User > Journal Management > Institutional Subscriptions |                                                |                  |           |          |        |  |  |
|----------------------------------------------------------------|------------------------------------------------|------------------|-----------|----------|--------|--|--|
| Institutional Subscriptions                                    |                                                |                  |           |          |        |  |  |
| SUBSCRIPTIONS SUMMARY IND<br>SUBSCRIPTION TYPES SUBSCRI        | IVIDUAL SUBSCRIPTIONS<br>IPTION POLICIES PAYME | INSTITUTI<br>NTS | ONAL SUBS | CRIPTION | s      |  |  |
| With Status: All                                               |                                                |                  |           |          |        |  |  |
| Institution Name 💌 contains<br>Start Date 💌 between Search     |                                                | and              |           | v        |        |  |  |
| INSTITUTION NAME                                               | SUBSCRIPTION TYPE                              | STATUS           | START     | END      | ACTION |  |  |
| No subscriptions                                               |                                                |                  |           |          |        |  |  |
| CREATE NEW SUBSCRIPTION                                        |                                                |                  |           |          |        |  |  |

In the same way as in Individual Subscriptions, you will have the option to select from a list of existing users. Institutional Subscriptions cover entire organizations, but still must be \*owned\* by an individual account holder from your journal.
#### Figure 4.134. Select Subscription Contact

| Home > User > Journal Management > Institutional Subscriptions > Select Subscription Contact                                                                            |              |                           |                      |        |  |
|----------------------------------------------------------------------------------------------------|--------------|---------------------------|----------------------|--------|--|
| Select Subscription Contact                                                                                                    |              |                           |                      |        |  |
| Subscription access privileges are automatically granted to the journal's Journal Managers, Editors, Section<br>Editors, Layout Editors, Copyeditors, and Proofreaders. |              |                           |                      |        |  |
| ABCDEEGHIJKLM                                                                                                    | NOPORSIUVI   | <u>N X Y Z <b>All</b></u> |                      |        |  |
| USERNAME                                                                                                    | NAME         |                           | EMAIL                |        |  |
| ADMIN                                                                                                    | Smith, Jane  |                           | stranack@gmail.com 🕮 | SELECT |  |
| SJONES                                                                                                    | Jones, Sally |                           | sj@mailinator.com 💷  | SELECT |  |
| JJAZZ Jazz, Jimmy jjazz@mailinator.com 🖾 SELECT                                                                                                    |              |                           |                      |        |  |
| JBROWN                                                                                                    | Brown, Joe   |                           | jbrown@mailinator 💷  | SELECT |  |
| 1 - 4 of 4 Items<br>CREATE NEW USER                                                                                                    |              |                           |                      |        |  |

If there is no current account holder, use Create New User to make one. This will open the same New User form seen previously. This would filled in with information about the representative from the institution (often a librarian).

## Figure 4.135. People

| Home > User > Journal Ma | nagement > People                                                                                                   |
|--------------------------|----------------------------------------------------------------------------------------------------|
| People                   |                                                                                                    |
| •••••                    |                                                                                                    |
| Create New User          |                                                                                                    |
| Salutation               |                                                                                                    |
| First name*              | Vincent                                                                                                    |
| Middle name              |                                                                                                    |
| Last name*               | Oldman                                                                                                    |
| Gender                   |                                                                                                    |
| Initials                 | VO Joan Alice Smith = JAS                                                                                           |
| Enroll user as           | With no role<br>Journal Manager<br>Editor<br>Section Editor<br>Reviewer<br>Author<br>Reader<br>Subscription Manager |
|                          | Users can be assigned to, or removed from, a role at any point.                                                     |
| Username*                | Voldman Suggest The username must contain only lowercase letters, numbers, and hyphens/underscores.                 |
| Password*                | •••••                                                                                                    |
|                          | The password must be at least 6 characters.                                                                         |
| Repeat password*         | •••••                                                                                                    |
|                          | Generate a random password.                                                                                         |

Once completed, this new user can then be selected as a new institutional subscriber.

#### Figure 4.136. Select Subscription Contact

| Home > User > Journal Management > Institutional Subscriptions > Select Subscription Contact                                                                                                    |                 |                        |        |  |  |
|----------------------------------------------------------------------------------------------------|-----------------|------------------------|--------|--|--|
| Select Subscription Contact                                                                                                    |                 |                        |        |  |  |
| Subscription access privileges are automatically granted to the journal's Journal Managers, Editors, Section<br>Editors, Layout Editors, Copyeditors, and Proofreaders.<br>First name contains Search |                 |                        |        |  |  |
| ABCDEEGHIJK                                                                                                    | LMNOPORSTUVWXYZ | <u>MII</u>             |        |  |  |
| USERNAME                                                                                                    | NAME            | EMAIL                  |        |  |  |
| ADMIN                                                                                                    | Smith, Jane     | stranack@gmail.com 🕮   | SELECT |  |  |
| SJONES                                                                                                    | Jones, Sally    | sj@mailinator.com 💷    | SELECT |  |  |
| JJAZZ                                                                                                    | Jazz, Jimmy     | jjazz@mailinator.com 📖 | SELECT |  |  |
| JBROWN                                                                                                    | Brown, Joe      | jbrown@mailinator 🕮    | SELECT |  |  |
| VOLDMAN                                                                                                    | Oldman, Vincent | vo@anywhere.ca 💷       | SELECT |  |  |
| 1 - 5 of 5 Items<br>CREATE NEW USER                                                                                                    |                 |                        |        |  |  |

Once selected, you must fill in the resulting form, including the domain and IP information (this is what will allow readers from that institution to access your content with logging in). If you are unsure what the IP range is, the contact should be able to tell you.

#### Figure 4.137. Create New Subscription

| Home > User > Journal Management > Institutional Subscriptions > Create |                                                                                        |  |  |  |
|-------------------------------------------------------------------------|----------------------------------------------------------------------------------------|--|--|--|
| Create New                                                              | Subscription                                                                           |  |  |  |
| •••••                                                                   |                                                                                        |  |  |  |
| Status*                                                                 | Active                                                                                 |  |  |  |
| Subscription type*                                                      | Institutional - Canada - 1 year - 200.00 CAD 💌                                         |  |  |  |
| Start date                                                              | December 💌 24 💌 2009 💌                                                                 |  |  |  |
| End date                                                                | December 💌 24 💌 2010 💌                                                                 |  |  |  |
| Membership                                                              |                                                                                        |  |  |  |
| Reference Number                                                        |                                                                                        |  |  |  |
|                                                                         |                                                                                        |  |  |  |
| Institution come                                                        |                                                                                        |  |  |  |
| Institution name*                                                       | Anywhere University                                                                    |  |  |  |
| Mailing address                                                         | 1234 Anywhere Street<br>Anywhere, ON, Canada                                           |  |  |  |
|                                                                         |                                                                                        |  |  |  |
| Domain                                                                  |                                                                                        |  |  |  |
| Domain                                                                  | anywhere.ca                                                                            |  |  |  |
|                                                                         | Valid values are domain names (e.g. lib.sfu.ca).                                       |  |  |  |
| IP ranges •                                                             | 142.58.103.1 - 142.58.103.4                                                            |  |  |  |
|                                                                         | Add                                                                                    |  |  |  |
|                                                                         | If IP ranges are entered here, the domain is optional.                                 |  |  |  |
|                                                                         | 142.58.103.4), IP range with wildcard '*' (e.g. 142.58.*.*), and an IP range with CIDR |  |  |  |
|                                                                         | (e.g. 142.58.100.0/24).                                                                |  |  |  |
| Contact*                                                                | voldman 🕮 SELECT                                                                       |  |  |  |
|                                                                         | Note: All changes below are to user's system-wide profile.                             |  |  |  |
| Salutation                                                              |                                                                                        |  |  |  |
| First name*                                                             | Vincent                                                                                |  |  |  |
| Middle name                                                             |                                                                                        |  |  |  |
| Last name*                                                              | Oldman                                                                                 |  |  |  |

## **System Plugins**

System plugins allow OJS to expand its functionality, and accept contributions from participating developers, without altering the core of the program. If you are interested in writing a plugin for OJS, please contact us using the <u>Support</u> Forum. There is a <u>special plugin gallery</u> on the forum dedicated to new plugins. The most widely used plugins are shipped with OJS by default, but it is always a good idea to check this gallery for new ones particular to your needs, as well as updated plugins. You can use the Upgrade Plugin option for each to upload the new files found on the forum. Most journals wait for any new plugins to be included with a new release of OJS, but if you need a new feature right away, this is the way to upgrade it.

As a Journal Manager, you can decide which plugins to add to your journal, and which to leave out.

Currently included plugins include an alternative user authentication system (LDAP), imports and exports, an indexing tool for Google Scholar, themes, block plugins for UI extensions, and more.

To see all of the available plugins, select System Plugins from the Journal Manager's Management pages.

#### Figure 4.138. Management Pages: System Plugins

| Management Pages                                                                                                    |
|----------------------------------------------------------------------------------------------------|
| <ul> <li><u>Announcements</u></li> <li><u>Files Browser</u></li> <li><u>Journal Sections</u></li> <li><u>Review Forms</u></li> <li><u>Languages</u></li> <li><u>Masthead</u></li> <li><u>Prepared Emails</u></li> <li><u>Reading Tools</u></li> <li><u>Setup</u></li> <li><u>Stats &amp; Reports</u></li> <li><u>Payments</u></li> <li><u>System Plugins</u></li> <li><u>Import/Export Data</u></li> </ul> |
|                                                                                                    |

On the resulting page, you will see all categories of plugins.

#### Figure 4.139. Plugin Management

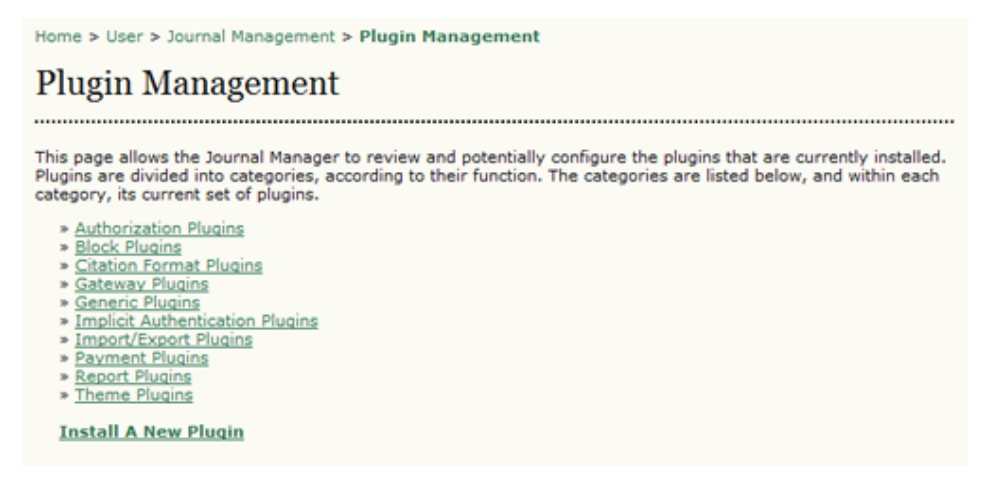

## **Authorization Plugins**

Authorization Plugins allow for alternative systems of user authentication. Most journals do not make use of these plugins.

#### **Figure 4.140. Authorization Plugins**

Home > User > Journal Management > Plugin Management > Authorization Plugins
Authorization Plugins
Authorization Plugins allow Open Journal Systems to delegate user authentication tasks to other systems, such
as LDAP servers.
LDAP
This plugin allows for authentication and synchronization of user accounts against an external LDAP data
source.
AUTHENTICATION SOURCES UPGRADE PLUGIN DELETE PLUGIN

### Note

in the above figure, note the Upgrade Plugin option mentioned earlier. Clicking this will provide an upload tool for the latest LDAP plugin files found on the forum.

### Figure 4.141. Upgrade Plugin

| Home > User > Journal Management > Plugin Management > Authorization Plugins > Upgrade Plugin       |  |  |  |  |  |
|----------------------------------------------------------------------------------------------------|--|--|--|--|--|
| Upgrade Plugin                                                                                      |  |  |  |  |  |
| This form allows you to upgrade a plugin. Please ensure the plugin is compressed as a .tar.gz file. |  |  |  |  |  |
| Select plugin file C:\Users\Kevin\Docume Browse_ Continue                                           |  |  |  |  |  |

## **Block Plugins**

Block Plugins add components to the user interface. For example, the Donation block controls the display of the Donation link on the sidebar, if donations have been activated for the journal. Most journals do not modify these plugins.

#### Figure 4.142. Block Plugins

Home > User > Journal Management > Plugin Management > Block Plugins **Block Plugins** ..... Block Plugins are pluggable UI components, such as the various sidebar tools. Keyword Cloud Block This plugin provides a tag cloud of article keywords. UPGRADE PLUGIN DELETE PLUGIN "Developed By" Block This plugin provides sidebar "Developed By" link. UPGRADE PLUGIN DELETE PLUGIN Help Block This plugin provides sidebar help link. UPGRADE PLUGIN DELETE PLUGIN Subscription Block This plugin provides sidebar subscription information. UPGRADE PLUGIN DELETE PLUGIN

## **Citation Format Plugins**

Citation Format Plugins are used as part of the Reading Tools, allowing readers to export the article citation in a variety of formats. Most journals do not modify these plugins.

#### Figure 4.143. Citation Format Plugins

Home > User > Journal Management > Plugin Management > Citation Format Plugins

## **Citation Format Plugins**

------

Citation format plugins provide users with various formats in which to access article citations.

#### RefWorks citation format plugin

This plugin implements the RefWorks citation format.

#### Turabian citation format plugin

This plugin implements the Turabian citation format.

#### CBE citation format plugin

This plugin implements the CBE citation format.

#### ProCite citation format plugin

This plugin implements the ProCite citation format.

## **Gateway Plugins**

Gateway Plugins provide your data to external systems. Most journals do not modify these plugins.

#### **Figure 4.144. Gateway Plugins**

Home > User > Journal Management > Plugin Management > Gateway Plugins

#### Gateway Plugins

Gateway Plugins provide live data to external systems.

Resolver Plugin

This plugin resolves issues and articles based on citation information. ENABLE UPGRADE PLUGIN DELETE PLUGIN

METS Gateway Plugin

This plugin provides raw XML data in METS format for a specified journal. NOTE: This is intended to be used by Web Services and enabling this plugin has a security issue in that it provides unrestricted access to the journal in XML form (content is base64 encoded). ENABLE UPGRADE PLUGIN DELETE PLUGIN

## **Generic Plugins**

Generic Plugins cover a wide range of functionality. The more commonly-used ones are the Static Pages, Web Feeds, Custom Block Manager and Google Analytics plugins.

#### Figure 4.145. Generic Plugins

Home > User > Journal Management > Plugin Management > Generic Plugins

#### Generic Plugins

Generic plugins are used to extend Open Journal Systems in a variety of ways that are not supported by the other plugin categories.

phpMyVisites Plugin

Integrate OJS with phpMyVisites, a free and open source web site traffic analysis application. Requires that phpMyVisites is already installed. Please see the <u>phpMyVisites site</u> for more information. ENABLE

XML Galley Plugin

This plugin generates XHTML galleys from an XML article using XSLT. ENABLE UPGRADE PLUGIN DELETE PLUGIN

Translator Plugin

This plugin allows web-based maintenance of translation files. ENABLE UPGRADE PLUGIN DELETE PLUGIN

Custom Locale Plugin

This plugin enables customization of the default user interface text used by OJS. ENABLE UPGRADE PLUGIN DELETE PLUGIN

#### phpMyVisites

Integrates OJS with phpMyVisites, a free and open source web site traffic analysis application. Requires that phpMyVisites is already installed on the server. (phpMyVisites has been deprecated in favour of Piwik, which also has a plugin.)

#### XML Galleys

This plugin automatically generates HTML and PDF galleys from XML files. <u>NLM 2.3</u> XML is supported by default, but custom XSLT files are also supported.

#### **Translator Plugin**

This plugin allows web-based maintenance of translation files, which are used to provide text for the OJS interface. You must first use the Enable link to activate the plugin, and then hit the Translate link to see the list of available locale files.

#### Figure 4.146. Available Locales

| Available Locales |                       |                       |  |
|-------------------|-----------------------|-----------------------|--|
| KEY               | LOCALE NAME           | ACTION                |  |
| de_DE             | Deutsch (Deutschland) | CHECK   EDIT   EXPORT |  |
| el_GR             | Greek                 | CHECK   EDIT   EXPORT |  |
| en_US             | English               | EDIT   EXPORT         |  |
| es_ES             | Español (España)      | CHECK   EDIT   EXPORT |  |
| fa_IR             | Persian               | CHECK   EDIT   EXPORT |  |
| fr_CA             | Français (Canada)     | CHECK   EDIT   EXPORT |  |

Use the Edit link for the language you wish to update. There are many.

#### Figure 4.147. Locale Files

| Locale Files                        |        |  |  |  |
|-------------------------------------|--------|--|--|--|
| FILENAME                            | ACTION |  |  |  |
| lib/pkp/locale/fa_IR/common.xml     | EDIT   |  |  |  |
| lib/pkp/locale/fa_IR/admin.xml      | EDIT   |  |  |  |
| lib/pkp/locale/fa_IR/installer.xml  | EDIT   |  |  |  |
| lib/pkp/locale/fa_IR/manager.xml    | EDIT   |  |  |  |
| lib/pkp/locale/fa_IR/reader.xml     | EDIT   |  |  |  |
| lib/pkp/locale/fa_IR/submission.xml | EDIT   |  |  |  |
| lib/pkp/locale/fa_IR/user.xml       | EDIT   |  |  |  |

You will be shown a list of all locale files for that given locale. Click on the Edit link next to a locale file to modify one. You will see the English text in the top box, and the translated text in the lower box. Change the appropriate text and save. Your changes will be visible immediately.

#### Figure 4.148. Locale Editing

| fa_IR Locale        | ,                                           |        |
|---------------------|---------------------------------------------|--------|
| (ey                 | Search Enter an entire locale key to search | h for. |
| Editing lib/pkp     | /locale/fa_IR/common.xml                    |        |
| KEY                 | VALUE                                       | ACTION |
| about.aboutSite     |                                             |        |
|                     | Reference Version                           | DELETE |
|                     | About the Site                              |        |
|                     | Translation                                 |        |
|                     | درباره سایت                                 |        |
| about.contact       |                                             |        |
|                     | Reference Version                           | DELETE |
|                     | Contact                                     |        |
|                     | Translation                                 |        |
|                     | عاس                                         |        |
| about.contact.email |                                             |        |
|                     | Reference Version                           | DELETE |
|                     | Email                                       |        |
|                     | Translation                                 |        |
|                     | المعل                                       |        |

## **Custom Locale Plugin**

Similar to the Translator Plugin, this allows you to modify the OJS text for your default language (e.g., to change "About the Site" to "About this Site"). However, it doesn't change the locale file itself, but rather stores the change in the OJS database. You can also make custom changes on a per-journal basis using this plugin, whereas using the Translator plugin will change the locale site-wide, across all journals.

## **OpenAds Plugin**

The OpenAds plugin allows dynamic ads from the OpenAds ad server to be inserted into OJS. This plugin requires the installation of OpenAds (now known as <u>OpenX</u>) on the server.

### **COUNTER Statistics Plugin**

This plugin allows for the export of <u>COUNTER</u> formatted statistics for the journal (Journal Report 1: Full-Text Article Requests by Month and Journal). This does not provide COUNTER statistics for libraries (e.g., how many times an IP range has accessed your content).

This plugin tracks incoming refback URLs to articles (i.e., when a reader follows an external link to an article), allowing Authors to maintain and potentially publish an automatically-updated list of refbacks to an article.

## **COinS Plugin**

The COinS plugin adds an OpenURL descriptor to article pages (abstract and HTML) that can be used e.g. for extraction to citation tools such as Zotero.

## TinyMCE Plugin

This plugin enables WYSIWYG editing of OJS textareas using the <u>TinyMCE</u> content editor.

### Static Pages Plugin

This plugin allows you to create new OJS pages for additional content (e.g., an Advertising page).

#### Figure 4.149. Enabling the Static Pages Plugin

Static Pages Plugin

This plugin allows Static Content Management. ENABLE UPGRADE PLUGIN DELETE PLUGIN

Once you have enabled the plugin, an Edit/Add Content link will appear.

#### Figure 4.150. Edit/Add Content

Static Pages Plugin

This plugin allows Static Content Management. DISABLE EDIT/ADD CONTENT UPGRADE PLUGIN DELETE PLUGIN

After clicking Edit/Add Content, you can either edit any existing pages (e.g., the previously-added "Links" page shown in the figure below) by using the Edit link next to the existing page; or you can create a new one by selecting Add New Page link.

#### Figure 4.151. Add New Page

| Home > User > Journal Manager > Static Pages Plugin                                                                                                    |       |                         |  |  |  |
|----------------------------------------------------------------------------------------------------|-------|-------------------------|--|--|--|
| Static Pages Plugin                                                                                                    |       |                         |  |  |  |
| The form below shows you all the static pages you have created. You can edit or delete the pages using the<br>links on the right-hand side.<br>Pages can then be accessed at: http://journals3.stranack.ca/index.php/jojs/pages/view/%PATH%, where<br>%PATH% is a value you choose. <b>Note:</b> No two pages can have the same path. |       |                         |  |  |  |
| PATH                                                                                                    | TITLE | ACTION                  |  |  |  |
| links                                                                                                    | Links | VIEW   EDIT  <br>DELETE |  |  |  |
| ADD NEW PAGE                                                                                                    |       |                         |  |  |  |
| Done                                                                                                    |       |                         |  |  |  |
| * Denotes required field                                                                                                    |       |                         |  |  |  |

After selecting the Add New Page link, fill in the resulting form. The "path" will be used as part of the page URL and the title will appear as the page title.

#### Figure 4.152. Adding a New Static Page

| Home > User > Journa                                                   | al Manager > Static Pages Plugin > Add Static Page                                                                                                    |
|------------------------------------------------------------------------|----------------------------------------------------------------------------------------------------|
| Add Static P                                                           | age                                                                                                    |
| Use the form below to<br>Pages can then be acc<br>%PATH% is a value yo | add/edit page content.<br>essed at: http://journals3.stranack.ca/index.php/jojs/pages/view/%PATH%, where<br>ou choose. <b>Note:</b> No two pages can have the same path.                                                                                                    |
| Path*                                                                  | advertising                                                                                                    |
| Title*                                                                 | Advertising                                                                                                    |
| Content*                                                               | B I U ABG ■ = = = Styles • Paragraph • Font size •                                                                                                    |
|                                                                        | 船 鎬   田 田   淳 谭   ヴ (*   ※ ※ 🌢 🗷 🛷 🗐 🚥   🗟   <u>A</u> • 💇 •                                                                                                    |
|                                                                        | $ =  =  \begin{bmatrix} \mathbf{x}_{1} \\ \mathbf{x}_{2} \end{bmatrix} + \begin{bmatrix} \mathbf{y}_{11} \\ \mathbf{y}_{2} \end{bmatrix} + \begin{bmatrix} \mathbf{y}_{11} \\ \mathbf{y}_{2} \end{bmatrix} +  \begin{bmatrix} \mathbf{x}_{1} \\ \mathbf{x}_{2} \end{bmatrix} +  \begin{bmatrix} \mathbf{x}_{1} \\ \mathbf{x}_{2} \end{bmatrix} +  \begin{bmatrix} \mathbf{x}_{1} \\ \mathbf{x}_{2} \end{bmatrix} +  \begin{bmatrix} \mathbf{x}_{1} \\ \mathbf{x}_{2} \end{bmatrix} +  \begin{bmatrix} \mathbf{x}_{2} \\ \mathbf{x}_{2} \end{bmatrix} +  \begin{bmatrix} \mathbf{x}_{2} \\ \mathbf{x}_{2} \end{bmatrix} + \begin{bmatrix} \mathbf{x}_{2} \\ \mathbf{x}_{2} \end{bmatrix} + \begin{bmatrix} \mathbf{x}_{2} \\ \mathbf{x}_{2} \end{bmatrix} + \begin{bmatrix} $ |
|                                                                        | 👗 🗞 🎕 🕼   🕂   💝 • 655 ARG ALC 🛧 🗛 🖙   ¶ 🖼 🗊 ሩ 📇 🥞                                                                                                    |
|                                                                        | This journal will display online advertising.                                                                                                    |

After saving the form, you can view the page at the URL indicated.

### Figure 4.153. Displaying a Static Page

| Journal of Open Journal Systems |                  |                   |        |         |          |               |                                                                                           |
|---------------------------------|------------------|-------------------|--------|---------|----------|---------------|-------------------------------------------------------------------------------------------|
| HOME<br>SFU                     | ABOUT            | USER HOME         | SEARCH | CURRENT | ARCHIVES | ANNOUNCEMENTS | OPEN JOURNAL SYSTEMS<br>Journal Help                                                      |
| Home                            | > Advertising    | a<br>[            |        |         |          |               | SUBSCRIPTION<br>My Subscriptions                                                          |
|                                 |                  | ,                 |        |         |          |               | USER                                                                                      |
| This jo                         | urnal will displ | ay online adverti | sing.  |         |          |               | You are logged in as<br>admin<br>• <u>My Journals</u><br>• <u>My Profile</u><br>• Leo Ord |
| ISSN:                           | 1234-5678        |                   |        |         |          |               |                                                                                           |

Any time you need to update this page, simply return to the Static Page plugin and edit the page.

#### Web Feed Plugin

Activating this plugin produces <u>RSS/Atom web syndication feeds</u> for the current issue and displays RSS/Atom links in the sidebar.

#### Figure 4.154. Web Feeds

| CANADIAN JOURNAL of COMMUN                                                                                                    | VICATION                                                                     |
|----------------------------------------------------------------------------------------------------|------------------------------------------------------------------------------|
| HOME ABOUT LOG IN REGISTER SEARCH CURRENT BACK ISSUES ANNOUNCEMENTS AUDIO/VIDEO THESIS ABSTRACTS SURVEY Home > Canadian Journal of Communication                                                                                                    | ABOUT<br>CONTACT US<br>EDITORIAL BOARD<br>EDITORIAL TIAM<br>JOURNAL POLICIES |
| <ul> <li>Articles include:</li> <li>Uprising at Oka: A Place of Non-Identification</li> <li>"Somebody Going to Get Hurt Real Bad": The Race-Based Comedy of Russell Peters</li> <li>Urban Mediascapes and Multicultural Flows: Assessing Vancouver's Communication<br/>Infrastructure</li> <li>Fear and No-Fly Lising in Canada: The Biopolitics of the "War on Terror"</li> </ul>                                                                                                    | JOURNAL CONTENT<br>Search<br>All<br>Search                                   |
| More<br>The objective of the Canadian Journal of Communication is to publish Canadian research and<br>scholarship in the field of communication studies. In pursuing this objective, particular attention is<br>paid to research that has a distinctive Canadian flavour by virtue of choice of topic or by drawing<br>on the legacy of Canadian theory and research. The purview of the journal is the entire field of<br>communication studies as practiced in Canada or with relevance to Canada. | USER<br>Username<br>Password<br>Remember me<br>Log In                        |
| The Canadian Journal of Communication is a print and online quarterly. Back issues are accessible<br>online without restriction. Access to the most recent year's issues, including the current issue,<br>requires a subscription. Subscribers now have access to all issues online from Volume 1, Issue 1<br>(1974) to the most recently published issue.<br>Current Issue: Vol 34, No 4                                                                                                    | ANNOUNCEMENTS                                                                |

When a user selects one of the RSS/Atom links from the sidebar, it will produce a list of current issues and the option of adding it to their <u>feed reader</u> or <u>live bookmarks</u>.

## Figure 4.155. Web Feeds Display

| Subscribe to this feed using SLive Bookmarks  Always use Live Bookmarks to subscribe to feeds.  Subscribe Now                                                                                                    |
|----------------------------------------------------------------------------------------------------|
| Canadian Journal of Communication                                                                                                    |
| A journal of research and scholarship encompassing the field of communication studies giving emphasis to Canadian work and Canadian issues.                                                                                                    |
| Race, Ethnicity, and Intercultural Communication<br>December 12-09 5/24 PM                                                                                                    |
| Uprising at Oka: A Place of Non-identification<br>December-12-09 5:46 PM                                                                                                    |
| Abstroct: Grounded in rhetorical theory, this paper examines the "Oka crisis" and suggests that the conflict created a place of non-identification<br>where assumptions about the superiority of Canadian (or Québecois) values and norms became unsettled. It argues that by embodying a Mohawk<br>political style embedded in an indigenous rhetorical culture, the protestors at Oka paved the way for the emergence of a rhetoric of listening in<br>which partiallities became visible and the conditions for new forms of judgment arcse.                                                             |
| Résumé : Appuyé par la théorie rhétorique, cet article analyse la = crise d'Oka = et propose de voir celle-ci comme un lieu de non-identification où la<br>présomption de supériorité des valeurs et normes canadiennes (ou québécoises) a été déstabilisée. L'auteure suggère qu'en incarnant un style<br>politique mohank prenant forme dans le contexte d'une culture rhétorique autochtone, les manifestant-e-s à Oka ont permis l'émergence d'une<br>rhétorique de l'écoute qui contribue à la mise en évidence de la partialité des points de vue et ouvre la voie à de nouvelles formes de jugement. |
| "Somebody Going to Get Hurt Real Bad": The Race-Based Comedy of Russell Peters<br>December-12-09 558 PM                                                                                                    |
| Abstroct: The popularity of comedian Russell Peters, with his ethnicbased humour, bears examining for what it may tell us about the acceptable limits<br>of racialized discourse. Peters, a Canadian of South Asian descent, has an extensive, ethnically diverse fan base around the world. In his work, Peters<br>skewers all of these fans, often drawing upon heavy accents, caricatures, and in-jokes informed by common stereotypes of each group. Such                                                                                                    |

To activate the current issue Web Feeds, select the Enable link.

#### Figure 4.156. Enabling Web Feed Plugin

Web Feed Plugin

This plugin produces RSS/Atom web syndication feeds for the current issue. ENABLE UPGRADE PLUGIN DELETE PLUGIN

You can then select Settings.

#### Figure 4.157. Access Web Feed Settings

Web Feed Plugin

This plugin produces RSS/Atom web syndication feeds for the current issue. DISABLE SETTINGS UPGRADE PLUGIN DELETE PLUGIN

This page allows you to determine where the feeds will display and how many items will display (e.g., the entire current issue, or just the first few articles).

#### Figure 4.158. Web Feed Settings

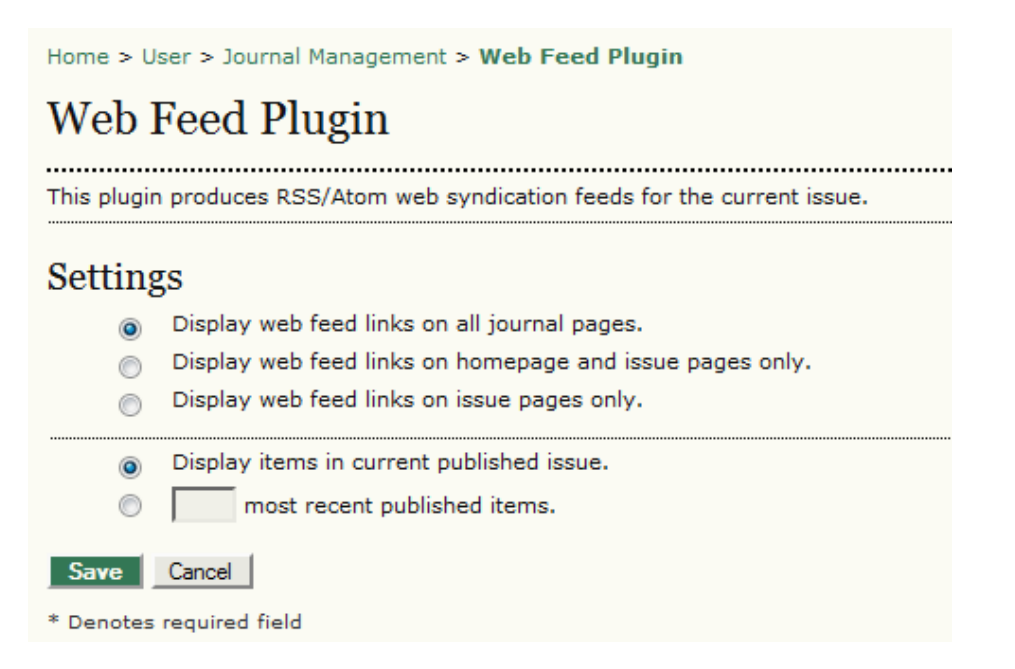

### **JQuery Plugin**

This plugin enables javascript interaction and styling of OJS content using the jQuery framework. This is enabled by default, and doesn't need configuring.

#### Figure 4.159. jQuery Plugin

#### jQuery Plugin

This plugin enables javascript interaction and styling of OJS content using the <u>jOuery</u> framework. <u>DISABLE UPGRADE PLUGIN DELETE PLUGIN</u>

#### **SEHL Plugin**

This plugin implements Search Engine HighLighting (SEHL) so that when a search engine locates an HTML article, the sought-after keywords are highlighted in the article text. This can be enabled by selecting the Enable link.

#### Figure 4.160. SEHL Plugin

#### SEHL Plugin

This plugin implements Search Engine HighLighting (SEHL) so that when a search engine locates an HTML article, the sought-after keywords are highlighted. ENABLE UPGRADE PLUGIN DELETE PLUGIN

#### Thesis Abstracts Feed Plugin

This plugin will produce an RSS/Atom feed (see the Web Feed Plugin, above, for an explanation on RSS feeds) for Thesis Abstracts. Only journals publishing Thesis Abstracts (see below) should consider enabling this feature.

#### Figure 4.161. Thesis Abstracts Feed Plugin

Thesis Abstracts Feed Plugin

This plugin produces RSS/Atom web syndication feeds for thesis abstracts. ENABLE UPGRADE PLUGIN DELETE PLUGIN

### **External Feeds Plugin**

This plugin will allow you to display the content of external RSS feeds from other sources in your journal. For example, you can display the latest posts from the PKP News blog or the Open Access News blog in your sidebar.

#### **Figure 4.162. External Feeds**

| FONT SIZE                                                                                                    |
|----------------------------------------------------------------------------------------------------|
| INFORMATION  • For Readers • For Authors • For Librarians                                                                                                    |
| PKP NEWS                                                                                                    |
| <ul> <li>PKP Quick Study:<br/>Special Holiday<br/>Edition</li> <li>OJS 2.3.1 Released</li> <li>PKP Quick Study:<br/>University of the</li> <li>Iqitur Journal Editor<br/>Wins Nobel Prize</li> <li>Two more OHP<br/>journals move to<br/>OJS</li> </ul> |
| OPEN ACCESS NEWS                                                                                                    |
| <ul> <li>Housekeeping</li> <li>Open access<br/>roundup</li> <li>OA journal moves to<br/>Co-Action, raises</li> <li>Memorial Sloan-<br/>Kettering joins COPE</li> <li>Early Christmas</li> </ul>                                                         |

To enable this feature, select the Enablelink.

#### **Figure 4.163. Enable External Feeds**

#### External Feeds

```
Publish content from external Atom/RSS web syndication feeds. For example, from an external WordPress,
Drupal, or OCS install.
ENABLE UPGRADE PLUGIN DELETE PLUGIN
```

This will provide you with an External Feeds link and a Settings link.

#### **Figure 4.164. Accessing External Feeds**

#### External Feeds

```
Publish content from external Atom/RSS web syndication feeds. For example, from an external WordPress,
Drupal, or OCS install.
DISABLE EXTERNAL FEEDS SETTINGS UPGRADE PLUGIN DELETE PLUGIN
```

Next, select External Feeds. On the resulting page, you can edit any existing feeds or add a new one.

#### Figure 4.165. External Feeds Listing

| Home > User > Journal Manager >    | External Feeds                    |         |                        |                   |
|------------------------------------|-----------------------------------|---------|------------------------|-------------------|
| External Feeds                     |                                   |         |                        |                   |
| EXTERNAL FEEDS SETTINGS            |                                   |         |                        |                   |
| To display feed content in sidebar | blocks, go to <u>Setup Step 5</u> | 5.6     |                        |                   |
| TITLE                              | HOMEPAGE<br>DISPLAY               | BLOCK D | DISPLAY<br>ES HOMEPAGE | ACTION            |
| PKP News                           |                                   | 2       |                        | 1 1 EDIT DELETE   |
| Open Access News                   |                                   | 2       |                        | 1   EDIT   DELETE |
|                                    |                                   |         |                        |                   |

Selecting Edit opens a new form. Here, you can change the title, modify the feed URL, or revise how the feed will display on your journal.

## Figure 4.166. Edit External Feed

| Home > User > Journ    | al Manager > External Feeds > Edit External Feed                                     |
|------------------------|--------------------------------------------------------------------------------------|
| Edit Extern            | al Feed                                                                              |
|                        |                                                                                      |
| Title*                 | PKP News                                                                             |
|                        | The title for homepage and/or block display                                          |
| URL*                   | http://pkp.sfu.ca/blog/feed                                                          |
|                        | The URL of the external Atom/RSS syndication feed (e.g. http://pkp.sfu.ca/blog/feed) |
| Display 🔄              | Display on homepage                                                                  |
| 0                      | Do not display in block                                                              |
| 0                      | Display in block on homepage only                                                    |
| ۲                      | Display in block on all pages                                                        |
| V                      | Limit to 5 feed items                                                                |
| Save Cancel            |                                                                                      |
| * Denotes required fie | łd                                                                                   |

For example, if you select Display on Homepage, the feed will appear like so:

#### Figure 4.167. Home Page External Feed Display

| Home > Journal of Open Journal Systems                                                                                                    |                                                             |
|----------------------------------------------------------------------------------------------------|-------------------------------------------------------------|
| Journal of Open Journal Systems                                                                                                    |                                                             |
| Welcome to the Journal of Open Journal Systems!                                                                                                    |                                                             |
| Submissions are now open.                                                                                                    |                                                             |
| PKP News                                                                                                    |                                                             |
| PKP Quick Study: Special Holiday Edition                                                                                                    |                                                             |
| About twice a month PKP will send a list of general questions someone who is doing interesting<br>software, such as publishing in interesting ways; special customizations; plugin or development<br>extended institutional integration work; and so on. The resulting questionnaire will be published<br>and publicized on our blog. Prospective candidates for these interviews can send an email to pk<br>pkp.sfu.ca. | things with our<br>work;<br>on this page,<br>p-support [AT] |
| Posted: 2009-12-24                                                                                                    | More                                                        |
| OJS 2.3.1 Released                                                                                                    |                                                             |
| The PKP Development Team is pleased to announce the release of OJS 2.3.1.                                                                                                    |                                                             |
| OJS 2.3.1 builds upon the OJS 2.3.0 release with a number of minor bug fixes and code tune-up<br>number of translations that were not complete in the OJS 2.3.0 release.                                                                                                    | s, and adds a                                               |
| Posted: 2009-12-22                                                                                                    | More                                                        |
| PKP Quick Study: University of the Basque Country                                                                                                    |                                                             |
| About once a month PKP will send a list of general questions to a user of our software who is do                                                                                                    | ing interesting                                             |

Selecting Do Not Display in Block will prevent the blocks from displaying in the sidebar (for example, you may only wish to have the feeds appear on your home page and not in the sidebar). If you do wish to have the feeds display in the sidebar, you can also choose Display in Block on Homepage Only -- and this will limit the feeds only appear in the sidebar of the homepage and nowhere else. You can also limit the number of items that will appear in the feed on your journal.

Note: you can control where on the sidebar the feeds will display in Journal Setup Step 5.6.

Next, select Settings.

#### Figure 4.168. Block External Feed Display

| Home > User > Journal Manager > Exte      | rnal Feeds                |                                     |                   |
|-------------------------------------------|---------------------------|-------------------------------------|-------------------|
| External Feeds                            |                           |                                     |                   |
| EXTERNAL FEEDS SETTINGS                   |                           |                                     |                   |
| To display feed content in sidebar blocks | , go to <u>Setup Step</u> | <u>5.6</u>                          |                   |
| TITLE                                     | HOMEPAGE<br>DISPLAY       | BLOCK DISPLAY<br>ALL PAGES HOMEPAGE | ACTION            |
| PKP News                                  | Ø                         | g 🗆                                 | 1   EDIT   DELETE |

From here, you can upload a style sheet that will allow you to customize how the feeds display (e.g., to change the fonts, colours, etc.).

#### Figure 4.169. External Feed Styling

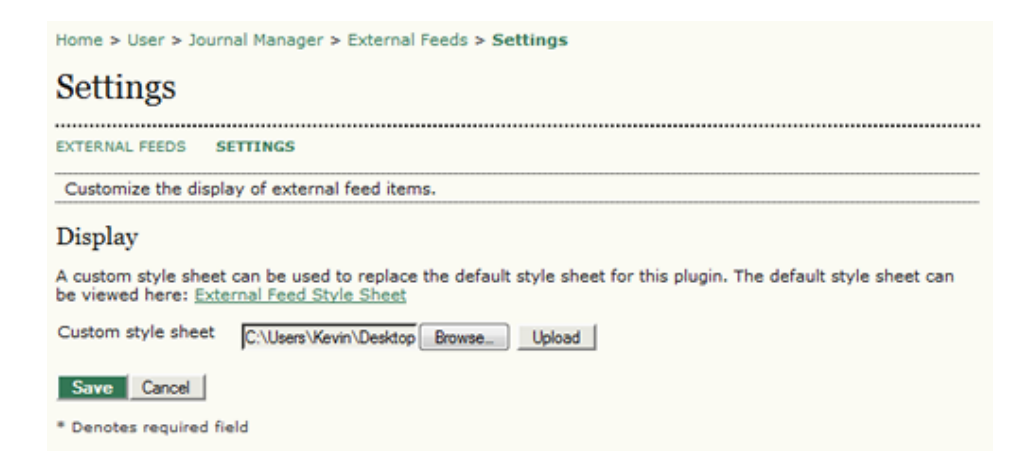

## **Custom Block Manager Plugin**

This plugin allows you to add new items to the sidebar. You might want to use this to emphasize your editorial board members or direct potential authors to your online submissions. To enable, select the Enable link.

#### Figure 4.170. Enabling Custom Block Manager

Custom Block Manager This Plugin lets you manage custom sidebar blocks. You can edit the blocks in the settings of each plugin that you create here. ENABLE

You can then select Settings.

#### Figure 4.171. Custom Block Manager

**Custom Block Manager** 

This Plugin lets you manage custom sidebar blocks. You can edit the blocks in the settings of each plugin that you create here. DISABLE SETTINGS

On the resulting page, give your new block a name and hit the Save button. If you wish to create another, use the Add Block button. Remember that once a block is created, you can change its position in <u>Journal Setup Step 5.6</u>.

#### Figure 4.172. Adding a Custom Block

| Home > User > Journ                                                              | al Manager > System Plugins > Custom Block Manager                                                                                                    |
|----------------------------------------------------------------------------------|----------------------------------------------------------------------------------------------------|
| Custom Blo                                                                       | ck Manager                                                                                                    |
| You can use this plugi<br><u>Plugins</u> page (in the B<br><u>Setup step 5.6</u> | n to add or delete custom block plugins. You can then edit the content through the <u>System</u><br>locks Plugin section). To place your plugin in the desired location in the sidebar, go to |
| BLOCK NAME                                                                       | ACTION                                                                                                    |
| EditorialBoard                                                                   |                                                                                                    |
| Add Block Save                                                                   | Cancel                                                                                                    |
| * Denotes required fie                                                           | ld                                                                                                    |

To edit the new block, go to System Plugins > Plugin Management > Block Plugins from your Journal Management User Home page.

#### Figure 4.173. Accessing Block Plugins

| Home > User > Journal Management > Plugin Management                                                                                                    |
|----------------------------------------------------------------------------------------------------|
| Plugin Management                                                                                                    |
| This page allows the Journal Manager to review and potentially configure the plugins that are currently installed.<br>Plugins are divided into categories, according to their function. The categories are listed below, and within each<br>category, its current set of plugins.<br><ul> <li><u>Authorization Plugins</u></li> <li><u>Block Plugins</u></li> <li><u>Citation Format Plugins</u></li> <li><u>Gateway Plugins</u></li> <li><u>Import/Export Plugins</u></li> <li><u>Payment Plugins</u></li> <li><u>Report Plugins</u></li> <li><u>Theme Plugins</u></li> </ul> |
| Install A New Plugin                                                                                                    |

After selecting Block Plugins, you will now see that your new custom block has been listed as a block - e.g., EditorialBoard (Custom Block Plugin) in the example below.

## Figure 4.174. Block Plugins List

Home > User > Journal Management > Plugin Management > Block Plugins

## **Block Plugins**

Block Plugins are pluggable UI components, such as the various sidebar tools.

.....

Keyword Cloud Block

This plugin provides a tag cloud of article keywords. UPGRADE PLUGIN DELETE PLUGIN

EditorialBoard (Custom Block Plugin)

This is a user-generated block. DISABLE EDIT

"Developed By" Block

This plugin provides sidebar "Developed By" link.

Select Edit to add or edit content to the new block. Remember to Save.

#### Figure 4.175. Edit Custom Block

Home > User > Journal Manager > System Plugins > Edit the sidebar content Edit the sidebar content Content\* Editorial Board Jane Smith, PhD John Telland, PhD May Vorland, PhD

The content will then appear in your sidebar.

#### Figure 4.176. Custom Block Display

| Editorial Board                                          |
|----------------------------------------------------------|
| Jane Smith, PhD<br>John Telland, PhD<br>May Vorland, PhD |
| OPEN JOURNAL SYSTEMS                                     |
| Journal Help                                             |
| SUBSCRIPTION                                             |
| My Subscriptions                                         |
| USER                                                     |
| You are logged in as<br><b>admin</b>                     |
| <u>My Journals</u> <u>My Profile</u> <u>Log Out</u>      |

Remember, you can re-position the block in Journal Setup Step 5.6.

#### Announcement Feed Plugin

This plugin produces RSS/Atom web syndication feeds for journal announcements, similar to the Web Feeds plugin above. Only journals that have activated Announcements would consider using this plugin. To activate it, select the Enable link.

#### Figure 4.177. Enabling Announcement Feed Plugin

Announcement Feed Plugin
This plugin produces RSS/Atom web syndication feeds for journal announcements.
ENABLE UPGRADE PLUGIN DELETE PLUGIN

In the resulting form, you can modify where the feeds will appear.

#### Figure 4.178. Announcement Feed Plugin Settings

| Home > User > Journal Management > Announcement Feed Plugin                    |  |  |
|--------------------------------------------------------------------------------|--|--|
| Announcement Feed Plugin                                                       |  |  |
| This plugin produces RSS/Atom web syndication feeds for journal announcements. |  |  |
| Settings                                                                       |  |  |
| <ul> <li>Display feed links on all journal pages.</li> </ul>                   |  |  |
| <ul> <li>Display feed links only on homepage and announcement page.</li> </ul> |  |  |
| <ul> <li>Display feed links only on announcement page.</li> </ul>              |  |  |
| Limit feed to 5 most recent announcements.                                     |  |  |
| Save Cancel                                                                    |  |  |
| * Denotes required field                                                       |  |  |
|                                                                                |  |  |

## Thesis Abstracts Plugin

This plugin allows your journal to solicit and publish thesis abstracts. You can see this in action at the <u>Canadian Journal</u> <u>of Communication</u> by selecting the Thesis Abstracts link in their navigation bar.

#### Figure 4.179. Thesis Abstract Plugin at CJC

| CANADIAN JOURNAL $\sigma$ COMMUN                                                                                                    | ICATION                                                                      |
|----------------------------------------------------------------------------------------------------|------------------------------------------------------------------------------|
| HOME ABOUT LOG IN REGISTER SEARCH CURRENT BACK ISSUES ANNOUNCEMENTS AUDIO/VIDEO THESIS ABSTRACTS SURVEY Home > Thesis Abstracts                                                                                                   | ABOUT<br>CONTACT US<br>EDITORIAL BOARD<br>EDITORIAL TEAM<br>JOURNAL POLICIES |
| Thesis Abstracts                                                                                                    | JOURNAL CONTENT                                                              |
| SUBMIT THESIS ABSTRACT                                                                                                    | Search<br>All                                                                |
| Identity, Discourse, and the Media: The Case of the Kurds ABSTRACT Sheyholislami, Jaffer School of Journalism and Communication, Carleton University                                                                              | USER<br>Username<br>Password                                                 |
| Vues, mais non entendues. Les adolescentes québécoises     ABSTRACT       francophones et l'hypersexualisation de la mode et des médias     Caron, Caroline       Caron, Caroline     Communication Studies, Concordia University | Remember me                                                                  |
| Furtive, Steady Glances: On the Emergence & Cultural Politics of ABSTRACT<br>Lesbian & Gay Film Festivals<br>Zielinski, Ger<br>Art History and Communication Studies, McGill University                                           | FONT SIZE                                                                    |

From here, you can view the thesis abstracts or submit a new one.

#### Figure 4.180. Submitting a Thesis Abstract

Home > Thesis Abstracts > Submit Thesis Abstract

## Submit Thesis Abstract

Upon submission of the following form, the thesis supervisor will be emailed and asked to verify the accuracy of the submitted information. Once this verification has been received by the journal, the thesis abstract will be published online.

| Validation*             | $yq x 3 u^{6}$<br>Please enter the letters as they appear in the image above. |
|-------------------------|-------------------------------------------------------------------------------|
| Degree*                 | Master's 💌                                                                    |
| Degree name*            |                                                                               |
|                         | The name of the degree (i.e. Master's of Arts, Doctor of Philosophy, etc.).   |
| Department*             |                                                                               |
| University <sup>=</sup> |                                                                               |
| Approval date*          | December 💌 27 💌 2009 💌                                                        |
| Title*                  |                                                                               |
| URL                     |                                                                               |
|                         | If thesis is published online. Include http:// or ftp:// at the start (i.e.   |

Upon submission, the thesis senior supervisor is automatically notified by email and asked to confirm the accuracy of the submitted information by sending an email response to the Thesis Abstracts Contact. Once the confirmation is received, the Thesis Abstracts Contact can activate the thesis abstract submission by editing its corresponding record and changing the Status from 'Inactive' to 'Active'. The thesis abstract will then become available to journal readers.

Select the Enable link to activate this plugin for your journal.

#### Figure 4.181. Enabling Thesis Abstracts

#### Thesis Abstracts

Solicit and publish thesis abstracts.

Once you have enabled the plugin, you can edit its Settings.

#### Figure 4.182. Accessing Thesis Abstracts Settings

#### Thesis Abstracts

Solicit and publish thesis abstracts. DISABLE THESIS ABSTRACTS SETTINGS UPGRADE PLUGIN DELETE PLUGIN

On the Setting form, fill in the relevant details. The Thesis Abstracts Contact must be enrolled as a Journal Manager with your journal.

#### Figure 4.183. Thesis Abstracts Settings

| Home > User > Journal Manager > Thesis Abstracts > Settings                                                                                                    |                                                                                                    |  |  |  |
|----------------------------------------------------------------------------------------------------|----------------------------------------------------------------------------------------------------|--|--|--|
| Settings                                                                                                    |                                                                                                    |  |  |  |
| THESIS ABSTRACTS SE                                                                                                    | TTINGS                                                                                                    |  |  |  |
| With this plugin enabled<br>submission form.                                                                                                    | students may submit their thesis abstracts to the journal using an online                                                                                                    |  |  |  |
| Upon submission, the thesis senior supervisor is automatically notified by email of the abstract submission<br>and asked to confirm the accuracy of the submitted information by sending an email response to the Thesis<br>Abstracts Contact listed below, who needs to be a Journal Manager. Once this confirmation is received, the<br>Thesis Abstracts Contact can activate the thesis abstract submission by editing its corresponding record and<br>changing the Status from 'Inactive' to 'Active'. The thesis abstract will then become available to journal<br>readers. |                                                                                                    |  |  |  |
| Submissions                                                                                                    |                                                                                                    |  |  |  |
| An upload code (a sequer<br>abstracts on behalf of stu<br>not be sent to the superv                                                                                                    | nce of letters or numbers) can be distributed to departments that wish to upload thesis<br>dents. When the upload code is submitted by a department, an automatic email will<br>isor for verification of the submission. |  |  |  |
| Use the following upload code for department submissions: UWAGEO                                                                                                    |                                                                                                    |  |  |  |
| Publishing                                                                                                    |                                                                                                    |  |  |  |
| Publish Order*                                                                                                    | ubmission date (ascending)                                                                                                    |  |  |  |
| Thesis Abstracts Co                                                                                                    | ontact                                                                                                    |  |  |  |
| Name* Ja                                                                                                    | ne Smith                                                                                                    |  |  |  |
| Email* js                                                                                                    | @mailinator.com                                                                                                    |  |  |  |

To manage the theses, select Thesis Settings. You will see a list of existing theses to be edited, or use the Create New Thesis Abstract to add a new one.

## Figure 4.184. Accessing Create New Thesis Abstract

| Home > Us                          | ser > Journal Ma             | nager > Thesis Abs | tracts                                                             |             |
|------------------------------------|------------------------------|--------------------|--------------------------------------------------------------------|-------------|
| Thesis                             | s Abstrac                    | ts                 |                                                                    |             |
| THESIS AB                          | STRACTS SET                  | TINGS              |                                                                    |             |
| First name<br>Approval D<br>Search | e 💌 contains<br>Date between |                    | v and v v                                                          |             |
| STATUS                             | APPROVAL<br>DATE             | STUDENT NAME       | TITLE                                                              | ACTION      |
| Inactive                           | 2009-12-27                   | Andy Kamar         | Global Governance and the Political<br>Economy of Common Resources | EDIT DELETE |
| 1 - 1 of 1<br>CREATE NE            | Items<br>W THESIS ABSTR      | ACT                |                                                                    |             |

On the resulting form, fill in all of the required information and save.

#### Figure 4.185. Create New Thesis Abstract

| Home > User > Journa | al Manager > Thesis Abstracts > Create                                                                                 |
|----------------------|----------------------------------------------------------------------------------------------------|
| Create New           | Thesis Abstract                                                                                                    |
|                      |                                                                                                    |
| Status*              | Inactive 💌                                                                                                    |
| Degree*              | Master's 💌                                                                                                    |
| Degree name          | Master's of Arts                                                                                                    |
|                      | The name of the degree (i.e. Master's of Arts, Doctor of Philosophy, etc.).                                            |
| Department*          | School of Health Studies                                                                                               |
| University*          | University of Anywhere                                                                                                 |
| Approval date*       | December 💌 27 💌 2009 💌                                                                                                 |
| Title*               | Biomedical Imaging and Intervention Journal                                                                            |
| URL                  |                                                                                                    |
|                      | If thesis is published online. Include http://, ftp://, etc. at the start (i.e. http://www.sfu.ca/path/to/thesis.pdf). |
| Abstract*            |                                                                                                    |
|                      |                                                                                                    |

## **Rounded Corners Plugin**

Rounded Corners: This Plugin puts a background on each sidebar block and rounds its corners. Changes can be made to the colours used by editing the CSS stylesheet found in the plugin. Select Enable to use this plugin.

## Figure 4.186. Enabling Rounded Corners Plugin

| Rounded Corners                                                                                                    |
|----------------------------------------------------------------------------------------------------|
| This Plugin puts a background on each sidebar block and rounds its corners. Changes can be made to the<br>colours used by editing the CSS stylesheet found in the plugin. |

Here is an example of the results:

### Figure 4.187. Rounded Corners Display

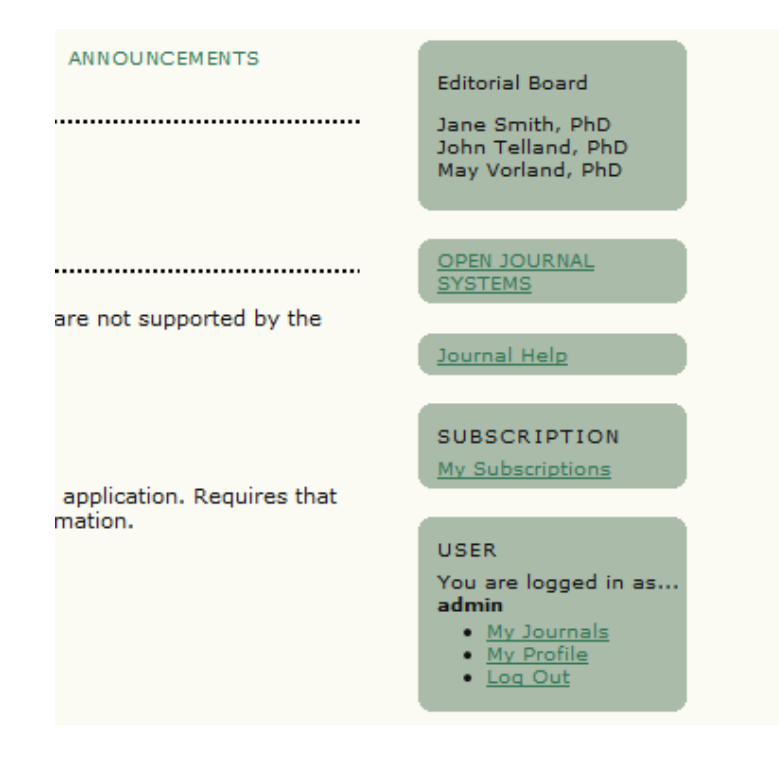

### **Google Analytics Plugin**

This plugin integrates OJS with <u>Google Analytics</u>, Google's web site traffic analysis application. It provides an excellent way to track the web traffic to your journal. It requires that you have already setup a Google Analytics account. To activate this plugin, select Enable.

#### Figure 4.188. Enabling Google Analytics Plugin

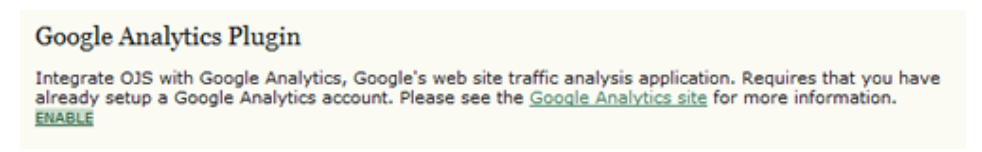

This will create a Settings link, which you can click to configure the plugin.

#### Figure 4.189. Accessing Google Analytics Plugin Settings

**Google Analytics Plugin** 

Integrate OJS with Google Analytics, Google's web site traffic analysis application. Requires that you have already setup a Google Analytics account. Please see the <u>Google Analytics site</u> for more information. <u>DISABLE SETTINGS</u>

Fill in the account number provided when you set up your Google Analytics account. Remember to clik Save. In a few hours, Google will start tracking your web traffic and generating a report.

## Figure 4.190. Google Analytics Plugin Settings

| Google Analytics Settings                                                                                                    |                                                                                                    |  |
|----------------------------------------------------------------------------------------------------|----------------------------------------------------------------------------------------------------|--|
| With this plugin enabled Google Analytics may be used to collect and analyze web site usage and traffic for this<br>journal. Please note that this plugin requires that you have already setup a Google Analytics account. Please<br>see the <u>Google Analytics site</u> for more information. |                                                                                                    |  |
| Please note that Go<br>During this period, t<br>tracking code for th                                                                                                    | ogle Analytics may require up to 24 hours before statistics are collected and reported.<br>he 'Check Status' function may not accurately report whether it has detected the required<br>e journal.                                                                                                    |  |
| Account number*                                                                                                    | UA-743586-17<br>Within Google Analytics, click on 'Check Status' to view the tracking code for your site.<br>For legacy tracking code, the account number is displayed within the tracking code as:<br>_uacct = "###". For new tracking code, the account number is displayed within the<br>tracking code as: var pageTracker = _gatgetTracker("###"). Enter the text that<br>corresponds to ###. |  |
| Tracking code*                                                                                                    | Legacy tracking code (urchin.js)     Ment tracking code (on in)                                                                                                    |  |
| Save Cancel * Denotes required f                                                                                                    | ield                                                                                                    |  |

## **Implicit Authentication Plugins**

These plugins provide your data to external systems. Most journals do not modify these plugins.

## **Import/Export Plugins**

Import/Export Plugins: These plugins share information between systems. Details on these plugins are provided in the section on <u>Importing and Exporting</u>.

#### **Figure 4.191. Import/Export Plugins**

Home > User > Journal Management > Plugin Management > Import/Export Plugins

## Import/Export Plugins

.....

Import/Export Plugins can be used to transfer content to and from other systems.

#### Erudit Article Export Plugin

Export articles using the English Erudit DTD IMPORT/EXPORT DATA UPGRADE PLUGIN DELETE PLUGIN

#### Users XML Plugin

Import and export users IMPORT/EXPORT DATA UPGRADE PLUGIN DELETE PLUGIN

#### QuickSubmit Plugin

One-step submission plugin IMPORT/EXPORT DATA UPGRADE PLUGIN DELETE PLUGIN

#### METS XML Export Plugin

Export Journals in METS XML IMPORT/EXPORT DATA UPGRADE PLUGIN DELETE PLUGIN

#### Articles & Issues XML Plugin

Import and export articles and issues IMPORT/EXPORT DATA UPGRADE PLUGIN DELETE PLUGIN

#### DOAJ Export Plugin

Export Journal for DOAJ and email DOAJ representative journal information IMPORT/EXPORT DATA UPGRADE PLUGIN DELETE PLUGIN

#### PubMed XML Export Plugin

Export article metadata in PubMed XML format for indexing in MEDLINE. IMPORT/EXPORT DATA UPGRADE PLUGIN DELETE PLUGIN

#### CrossRef XML Export Plugin

Export article metadata in CrossRef XML format. IMPORT/EXPORT DATA UPGRADE PLUGIN DELETE PLUGIN

## **Payment Plugins**

These plugins allow you to enable different payment types for your journal's subscriptions, author fees, donations, and so on. Details on configuring payments can be found in the <u>Payment section</u>.

## **Report Plugins**

These plugins allows you to export content from your journal into a .csv (comma separated value) format suitable for opening in a spreadsheet programs such as Excel or Calc.

#### Figure 4.192. Report Plugins

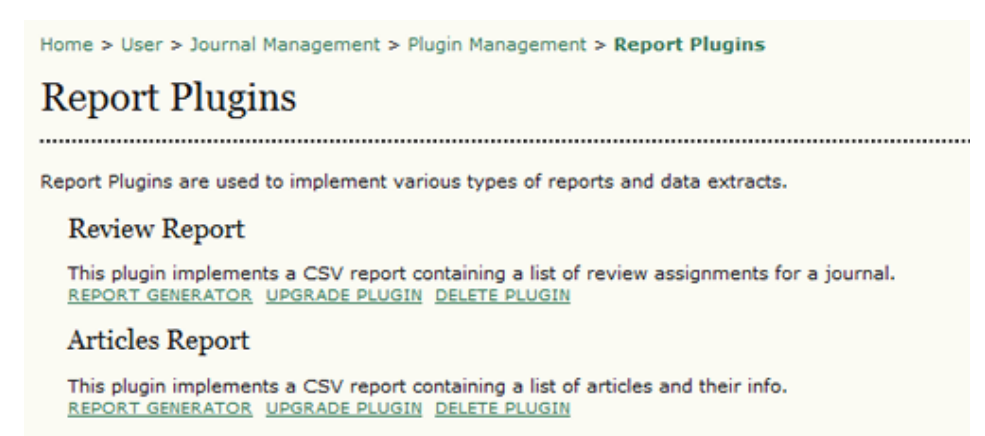

The Review Report will provide information about the review process (reviewer names, reviewer decisions, reviewer comments, etc.). The Articles Report provides information about submissions (e.g., authors, titles, abstracts, keywords, etc.). Select Report Generator to build the report. These reports are also available from the Journal Manager's <u>Stats</u> and <u>Reports</u> page.

## **Theme Plugins**

These plugins make different CSS themes available for your journal website (see <u>Journal Setup 5.6</u>). For simple changes including header colour, link colour, page background colour, foreground (i.e., text) colour, use the Custom Theme plugin.

#### Figure 4.193. Custom Theme Plugin

| Home > User > Journa                          | Home > User > Journal Manager > System Plugins > Custom Theme Plugin |             |  |  |
|-----------------------------------------------|----------------------------------------------------------------------|-------------|--|--|
| Custom Theme Plugin                           |                                                                      |             |  |  |
| This plugin implements a customizeable theme. |                                                                      |             |  |  |
| Header*                                       | #ff9900                                                              | Pick Colour |  |  |
| Link*                                         | #ff9900                                                              | Pick Colour |  |  |
| Background*                                   | #fffff                                                               | Pick Colour |  |  |
| Foreground*                                   | #666666                                                              | Pick Colour |  |  |
| Save Cancel                                   |                                                                      |             |  |  |
| * Denotes required field                      |                                                                      |             |  |  |

Once you have made the change, go to Journal Setup Step 5.6 and activate the custom theme.

#### Figure 4.194. Enabling Custom Theme

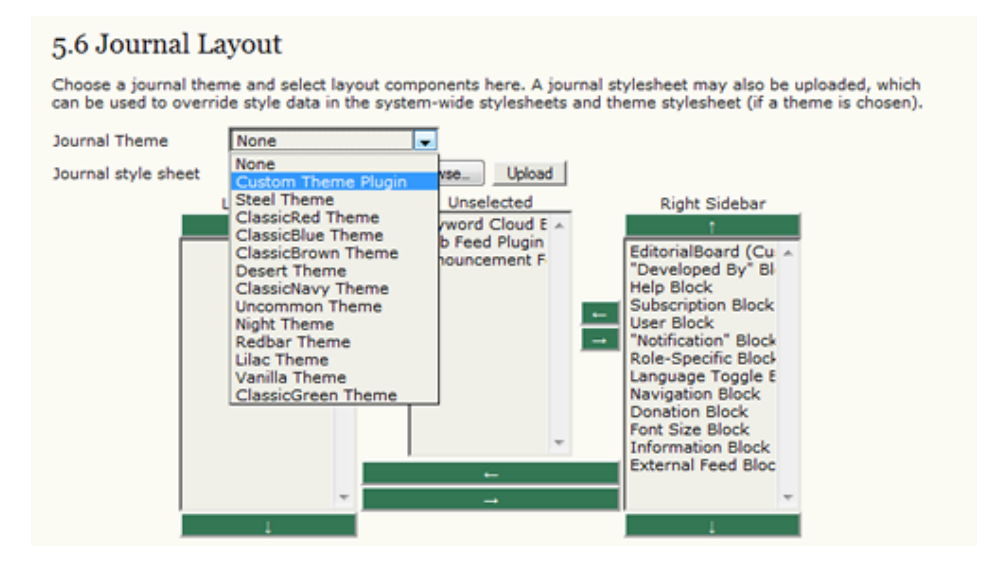

Save your change and the new theme will appear immediately.

### Figure 4.195. Custom Theme Example

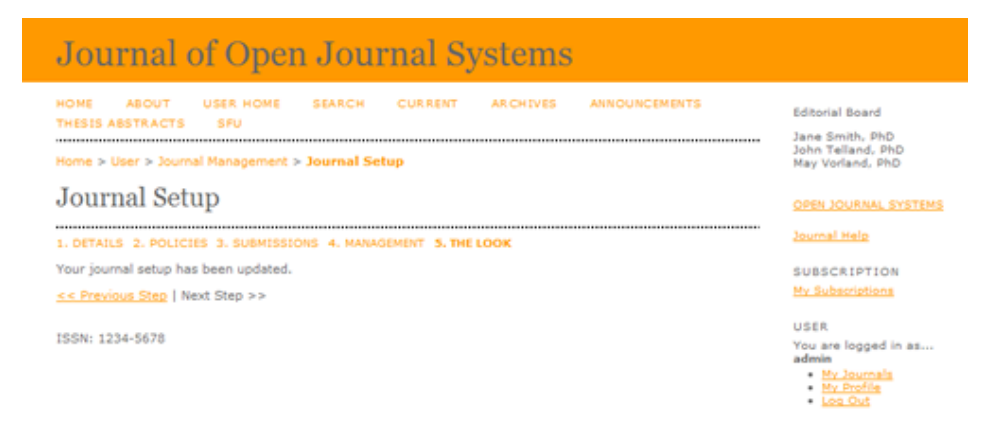

If you change your mind, you can return to Step 5.6 and change the Journal Theme.

## Install a New Plugin

Not a plugin itself, this utility allows you to easily upload a new plugin file (in .tar.gz format) to your journal. New plugin files can be found on the Support Forum's <u>Plugin Gallery</u>.

## **Import/Export Functions**

### Note

This section serves only as an overview of OJS' import/export functionality. Some import/export functions, notably the Users and Issues & Articles functions, are complex to use and to explain. For detailed usage instructions for all import/export functions, see the <u>documentation online</u>.

OJS allows Journal Managers to import and export different types of data. To do this, go to the Journal Management menu and select Import/Export Data.

#### Figure 4.196. Management Pages: Import/Export Data

On the resulting page, choose the appropriate export option.

#### Figure 4.197. Import/Export Data List

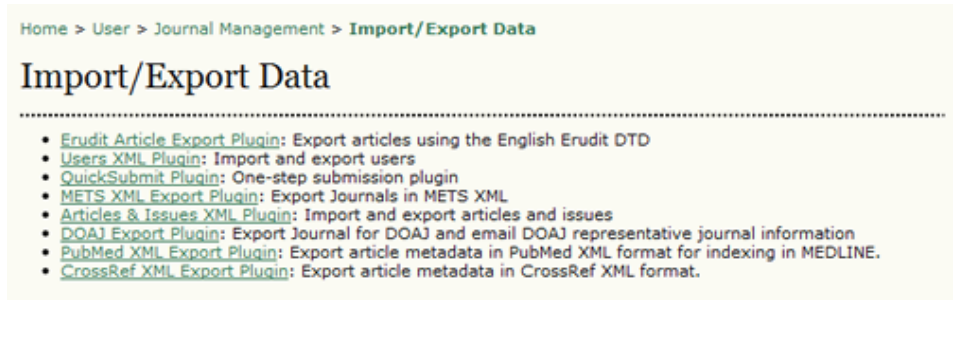

- Erudit Article Export Plugin: This plugin allows you to export articles using the English Erudit DTD. This would allow your journal to interoperate with the <u>Erudit</u> publishing system from the Université de Montréal.
- Users XML Plugin: The Users XML Plugin supports the import and export of users and their roles.

To export a list of users from your journal, select one or more roles and hit the Export Users button, or use the Export All link.

#### Figure 4.198. Export Users

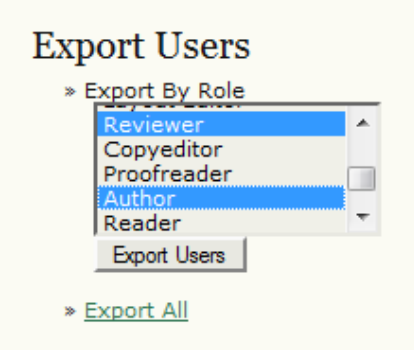

To import a list of users, you can use the User Data File upload tool.

### Figure 4.199. Import Users

| Import Users                                                                                                    |  |  |
|----------------------------------------------------------------------------------------------------|--|--|
| Select an XML data file containing user information to import into this journal. See the journal help for details on the format of this file.                                                                                               |  |  |
| Note that if the imported file contains any usernames or email addresses that already exist in the system, the<br>user data for those users will not be imported and any new roles to be created will be assigned to the existing<br>users. |  |  |
| User data file C:\Users\Kevin\Desktop Browse_                                                                                                    |  |  |
| 🗹 Send a notification email to each imported user containing the user's username and password.                                                                                                    |  |  |
| Continue to import other users if a failure occurs.                                                                                                    |  |  |
|                                                                                                    |  |  |
| Upload Cancel                                                                                                    |  |  |

You will receive a confirmation page before the users are loaded.

### Figure 4.200. Users XML Plugin

|          | FIRST NAME | MIDDLE NAME | LAST NAME    | USERNAME     | EMAIL       | ROLES                                                                   |
|----------|------------|-------------|--------------|--------------|-------------|-------------------------------------------------------------------------|
| <b>V</b> | Peter      | М.          | Abadir       | abadir       | pmabad2@e   | Journal Manage<br>Editor<br>Section Editor<br>Layout Editor<br>Reviewer |
| <b>V</b> | Mohamed    |             | Abdelmutalit | abdelmutalit | mohamed.m   | Journal Manage<br>Editor<br>Section Editor<br>Layout Editor<br>Reviewer |
| <b>V</b> | Eltayeb    |             | Abdelwahid   | abdelwahid   | elabde@hotr | Journal Manage<br>Editor<br>Section Editor<br>Layout Editor<br>Reviewer |
| /        | Mohamed    |             | Abdgawad     | abdgawad     | mohamed.at  | Journal Manag<br>Editor                                                 |

• QuickSubmit Plugin: Provides a one-step submission process for editors needing to bypass the traditional submission, review, and editing process.

### Figure 4.201. QuickSubmit Plugin

Home > User > Journal Manager > Import/Export Data > QuickSubmit Plugin

## QuickSubmit Plugin

This plugin allows you to quickly add complete submissions to the editing queue or directly into an issue.

.....

#### Submission Destination

Select whether to add new submissions to an existing issue or to leave in the editing queue.

| 0 |       |      | L Colore |   |
|---|-------|------|----------|---|
| ۲ | Leave | unpu | DIISNE   | - |

Add to an existing issue: ----- Future Issues -----

#### Submission Data

#### Journal Section

Select the appropriate section for this submission (see Sections and Policies in About the Journal).

| Select the appropriate sector | the sections and Policies in <u>About</u> the sound, |
|-------------------------------|------------------------------------------------------|
| Section*                      | Articles                                             |
| Submission File               |                                                      |
| Choose the file to be used a  | is the final galley file for this submission.        |
| Upload submission file        | C:\Users\Kevin\Desktop Browse_ Upload                |
| Authors                       |                                                      |
| First name*                   | William                                              |
| Middle name                   | C.                                                   |
| Last name*                    | Jones                                                |
| Affiliation                   | University of Texas                                  |
|                               |                                                      |

Once you have filled in the form, including the section, file to be uploaded (this would be a ready-to-publish PDF or HTML file), author information, title, abstract, keywords, etc., it will appear either in the selected issue or in the Editing section ready for scheduling to an issue (see Scheduling).

This is a useful tool for 5 - 10 articles, but if you have more than that, you may wish to use the Article XML Import feature, described below.

- METS XML Export Plugin: Exports Journals in METS XML.
- Articles & Issues XML Plugin: This plugin supports import and export of articles and issues.

To export articles or issues, simply choose whether you want to Export Issues or Export Articles.

#### Figure 4.202. Export Data

| Exj | port Data       |
|-----|-----------------|
| *   | Export Issues   |
| *   | Export Articles |
|     |                 |

This will generate an XML file with all of the data from your articles and issues.

To import data, use the Import Data upload tool to import this data from an external XML file.

#### Figure 4.203. Import Data

| Import Data                                                                                                    |
|----------------------------------------------------------------------------------------------------|
| This plugin supports data import based on the native.dtd Document Type Definition. Supported root nodes are <article>, <article>, <issue>, and <issues>.</issues></issue></article></article> |
| Browse Import                                                                                                    |

• DOAJ Export Plugin: Exports Journal information that can be sent to the <u>Directory of Open Access Journals</u> (DOAJ). The plugin gives you two options: to export your journal content in a metadata format compatible with the DOAJ requirements, and to email the DOAJ requesting that they index your journal.

### Figure 4.204. Export to DOAJ

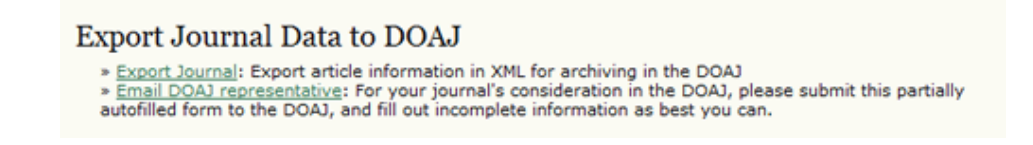

- PubMed XML Export Plugin: Exports article metadata in <u>PubMed's NLM XML</u> format. This would be appropriate for health science journals that have been accepted for indexing in <u>MEDLINE</u>.
- CrossRef XML Export Plugin: Exports article metadata in <u>CrossRef</u> XML format.

## **COUNTER Statistics**

This option will appear on the Management Pages menu after you have enabled the COUNTER Statistics plugin (see previous). It allows for COUNTER-formatted reporting on site activity. It does NOT supply COUNTER statistics to institutions (e.g., libraries) that subscribe to your journal (e.g., the number of fulltext downloads from University of Toronto).

## **External Feeds**

This option will appear on the Management Pages menu after you have enabled the External Feeds plugin (see previous).

## **Thesis Abstracts**

This option will appear on the Management Pages menu after you have enabled the Thesis Abstracts plugin (see previous).

# **User Management**

In addition to managing the journal web site, the Journal Manager is also responsible for all of the user accounts in the system. From the Journal Manager's User Home page, you'll find the Users menu, which includes all possible user management options.

| Users                                                                                  |
|----------------------------------------------------------------------------------------|
| » <u>Users Enrolled in this Journal</u> » Enroll a User from this Site in this Journal |
| » Show users with no role                                                              |
| » Create New User                                                                      |
| » Merge Users                                                                          |
|                                                                                        |

To see a list of all of your journal's registered users, select Users Enrolled in this Journal.

| All Enrolled Users       First name       contains       Search         AB © D E E G H I J K L M N O P O B S I U V W X Y Z All                                                                                                    | A11 1                    | Enrolled                                                      | Users                                                            |                                                                                         |                                                                                                    |
|----------------------------------------------------------------------------------------------------|--------------------------|---------------------------------------------------------------|------------------------------------------------------------------|-----------------------------------------------------------------------------------------|----------------------------------------------------------------------------------------------------|
| A B C D E F G H I J K L M N O P O B S I U V W X Y Z All         • Editors         • Section Editors         • Reviewers         • Authors         • Subscription Managers         • Subscription Managers         • Subscription Managers         • JEROWN       Joe Brown         jbrown@maili       EDIT   LOG IN AS   REMOVE   DISABLE         • JJAZZ       Jimmy Jazz         • SJONES       Sally Jones         • SJONES       Sally Jones         • YOLDMAN       Vincent Oldman         • ADMIN       Jane Smith                                                                                                    | All Er                   | nrolled Users                                                 | First name                                                       | 💌 contains 💌                                                                            | Search                                                                                                    |
| • Journal Managers         • Editors         • Section Editors         • Reviewers         • Authors         • Readers         • Subscription Managers         • USERNAME       NAME         EMAIL       ACTION         • JBROWN       Joe Brown       jbrown@maili         • JBROWN       Joe Brown       jbrown@maili         • JJAZZ       Jimmy Jazz       jjazz@mailin         • SJONES       Sally Jones       sj@mailinato         • VOLDMAN       Vincent Oldman       vo@anywhere.ca       EDIT   LOG IN AS   REMOVE   DISABLE         • ADMIN       Jane Smith       stranack@gma       EDIT                                                                                                    | ABC                      | DEEGHIJ                                                       | KLMNOPORSI                                                       | UVWXYZ All                                                                              |                                                                                                    |
| USERNAME     NAME     EMAIL     ACTION       Image: Image: Ima | • A                      | 101101010                                                     |                                                                  |                                                                                         |                                                                                                    |
| JBROWN       Joe Brown       jbrown@maili       EDIT   LOG IN AS   REMOVE   DISABLE         JJAZZ       Jimmy Jazz       jjazz@mailin       EDIT   LOG IN AS   REMOVE   DISABLE         SJONES       Sally Jones       sj@mailinato       EDIT   LOG IN AS   REMOVE   DISABLE         VOLDMAN       Vincent Oldman       vo@anywhere.ca       EDIT   LOG IN AS   REMOVE   DISABLE         ADMIN       Jane Smith       stranack@gma       EDIT                                                                                                    | • 5                      | teaders<br>Subscription Ma                                    | anagers                                                          |                                                                                         |                                                                                                    |
| JJAZZ     Jimmy Jazz     jjazz@mailin I     EDIT   LOG IN AS   REMOVE   DISABLE       SJONES     Sally Jones     sj@mailinato I     EDIT   LOG IN AS   REMOVE   DISABLE       VOLDMAN     Vincent Oldman     vo@anywhere.ca I     EDIT   LOG IN AS   REMOVE   DISABLE       ADMIN     Jane Smith     stranack@gma I     EDIT                                                                                                    | • 5                      | uthors<br>leaders<br>Subscription Ma<br>USERNAME              | NAME                                                             | EMAIL                                                                                   | ACTION                                                                                                    |
| SJONES     Sally Jones     sj@mailinato III     EDIT   LOG IN AS   REMOVE   DISABLE       VOLDMAN     Vincent Oldman     vo@anywhere.ca III     EDIT   LOG IN AS   REMOVE   DISABLE       ADMIN     Jane Smith     stranack@gma III     EDIT                                                                                                    | • <u>B</u><br>• <u>S</u> | USERNAME                                                      | NAME<br>Joe Brown                                                | EMATL<br>jbrown@maili 🖾                                                                 | ACTION                                                                                                    |
| VOLDMAN         Vincent Oldman         vo@anywhere.ca         EDIT         LOG IN AS         REMOVE         DISABLE           ADMIN         Jane Smith         stranack@gma         EDIT         EDIT         EDIT                                                                                                    | • 89                     | USERNAME<br>JBROWN<br>JJAZZ                                   | NAME<br>Joe Brown<br>Jimmy Jazz                                  | EMAIL<br>jbrown@maili 💷<br>jjazz@mailin 💷                                               | ACTION<br>EDIT   LOG IN AS   REMOVE   DISABLE<br>EDIT   LOG IN AS   REMOVE   DISABLE                                                                               |
| ADMIN Jane Smith stranack@gma      EDIT                                                                                                    |                          | USERNAME<br>USERNAME<br>USERNAME<br>JBROWN<br>JJAZZ<br>SJONES | NAME<br>Joe Brown<br>Jimmy Jazz<br>Sally Jones                   | EMAIL<br>jbrown@maili 💷<br>jjazz@mailin 💷<br>sj@mailinato 💷                             | ACTION<br>EDIT   LOG IN AS   REMOVE   DISABLE<br>EDIT   LOG IN AS   REMOVE   DISABLE<br>EDIT   LOG IN AS   REMOVE   DISABLE                                        |
|                                                                                                    |                          | USERNAME<br>USERNAME<br>JBROWN<br>JJAZZ<br>SJONES<br>VOLDMAN  | NAME<br>Joe Brown<br>Jimmy Jazz<br>Sally Jones<br>Vincent Oldman | EMATL<br>jbrown@maili (1)<br>jjazz@mailin (1)<br>sj@mailinato (1)<br>vo@anywhere.ca (1) | ACTION<br>EDIT   LOG IN AS   REMOVE   DISABLE<br>EDIT   LOG IN AS   REMOVE   DISABLE<br>EDIT   LOG IN AS   REMOVE   DISABLE<br>EDIT   LOG IN AS   REMOVE   DISABLE |

From here you can edit any user account, log in as them to temporarily perform any of their tasks or troubleshoot a problem, remove them from the list, or disable their account. Clicking Remove next to any user's name will unenroll them from that particular role; it won't delete their account from the system. Clicking Disable will stop users from logging in with that profile, but again it won't remove them from the site proper. See the section on <u>Merging Users</u> for tips on deleting an account.
# **Emailing Users**

The ability to send an email message to several (or all) of your users at once is another useful feature available at the bottom of this page. To use this function, check each of the desired recipients (or use the Select All button), and click Email Users. This will bring up an email message that you can write in and send to everyone. Remember, the Select All button only selects all on that page. If your user list covers several pages, you will need to select all for each page (or temporarily make your list all fit on one page using the Lists option in the Journal Setup).

# **Enrolling Existing Users**

Users already enrolled in the journal can be given additional roles, and users registered to the site with other journals (if you are working in a multi-journal OJS installation) can be enrolled with your journal. To do so, click on 'Enroll a User from this Site in this Journal' from the Journal Management Page under Users, or click on 'Enroll Existing User' from the 'Users Enrolled in this Journal' page. You will be provided with a list of all site-wide users.

This feature allows you to enrol an existing user into an additional role. For example, if Sally is currently registered as an author, but volunteers to become a reviewer, this feature will allow you to add that role to her profile. From the list of users, select Enroll an Existing User.

#### Figure 4.205. Enroll Existing Users

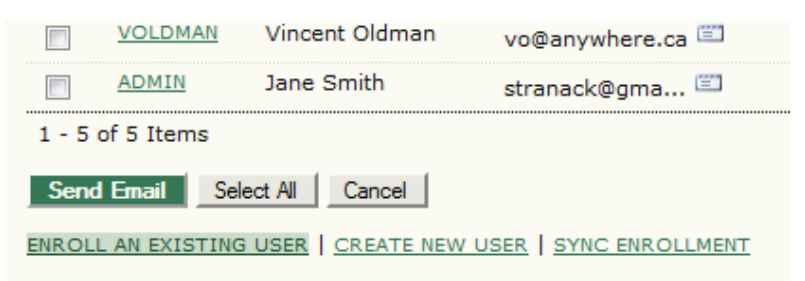

On the resulting page, use the dropdown menu to select the role and place a check next to the user's name. Hit Enroll Selected User to enroll that user in the selected role.

Figure 4.206. Selecting Users

|          | USERNAME | NAME            | EMAIL     |
|----------|----------|-----------------|-----------|
|          | JBROWN   | Brown, Joe      | jbrown@   |
|          | JJAZZ    | Jazz, Jimmy     | jjazz@m;  |
| <b>V</b> | SJONES   | Jones, Sally    | sj@mailir |
|          | VOLDMAN  | Oldman, Vincent | vo@anyv   |
|          | ADMIN    | Smith, Jane     | stranack  |

# Show Users with No Role

Occasionally, you may end up with a user without a role. They may have been accidentally unenrolled by the Journal Manager (by using the Remove option described earlier). When this user logs in, they have no options to choose from. To find any "lost" users, use the Show Users with No Role from the Users menu. From there you can re-enroll them with the journal.

#### Figure 4.207. Users with No Role

| Home > User > Journal Management > Enrollment |                  |                   |                  |                     |  |  |  |
|-----------------------------------------------|------------------|-------------------|------------------|---------------------|--|--|--|
| Eni                                           | Enrollment       |                   |                  |                     |  |  |  |
|                                               |                  |                   |                  |                     |  |  |  |
| Enroll                                        | user as Reader   |                   |                  |                     |  |  |  |
|                                               | USERNAME         | NAME              | EMAIL            | ACTION              |  |  |  |
| 7                                             | VOLDMAN          | Oldman, Vincent   | vo@anywhere.ca 📖 | ENROLL USER DISABLE |  |  |  |
| 1 - 1                                         | of 1 Items       |                   |                  |                     |  |  |  |
| Enro                                          | I Selected Users | Select All Cancel |                  |                     |  |  |  |

# **Creating Users**

To create a new user for your journal, select Create New User. Fill in the form and press Save. You can optionally send the user a welcome email containing their username and password, which is a very useful feature.

#### Figure 4.208. People

| Home > User > Journal N | Management > People                                                                                                 |
|-------------------------|----------------------------------------------------------------------------------------------------|
| People                  |                                                                                                    |
|                         |                                                                                                    |
| Create New Use          | r                                                                                                    |
| Salutation              | Dr.                                                                                                    |
| First name*             | Peter                                                                                                    |
| Middle name             | к.                                                                                                    |
| Last name*              | Williams                                                                                                    |
| Gender                  | M                                                                                                    |
| Initials                | PM Joan Alice Smith = JAS                                                                                           |
| Enroll user as          | With no role<br>Journal Manager<br>Editor<br>Section Editor<br>Reviewer<br>Author<br>Reader<br>Subscription Manager |
| Username*               | pwilliams Suggest                                                                                                   |
|                         | The username must contain only lowercase letters, numbers, and<br>hyphens/underscores.                              |
| Password*               | •••••                                                                                                    |
| Penest paceword*        | The password must be at least 6 characters.                                                                         |
| Repeat password         | ••••••                                                                                                    |
|                         | Generate a random password.                                                                                         |
|                         | Send the user a welcome email containing their username and password.                                               |
|                         | Require the user to change their password the next time they log in.                                                |
| Affiliation             |                                                                                                    |

If you have activated additional languages, you can choose a language preference for your new user as well.

# **Merge Users**

Occasionally, a user may have created two separate accounts (using two different email addresses), or you may find yourself in a situation where a user has to be removed entirely from the system. To accomplish either, task, you must use the Merge Users feature. Select Merge Users from the Journal Management User Home page. On the resulting page, select a user you wish to merge with another user. In this example, Vincent Oldman has two accounts (voldman and voldman1). He wishes to keep the voldman account and have voldman1 merged into it. Therefore, we will select Merge User next to the voldman1 account.

#### Figure 4.209. Selecting the Account to Merge

| USERNAME  | NAME                  | EMAIL            | ACTION        |
|-----------|-----------------------|------------------|---------------|
| JBROWN    | Joe Brown             | jbrown@maili 🕮   | MERGE<br>USER |
| JJAZZ     | Jimmy Jazz            | jjazz@mailin 🖾   | MERGE<br>USER |
| SJONES    | Sally Jones           | sj@mailinato 🕮   | MERGE<br>USER |
| VOLDMAN   | Vincent Oldman        | vo@anywhere.ca 🕮 | MERGE<br>USER |
| VOLDMAN1  | Vince Oldman          | vo@mailinato 🖾   | MERGE<br>USER |
| ADMIN     | Jane Smith            | stranack@gma 🕮   |               |
| PWILLIAMS | Dr. Peter K. Williams | pw@mailinato 🖾   | MERGE<br>USER |

Next, we'll select the voldman account (which is the keeper).

#### Figure 4.210. Selecting the Account to Maintain

| USERNAME  | NAME                  | EMAIL            | ACTION        |
|-----------|-----------------------|------------------|---------------|
| JBROWN    | Joe Brown             | jbrown@maili 🖾   | MERGE<br>USER |
| JJAZZ     | Jimmy Jazz            | jjazz@mailin 🖾   | MERGE<br>USER |
| SJONES    | Sally Jones           | sj@mailinato 🕮   | MERGE<br>USER |
| VOLDMAN   | Vincent Oldman        | vo@anywhere.ca 🕮 | MERGE         |
| VOLDMAN1  | Vince Oldman          | vo@mailinato 💷   |               |
| ADMIN     | Jane Smith            | stranack@gma 🖾   | MERGE<br>USER |
| PWILLIAMS | Dr. Peter K. Williams | pw@mailinato 💷   | MERGE<br>USER |

This action has effectively deleted the voldman1 account from the system.

# **Chapter 5. Authors**

# Overview

OJS exists to serve Authors as well as journals. Not only does OJS provide an easy-to-use submission process, it can collect and disseminate key information about Authors and their work across important research and citation databases, including <u>Google Scholar</u>, <u>PubMed</u>, the <u>Directory of Open Access Journals</u>, and others.

As an Author, your tasks include submission; submitting revised copy; copyediting; and proofreading.

To make a submission, you must have a user account and be enrolled as an Author. User accounts can either be created by the <u>Journal Manager</u> or, if journal policies allow, you can register yourself.

Once you have an account, log in to the journal site and select the role of Author.

Figure 5.1. Selecting the Author's role

| Home > User Home   |                 |                  |
|--------------------|-----------------|------------------|
| User Home          |                 |                  |
|                    |                 |                  |
| T 1 CO T           | 10-1-1          |                  |
| Journal of Open Jo | ournal Systems  |                  |
| » Author           | <u>4 Active</u> | [New Submission] |

# The Author User Home Page

After clicking on the Author link on your User Home page, you will be directed to your Author's User Home page, which includes information on <u>Active Submissions</u>; a link to <u>start a new submission</u>; and information on any <u>Refbacks</u> you may have.

# **Active Submissions**

This page will list any of your submissions to the journal that are still in process (e.g., awaiting assignment to an editor, undergoing review, being edited) or incomplete (in which case you can return and finish the submission at any point).

Each completed submission will fall into one of the following categories:

- Awaiting Assignment: the submission has been completed by you; you cannot now delete the submission from the system yourself. The Editor can now see the submission, and must assign an Editor or Section Editor to it.
- Queued for Review: the submission has been vetted and is now in the review process. You should receive notice shortly on the review decision.

• Queued for Editing: the submission has completed the review process and has been accepted for publication; it will now make its way through the system's copyediting, layout editing and proofreading processes.

In the example below, the journal is charging a submission fee to authors, and you must pay this (using the Pay Submission Fee link) before the submission can be considered. If a journal does not charge submission fees, this link would not appear. Similarly, this example journal is also configured to require a publication fee. The author must use the Pay to Publish link to make the payment and allow for publication to proceed. Again, if a journal has not activated this fee option, authors will not have to go through this process.

#### Figure 5.2. Active Submissions

|            | IVE ARC                                       | HIVE                   |                                 |                                                        |                                                 |
|------------|-----------------------------------------------|------------------------|---------------------------------|--------------------------------------------------------|-------------------------------------------------|
| ID         | MM-DD<br>SUBMIT                               | SEC                    | AUTHORS                         | TITLE                                                  | STATUS                                          |
| 4          | -                                             | ART                    | Chan                            | UNTITLED                                               | Incomplete<br>DELETE                            |
| 1          | 12-28                                         | ART                    | Chan                            | A STUDY OF<br>ELECTRONIC<br>PUBLISHING                 | Awaiting<br>assignment<br>PAY SUBMISSION<br>FEE |
| 2          | 12-28                                         | ART                    | Chan                            | LEARNING TO PUBLISH                                    | IN REVIEW<br>PAY SUBMISSION<br>FEE              |
| 3          | 12-28                                         | ART                    | Chan                            | OPEN SOURCE<br>SOFTWARE AND<br>SCHOLARLY<br>PUBLISHING | IN EDITING<br>PAY TO PUBLISH                    |
| 1 -<br>Sta | 4 of 4 Item<br>rt a New<br><u>K HERE</u> to g | s<br>Subn<br>30 to ste | nission<br>op one of the five-s | tep submission process.                                |                                                 |
| Re         | fbacks                                        |                        |                                 |                                                        |                                                 |
| ALL        | NEW                                           | PUBLISH                | ED IGNORED                      |                                                        |                                                 |
|            |                                               |                        |                                 |                                                        |                                                 |

As the author, you can click on the hyperlinked title of any listed submission and review it. Clicking a submission title will bring you to your submission's Summary page. From here, you could revise the title or abstract (by clicking the Edit Metadata link). If the editor asks for revisions, you will upload the changes this way too (in the Review section of your submission).

#### Figure 5.3. Submission Summary

Home > User > Author > Submissions > #1 > Summary

### #1 Summary

SUMMARY REVIEW EDITING

#### Submission

| Authors            | Fred Chan                       |                          |
|--------------------|---------------------------------|--------------------------|
| Title              | A study of electronic publis    | hing                     |
| Original file      | 1-1-1-SM.DOCX 2009-12-2         | 8                        |
| Supp. files        | None                            | ADD A SUPPLEMENTARY FILE |
| Submitter          | Fred Chan 🖾                     |                          |
| Date submitted     | December 28, 2009 - 07:2:<br>AM | 1                        |
| Section            | Articles                        |                          |
| Editor             | None assigned                   |                          |
| Author<br>comments | test                            |                          |

### Author Fees

| Article Submission    | 100.00 CAD | PAY NOW |
|-----------------------|------------|---------|
| Fast-Track<br>Review: | 100.00 CAD | PAY NOW |
| Article Publication   | 100.00 CAD | PAY NOW |

#### Status

| Status        | Awaiting assignment |
|---------------|---------------------|
| Initiated     | 2009-12-28          |
| Last modified | 2009-12-28          |

#### Submission Metadata

EDIT METADATA

Authore

# RefBacks

The RefBacks section displays any incoming links from external web sites such as blogs, news sites, or other articles that link directly to your articles. Each RefBack can be edited: it can be ignored, deleted, or published, in which case it appears publicly at the end of your published article on the web site.

# Archive

Your Archive page will list all declined submissions, as well as any published submissions along with information on which issue they appear in.

# **Submitting an Article**

To make a submission, select the Click Here link (under Start a New Submission) to proceed to the <u>first step</u> of the submission process.

#### **Figure 5.4. Starting a Submission**

Start a New Submission CLICK HERE to go to step one of the five-step submission process.

### Submission Step One: Starting the Submission

Step 1 ensures that the Author understands the journal's submission rules. The Author will have to pick the appropriate section to submit to, and will be provided with information on the journal's privacy statement, copyright notice, competing interest statement and/or author fees, if applicable. If you need any help the journal's technical support contact is provided at the top of this page.

#### Figure 5.5. Submission Steps Technical Support

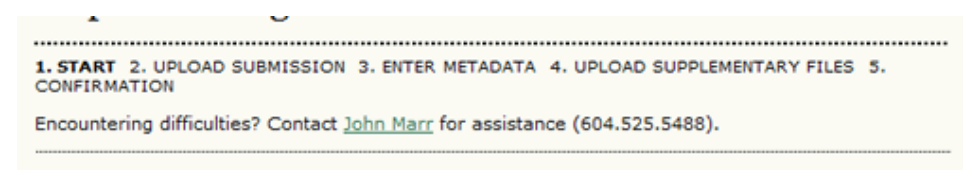

First, if the journal charges <u>submission fees</u>, these will be presented to the author. If the journal does not charge submission fees, this section will not appear.

#### **Figure 5.6.** Author Fees

#### Author Fees

This journal charges the following author fees.

Article Submission: 100.00 (CAD) Authors are required to pay an Article Submission Fee as part of the submission process to contribute to review costs. Fast-Track Review: 100.00 (CAD) With the payment of this fee, the review, editorial decision, and author notification on this manuscript is guaranteed to take place within 4 weeks.

Article Publication: 100.00 (CAD) If this paper is accepted for publication, you will be asked to pay an Article Publication Fee to cover publications costs.

If you do not have funds to pay such fees, you will have an opportunity to waive each fee. We do not want fees to prevent the publication of worthy work.

Next, the author must check each of the items from the submission checklist. These items were established in <u>Journal</u> <u>Setup Step 3.1</u>.

#### Figure 5.7. Submission Checklist

#### Submission Checklist

Indicate that this submission is ready to be considered by this journal by checking off the following (comments to the editor can be added below).

- The submission has not been previously published, nor is it before another journal for consideration (or an explanation has been provided in Comments to the Editor).
- The submission file is in OpenOffice, Microsoft Word, RTF, or WordPerfect document file
- format.
- Where available, URLs for the references have been provided.
- The text is single-spaced; uses a 12-point font; employs italics, rather than underlining (except with URL addresses); and all illustrations, figures, and tables are placed within the text at the appropriate points, rather than at the end.
- The text adheres to the stylistic and bibliographic requirements outlined in the <u>Author</u> <u>Guidelines</u>, which is found in About the Journal.
- If submitting to a peer-reviewed section of the journal, the instructions in <u>Ensuring a Blind</u> <u>Review</u> have been followed.

The journal's copyright policy will appear next, and, if configured as a requirement, the author will need to agree to this policy. If the journal has not <u>added a Copyright Notice</u>, this section will not appear.

#### Figure 5.8. Copyright Notice

#### Copyright Notice

Submission of an original manuscript to the Journal will be taken to mean that it represents original work not previously published, that it is not being considered elsewhere for publication; that the author is willing to assign copyright to the journal as per a contract that will be sent to the author just prior to publication and, if accepted for publication, it will be published in print and online and it will not be published elsewhere in the same form, for commercial purposes, in any language, without the consent of the publisher.

The journal takes the stance that the publication of scholarly research is meant to disseminate knowledge and, in a not-for-profit regime, benefits neither publisher nor author financially. It sees itself as having an obligation to its authors and to society to make content available online now that the technology allows for such a possibility.

The authors agree to the terms of this Copyright Notice, which will apply to this submission if and when it is published by this journal (comments to the editor can be added below).

Authors can then review the Privacy Statement. If the journal has not <u>added a Privacy Statement</u>, this section will not appear.

#### **Figure 5.9. Journal's Privacy Statement**

#### Journal's Privacy Statement

The names and email addresses entered in this journal site will be used exclusively for the stated purposes of this journal and will not be made available for any other purpose or to any other party.

Finally, the author can add any comments, which will be visible to the editor. Move to the next step by hitting the Save and Continue button.

#### Figure 5.10. Comments for the Editor

| Comments for<br>Enter text<br>(optional) | or t | he       | Ed | itor | • |   |   |   |   |    |           |   |   |     |   |  |
|------------------------------------------|------|----------|----|------|---|---|---|---|---|----|-----------|---|---|-----|---|--|
| Save and continue                        | X    | <b>a</b> |    | Ì 🛈  | 8 | B | I | Ū | E | )= | <b>\$</b> | ž | ۲ | нтт | • |  |

# Submission Step Two: Uploading the Submission

Submission Step Two allows you to upload the submission file, typically a word-processing document.

- Click Browse to open a Choose File window for locating the file on the hard drive of your computer.
- Locate the file you wish to submit and highlight it.
- Click Open on the Choose File window, which places the name of the file on this page.
- Click Upload on this page, which uploads the file from the computer to the journal's web site and renames it following the journal's conventions.
- Once the submission is uploaded, click Save and continue.

#### Figure 5.11. Uploading the Submission

| Home > User > Au                                                                                                    | thor > Submissions > New Submission                                                                                                    |  |  |  |  |
|----------------------------------------------------------------------------------------------------|----------------------------------------------------------------------------------------------------|--|--|--|--|
| Step 2. Up                                                                                                    | loading the Submission                                                                                                    |  |  |  |  |
| 1. START 2. UPLO<br>CONFIRMATION                                                                                                    | AD SUBMISSION 3. ENTER METADATA 4. UPLOAD SUPPLEMENTARY FILES 5.                                                                                                    |  |  |  |  |
| To upload a manus                                                                                                    | cript to this journal, complete the following steps.                                                                                                    |  |  |  |  |
| 1. On this page<br>the file on t<br>2. Locate the f<br>3. Click Open<br>4. Click Uploar<br>and rename<br>5. Once the su<br>Encountering diffic | e, click browse (or Choose File) which opens a Choose File window for locating<br>the hard drive of your computer.<br>ile you wish to submit and highlight it.<br>on the Choose File window, which places the name of the file on this page.<br>d on this page, which uploads the file from the computer to the journal's web site<br>is it following the journal's conventions.<br>bmission is uploaded, click Save and Continue at the bottom of this page.<br>ulties? Contact John Marr for assistance (604.525.5488).<br><b>File</b> |  |  |  |  |
| File name                                                                                                    | 6-8-2-SM docx                                                                                                    |  |  |  |  |
| Original file name                                                                                                    | Driginal file name test.docx                                                                                                    |  |  |  |  |
| File size                                                                                                    | 9KB                                                                                                    |  |  |  |  |
| Date uploaded                                                                                                    | Date uploaded 2009-12-28 04:29 PM                                                                                                    |  |  |  |  |
| Replace submissio                                                                                                    | n file Browse_ Upload                                                                                                    |  |  |  |  |
| Save and continu                                                                                                    | Cancel                                                                                                    |  |  |  |  |

# Submission Step Three: Entering the Submission's Metadata

The third step of the submission process serves to collect all relevant metadata from the author. The first section of metadata covers the authors. The submitting author will have their personal information automatically appear. Any additional information, such as Competing Interests should also be added at this time, if required.

#### Figure 5.12. Authors

| Authors             |                                    |
|---------------------|------------------------------------|
| First name*         | Fred                               |
| Middle name         |                                    |
| Last name*          | Chan                               |
| Email*              | fc@mailinator.com                  |
| URL                 |                                    |
| Affiliation         |                                    |
|                     |                                    |
|                     |                                    |
|                     |                                    |
| Country             |                                    |
| Competing interests | I have no competing interests.     |
| <u>or Potion</u>    |                                    |
|                     |                                    |
|                     |                                    |
|                     |                                    |
|                     | Ă 🖞 🕼 🕼   B I U     ∞ 😒 🥹 Km. 🛄 🤰  |
| Bio statement       | Department of Health Studies       |
| and rank)           | University of Anywhere             |
|                     |                                    |
|                     |                                    |
|                     |                                    |
|                     | 👗 🗈 🔁 🕼   B 🖌 💆 🗄   🖘 🍏 🛞 HTTL 🧐 🖻 |
| Add Author          |                                    |

If there are multiple authors for the submission, their information can be added using the Add Author button. You can also re-order the list of authors, make one of the authors the principal contact with the editor, and delete any authors added in error.

#### **Figure 5.13. Biographical Statement**

| Bio statement<br>(E.g., department<br>and rank)    | Department of Health Studies<br>University of Anywhere  |
|----------------------------------------------------|---------------------------------------------------------|
|                                                    | 👗 🗞 🎕 🎕   B 🗶 🖽 🗄 🧃 🔹                                   |
| $\underline{1} \ \underline{1}$ Reorder authors to | appear in the order they will be listed on publication. |
| Principal contact f                                | or editorial correspondence. Delete Author              |
| First name*                                        | Jillian                                                 |
| Middle name                                        |                                                         |
| Last name*                                         | MacIntosh                                               |
| Email*                                             | jmac@mailinator.com                                     |
| URL                                                |                                                         |
| Affiliation                                        |                                                         |

Next, enter the submission title and abstract.

#### Figure 5.14. Title and Abstract

| Title and Al | bstract                                                                                                    |
|--------------|----------------------------------------------------------------------------------------------------|
| itle*        | raries and Publishing: New Options for Research Support Services                                                                                                    |
| Abstract*    | Lorem ipsum dolor sit amet, consectetur adipisicing elit, sed do<br>eiusmod tempor incididunt ut labore et dolore magna aliqua. Ut<br>enim ad minim veniam, quis nostrud exercitation ullamco laboris<br>nisi ut aliquip ex ea commodo consequat. Duis aute irure dolor in<br>reprehenderit in voluptate velit esse cillum dolore eu fugiat nulla<br>pariatur. Excepteur sint occaecat cupidatat non proident, sunt in<br>culpa qui officia deserunt mollit anim id est laborum. |

You will then add indexing information. This will help others find your article. The suggested indexing options were determined by the Journal Manager in <u>Setup Step 3.4</u>.

#### **Figure 5.15. Indexing**

| Indexing                                      |                                                                                                    |
|-----------------------------------------------|----------------------------------------------------------------------------------------------------|
| Provide terms for term3).                     | indexing the submission; separate terms with a semi-colon (term1; term2;                                |
| Academic<br>discipline and<br>sub-disciplines | Library Studies<br>Publishing; Communications; Library Studies; Education                               |
| Subject<br>classification                     | Libraries - Public Services<br>Library of Congress Classification                                       |
| Keywords                                      | libraries, publishing, research services<br>Scholarly Communication; Libraries; Publishing; Open Source |
| Language                                      | en<br>English=en; French=fr; Spanish=es. <u>Additional codes</u> .                                      |

The final section allows you to enter the name of any organization that may have supported your research.

#### **Figure 5.16. Supporting Agencies**

| Supporting Agencies   |                                                                           |  |  |
|-----------------------|---------------------------------------------------------------------------|--|--|
| Identify agencies the | at provided funding or support for the work presented in this submission. |  |  |
| Agencies              |                                                                           |  |  |
| Save and continue     | Cancel                                                                    |  |  |

Hit the Save and Continue button to move on to Step 4.

### Submission Step Four: Uploading Supplementary Files

This step is optional. If you have any supplementary files, such as research instruments, data sets, etc., you may add them here. These files are also indexed by the author, identifying their relation to the submission, as well as their ownership. Supplementary Files can be uploaded in any file format and will be made available to readers in their original format.

- Locate the file you wish to submit and highlight it.
- Click Open on the Choose File window, which places the name of the file on this page.
- Click Upload on this page, which uploads the file from the computer to the journal's web site and renames it following the journal's conventions.
- Once the submission is uploaded, click Save and Continue.

#### **Figure 5.17. Uploading Supplementary Files**

| Home > User > Author > Submissions > New Submission                                                                                                    |                                                                                                    |                                                                          |  |  |
|----------------------------------------------------------------------------------------------------|----------------------------------------------------------------------------------------------------|--------------------------------------------------------------------------|--|--|
| Step 4. Uploading S                                                                                                    | Supplementary Files                                                                                                    |                                                                          |  |  |
| 1. START 2. UPLOAD SUBMISSION<br>CONFIRMATION                                                                                                    | 3. ENTER METADATA 4. UPLOAD SUPPLEMENTA                                                                                                    | RY FILES 5.                                                              |  |  |
| This optional step allows Supplement<br>in any format, might include (a) rest<br>of the study's research ethics revier<br>(d) figures and tables that cannot b<br>the contribution of the work. | ntary Files to be added to a submission. The file<br>search instruments, (b) data sets, which comply<br>w, (c) sources that otherwise would be unavail<br>is integrated into the text itself, or other materi | s, which can be<br>with the terms<br>able to readers,<br>als that add to |  |  |
| ID TITLE                                                                                                    | ORIGINAL FILE NAME DATE UPLOADED                                                                                                    | ACTION                                                                   |  |  |
| No supplementa                                                                                                    | ry files have been added to this submission.                                                                                                    |                                                                          |  |  |
| Upload supplementary file                                                                                                    |                                                                                                    |                                                                          |  |  |
| ,                                                                                                    | BrowseUpload                                                                                                    |                                                                          |  |  |

# Submission Step Five: Confirming the Submission

This final step provides a summary of your submission.

#### Figure 5.18. Confirming the Submission

| Home > User > Author > Submissions > New Submission                                                                                                    |           |                 |     |       |  |
|----------------------------------------------------------------------------------------------------|-----------|-----------------|-----|-------|--|
| Step 5. Confirming the Submission                                                                                                    |           |                 |     |       |  |
| 1. START 2. UPLOAD SUBMISSION 3. ENTER METADATA 4. UPLOAD SUPPLEMENTARY FILES 5.<br>CONFIRMATION                                                                                                    |           |                 |     |       |  |
| To submit your manuscript to Journal of Open Journal Systems click Finish Submission. The submission's principal contact will receive an acknowledgement by email and will be able to view the submission's progress through the editorial process by logging in to the journal web site. Thank you for your interest in publishing with Journal of Open Journal Systems. |           |                 |     |       |  |
| ID ORIGINAL FILE NAME TYPE FILE SIZE DATE UPLOADED                                                                                                    |           |                 |     |       |  |
| 8                                                                                                    | TEST.DOCX | Submission File | 9KB | 12-28 |  |
|                                                                                                    |           |                 |     |       |  |

If the journal charges submission, fast-track review, or publication fees, your required payment will also be detailed here. If you paid previously, use the checkbox to indicate that you have. If you require a fee waiver to be considered, check that box and an provide an explanation (required).

#### **Figure 5.19. Author Fees**

#### Author Fees

This journal charges the following author fees.

Article Submission: 100.00 (CAD)  $\underline{\sf PAY NOW}$  Authors are required to pay an Article Submission Fee as part of the submission process to contribute to review costs.

Fast-Track Review: 100.00 (CAD)  $\underline{PAY NOW}$ With the payment of this fee, the review, editorial decision, and author notification on this manuscript is guaranteed to take place within 4 weeks.

Article Publication: 100.00 (CAD) If this paper is accepted for publication, you will be asked to pay an Article Publication Fee to cover publications costs.

If you do not have funds to pay such fees, you will have an opportunity to waive each fee. We do not want fees to prevent the publication of worthy work.

#### Already Paid

Payment has already been sent

Select this box if you've already sent your payment to the journal in order to finish the submission process. The submission will not be reviewed until the payment arrives. Click PAY NOW above to see the payment instructions.

#### **Request Waiver**

Please consider waiving the Article Submission Fee for this article

| Please use the comments box below to indicate why fees sho |
|------------------------------------------------------------|
|------------------------------------------------------------|

| Finish Submission | Cancel |  |
|-------------------|--------|--|

Click Finish Submission to submit your manuscript. You will receive an acknowledgement by email and will be able to view your submission's progress through the review and editorial process by returning to the <u>Active Submissions</u> section of your Author page.

### Authors and Submission Review and Editing Process

To track your submission's progress through the review and editorial process, you will need to log into the journal web site, and choose your role as Author. Click on the linked title to go to the submission record.

#### Figure 5.20. Active Submissions

| Home > User > Author > Active Submissions |                        |     |                 |                                                             |                                                 |  |
|-------------------------------------------|------------------------|-----|-----------------|-------------------------------------------------------------|-------------------------------------------------|--|
| Ac                                        | Active Submissions     |     |                 |                                                             |                                                 |  |
| АСТІ                                      | ACTIVE ARCHIVE         |     |                 |                                                             |                                                 |  |
| ID                                        | MM-DD<br><u>SUBMIT</u> | SEC | AUTHORS         | TITLE                                                       | STATUS                                          |  |
| 1                                         | 12-28                  | ART | Chan            | A STUDY OF ELECTRONIC<br>PUBLISHING                         | Awaiting<br>assignment<br>PAY SUBMISSION<br>FEE |  |
| 2                                         | 12-28                  | ART | Chan            | LEARNING TO PUBLISH                                         | IN REVIEW<br>PAY SUBMISSION<br>FEE              |  |
| 6                                         | 12-28                  | ART | Chan, MacIntosh | LIBRARIES AND<br>PUBLISHING: NEW<br>OPTIONS FOR<br>RESEARCH | Awaiting<br>assignment<br>PAY SUBMISSION<br>FEE |  |
| 3                                         | 12-28                  | ART | Chan            | OPEN SOURCE SOFTWARE<br>AND SCHOLARLY<br>PUBLISHING         | IN EDITING<br>PAY TO PUBLISH                    |  |
| 1 - 4 of 4 Items                          |                        |     |                 |                                                             |                                                 |  |

### Summary

From the resulting 'Summary' page, you will see links to Summary, Review, and Editing pages. Each of these pages will provide details about your submission.

#### Figure 5.21. Selecting Submission Summary

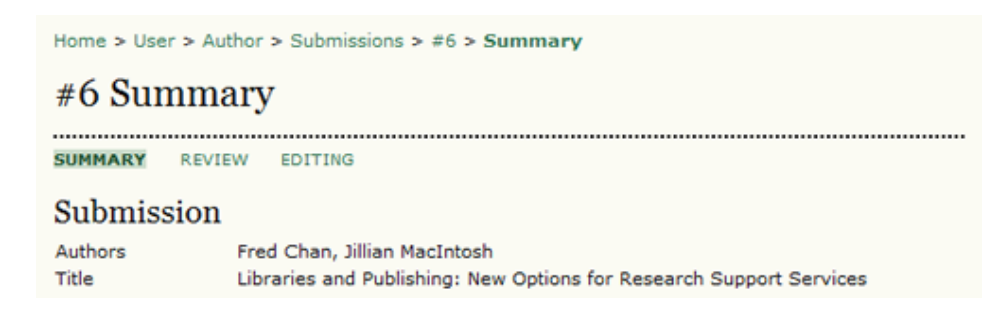

The Summary section contains several sections, including Submission, which displays the author names, submission title, original submission file, any supplementary files, the ability to add a supplementary file, the name of the submitter, the date submitted, the section the article is assigned to, the editor responsible for the submission, and the comments to editor you made as part of your submission (see above).

#### Figure 5.22. Submission Summary

| Submission       |                                                                                                    |
|------------------|----------------------------------------------------------------------------------------------------|
| Authors<br>Title | Fred Chan, Jillian MacIntosh<br>Libraries and Publishing: New Options for Research Support Services |
| Original file    | 6-8-2-SM.DOCX 2009-12-28                                                                            |
| Supp. files      | None ADD A SUPPLEMENTARY FILE                                                                       |
| Submitter        | Fred Chan 🕮                                                                                         |
| Date submitted   | December 28, 2009 - 05:59<br>PM                                                                     |
| Section          | Articles                                                                                            |
| Editor           | None assigned                                                                                       |
| Author comments  | please consider.                                                                                    |

The next section outlines any required author fees. If the journal does not charge author fees, this section will not appear.

#### Figure 5.23. Author Fees

| Author Fees                    |         |
|--------------------------------|---------|
| Article Submission 100.00 CAD  | PAY NOW |
| Fast-Track Review: 100.00 CAD  | PAY NOW |
| Article Publication 100.00 CAD | PAY NOW |

The Status section lets you know where your submission is in the publishing process (see above for status possibilities). It also lets you know when you made your submission and the date of the most recent status change.

#### Figure 5.24. Status

| Status        |                     |
|---------------|---------------------|
| Status        | Awaiting assignment |
| Initiated     | 2009-12-28          |
| Last modified | 2009-12-28          |

The final section outlines the submission metadata, including author details, title, abstract, indexing, and supporting agency. You can modify any of this information by selecting Edit Metadata.

#### Figure 5.25. Submission Metadata

| Submission Metadata                           |                                                                                                    |  |  |
|-----------------------------------------------|----------------------------------------------------------------------------------------------------|--|--|
| EDIT METADATA                                 |                                                                                                    |  |  |
| Authors                                       |                                                                                                    |  |  |
| Name                                          | Fred Chan 🕮                                                                                                    |  |  |
| Affiliation                                   | -                                                                                                    |  |  |
| Country                                       | -                                                                                                    |  |  |
| Competing interest<br>CI POLICY               | s I have no competing interests.                                                                                                    |  |  |
| Bio statement                                 | Department of Health Studies<br>University of Anywhere                                                                                                    |  |  |
| Principal contact for                         | r editorial correspondence.                                                                                                    |  |  |
| Name                                          | Jillian MacIntosh 🕮                                                                                                    |  |  |
| Affiliation                                   | -                                                                                                    |  |  |
| Country                                       | -                                                                                                    |  |  |
| Competing interest                            | s I have no competing interests.                                                                                                    |  |  |
| Bio statement                                 | -                                                                                                    |  |  |
| Title and Abstr                               | act                                                                                                    |  |  |
| Title                                         | Libraries and Publishing: New Options for Research Support Services                                                                                                    |  |  |
| Abstract                                      | Lorem ipsum dolor sit amet, consectetur adipisicing elit, sed do eiusmod<br>tempor incididunt ut labore et dolore magna aliqua. Ut enim ad minim veniam,<br>quis nostrud exercitation ullamco laboris nisi ut aliquip ex ea commodo<br>consequat. Duis aute irure dolor in reprehenderit in voluptate velit esse cillum<br>dolore eu fugiat nulla pariatur. Excepteur sint occaecat cupidatat non proident,<br>sunt in culpa qui officia deserunt mollit anim id est laborum. |  |  |
| Indexing                                      |                                                                                                    |  |  |
| Academic<br>discipline and<br>sub-disciplines | Library Studies                                                                                                    |  |  |
| Subject                                       | Libraries - Public Services                                                                                                    |  |  |
|                                               |                                                                                                    |  |  |

### Review

If your submission is In Review, you can view its details in the Review section (linked from the top of your page).

#### Figure 5.26. Selecting Submission Review

| Home > User > Au | Home > User > Author > Submissions > #6 > Summary                                                   |  |  |  |
|------------------|----------------------------------------------------------------------------------------------------|--|--|--|
| #6 Summ          | ary                                                                                                 |  |  |  |
| SUMMARY REVI     | EW EDITING                                                                                          |  |  |  |
| Submission       |                                                                                                    |  |  |  |
| Authors<br>Title | Fred Chan, Jillian MacIntosh<br>Libraries and Publishing: New Options for Research Support Services |  |  |  |

First, you will see the basic submission information again.

#### **Figure 5.27. Submission Information**

#### Submission

| Fred Chan, Jillian MacIntosh 🕮                                      |
|---------------------------------------------------------------------|
| Libraries and Publishing: New Options for Research Support Services |
| Articles                                                            |
| Jane Smith 🖾                                                        |
|                                                                     |

Below that is the Peer Review section. You will see information about each round of review (there may be one or more) and any revised files (e.g., a version of your original submission file with changes marked in) uploaded by each reviewer (Reviewer A, Reviewer B, etc.).

#### **Figure 5.28. Peer Review**

#### Peer Review

#### Round 1

| Review Version | 6-9-1-RV.DOCX 2009-12-28  |            |
|----------------|---------------------------|------------|
| Initiated      | 2009-12-28                |            |
| Last modified  | 2009-12-28                |            |
| Uploaded file  | Reviewer A 6-10-1-RV.DOCX | 2009-12-28 |

Last on this page is the Editor Decision section. From this section you can notify the editor once you have submitted your revised submission file, view the reviewer comments (click on the cloud icon), and upload your revised submission file (if revisions were required).

#### **Figure 5.29. Editor Decision**

| Editor Decision                                              |                                                                          |  |  |
|--------------------------------------------------------------|--------------------------------------------------------------------------|--|--|
| Decision<br>Notify Editor                                    | Revisions Required 2009-12-28<br>Editor/Author Email Record 🔍 2009-12-28 |  |  |
| Editor Version<br>Author Version<br>Upload Author<br>Version | None Browse_Upload                                                       |  |  |

Possible decisions include:

- Accept: Your submission has been accepted as is.
- Revisions Required: Your submission requires minor changes and will be accepted once those have been completed.
- Resubmit for Review: Your submission needs significant re-working. A new file must be submitted and another round of review will take place.
- Reject: Your submission was not accepted for publication with this journal, either because it was not seen to be of high enough quality, or its subject did not match the journal.

### Editing

Your submission is considered "In Editing" once it has been approved for publication. It will then need to go through copyediting to correct any grammatical or stylistic errors, layout editing to create the published galleys (e.g., HTML or PDF), and proofreading to take one final look at the article before it is made publicly available.

If your submission is In Editing, you can view its details in the Editing section (linked from the top of your page). The first section again includes basic submission information.

#### Figure 5.30. Selecting Submission Editing

| Home > User > Author > Submissions > #6 > Editing |                                                                     |  |  |
|---------------------------------------------------|---------------------------------------------------------------------|--|--|
| #6 Editing                                        | Ş                                                                   |  |  |
| SUMMARY REVIE                                     | W EDITING                                                           |  |  |
| Submission                                        |                                                                     |  |  |
| Authors                                           | Fred Chan, Jillian MacIntosh 💷                                      |  |  |
| Title                                             | Libraries and Publishing: New Options for Research Support Services |  |  |
| Section                                           | Articles                                                            |  |  |
| Editor                                            | Jane Smith 🕮                                                        |  |  |
|                                                   |                                                                     |  |  |

#### Copyediting

In the next section, you can follow the copyediting process.

#### Figure 5.31. Copyediting

| С   | Copyediting                                                |                      |            |            |  |  |  |
|-----|------------------------------------------------------------|----------------------|------------|------------|--|--|--|
| REV | IEW METADATA                                               | REQUEST              | UNDERWAY   | COMPLETE   |  |  |  |
| 1.  | Initial Copyedit<br>File: <u>6-11-1-ED.DOCX</u> 2009-12-28 | 2009-12-28           | -          | 2009-12-28 |  |  |  |
| 2.  | Author Copyedit<br>File: None<br>Browse_                   | 2009-12-28<br>Upload | 2009-12-28 | ***        |  |  |  |
| з.  | Final Copyedit<br>File: None                               | -                    | -          | -          |  |  |  |
| Cop | Copyedit Comments OpyEDIT INSTRUCTIONS                     |                      |            |            |  |  |  |

- Step 1: The journal's Copyeditor has made changes to the reviewed submission file. You can download a revised copy here (e.g., 6-11-1-ED.DOCX).
- Step 2: You will review the Copyeditor'ss changes, and make any final changes of your own. You then upload your revised submission file here. Be sure to use the email icon to notify the Copyeditor that you have submitted your file.
- Step 3: The Copyeditor takes a last look at your changes before passing the submission over to the Layout Editor. No action is required by the author.

#### Note

Copyedit comments can be added using the icon near the bottom of this section. There is also a link to "Copyedit Instructions".

#### Layout Editing

The next stage in the editorial process is layout editing. The Layout Editor takes the final copyedited version of the submission and converts it into a format suitable for publishing on the journal web site (e.g., typically HTML or PDF). These are known as the "galleys".

#### Figure 5.32. Layout

| Layout                        |                          |   |
|-------------------------------|--------------------------|---|
| Galley Format                 | FILE                     |   |
| 1. PDF VIEW PROOF             | 6-14-1-PB.PDF 2009-12-28 | 0 |
| Supplementary Files           | FILE                     |   |
|                               | None                     |   |
| Layout Comments 🤜 No Comments |                          |   |

#### Proofreading

The final editing stage is proofreading. It is also broken down into 3 steps.

#### Figure 5.33. Proofreading

| Proofreading<br>REVIEW METADATA                            |               |            |            |          |
|------------------------------------------------------------|---------------|------------|------------|----------|
|                                                            |               | REQUEST    | UNDERWAY   | COMPLETE |
| 1.                                                         | Author        | 2009-12-28 | 2009-12-28 | <b></b>  |
| 2.                                                         | Proofreader   | -          | -          | -        |
| 3.                                                         | Layout Editor | -          | -          | -        |
| Proofreading Corrections Ro Comments PROOFING INSTRUCTIONS |               |            |            |          |

1. Once the galleys have been uploaded by the Layout Editor, you will receive an email from the editor asking that you review them and note any errors in the Proofreading Corrections comments. Proofing Instructions are also available. To view these, you will need to login to the journal and select the appropriate submission link:

#### Figure 5.34. Active Submissions

| Ac        | Active Submissions |     |         |                                  |                                                           |
|-----------|--------------------|-----|---------|----------------------------------|-----------------------------------------------------------|
| ACTI      | VE ARCH            | IVE |         |                                  |                                                           |
| <u>10</u> | MM-DD<br>SUBMIT    | SEC | AUTHORS | TITLE                            | STATUS                                                    |
| 1         | 12-28              | ART | Chan    | A STUDY OF ELECTRONIC PUBLISHING | IN EDITING: COPYEDIT<br>REQUESTED<br>Publication Fee Paid |

On the resulting screen, you can use the View Proof links to display the files. You can click the linked file names (e.g, 1-95-1-PB.HTML) to download a copy.

#### Figure 5.35. Layout

| Layout                        |                           |   |
|-------------------------------|---------------------------|---|
| Galley Format                 | FILE                      |   |
| 1. HTML VIEW PROOF            | 1-95-1-PB.HTML 2010-01-15 | 0 |
| 2. PDF VIEW PROOF             | 1-96-1-P8.PDF 2010-01-15  | 0 |
| Supplementary Files           | FILE                      |   |
|                               | None                      |   |
| Layout Comments 🤤 No Comments |                           |   |

Review the files and make any comments using the Layout Comments icon.

#### **Figure 5.36.** Corrections

| Correctio        | ons                                                                                   |
|------------------|---------------------------------------------------------------------------------------|
|                  |                                                                                       |
| No Comments      |                                                                                       |
| Subject          | Clinical Research and Application                                                     |
| Comments*        | In the PDF galley, a period is missing at the end of line 6 in paragraph 3 on page 5. |
|                  | 👗 🐚 🎘 🛅 🕼   B 🖌 🗓 🗄 🏣   🚥 👾 🎯 💷 🗎 🔰                                                   |
| Save Save        | and email Close                                                                       |
| * Denotes requir | ed field                                                                              |

Once you have completed your review and noted any necessary changes, hit the Complete button.

#### Figure 5.37. Proofreading

| Pro  | oofreading                                                   |            |            |          |  |
|------|--------------------------------------------------------------|------------|------------|----------|--|
|      |                                                              | REQUEST    | UNDERWAY   | COMPLETE |  |
| 1.   | Author                                                       | 2010-01-15 | 2010-01-15 | <b>E</b> |  |
| 2.   | Proofreader                                                  | -          | -          | -        |  |
| 3.   | Layout Editor                                                | -          | -          | -        |  |
| Proo | Proofreading Corrections  No Comments  PROOFING INSTRUCTIONS |            |            |          |  |

This will generate an email informing the Proofreader and Section Editor that you are satisfied with the galleys.

#### Figure 5.38. Sending Email

| Send Email  |                                                                                                    |
|-------------|----------------------------------------------------------------------------------------------------|
| То          | Jimmy Jazz <jjazz@mailinator.com></jjazz@mailinator.com>                                                                                                    |
| CC          | Sally Jones <sj@mailinator.com></sj@mailinator.com>                                                                                                    |
| BCC         |                                                                                                    |
|             | Add Recipient Add CC Add BCC Send a copy of this message to my address (fc@mailinator.com)                                                                                                    |
| Attachments | Browse_ Upload                                                                                                    |
| From        | "Fred Chan" <fc@mailinator.com></fc@mailinator.com>                                                                                                    |
| Subject     | [JOJS] Proofreading Completed (Author)                                                                                                    |
| Body        | Jimmy Jazz:                                                                                                    |
|             | I have completed proofreading the galleys for my manuscript,<br>"Clinical Research and Application," for Journal of Open Journal<br>Systems. The galleys are now ready to have any final corrections<br>made by the Proofreader and Layout Editor.<br>Fred Chan |
| Send Cancel | Skip Email                                                                                                    |

- 2. The journal's own Proofreader will also check for errors and make their own notes and inform the Layout Editor when all proofreading is complete. No action is required by the Author.
- 3. The Layout Editor takes all of the notes and incorporates all of the changes into revised galleys. These are then ready to publish. No action is required by the Author.

You have now completed all of the steps involved in submitting to the journal and participating in the review and editing of your submission.

# **Chapter 6. Editors**

# Overview

The Editor oversees entire editorial and publishing process. The Editor, working with the <u>Journal Manager</u> (or playing both roles), typically establishes the policies and procedures for the journal, which are used in configuring the journal in <u>Journal Setup</u>.

Via the Editorial Process, the Editor assigns submissions to the <u>Section Editors</u> to see through the submission's <u>Review</u> and <u>Editing</u> processes, while keeping an eye on the submission's progress and assisting with any difficulties in the process.

The Editor can also play the role of Section Editor in the Editing process, seeing accepted submissions through copyediting, layout, and proofreading.

The Editor also <u>schedules submissions for publication</u>, arranges the Table of Contents and publishes the issue, as part of the Publishing Process.

#### Note

The Editor and Section Editor share many capabilities. While the <u>Review</u> and <u>Editing</u> processes alike can be handled by both roles, they are only discussed in the <u>Section Editor</u> section. Pages unique to the Editor follow.

# **Editor Pages**

You can reach the Editor Home page by logging in and clicking the Editor link from your User Home page. Note the addition of quick links that can take you directly to various tasks (<u>Create Issue</u>, <u>Notify Users</u>, etc.).

| Home > User Hom     | ne                                 |                        |                               |
|---------------------|------------------------------------|------------------------|-------------------------------|
| User Hom            | ie                                 |                        |                               |
| » Site Administrate | <u>ər</u>                          |                        |                               |
| Journal of C        | Open Journal Syste                 | ems                    |                               |
| » Journal Manager   |                                    |                        | [Setup]                       |
| » Editor            | 1 <u>1 In</u><br>Unassigned Review | <u>2 In</u><br>Editing | [Create Issue] [Notify Users] |
| » <u>Reviewer</u>   |                                    | 0 Active               |                               |

The Editor Home page is chunked into three distinct sections: the <u>Submissions</u> section, with Unassigned, In Review and In Editing queues as well as a link to the submission Archives; a <u>submission search</u> section; and the <u>Issues</u> section, where you can schedule and publish new issues and edit previously published content.

#### Figure 6.1. Editor Home Page

| Home > User > Editor                                                                     |
|------------------------------------------------------------------------------------------|
| Editor Home                                                                              |
|                                                                                          |
| Submissions                                                                              |
| » <u>Unassigned</u> (1) » <u>In Review</u> (1) » <u>In Editing</u> (2) » <u>Archives</u> |
| Title  Contains Submitted between  Search                                                |
| Issues                                                                                   |

# **Submissions**

### **Unassigned Submissions**

When an author completes a submission it automatically arrives in the Editor's Unassigned queue, available from the Editor's User Home page. If the submission was made to a journal section with an assigned Section Editor, however, the submission will go directly to the In Review queue for that Section Editor (see the configuration option for <u>Journal Sections</u> for details). Click the Unassigned link to go to the Unassigned queue.

The Unassigned page contains links to the other queues (In Review, In Editing, Archives), a search function, and the list of submissions awaiting assignment to an Editor or Section Editor. Although the example below has only one unassigned submission, your journal may have hundreds, and the search feature will help you find the one you are looking for. To assign a submission, you must click the submission title. This will take you to the submission record.

#### Figure 6.2. Unassigned Submissions

| Home > User > Editor > Submissions > Unassigned       |  |  |  |  |  |  |
|-------------------------------------------------------|--|--|--|--|--|--|
| Unassigned                                            |  |  |  |  |  |  |
| UNASSIGNED IN REVIEW IN EDITING ARCHIVES              |  |  |  |  |  |  |
| Assigned To: All Editors 💌 In Section: All Sections 💌 |  |  |  |  |  |  |
| Title  contains Submitted between  search             |  |  |  |  |  |  |
| MM-DD<br>ID SUBMIT SEC AUTHORS TITLE                  |  |  |  |  |  |  |
| 1 12-28 ART Chan A STUDY OF ELECTRONIC PUBLISHING     |  |  |  |  |  |  |
| 1 - 1 of 1 Items                                      |  |  |  |  |  |  |

### **Submission Summary**

The submission record is divided into four pages: Summary, Review, Editing, and History. Complete details on the Review and Editing pages are covered in the <u>Section Editor</u> section of this manual.

#### **Submission Summary Information**

The Summary section includes basic submission details.

#### Figure 6.3. Submission Summary

| Home > User > Ed | itor > Submissions > #1 | > Summary        |        |  |
|------------------|-------------------------|------------------|--------|--|
| #1 Summa         | ury                     |                  |        |  |
| SUMMARY REVI     | EW EDITING HISTO        | RY               |        |  |
| Submission       |                         |                  |        |  |
| Authors          | Fred Chan 🖾             |                  |        |  |
| Title            | A study of electronic p | ublishing        |        |  |
| Original file    | 1-1-1-SM.DOCX 2009-     | 12-28            |        |  |
| Supp. files      | None ADD A SUPPLEM      | MENTARY FILE     |        |  |
| Submitter        | Fred Chan 🖾             |                  |        |  |
| Date submitted   | 2009-12-28              |                  |        |  |
| Section          | Articles Ch             | ange to Articles | Record |  |
| Author comments  | test                    |                  |        |  |

In addition to details about the submission (author, title, original files, etc.), you have the option to upload any additional supplementary files using the Add A Supplementary File link. You can also see the section selected by the Author, and change it if necessary using the dropdown "Change To" menu and the Record button. You can also see any comments the author has made for you when the submission was originally made.

#### **Submission Author Fees**

The Summary page also lists Author Fees. If your journal does not charge fees, this section will not appear. From here you can note if the fees have been paid, or you can choose to waive fees.

#### **Figure 6.4.** Author Fees

#### Author Fees

| Article Submission  | PAYMENT RECEIVED | WAIVE |
|---------------------|------------------|-------|
| Fast-Track Review   | PAYMENT RECEIVED | WAIVE |
| Article Publication | PAYMENT RECEIVED | WAIVE |

#### **Submission Assignment**

Next, from the Editors section you can assign either a Section Editor, another Editor, or yourself to guide this submission through the review and editing process. Clicking the Add Section Editor (or Add Editor) link will bring up a selection page. (Clicking the Add Self link will assign yourself to the submission and bring you to the submission's <u>Review</u> page.)

#### Figure 6.5. Editors

| Editors |                                         |         |         |        |
|---------|-----------------------------------------|---------|---------|--------|
|         | REVIEW                                  | EDITING | REQUEST | ACTION |
|         | None assigned                           |         |         |        |
| Record  | ADD SECTION EDITOR   ADD EDITOR   ADD S | ELF     |         |        |

From here, use the Assign link to assign this user to the submission.

#### Figure 6.6. Assigning Editors

| Select Section Editor |                               |           |        |        |  |
|-----------------------|-------------------------------|-----------|--------|--------|--|
| ABCDEEGHIJKLMN        | ABCDEEGHIJKLMNOPORSIUVWXYZ AU |           |        |        |  |
| NAME                  | JOURNAL<br>SECTIONS           | COMPLETED | ACTIVE | ACTION |  |
| SALLY JONES           | -                             | 0         | 0      | ASSIGN |  |
| 1 - 1 of 1 Items      |                               |           |        |        |  |

An email box will appear, addressed the assignee, from you, with text pulled from the appropriate email template.

At this point, you can add email addresses to the TO, CC or BCC fields, upload an attachment, and change the Subject or Body text.

Once the message is ready to go, use the Send button to deliver it. The Cancel button does not send the message and cancels the assignment. The Skip Email button does not send the message but does complete the assignment.

#### Figure 6.7. Sending Email to Editor

| Home > User > E | ditor > Submissions > #1 > Summary > Email                                                                                                    |
|-----------------|----------------------------------------------------------------------------------------------------|
| Send Ema        | ail                                                                                                    |
| То              | Sally lones <si@mailinator.com></si@mailinator.com>                                                                                                    |
| CC              |                                                                                                    |
| BCC             |                                                                                                    |
| bee             | Add Recipient Add CC Add BCC Send a copy of this message to my address (stranack@gmail.com)                                                                                                |
| Attachments     | Browse_ Upload                                                                                                    |
| From            | "Jane Smith" <stranack@gmail.com></stranack@gmail.com>                                                                                                    |
| Subject         | [JOJS] Editorial Assignment                                                                                                    |
| Body            | Sally Jones:                                                                                                    |
|                 | The submission, "A study of electronic publishing," to Journal of<br>Open Journal Systems has been assigned to you to see through the<br>editorial process in your role as Section Editor. |
|                 | /jojs/sectionEditor/submissionReview/1<br>Username: sjones                                                                                                    |
|                 | Thank you,<br>Jane Smith<br>stranack@gmail.com                                                                                                    |
| Send Cancel     | Skip Email                                                                                                    |

Once the message is sent, cancelled, or skipped, you will be returned to the Summary page. If you have completed the assignment, the assigned user's name will appear. By default, she will be given the responsibility to guide the submission through both the review and editing process, but this can be limited by unchecking either of the Review or Editing boxes. Be sure to use the Record button after making a change.

From here, you can also use the Delete link to reverse the assignment and also assign another Section Editor, Editor, or yourself.

#### **Figure 6.8. Active Editors**

| Editors        |                    |               |         |            |        |
|----------------|--------------------|---------------|---------|------------|--------|
|                |                    | REVIEW        | EDITING | REQUEST    | ACTION |
| Section Editor | Sally Jones 🕮      | $\checkmark$  | V       | 2009-12-29 | DELETE |
| Record ADD     | SECTION EDITOR ADD | EDITOR ADD SE | ELE     |            |        |

#### Submission Status

Next, you can see the Status of the submission. If a Section Editor has been assigned, the submission will be listed as "In Review". If the submission is clearly unsuitable and should not be sent through peer review, you can use the Reject and Archive Submission link to send it immediately to the Archives (where it will be listed as Rejected).

#### **Figure 6.9. Submission Status**

| Status        |            |                               |
|---------------|------------|-------------------------------|
| Status        | In Review  | REJECT AND ARCHIVE SUBMISSION |
| Initiated     | 2009-12-28 |                               |
| Last modified | 2009-12-28 |                               |
|               |            |                               |

This will generate an email (based on an existing email template) to the author.

#### Figure 6.10. Sending Rejection Email

| Home > User > Edi | tor > Submissions > #1 > Summary > Email                                                                                                    |
|-------------------|----------------------------------------------------------------------------------------------------|
| Send Emai         | il                                                                                                    |
| То                | Fred Chan <fc@mailinator.com></fc@mailinator.com>                                                                                                    |
| СС                |                                                                                                    |
| BCC               |                                                                                                    |
|                   | Add Recipient         Add CC         Add BCC           Send a copy of this message to my address (stranack@gmail.com)                                                                                                    |
| Attachments       | BrowseUpload                                                                                                    |
| From              | "Jane Smith" <stranack@gmail.com></stranack@gmail.com>                                                                                                    |
| Subject           | [JOJS] Unsuitable Submission                                                                                                    |
| Body              | Fred Chan:<br>An initial review of "A study of electronic publishing" has made it<br>clear that this submission does not fit within the scope and focus of<br>loweral of Open Journal Systems. I recommend that you consult |

#### **Submission Metadata**

The final section of the Summary page contains the submissions' Metadata. From here, you can review the metadata and make any changes using the Edit Metadata link.

#### Figure 6.11. Submission Metadata

| Submission M                            | Ietadata                         |
|-----------------------------------------|----------------------------------|
| EDIT METADATA                           |                                  |
| Authors                                 |                                  |
| Name                                    | Fred Chan 🖾                      |
| Affiliation                             | -                                |
| Country                                 | -                                |
| Competing interests<br><u>CI POLICY</u> | _                                |
| Bio statement                           | _                                |
| Principal contact for e                 | editorial correspondence.        |
| Title and Abstra                        | ct                               |
| Title A                                 | A study of electronic publishing |

Using the Edit Metadata link allows you to make any necessary changes to the information supplied by the Author, including author information. You can add any additional authors using the Add Author button.

#### Figure 6.12. Authors

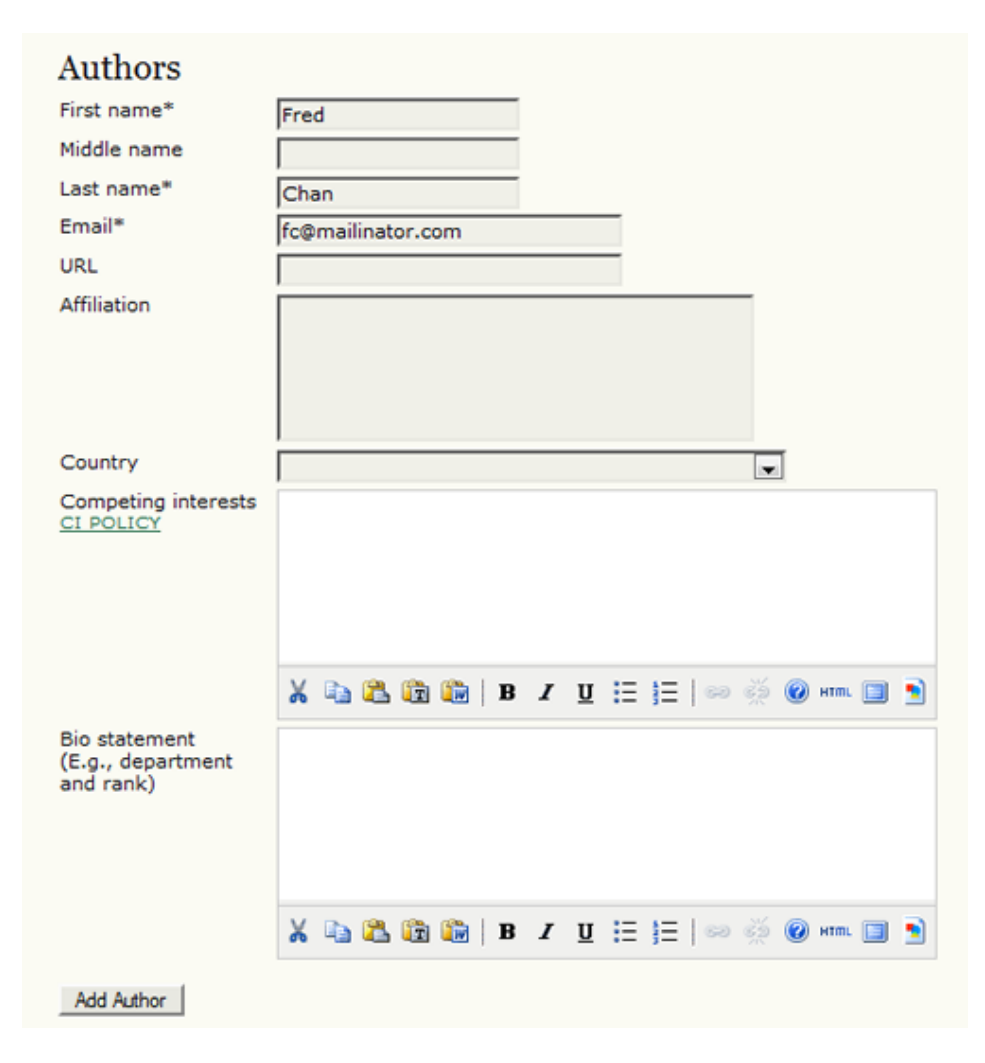

You can also modify the title and abstract.

#### **Figure 6.13. Title and Abstract**

| Title and Abs | stract                                                                                                    |
|---------------|----------------------------------------------------------------------------------------------------|
| Title*        | A study of electronic publishing                                                                                                    |
| Abstract*     | Lorem ipsum dolor sit amet, consectetur adipisicing elit, sed do<br>eiusmod tempor incididunt ut labore et dolore magna aliqua. Ut<br>enim ad minim veniam, quis nostrud exercitation ullamco laboris<br>nisi ut aliquip ex ea commodo consequat. Duis aute irure dolor in<br>reprehenderit in voluptate velit esse cillum dolore eu fugiat nulla<br>pariatur. Excepteur sint occaecat cupidatat non proident, sunt in<br>culpa qui officia deserunt mollit anim id est laborum. |
|               | 👗 🗈 🏝 🛅 🔚   B 🖌 🗓 🗄 🏣   🖘 🔅 🛞 🖛 🗐 🛐                                                                                                    |

The next section allows you to upload a small cover image for the submission. This would appear with the article in the Table of Contents (and in the abstract view page) upon publication. This is an optional feature, but can serve to add some visual interest to your journal design.

#### **Figure 6.14. Article Cover**

| Cover          | r for this article with the following elements.                                                                                 |
|----------------|----------------------------------------------------------------------------------------------------|
| Cover image    | C:\Users\Kevin\Desktop Browse Use Save to upload file.<br>(Allowed formats: .gif, .jpg, or .png )<br>Uploaded: —                |
| Alternate text | Chan cover image                                                                                                    |
|                | Please provide alternate text for this image to ensure accessibility for users<br>with text-only browsers or assistive devices. |
| Display        | Do not display cover image thumbnail in table of contents.                                                                      |
|                | Do not display cover image in article abstract view.                                                                            |

You can also modify the indexing information supplied by the author.

#### Figure 6.15. Indexing

| Indexing                                      |                                                                                                    |
|-----------------------------------------------|----------------------------------------------------------------------------------------------------|
| Provide terms for<br>term3).                  | indexing the submission; separate terms with a semi-colon (term1; term2;                                                          |
| Academic<br>discipline and<br>sub-disciplines | Publishing; Communications; Library Studies; Education                                                                            |
| Library of Congre                             | ss Classification                                                                                                    |
| Subject<br>classification                     | Use the hyperlinked classification system to select classification terms and, if appropriate, numbers.                            |
| Keywords                                      |                                                                                                    |
| Language                                      | Scholarly Communication; Libraries; Publishing; Open Source<br>en<br>English=en; French=fr; Spanish=es. <u>Additional codes</u> . |

Next, you can modify the supporting agencies included by the author.

#### **Figure 6.16. Supporting Agencies**

| Supporting Agencies      |                                                                        |  |
|--------------------------|------------------------------------------------------------------------|--|
| Identify agencies that p | provided funding or support for the work presented in this submission. |  |
| Agencies                 |                                                                        |  |

Finally, you can determine whether or not the author names should display in the Table of Contents. This is typically controlled by the <u>Journal Section</u> policy, but it can be overridden here. For example, you may have set your Editorial section to not display author names, but one issue will have a special editor and you do want her name to appear. Use this feature to allow for this.

#### Figure 6.17. Display Options

| Display           |                                                           |
|-------------------|-----------------------------------------------------------|
| Table of Contents | Omit author names from issue table of contents: Default 💌 |
| Save Metadata     | Cancel                                                    |

Remember to hit the Save Metadata button. For further information on working with submissions, see Section Editor.

# **Searching Submissions**

As an Editor you can search through all submissions from your Editor Home page. Between your Submissions queues and your Issues options is a comprehensive search field: you can use it to search against a submission title, or against any user associated with the submission; you can also use it to search for submissions that were submitted, copyedited, layout edited, or proofread between any given date range.

#### Figure 6.18. Searching Submissions

| Author    | contains | willia  | ams         |        |     |          |        |
|-----------|----------|---------|-------------|--------|-----|----------|--------|
| Submitted | between  | January | <b>v</b> 01 | 2009 🗣 | and | December | - 31 - |
| 2009 💌    |          |         |             |        |     |          |        |
| Search    |          |         |             |        |     |          |        |

### Issues

As an Editor you have four issue-specific pages available: Create Issue, Notify Users, Future Issues, and Back Issues.

#### Figure 6.19. Issues

| Issues      |                                                                     |  |
|-------------|---------------------------------------------------------------------|--|
| *<br>*<br>* | <u>Create Issue</u><br>Notify Users<br>Future Issues<br>Back Issues |  |
|             |                                                                     |  |

Only Editors can create issues and publish issues. Section Editors can add (schedule) submissions to an existing issue, but they cannot create an issue.

It is the Editor's responsibility to check that all edited material has been proofread by the Author and (optionally) by a Proofreader.

The Editor can arrange journal section and article order for each issue; can modify issue data like volume and number information, issue details and cover images, and so on.

The Editor is also the only one who may remove published material from a Table of Contents.

Finally, the Editor is the only person who can send out a notification email to all registered Readers, notifying them of a new issue.

#### Note

Journal content can be published in bundled issues in traditional volume/number/year format, or can be published as soon as they are ready by adding finished submissions to the 'current' issue. See <u>Publication</u> <u>Scheduling</u> for more information on configuration options.

### **Create Issue**

To create an issue, you must select the Create Issue link. The resulting page has three sections: Identification, Access, and Cover.

#### Identification

The issue needs to be identified with the appropriate numbers and/or title, depending on the option chosen in <u>Publication Setup</u> (e.g., Vol 2, No 5, 2008). While the system will prompt the Editor with the next issue each time an issue is created, the Editor can override these settings and enter a new set of numbers or a different year. You also have the opportunity to add a special title and description for the new issue.

#### Figure 6.20. Issue Identification

| Identificati               | on                                |
|----------------------------|-----------------------------------|
| Volume                     | 1                                 |
| Number                     | 1                                 |
| Year                       | 2011                              |
| Issue                      | Volume                            |
| in the second second       | Vumber                            |
|                            | V Year                            |
|                            | Title                             |
| Public issue<br>identifier |                                   |
| Title                      |                                   |
| Description                |                                   |
|                            |                                   |
|                            |                                   |
|                            |                                   |
|                            |                                   |
|                            | 🔏 🗈 🏝 î 🕼   B 🖌 🗓 🗄   🖘 🔅 🎯 🛲 🗐 🌖 |

#### Cover

You can also upload a cover illustration for the journal, in the form of a .jpg, .png or .gif file. This file will be posted on the Table of Contents as a cover page. It will appear on the journal's homepage while the journal issue is Current, and can be clicked on to reach the Table of Contents for that issue. Once the issue is archived, the cover will remain available with the issue through the Table of Contents.

#### Figure 6.21. Issue Cover

| Cover          |                                                        |
|----------------|--------------------------------------------------------|
| Create a cover | for this issue with the following elements.            |
| Cover image    | Browse_ Use Save to upload file.                       |
|                | (Allowed formats: .gif, .jpg, or .png )                |
| Stylesheet     | Browse_ Use Save to upload file.                       |
|                | Uploaded: -                                            |
| Cover caption  |                                                        |
|                |                                                        |
|                |                                                        |
|                |                                                        |
|                |                                                        |
|                |                                                        |
|                | Ă 43 05 05 00   B Z U := <u>j</u> =   ∞ ∞ ∞ 00 mm 0 3  |
| Display        | Do not display cover image thumbnail in issue listing. |
|                | Do not display cover image prior to table of contents. |
|                |                                                        |
| Save Cancel    |                                                        |
## Access

If your journal has enabled <u>subscriptions</u>, you will next see an Access section, where you can set the status of the issue (open, subscription) and an open access date (if applicable).

#### Figure 6.22. Issue Access

| Access           |                        |
|------------------|------------------------|
| Access status    | Subscription           |
| Open access date | December 💌 29 💌 2010 💌 |

### **Notify Users**

You can send an email notification to all users associated with your journal by clicking the Notify Users link. Before sending the email, you can choose to have the email sent only to those who have indicated they wish to receive notifications regarding newly-published material (this option is available in a user's Profile), or to all users associated with your journal -- Journal Managers, Editors, Authors, Readers, and so on. You can also opt to include the table of contents of an issue. Finally, you have one more chance to edit the prepared email template before it is sent.

#### Figure 6.23. Notify Users Email

| Home > User > Editor > Issues > Email                             |                                                                                                    |  |  |  |  |  |
|-------------------------------------------------------------------|----------------------------------------------------------------------------------------------------|--|--|--|--|--|
| Send Emai                                                         | 1                                                                                                    |  |  |  |  |  |
| Recipients<br>Send this mess<br>wish to receive<br>Send this mess | sage to the users associated with this journal who have indicated that they<br>updates (12 users)<br>sage to all users associated with this journal (32 users)                                                                                                    |  |  |  |  |  |
| Issue<br>Include the ta<br>From                                   | able of contents from this issue: Vol 1, No 1 (2008)                                                                                                    |  |  |  |  |  |
| Subject                                                           | [sj] New Issue Published                                                                                                    |  |  |  |  |  |
| Body                                                              | Readers:<br>Sofia Journal has just published its latest issue at<br>http://journals.stranack.ca/index.php/sj. We invite you to review<br>the Table of Contents here and then visit our web site to review<br>articles and items of interest.<br>Thanks for the continuing interest in our work,<br>Kevin Stranack<br>stranack@gmail.com |  |  |  |  |  |

## **Future Issues**

The Future Issues are where the Editor schedules submissions that are to be published next and into the future. The Editor may wish to ensure that there are always two or three unpublished issues, which enables submissions to be

scheduled over a couple of issues (for reasons of balance, for example). Once an issue is created, it appears in the Future Issues list. A planned special issue is another example of a future issue.

Every entry in the Future Issues list displays the issue title and as it was created by the Editor and as it will appear online; the number of items (edited submissions that have been scheduled with that particular issue; and a Delete option. clicking Delete will remove the issue from the Future Issues list, and all scheduled submissions will revert to their original unscheduled status (they will not be archived or deleted, nor will they be resubmitted for review: they will remain in Editing, but will have to be rescheduled).

#### Figure 6.24. Future Issues

| Home > User > Editor > Issues > Future Issues |       |        |  |  |  |  |
|-----------------------------------------------|-------|--------|--|--|--|--|
| Future Issues                                 |       |        |  |  |  |  |
| CREATE ISSUE FUTURE ISSUES BACK ISSUES        |       |        |  |  |  |  |
| ISSUE                                         | ITEMS | ACTION |  |  |  |  |
| VOL 1, NO 2 (2010)                            | 2     | DELETE |  |  |  |  |
| VOL 1, NO 3 (2010)                            | 0     | DELETE |  |  |  |  |
| 1 - 2 of 2 Items                              |       |        |  |  |  |  |

#### Table of Contents

Clicking on an issue title in the Future Issues list will take you the issue's Table of Contents, Issue Data and Preview Issue pages.

Clicking the Table of Contents link will display all submissions that have been scheduled against that issue, enveloped within their respective journal sections (e.g., Articles, Commentary, etc.). By default, journal sections are ordered as they have been ordered by the Journal Manager in the <u>Journal Sections</u> configuration pages; articles are ordered by the date they have been scheduled. You can reorganize the order of both the journal sections and the articles by clicking the up and down arrows next to each item or by single-clicking and dragging an element with your mouse.

Rearranging journal sections in one issue will not affect the order of already-published issues, and future issues will still default to the Journal Manager's prescribed order. After making changes, make sure to click the Save button at the bottom of the page.

#### Figure 6.25. Table of Contents

| CREATE ISSUE FUTURE ISSUES BACK ISSUES |               |                                                              |           |           |        |         |
|----------------------------------------|---------------|--------------------------------------------------------------|-----------|-----------|--------|---------|
| Issue: Vol                             | 1, No 2 (2010 | )) 🔽                                                         |           |           |        |         |
| TABLE OF C                             | ONTENTS I     | SSUE DATA PREV                                               | IEW ISSUE |           |        |         |
| Table of                               | f Conten      | ts                                                           |           |           |        |         |
| <b>Articles</b> ↑                      | Ļ             |                                                              |           |           |        |         |
| ORDER                                  | AUTHORS       | TITLE                                                        | ACCESS    | PUBLIC ID | REMOVE | PROOFED |
| 1. ↑↓                                  | Pinet         | THE<br>CONTESTATION<br>OF<br>CITIZENSHIP                     | Default 💌 |           |        |         |
| Commen                                 | tary↑↓        |                                                              |           |           |        |         |
| ORDER                                  | AUTHORS       | TITLE                                                        | ACCESS    | PUBLIC ID | REMOVE | PROOFED |
| 1. ↑↓                                  | Szabo         | I MEANT TO<br>SAY THAT:<br>HOW ADULT<br>LANGUAGE<br>LEARNERS | Default 💌 |           |        |         |
| Save                                   | Publish Issue |                                                              |           |           |        |         |

Every submission entry in the Table of Contents displays the submission title as a link: clicking the link will take you to the submission's Summary, Review, Editing and History pages. There is also a checkbox you can check to remove the submission from that particular issue. Removing a submission from an issue will not delete or archive the submission: it will only 'deschedule' it, and you will have to reschedule it from its Editing page, or archive it from its Summary page.

The 'Proofed' column shows which submissions have had the Author sign off on the final galley copy via the Proofreading process. Your journal may not rely on proofreading online, but this is a handy check to see whether Authors have had a final say on how their work has been represented.

Finally, you have the Publish Issue button at the bottom of the unpublished Table of Contents. Clicking this will publish the issue, moving it from the Future Issues list to the <u>Back Issues</u> page and promoting it to Current status on the website. The issue will also be listed in the journal's Archives page.

#### **Issue Data**

The Issue Data page allows you to edit any of the information you entered when creating an issue.

#### Figure 6.26. Issue Identification

| TABLE OF CONTENT | IS ISSUE DATA PREVIEW ISSUE                                              |
|------------------|--------------------------------------------------------------------------|
| Identificatio    | on                                                                       |
| Form Language    | English                                                                  |
|                  | To enter the information below in additional languages, first select the |
|                  | language.                                                                |
| Volume           | 1                                                                        |
| Number           | 2                                                                        |
| Year             | 2010                                                                     |
| Issue            | Volume                                                                   |
| identification   | V Number                                                                 |
|                  | V Year                                                                   |

#### **Preview Issue**

You can preview an issue layout and associated information by clicking the Preview Issue link. You should do this to double-check that the article and section orders looks ok, and that the issue data looks as it should.

#### Figure 6.27. Issue Preview

| Home > Archives > Vol 1, No 2 (2010)                       |         |
|------------------------------------------------------------|---------|
| Vol 1, No 2 (2010) (Preview)                               |         |
| Table of Contents                                          |         |
| Articles                                                   |         |
| The Contestation of Citizenship                            | PDF     |
| Robert Pinet                                               | 1 - 20  |
| Commentary                                                 |         |
| I Meant to Say That: How Adult Language Learners Construct | PDF     |
| Positive Identities Through Nonstandard Language Use       |         |
| Michelle Szabo                                             | 21 - 39 |
|                                                            |         |

### **Back Issues**

The Back Issues page lists issues that have already been published, including the Current issue. There are three differences between this page and the <u>Future Issues</u> page listing: this page shows the issues' publication dates; you can re-order back issues up and down (which will affect the order in which they are displayed in the Archives); and you can assign any of the published issues to be the Current issue by choosing from the dropdown menu near the bottom and pressing Record.

#### Figure 6.28. Back Issues

| CREATE ISSUE     | FUTURE ISSUES       | BACK ISSUES                     |       |       |        |
|------------------|---------------------|---------------------------------|-------|-------|--------|
| This journal use | es custom issue ord | ering. <u>RESET TO DEFAULTS</u> |       |       |        |
| ISSUE            |                     | PUBLISHED                       | ITEMS | ORDER | ACTION |
| VOL 1, NO 1 (20  | <u>208)</u>         | 2008-08-11                      | 6     | †↓    | DELETE |
| 1 - 21 of 21 Ite | ems                 |                                 |       |       |        |
| Current Issue    | Vol 1, No 1 (2008   | ) Record                        |       |       |        |

Clicking on any issue title in the Back Issues listing will bring you to that title's Table of Contents page, which is exactly the same as the <u>Table of Contents</u> available for Future Issues. Similarly, you also have access to the issue's <u>Issue Data</u> page. As the issue has already been published, you do not need -- or have -- a <u>Preview Issue</u> option.

# **Chapter 7. Section Editors**

# Overview

Section Editors usually manage the review of submissions and the editing of those that are accepted. Depending on the journal's policies, however, a Section Editor initially assigned to a submission by an Editor may be asked only to see it through the Review stage, after which, if the submission is accepted, the Editor or another Section Editor takes over the Editing Process; or vice-versa.

Editors can self-assign and accomplish the following functions described below.

# **Section Editor Pages**

Submissions to the journal that are assigned to a Section Editor appear in that Section Editor's Submissions In Review or In Editing queue. Section Editors will have received an email from the Editor requesting that you take on this submission.

Section Editors have access to only those submissions to which they have been assigned. Depending on the journal's policies, Section Editors may be responsible for just the Review of the submission or for both the Review and the Editing of the Submission.

Click on the 1 In Review link to see the submissions assigned to you that are currently going through the review process.

| Home > User Home                     |                       |                      |                  |  |  |  |  |
|--------------------------------------|-----------------------|----------------------|------------------|--|--|--|--|
| User Home                            |                       |                      |                  |  |  |  |  |
| Journal of Open Journ                | al Syste              | ms                   |                  |  |  |  |  |
| » Section Editor                     | <u>1 In</u><br>Review | 0 In<br>Editing      |                  |  |  |  |  |
| » <u>Author</u><br>» <u>Reviewer</u> |                       | 0 Active<br>0 Active | [New Submission] |  |  |  |  |

On the resulting page, you will see a list of all submissions in your Review queue. Select a hyperlinked title to proceed to the submission's Summary page.

| Home                                                                                                    | e > User >            | Section | Editor > Subm | nissions in Review                     | v             |                   |        |  |
|----------------------------------------------------------------------------------------------------|-----------------------|---------|---------------|----------------------------------------|---------------|-------------------|--------|--|
| Su                                                                                                    | Submissions in Review |         |               |                                        |               |                   |        |  |
| IN RE                                                                                                    | EVIEW I               | N EDITI | NG ARCHIVES   | 5                                      |               |                   |        |  |
| In Se                                                                                                    | ection: All           | Section |               |                                        |               |                   |        |  |
| Title Contains Contains Contai |                       |         |               |                                        |               |                   |        |  |
| ID                                                                                                    | MM-DD<br>SUBMIT       | SEC     | AUTHORS       | TITLE                                  | PEER R<br>ASK | EVIEW<br>DUE DONE | RULING |  |
| 1                                                                                                    | 12-28                 | ART     | Chan          | A STUDY OF<br>ELECTRONIC<br>PUBLISHING | -             |                   | -      |  |
| 1 - 1                                                                                                    | of 1 Item             |         |               |                                        |               |                   |        |  |

# **Submission Summary**

The Section Editor's Submission Summary page is almost identical to the Editor's <u>Submission Summary Page</u>, with the exception that the Section Editor does not have access to the Editor Assignment section. Otherwise, the Section Editor can add supplementary files; change the article section; archive the article; and/or modify the article's metadata just as the Editor can. For further information, please refer to the Editor's pages in this manual.

# **Submissions In Review**

To begin the review process, select Review from the top of the submission record.

## **Review Summary**

The first part consists of basic submission information, and a review version of the submission (automatically generated from the original submission file).

#### Figure 7.1. Submission Review

| Home > User > Section Editor > Submissions > #1 > Review |                                              |  |  |  |  |  |
|----------------------------------------------------------|----------------------------------------------|--|--|--|--|--|
| #1 Review                                                |                                              |  |  |  |  |  |
| SUMMARY REVI                                             | EW EDITING HISTORY                           |  |  |  |  |  |
| Submission                                               |                                              |  |  |  |  |  |
| Authors                                                  | Fred Chan 🕮                                  |  |  |  |  |  |
| Title                                                    | A study of electronic publishing             |  |  |  |  |  |
| Section                                                  | Articles                                     |  |  |  |  |  |
| Editor                                                   | Sally Jones 🖾                                |  |  |  |  |  |
| Review Version                                           | 1-2-1-RV.DOCX 2009-12-28                     |  |  |  |  |  |
|                                                          | Upload a revised Review Version BrowseUpload |  |  |  |  |  |
| Supp. files                                              | None                                         |  |  |  |  |  |

### **Managing Review Rounds**

You can manage one or more rounds of review. Click on the Select Reviewer link to assign one or more reviewers to this submission. The View Regrets, Cancels, Previous Rounds link will show you a list of past, inactive reviews.

#### Figure 7.2. Peer Review

Peer Review Round 1 SELECT REVIEWER VIEW REGRETS, CANCELS, PREVIOUS ROU

From the resulting screen, you can choose from your list of enrolled Reviewers. If there are many to choose from, you can use the search tool to narrow your choices (e.g., search for matching review interests). If you know of an existing user in the journal that is not currently enrolled as a Reviewer, this can be quickly done using the Enroll An Existing User As Reviewer link. You can also use the Create New Reviewer to enroll someone who is not currently an existing user. In this example, the Journal Manager has also added a link to PubMed, a free, online health database, where you can search for potential reviewers (see Journal Setup).

To assign a Reviewer, select Assign.

#### Figure 7.3. Select Reviewer

| Select Reviewer          |                                         |            |              |            |        |        |  |
|--------------------------|-----------------------------------------|------------|--------------|------------|--------|--------|--|
| Reviewing interest       | Reviewing interests 💌 contains 💌 Search |            |              |            |        |        |  |
| ABCDEEGHI                | KLMNOPORSTUN                            | <u>wxy</u> | <u>z All</u> |            |        |        |  |
| ENROLL AN EXISTIN        | G USER AS REVIEWER                      | REATE NE   | W REVIEW     | ER DUBMED  |        |        |  |
| NAME                     | REVIEWING<br>INTERESTS                  | DONE       | WEEKS        | LATEST     | ACTIVE | ACTION |  |
| SALLY JONES              | organic chemistry                       | 0          | -            | _          | 0      | ASSIGN |  |
| VINCENT<br>OLDMAN        | libraries, scholarly<br>publishing      | 1          | 0            | 2009-12-28 | 0      | ASSIGN |  |
| JANE SMITH               |                                         | 0          | -            | -          | 0      | ASSIGN |  |
| DR. PETER K.<br>WILLIAMS | open source<br>software                 | 0          | -            | -          | 0      | ASSIGN |  |
| 1 - 4 of 4 Items         |                                         |            |              |            |        |        |  |

Once you've made the selection, you will be returned to the Review page. You can select another Reviewer.

Notice the addition of Reviewer A (your first selection). You can remove this Reviewer using the Clear Reviewer link.

#### **Figure 7.4. Request Reviewer**

| Peer Review               | Round 1     | SELECT REVIEWER         | VIEW REGRETS, CA  | NCELS, PREVIOUS ROUI |
|---------------------------|-------------|-------------------------|-------------------|----------------------|
| Reviewer A<br>Review Form | Vincent Old | man seview <u>SELEC</u> | CLEAR REVIEWER    |                      |
|                           | REQUEST     | UNDER WAY               | DUE<br>2010-01-26 | ACKNOWLEDGE          |

Use the Request icon to send an email to the Reviewer (using an email template), asking him to take on the task.

#### Figure 7.5. Request Email

| Home > User > Se | ction Editor > Submissions > #1 > Review > Email                                                                                                    |
|------------------|----------------------------------------------------------------------------------------------------|
| Send Ema         | il                                                                                                    |
|                  |                                                                                                    |
| То               | Vincent Oldman <vo@anywhere.ca></vo@anywhere.ca>                                                                                                    |
| cc               |                                                                                                    |
| BCC              |                                                                                                    |
|                  | Add Recipient Add CC Add BCC Send a copy of this message to my address (sj@mailinator.com)                                                                                                    |
| Attachments      | BrowseUpload                                                                                                    |
| From             | "Sally Jones" <sj@mailinator.com></sj@mailinator.com>                                                                                                    |
| Subject          | [JOJS] Article Review Request                                                                                                    |
| Body             | Vincent Oldman:                                                                                                    |
|                  | I believe that you would serve as an excellent reviewer of the manuscript, "A study of electronic publishing," which has been submitted to Journal of Open Journal Systems. The submission's abstract is inserted below, and I hope that you will consider undertaking this important task for us. |
|                  | Please log into the journal web site by 2010-01-05 to indicate<br>whether you will undertake the review or not, as well as to<br>access the submission and to record your review and<br>recommendation. The web site is http://journals3.stranack.ca<br>/index.php/jojs                            |
|                  | The review itself is due 2010-01-26.                                                                                                    |
| Send Cancel      | Skip Email                                                                                                    |

By default, Reviewers will be provided with an extended text box to type in their comments. However, the Journal Manager can setup Review Forms <link> allowing for more focused questions. Use the Select Review Form link to provide a review form to this Reviewer.

#### Figure 7.6. Assign Review Form

| Home > User > Section Editor | > Submissions > #1 > Review > Review Forms |
|------------------------------|--------------------------------------------|
| Review Forms                 |                                            |
| Select Review Form           | 1                                          |
|                              | —                                          |
| TITLE                        | ACTION                                     |

If there are several Review Forms to choose from, use the Preview link to take a quick look at each.

#### **Figure 7.7. Review Form**

| Home > User > Section Editor > Submissions > Preview Form                   |
|-----------------------------------------------------------------------------|
| Preview Form                                                                |
|                                                                             |
| Articles Form                                                               |
| This review form is to be used for all submissions to the Articles section. |
| Rate the clarity of the writing style.*                                     |
| Very Good                                                                   |
| O Good                                                                      |
| Below Average                                                               |
| Poor                                                                        |
|                                                                             |
| Close                                                                       |
| * Denotes required field                                                    |
|                                                                             |

The Reviewer will send you an email both when he agrees to do the review and when the review is completed. Returning to the Review section, you can see the Reviewer's decision (e.g., Revisions Required). Any competing interests are also displayed.

You can also view the Reviewer comments by clicking on the Review Form Response icon. If the Reviewer uploaded a revised version of the submission (e.g., a Word document with changes included), this would also be available here.

If the journal has set up reviewer ratings (see Journal Setup), use the dropdown menu to grade the Reviewer. This is invisible to the Reviewers, but will display for Editors and Section Editors assigning new Reviewers.

Be sure to use the Acknowledge icon to email your thanks to the Reviewer.

#### **Figure 7.8. Review Information**

| Reviewer A              | Vincent Oldman     |              |            |             |
|-------------------------|--------------------|--------------|------------|-------------|
| Review Form             | Articles Form      |              |            |             |
|                         | REQUEST            | UNDERWAY     | DUE        | ACKNOWLEDGE |
|                         | 2009-12-29         | 2009-12-29   | 2010-01-26 |             |
| Recommendation          | Revisions Required | d 2009-12-29 |            |             |
| Competing<br>Interests  | -                  |              |            |             |
| Review Form<br>Response | -                  |              |            |             |
| Uploaded files          | None               |              |            |             |
| Reviewer rating         | 5 High 💌 Rec       | cord         |            |             |

At this point, you can enroll more Reviewers (see above) or make a decision.

### **Editor Decision**

#### Figure 7.9. Editor Decision

| Editor Decision |                                         |  |  |  |
|-----------------|-----------------------------------------|--|--|--|
| Select decision | Revisions Required 💌 Record Decision    |  |  |  |
| Decision        | None                                    |  |  |  |
| Notify Author   | Editor/Author Email Record QNo Comments |  |  |  |
| Review Version  | 1-2-1-RV.DOCX 2009-12-28                |  |  |  |
| Author Version  | None                                    |  |  |  |
| Editor Version  | None                                    |  |  |  |
|                 | BrowseUpload                            |  |  |  |

Decision choices include:

- Accept Submission: The submission will be accepted without revisions.
- Revisions Required: The submission will be accepted after minor changes have been made.
- Resubmit for Review: The submission needs to be re-worked, but with significant changes, may be accepted. It will require a second round of review, however.
- Decline Submission: The submission will not be published with the journal.

Once you've selected a decision from the dropdown menu, hit the Record Decision button.

Important Note: You must use the Notify Author icon to generate an email to the Author, informing him or her of your decision. Until this is done, no further work can be done with the submission. Use the Import Peer Reviews button to pull the anonymous reviewer comments (or form results) into the body of the email. Hitting the Send button delivers the message.

#### Figure 7.10. Notify Author

| Home > User > Section Editor > Submissions > Email |                                                                                                    |  |  |  |
|----------------------------------------------------|----------------------------------------------------------------------------------------------------|--|--|--|
| Send Emai                                          | 1                                                                                                    |  |  |  |
|                                                    |                                                                                                    |  |  |  |
| То                                                 | Fred Chan <fc@mailinator.com></fc@mailinator.com>                                                                               |  |  |  |
| CC                                                 |                                                                                                    |  |  |  |
| BCC                                                |                                                                                                    |  |  |  |
|                                                    | Add Recipient Add CC Add BCC Send a copy of this message to my address (sj@mailinator.com)                                      |  |  |  |
| Attachments                                        | BrowseUpload                                                                                                    |  |  |  |
|                                                    | Import Peer Reviews                                                                                                    |  |  |  |
| From                                               | "Sally Jones" <sj@mailinator.com></sj@mailinator.com>                                                                           |  |  |  |
| Subject                                            | [JOJS] Editor Decision                                                                                                    |  |  |  |
| Body                                               | Fred Chan:                                                                                                    |  |  |  |
|                                                    | We have reached a decision regarding your submission to Journal<br>of Open Journal Systems, "A study of electronic publishing". |  |  |  |
|                                                    | Our decision is to:                                                                                                    |  |  |  |
|                                                    | Sally Jones<br>sj@mailinator.com                                                                                                |  |  |  |
|                                                    | Reviewer A:                                                                                                    |  |  |  |
|                                                    | Rate the clarity of the writing style.:<br>Good                                                                                 |  |  |  |
|                                                    |                                                                                                    |  |  |  |

#### **Accept Submission**

If the decision is to Accept, select the appropriate version (i.e., Review Version, Author Version, or Editor Version) and hit the Send button to move the submission from the "In Review" queue to the "In Editing" queue (see below).

#### Figure 7.11. Accept Submission

| Editor Decision |                                                  |  |  |  |
|-----------------|--------------------------------------------------|--|--|--|
| Select decision | Accept Submission 💌 Record Decision              |  |  |  |
| Decision        | Accept Submission 2009-12-29                     |  |  |  |
| Notify Author   | 🖾 🛛 Editor/Author Email Record 🔜 2009-12-29      |  |  |  |
|                 | Select file for Copyediting Send                 |  |  |  |
| Review Version  | 1-2-2-RV.DOCX 2009-12-29                         |  |  |  |
| Author Version  | None                                             |  |  |  |
| Editor Version  | © <u>1-17-1-ED.DOCX</u> 2009-12-29 <u>DELETE</u> |  |  |  |
|                 | Browse_ Upload                                   |  |  |  |

#### **Revisions Required**

If the decision is Revisions Required, the Author will need to make the required changes and upload them for you to view. Once this is done, you will receive an email and will be able to access the revised file by clicking on the Author Version link.

#### Figure 7.12. Revisions Required

| Editor Decision |                                             |  |  |  |
|-----------------|---------------------------------------------|--|--|--|
| Select decision | Revisions Required 💌 Record Decision        |  |  |  |
| Decision        | Revisions Required 2009-12-29               |  |  |  |
| Notify Author   | 🖾 🛛 Editor/Author Email Record 🔍 2009-12-29 |  |  |  |
| Review Version  | 1-2-1-RV.DOCX 2009-12-28                    |  |  |  |
| Author Version  | 1-15-1-ED.DOCX 2009-12-29                   |  |  |  |
| Editor Version  | None                                        |  |  |  |
|                 | BrowseUpload                                |  |  |  |

If the revisions are not complete, use the Notify Author link to send another email with further instructions.

If the revisions are complete, you can change the decision from Revisions Required to Accept Submission and renotify the Author.

#### **Resubmit for Review**

If the decision is Resubmit for Review, the Author will need to upload a significantly revised version of the submission. You will receive an email when this is ready.

You can access the revised author submission file using the Author Version link. To send it for another round of review, select it using the radio button, and hit the Resubmit button.

#### **Figure 7.13. Resubmit for Review**

| Editor Decision |                                                                |  |  |  |  |
|-----------------|----------------------------------------------------------------|--|--|--|--|
| Select decision | Resubmit for Review 💌 Record Decision                          |  |  |  |  |
| Decision        | Revisions Required 2009-12-29   Resubmit for Review 2009-12-29 |  |  |  |  |
| Notify Author   | 🖾 Editor/Author Email Record 🤜 2009-12-29                      |  |  |  |  |
|                 | Resubmit selected file for peer review Resubmit                |  |  |  |  |
| Review Version  | © <u>1-2-1-RV.DOCX</u> 2009-12-28                              |  |  |  |  |
| Author Version  | 1-15-1-ED.DOCX 2009-12-29                                      |  |  |  |  |
| Editor Version  | None                                                           |  |  |  |  |
|                 | BrowseUpload                                                   |  |  |  |  |

This will allow you to select Reviewers for a second round of review.

#### Figure 7.14. Selecting Second Round Reviewer

| Peer Review                                                                                                    | v Round 2 | SELECT REVIEWER | VIEW REGRETS, C   | ANCELS, PREVIOUS ROU |
|----------------------------------------------------------------------------------------------------|-----------|-----------------|-------------------|----------------------|
| Reviewer A         Vincent Oldman         CLEAR REVIEWER           Review Form         None / Free Form Review         SELECT REVIEW FORM |           |                 |                   |                      |
|                                                                                                    | REQUEST   | UNDERWAY        | DUE<br>2010-01-26 | ACKNOWLEDGE          |

From here, follow the instructions above <link>.

#### **Decline Submission**

If the decision is to Decline, the submission automatically moves from the "In Review" queue to the "Archive" queue (see below) upon notifying the Author.

# **Submissions In Editing**

Upon acceptance, the submission moves from "In Review" to "In Editing" <link>. You can go to "In Editing" by selecting the Editing link at the top of the submission record.

The first section provides basic submission information (authors, title, section, editor). Below that is the Copyediting section.

#### Figure 7.15. Submission Editing

| Home > User > Section Editor > Submissions > #1 > Editing |                                  |  |  |
|-----------------------------------------------------------|----------------------------------|--|--|
| #1 Editing                                                |                                  |  |  |
| SUMMARY REVIE                                             | W EDITING HISTORY                |  |  |
| Submission                                                |                                  |  |  |
| Authors                                                   | Fred Chan 🕮                      |  |  |
| Title                                                     | A study of electronic publishing |  |  |
| Section                                                   | Articles                         |  |  |
| Editor                                                    | Sally Jones 🖾                    |  |  |

## Copyediting

#### The "Section Editor as Copyeditor" Process

Copyediting consists of checking the submission for grammatical or stylistic errors. The journal has two options for the copyediting process. The Journal Manager can choose to have the Editor or Section Editor act as the Copyeditor or allow the Editor or Section Editor to select a separate Copyeditor.

If you as the Section Editor are doing the copyediting, follow the 3 copyediting steps:

• Step 1: You can simply select the Initiate link to indicate that copyediting has begun. The latest version of the submission file is linked here. Once you are finished copyediting, you can upload the revised file at the bottom of this section, under "Upload file to - Step 1". Once this is done, hit the Complete link in the Step 1 line.

Note the link to Copyedit Instructions and the ability to make Copyedit Comments, shared by the Copyeditor, Section Editor, and Author.

#### Figure 7.16. Copyediting Step 1

| Copyediting                                        |                            |                  |          |             |
|----------------------------------------------------|----------------------------|------------------|----------|-------------|
| REVIEW METADATA                                    | REQUEST                    | UNDERWAY         | COMPLETE | ACKNOWLEDGE |
| 1. Initial Copyedit<br>File: <u>1-15-1-ED.DOCX</u> | INITIATE<br>2009-12-29     | N/A              | COMPLETE | N/A         |
| <ol> <li>Author Copyedit<br/>File:</li> </ol>      | <b>E</b>                   | -                | -        | 2           |
| <ol> <li>Final Copyedit<br/>File:</li> </ol>       |                            | N/A              | COMPLETE | N/A         |
| Upload file to  Step 1 Copyedit Comments           | , OStep 2, or ONO Comments | COPYEDIT INSTRUC | Browse   | Jpload      |

• Step 2: Having completed Step 1, you must now select the Request Email icon.

#### Figure 7.17. Copyediting Step 2

| Copyediting                                                          |                          |          |            |             |
|----------------------------------------------------------------------|--------------------------|----------|------------|-------------|
| REVIEW METADATA                                                      | REQUEST                  | UNDERWAY | COMPLETE   | ACKNOWLEDGE |
| <ol> <li>Initial Copyedit<br/>File: <u>1-15-2-CE.DOCX</u></li> </ol> | 2009-12-29<br>2009-12-29 | N/A      | 2009-12-29 | N/A         |
| <ol> <li>Author Copyedit<br/>File:</li> </ol>                        |                          | -        | -          | E           |
| <ol> <li>Final Copyedit<br/>File:</li> </ol>                         |                          | N/A      | COMPLETE   | N/A         |
| Upload file to © Step 1,<br>Copyedit Comments QN                     | Step 2, or     Or        | Step 3   | Browse_ Up | load        |

This will send an email to the Author, asking him to review your copyediting changes (note the instructions provided in the prepared email template).

#### Figure 7.18. Sending Email

| Home > User > 3 | Section Editor > Submissions > #1 > Editing > Email                                                                                                    |
|-----------------|----------------------------------------------------------------------------------------------------|
| Send Em         | ail                                                                                                    |
|                 |                                                                                                    |
| То              | Fred Chan <fc@mailinator.com></fc@mailinator.com>                                                                                                    |
| cc              |                                                                                                    |
| BCC             |                                                                                                    |
|                 | Add Recipient Add CC Add BCC Send a copy of this message to my address (sj@mailinator.com)                                                                                                    |
| Attachments     | BrowseUpload                                                                                                    |
| From            | "Sally Jones" <sj@mailinator.com></sj@mailinator.com>                                                                                                    |
| Subject         | [JOJS] Copyediting Review Request                                                                                                    |
| Body            | Fred Chan:                                                                                                    |
|                 | Your submission "A study of electronic publishing" for Journal of Open Journal Systems has been through the first step of copyediting, and is available for you to review by following these steps. |
|                 | <ol> <li>Click on the Submission URL below.</li> <li>Log into the journal and click on the File that appears in Step         <ol> <li>.</li> </ol> </li> </ol>                                      |
|                 | <ol> <li>Open the downloaded submission.</li> <li>Review the text, including copyediting proposals and Author<br/>Queries.</li> </ol>                                                               |
|                 | 5. Make any copyediting changes that would further improve the text.                                                                                                    |
|                 | <ol> <li>When completed, upload the file in Step 2.</li> </ol>                                                                                                    |
| Send Cance      | Skip Email                                                                                                    |

Once the email has been sent, the Author will be able to upload any further changes to the submission.

Once the Author has uploaded any revisions, be sure to use the Acknowledge icon to thank him.

#### Figure 7.19. Copyediting Acknowledgement

| Copyediting                                                              |                          |            |            |             |
|--------------------------------------------------------------------------|--------------------------|------------|------------|-------------|
| REVIEW METADATA                                                          | REQUEST                  | UNDERWAY   | COMPLETE   | ACKNOWLEDGE |
| <ol> <li>Initial Copyedit<br/>File: <u>1-15-2-CE.DOCX</u></li> </ol>     | 2009-12-29<br>2009-12-29 | N/A        | 2009-12-29 | N/A         |
| <ol> <li>Author Copyedit</li> <li>File: <u>1-18-1-CE.DOCX</u></li> </ol> | 2009-12-29<br>2009-12-29 | 2009-12-29 | 2009-12-29 | <b>E</b>    |

• Step 3: Next, review the Author's latest file (available in Step 2 above). Make any final changes and upload the submission file (by selecting Step 3 and using the file upload tool). Hit the Complete link when this is done. The submission is now ready to move to Scheduling.

#### Figure 7.20. Copyediting Step 3

| Copyediting                                        |                              |                    |                |             |
|----------------------------------------------------|------------------------------|--------------------|----------------|-------------|
| REVIEW METADATA                                    | REQUEST                      | UNDERWAY           | COMPLETE       | ACKNOWLEDGE |
| 1. Initial Copyedit<br>File: <u>1-15-2-CE.DOCX</u> | 2009-12-29<br>2009-12-29     | N/A                | 2009-12-29     | N/A         |
| 2. Author Copyedit<br>File: <u>1-18-1-CE.DOCX</u>  | 2009-12-29<br>2009-12-29     | 2009-12-29         | 2009-12-29     | <b>E</b>    |
| <ol> <li>Final Copyedit</li> <li>File:</li> </ol>  | 2009-12-29                   | N/A                | COMPLETE       | N/A         |
| Upload file to © Step 1,<br>Copyedit Comments 🤍 No | Step 2, or S<br>Comments COF | tep 3 C:\Users\Key | i Browse_] Upl | oad         |

#### **The Separate Copyeditor Process**

If your journal is configured to use separate Copyeditors, you must first select one for the submission using the Assign Copyeditor link.

#### Figure 7.21. Assigning Copyeditor

| Copyediting<br>Copyeditor                                            | ASSIGN COPYEDITOR                                            |          |          |             |
|----------------------------------------------------------------------|--------------------------------------------------------------|----------|----------|-------------|
| REVIEW METADATA                                                      | REQUEST                                                      | UNDERWAY | COMPLETE | ACKNOWLEDGE |
| <ol> <li>Initial Copyedit<br/>File: <u>2-97-1-ED.DOCX</u></li> </ol> | 2010-01-15                                                   | -        | -        | <b>(</b> )  |
| <ol> <li>Author Copyedit<br/>File:</li> </ol>                        | <b>((</b> )                                                  | -        | -        | <b>(11)</b> |
| <ol> <li>Final Copyedit<br/>File:</li> </ol>                         |                                                              | -        | -        |             |
| Upload file to  Step 1, Copyedit Comments                            | Step 2, or      Step 3     Step 3     Step 3     COPYEDIT I/ | Browse_  | Upload   |             |

On the resulting screen, select an available Copyeditor (if there isn't one, ask your Journal Manager to enroll one).

#### Figure 7.22. Selecting the Copyeditor

| Assign Copyeditor | Search    |        |        |        |
|-------------------|-----------|--------|--------|--------|
| NAME              | COMPLETED | ACTIVE | LATEST | ACTION |
| JAZZ, JIMMY       | 0         | 0      | -      | ASSIGN |

Use the Request icon to ask the Copyeditor to undertake the assignment.

#### Figure 7.23. Requesting Copyediting

| Copyediting          |             |                   |          |             |
|----------------------|-------------|-------------------|----------|-------------|
| Copyeditor           | Jimmy Jazz  | ASSIGN COPYEDITOR |          |             |
| REVIEW METADATA      | REQUEST     | UNDERWAY          | COMPLETE | ACKNOWLEDGE |
| 1. Initial Copyedit  | <b>(11)</b> | -                 | -        | <b>(11)</b> |
| File: 2-97-1-ED.DOCX | 2010-01-15  |                   |          |             |

This will generate with prepared email template text automatically provided.

#### Figure 7.24. Send Email

| То          | Jimmy Jazz <jjazz@mailinator.com></jjazz@mailinator.com>                                                                                                    |       |
|-------------|----------------------------------------------------------------------------------------------------|-------|
| CC          |                                                                                                    |       |
| BCC         |                                                                                                    |       |
|             | Add Recipient Add CC Add BCC                                                                                                    |       |
|             | Send a copy of this message to my address (stranack@gmail                                                                                                    | l.con |
| Attachments | BrowseUpload                                                                                                    |       |
| From        | "Jane Smith" <stranack@gmail.com></stranack@gmail.com>                                                                                                    |       |
| Subject     | [JOJS] Copyediting Request                                                                                                    |       |
| Body        | Jimmy Jazz:                                                                                                    | *     |
|             | I would ask that you undertake the copyediting of "Learning to<br>publish" for Journal of Open Journal Systems by following these<br>steps.                        |       |
|             | <ol> <li>Click on the Submission URL below.</li> <li>Log into the journal and click on the File that appears in Step<br/>1.</li> </ol>                             | E     |
|             | <ol> <li>Consult Copyediting Instructions posted on webpage.</li> <li>Open the downloaded file and copyedit, while adding Author<br/>Oueries as needed.</li> </ol> |       |
|             | <ol> <li>Save copyedited file, and upload to Step 1 of Copyediting.</li> <li>Send the COMPLETE email to the editor.</li> </ol>                                     |       |
|             | Journal of Open Journal Systems URL:<br>http://journals3.stranack.ca/index.php/jojs                                                                                | -     |

For details on the Copyeditor's tasks see the detailed section on the Copyeditor role.

Once the Copyeditor has completed the first stage of copyediting, both you and the Author will receive an email notification. The Author will review the changes and make any final changes of his own. You will be able to access both revisions from the copyediting section of the submission record. Remember to use the Acknowledge icon to let the Author and Copyeditor know that you have received their revisions.

#### Figure 7.25. Acknowledge Copyeditor and Author

| Copyediting                                                      |                                |                 |               |             |
|------------------------------------------------------------------|--------------------------------|-----------------|---------------|-------------|
| Copyeditor                                                       | Jimmy Jazz                     | ASSIGN COPYEDIT | TOR           |             |
| REVIEW METADATA                                                  | REQUEST                        | UNDERWAY        | COMPLETE      | ACKNOWLEDGE |
| <ol> <li>Initial Copyedit<br/>File: <u>87-110-3-C</u></li> </ol> | © 2010-0<br>E.DOCX 2010-01-22  | 1-22 2010-01-2  | 2 2010-01-22  | 8           |
| 2. Author Copyedit<br>File: <u>87-112-1-C</u>                    | 2010-0<br>E.DOCX 2010-01-22    | 1-22 2010-01-2  | 2 2010-01-22  | <b></b>     |
| <ol> <li>Final Copyedit</li> <li>File:</li> </ol>                | 2010-0                         | 1-22 —          | -             | <b></b>     |
| Upload file to SI                                                | ep 1,  Step 2, or  No Comments | Step 3          | Browse_ Uploa | d           |

Use the Request icon in Step 3 to ask the Copyeditor to make the final revisions, incorporating changes from the Author (and from you, if you choose to upload your own revised version). Remember to review any Copyedit Comments located just under the upload tool.

Once the Copyeditor is finished with the final revisions, you will receive an email notification. Returning to the submission record, you will see the final copy (e.g., ) and be able to use the Acknowledge icon to thank him for his work. This file will now automatically become the first layout file.

#### Figure 7.26. Acknowledging Final Copyedits

| Copyediting                                                          |                              |                               |               |             |
|----------------------------------------------------------------------|------------------------------|-------------------------------|---------------|-------------|
| Copyeditor                                                           | Jimmy Jazz                   | ASSIGN COPYED                 | ITOR          |             |
| REVIEW METADATA                                                      | REQUES                       | T UNDERWA                     | COMPLETE      | ACKNOWLEDGE |
| <ol> <li>Initial Copyedit<br/>File: <u>87-110-3-CE</u></li> </ol>    | 2010 000 2010-01-22          | )-01-22 2010-01-              | 22 2010-01-22 | 2010-01-22  |
| 2. Author Copyedit<br>File: <u>87-112-1-CE</u>                       | 2010<br>DOCX 2010-01-22      | )-01-22 2010-01-              | 22 2010-01-22 | 2010-01-22  |
| <ol> <li>Final Copyedit</li> <li>File: <u>87-113-1-CE</u></li> </ol> | 2010<br>DOCX 2010-01-22      | )-01-22 2010-01-              | 22 2010-01-22 | (2)         |
| Upload file to  Ste<br>Copyedit Comments                             | p 1,  Step 2, or No Comments | Step 3     COPYEDIT INSTRUCTI | Browse Upload |             |

## Scheduling

Use the scheduling dropdown menu to select the issue for this submission. You can change it later if you change your mind. If you have not yet created the required issue, see the <u>Create New Issue</u> instructions and do so.

#### Figure 7.27. Scheduling a Submission

| Scheduling                  |                    |   |        |  |
|-----------------------------|--------------------|---|--------|--|
| Schedule for publication in | Vol 1, No 1 (2012) | • | Record |  |

## Layout Editing

#### The "Section Editor as Layout Editor" Process

Layout editing consists of taking the final copyedited submission file from OJS and using external software (e.g., Adobe Acrobat or Dreamweaver) to create the HTML or PDF files, known as galleys, which will be published on the web site. This is a critical step, as it uploads the files that will be viewed by the journal's readers.

The journal has two options for the layout editing process. The Journal Manager can choose to have the Editor or Section Editor perform the layout editing or allow the Editor or Section Editor to select a separate Layout Editor.

If you as the Section Editor doing the layout editing, follow these steps:

• First, download the final copyedited version of the submission by clicking on the Final Copyedit file (e.g., 1-15-3-CE-DOCX) from Step 3 of Copyediting:

#### Figure 7.28. Downloading a File

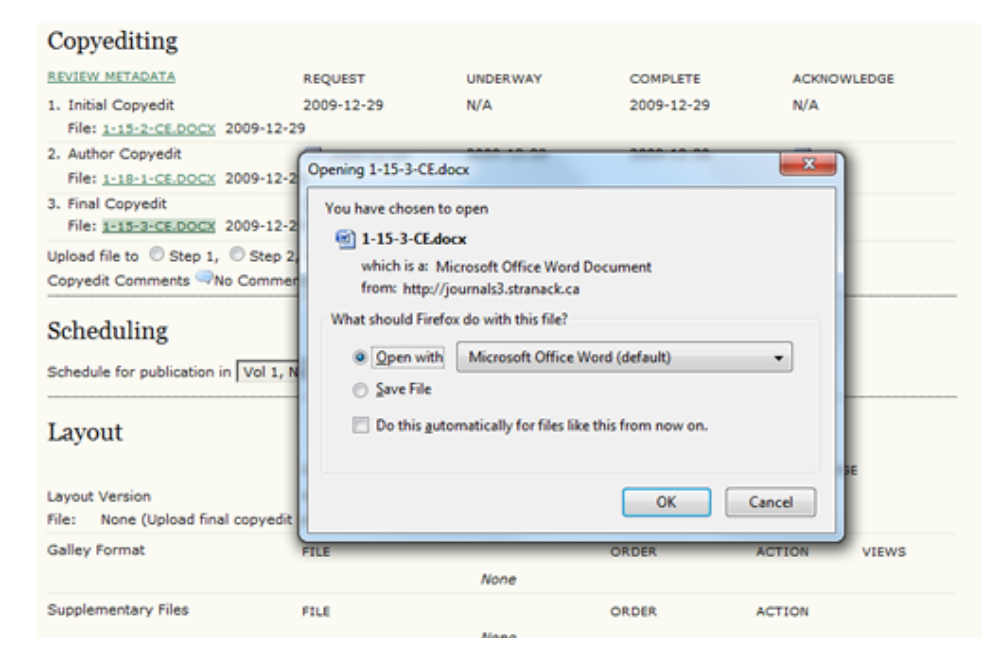

- Next, using the downloaded submission file as your source document, convert it into an HTML or PDF version suitable for online viewing.
  - For HTML files, you might want to use software such as Adobe Dreamweaver or the open source Nvu. Exercise caution if using Microsoft Word to generate the HTML, as it will introduce non-standard tags which may disrupt the display of the submission when published on your web site (Note: Dreamweaver has a "Clean Up Word HTML" option that can help with this).
  - For PDF files, Adobe Acrobat can easily convert Word documents, as can Microsoft Word 2007. The open source Open Office suite can also open Word documents and easily convert them into PDF files. Many journals on a limited budget have opted to only display PDFs, as it takes significantly less time to create PDF files, and requires less technical knowledge.
- Returning to OJS, you will next need to upload your HTML or PDF file as a "galley":

#### Figure 7.29. Upload File to Galley

| Layout                                                         |                          |                       |          |            |       |
|----------------------------------------------------------------|--------------------------|-----------------------|----------|------------|-------|
|                                                                | REQUEST                  | UNDERWAY              | COMPLETE | ACKNOWLEDG | E     |
| Layout Version                                                 | N/A                      | N/A                   | N/A      | N/A        |       |
| File: None (Upload final copyedi                               | t version as Layout Vers | sion prior to sending | request) |            |       |
| Galley Format                                                  | FILE                     |                       | ORDER    | ACTION     | VIEWS |
|                                                                |                          | None                  |          |            |       |
| Supplementary Files                                            | FILE                     |                       | ORDER    | ACTION     |       |
|                                                                |                          | None                  |          |            |       |
| Upload file to C Layout Version,<br>Layout Comments No Comment | Galley, OSupp. file      | C:\Users\Kevi Brow    | seUpload |            |       |

• If it is an HTML file, the following screen will appear:

#### Figure 7.30. Edit HTML Galley

|                         |                                    | No images                   |                        |       |
|-------------------------|------------------------------------|-----------------------------|------------------------|-------|
| FILE NAME               | ORIGINAL FILE NAME                 | FILE SIZE                   | DATE UPLOADED          | ACTIO |
| Images                  |                                    |                             |                        |       |
| Upload                  | Browse_                            | Use Save to upload file     |                        |       |
| No stylesheet file has  | been added to this galley.         |                             |                        |       |
| Stylesheet File         |                                    |                             |                        |       |
| HTML Galley             | Files                              |                             |                        |       |
|                         | 0.0000                             |                             |                        |       |
| Replace File            | Browse                             | Use Save to upload file     |                        |       |
| file size               | 2528                               |                             |                        |       |
| File type               | text/html                          |                             |                        |       |
| Original file name      | test1.html                         |                             |                        |       |
| File name               | 1-95-1-PB.HTML                     |                             |                        |       |
| Language*               | The galley label is used to identi | fy the item's file format ( | e.g. HTML, PDF, etc.). |       |
| Label*                  | HTML                               |                             |                        |       |
| Galley File Information | n                                  |                             |                        |       |
|                         |                                    |                             |                        |       |

OJS will automatically include a "label" (eg. "HTML"), which will become the link text on the Table of Contents.

If you upload an HTML file, you can also optionally upload a separate stylesheet for the file and images or other media associated with the article.

• If it is a PDF file, this screen will appear:

#### Figure 7.31. Edit PDF Galley

| Galley                          |                                                                                     |
|---------------------------------|-------------------------------------------------------------------------------------|
| Edit a Layout Ga                | alley                                                                               |
| Galley File Information         |                                                                                     |
| Label*                          | PDF                                                                                 |
| Language*                       | The galley label is used to identify the item's file format (e.g. HTML, PDF, etc.). |
| File name<br>Original file name | 1-96-1-PB.PDF<br>test.pdf                                                           |
| File type                       | application/pdf                                                                     |
| File size<br>Date uploaded      | 45KB<br>2010-01-15                                                                  |
| Replace File                    | Browse Use Save to upload file.                                                     |
|                                 | ,                                                                                   |
|                                 |                                                                                     |
| Save Cancel                     |                                                                                     |

OJS will automatically include a "label" (PDF), which will be the link text on the Table of Contents.

• Returning to the Layout section, you will now see your galleys:

#### Figure 7.32. Galley Files

| Layout                                                                                                    |                          |                       |          |               |       |
|----------------------------------------------------------------------------------------------------|--------------------------|-----------------------|----------|---------------|-------|
|                                                                                                    | REQUEST                  | UNDERWAY              | COMPLETE | ACKNOWLEDGE   |       |
| Layout Version                                                                                                    | N/A                      | N/A                   | N/A      | N/A           |       |
| File: None (Upload final copyedi                                                                                  | t version as Layout Vers | sion prior to sending | request) |               |       |
| Galley Format                                                                                                    | FILE                     |                       | ORDER    | ACTION        | VIEWS |
| 1. HTML VIEW PROOF                                                                                                | 1-95-1-PB.HTML 201       | 0-01-15               | 11       | EDIT   DELETE | 0     |
| 2. PDF VIEW PROOF                                                                                                 | 1-96-1-PB.PDF 2010-      | 01-15                 | 11       | EDIT   DELETE | 0     |
| Supplementary Files                                                                                               | FILE                     |                       | ORDER    | ACTION        |       |
|                                                                                                    |                          | None                  |          |               |       |
| Upload file to  Cayout Version,  Calley,  Cayout Comments  Cayout Comments  Cayout INSTRUCTIONS REFERENCE LINKING |                          |                       |          |               |       |

- View Proof will display the galley in your browser.
- The linked file name will allow you to download a copy of the file.
- The Order arrows will allow you to change the order of the galley links on the Table of Contents. In this example, the HTML link would appear before the PDF link. These Order arrows would allow you to adjust that.
- The Edit link will take you back to the "Edit a Layout Galley" screen, allowing you to replace the galley file (without modifying that galley's view count) or, in the case of an HTML galley, add a new stylesheet or images. Using the Delete link will remove the file (and all viewing statistics -- see the Views column).

- The Views number (0 in this example as it has not yet been published) shows how many times a reader has accessed the file. If you delete the file, these views will be reset to zero. If you edit the file, these numbers will be maintained.
- Finally, you may wish to upload additional supplementary files for the article, such as Powerpoint slides or an Excel spreadsheet of data. You can do this by changing the "Upload File to" button from Galley to Supp. Files and using the upload tool. These files will be visible in the Reading Tools for the article.

#### The Separate Layout Editor Process

Once the Copyeditor completes the "clean" copy in Step 3 of Copyediting, that version of the submission automatically moves to the Layout stage.

As the Section Editor, on receiving notification of the completion of the copyediting, return to the submission record and select a Layout Editor.

#### Figure 7.33. Selecting a Layout Editor

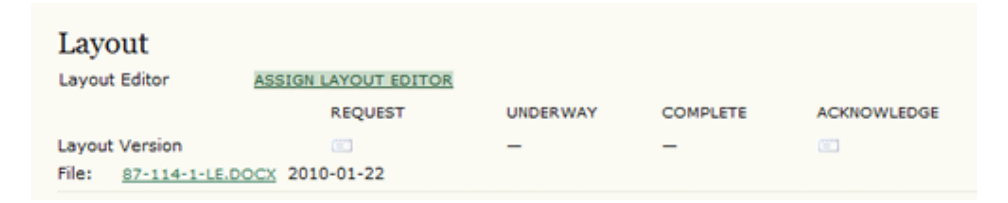

Request that the Layout Editor begin work, by using the email icon under Request Layout, which will generate an email message.

#### Figure 7.34. Assign Layout Editor Email

| Send Emai   | l                                                                                                    |
|-------------|----------------------------------------------------------------------------------------------------|
|             |                                                                                                    |
| То          | Jimmy Jazz <jjazz@mailinator.com></jjazz@mailinator.com>                                                                                                    |
| CC          |                                                                                                    |
| BCC         |                                                                                                    |
|             | Add Recipient Add CC Add BCC Send a copy of this message to my address (sj@mailinator.com)                                                                                                    |
| Attachments | Browse_ Upload                                                                                                    |
| From        | "Sally Jones" <sj@mailinator.com></sj@mailinator.com>                                                                                                    |
| Subject     | [JOJS] Request Galleys                                                                                                    |
| Body        | Jimmy Jazz:                                                                                                    |
|             | The submission "Clinical Research and Application" to Journal of<br>Open Journal Systems now needs galleys laid out by following<br>these steps.<br>1. Click on the Submission URL below.<br>2. Log into the journal and use the Layout Version file to create<br>the galleys according to the journal's standards. |
|             | 3. Send the COMPLETE email to the editor.                                                                                                    |
|             | Journal of Open Journal Systems URL:<br>http://journals3.stranack.ca/index.php/jojs<br>Submission URL: http://journals3.stranack.ca/index.php<br>/jojs/layoutEditor/submission/87<br>Username: jjazz                                                                                                    |
|             | 🗤 and a construction of 🔻                                                                                                    |
| Send Cancel | Skip Email                                                                                                    |

The Layout Editor will prepare galleys for the submission in each of the journal's publishing formats (e.g., HTML, PDF, PS, etc.). The Supplementary Files, which remain in the original file format in which they were submitted, will be reviewed by the Layout Editor and Proofreader to ensure that basic formatting is in place, and that the files conform as well as possible to journal standards. You will receive an email when the Layout Editor has completed the initial production of the galleys.

Upon receiving the email notification, log back into the system and return to the submission record. You will see the galleys in place. Use the Acknowledge email icon to thank the Layout Editor for his work.

#### Figure 7.35. Galley Files

| Layout                            |                                         |                            |            |             |       |
|-----------------------------------|-----------------------------------------|----------------------------|------------|-------------|-------|
| Layout Editor                     | Jimmy Jazz                              | ASSIGN LAYOUT E            | DITOR      |             |       |
|                                   | REQUEST                                 | UNDERWAY                   | Y COMPLETE | ACKNOWLEDGE | i     |
| Layout Version                    | ···· 2010-0                             | 2010-01-2                  | 2010-01-22 |             |       |
| File: <u>87-114-1-LE</u>          | DOCX 2010-01-22                         |                            |            |             |       |
| Galley Format                     | FILE                                    |                            | ORDER      | ACTION      | VIEWS |
| 1. PDF VIEW PROC                  | DF 87-115-1-                            | PB.PDF 2010-01-22          | † 1        | EDIT DELETE | 0     |
| 2. HTML VIEW PRO                  | OOF 87-116-1-                           | <u>РВ.НТМ</u> , 2010-01-22 | 2 ↑↓       | EDIT DELETE | 0     |
| Supplementary Files               | FILE                                    |                            | ORDER      | ACTION      |       |
|                                   |                                         | None                       |            |             |       |
| Upload file to    Lavout Comments | vout Version,   Galley No Comments LAYC | y, C Supp. files           | Browse_    | Upload      |       |

You can select the View Proof links to quickly view the galley files.

You can click on the linked file names to download a copy of the galley file.

You can use the Order arrows to determine which galley appears first on the Table of Contents.

You can use the Edit link to revise the galley files.

You can use the Delete link to remove the galley files.

Note the Views column. This is a very important statistic that records the number of times readers have downloaded a copy of the galley file.

## Proofreading

#### The Section Editor as Proofreader Process

Now that the galleys have been created and uploaded into OJS, the next step will be to proofread those files, to ensure that no errors exist before publication.

The journal has two options for the proofreading process. The Journal Manager can choose to have the Editor or Section Editor act as the Proofreader or allow the Editor or Section Editor to select a separate <u>Proofreader</u>.

If you as the Section Editor are acting as Proofreader, follow these steps:

• First, request that the Author undertake the proofreading of the galley using the Request icon:

#### Figure 7.36. Proofreading

| Proofreading                                                |          |          |          |             |  |  |
|-------------------------------------------------------------|----------|----------|----------|-------------|--|--|
|                                                             | REQUEST  | UNDERWAY | COMPLETE | ACKNOWLEDGE |  |  |
| 1. Author                                                   | <b>6</b> | -        | -        | <b>•••</b>  |  |  |
| 2. Proofreader                                              | INITIATE | N/A      | -        | N/A         |  |  |
| 3. Layout Editor                                            | INITIATE | N/A      | -        | N/A         |  |  |
| Proofreading Corrections Roo Comments PROOFING INSTRUCTIONS |          |          |          |             |  |  |

• This will generate an email message for the author. Hit the Send button to deliver this email:

#### Figure 7.37. Send Email

| Send Email       |                                                                                                    |          |
|------------------|----------------------------------------------------------------------------------------------------|----------|
|                  |                                                                                                    |          |
| То               | Fred Chan <fc@mailinator.com></fc@mailinator.com>                                                                                                |          |
| сс               | Sally Jones <sj@mailinator.com></sj@mailinator.com>                                                                                              |          |
| BCC              |                                                                                                    |          |
|                  | Add Recipient Add CC Add BCC                                                                                                    |          |
|                  | Send a copy of this message to my address (stranack@gmai                                                                                         | l.com)   |
| Attachments      | Browse_ Upload                                                                                                    |          |
| From             | "Jane Smith" <stranack@gmail.com></stranack@gmail.com>                                                                                           |          |
| Subject          | [JOJS] Proofreading Request (Author)                                                                                                    |          |
| Body             | Fred Chan:                                                                                                    | <u>^</u> |
|                  | Your submission "A study of electronic publishing" to Journal of<br>Open Journal Systems now needs to be proofread by folllowing<br>these steps. |          |
|                  | 1. Click on the Submission URL below.                                                                                                    |          |
|                  | 3. Click on VIEW PROOF in Layout and proof the galley in the                                                                                     | E        |
|                  | 4. Enter corrections (typographical and format) in Proofreading                                                                                  |          |
|                  | 5. Save and email corrections to Layout Editor and Proofreader.<br>6. Send the COMPLETE email to the editor.                                     |          |
|                  | Submission URL: http://journals3.stranack.ca/index.php                                                                                           |          |
|                  | /jojs/author/submission/1                                                                                                    | -        |
| Send Cancel Skip | o Email                                                                                                    |          |

Once the Author has completed her review, use the Acknowledge icon to thank her for her work. Use the
Proofreading Corrections icon to view any comments made by the Author. You can optionally use the Initiate
link to indicate that you have begun your proofreading responsibilities for this submission. Alternatively,
you could simply revise the galleys and upload them in the Layout section using the Edit link for each galley.

#### **Figure 7.38. Initiating Proofreading**

| Proofreading                                               |            |            |            |             |
|------------------------------------------------------------|------------|------------|------------|-------------|
|                                                            | REQUEST    | UNDERWAY   | COMPLETE   | ACKNOWLEDGE |
| 1. Author                                                  | 2010-01-15 | 2010-01-15 | 2010-01-15 | <b>E</b>    |
| 2. Proofreader                                             | INITIATE   | N/A        | -          | N/A         |
| 3. Layout Editor                                           | INITIATE   | N/A        | -          | N/A         |
| Proofreading Corrections No Comments PROOFING INSTRUCTIONS |            |            |            |             |

• Make any required changes to the galleys, and upload them as Layout Versions in the Layout section. Hit the Complete link when finished.

#### Figure 7.39. Completing Proofreading

| Proofreading                    |            |            |            |             |
|---------------------------------|------------|------------|------------|-------------|
|                                 | REQUEST    | UNDERWAY   | COMPLETE   | ACKNOWLEDGE |
| 1. Author                       | 2010-01-15 | 2010-01-15 | 2010-01-15 | 2010-01-15  |
| 2. Proofreader                  | 2010-01-15 | N/A        | COMPLETE   | N/A         |
| <ol><li>Layout Editor</li></ol> | INITIATE   | N/A        | -          | N/A         |
| Proofreading Corrections        |            |            |            |             |

• As the final step, select the Initiate link to indicate that you have started the Layout Editor proofing (again, this is optional and may not be required for your journal's workflow).

#### Figure 7.40. Initiating Proofreading as Layout Editor

| Proofreading                                                 |            |            |            |             |
|--------------------------------------------------------------|------------|------------|------------|-------------|
|                                                              | REQUEST    | UNDERWAY   | COMPLETE   | ACKNOWLEDGE |
| 1. Author                                                    | 2010-01-15 | 2010-01-15 | 2010-01-15 | 2010-01-15  |
| 2. Proofreader                                               | 2010-01-15 | N/A        | COMPLETE   | N/A         |
| 3. Layout Editor                                             | INITIATE   | N/A        | -          | N/A         |
| Proofreading Corrections  No Comments  PROOFING INSTRUCTIONS |            |            |            |             |

• Download the corrected Layout Versions, make any final changes, upload as revised galleys, and hit the Complete link to indicate that you have finished your proofreading.

#### Figure 7.41. Completing Proofreading as Layout Editor

| Proofreading             |            |            |            |             |
|--------------------------|------------|------------|------------|-------------|
|                          | REQUEST    | UNDERWAY   | COMPLETE   | ACKNOWLEDGE |
| 1. Author                | 2010-01-15 | 2010-01-15 | 2010-01-15 | 2010-01-15  |
| 2. Proofreader           | 2010-01-15 | N/A        | 2010-01-15 | N/A         |
| 3. Layout Editor         | 2010-01-15 | N/A        | COMPLETE   | N/A         |
| Proofreading Corrections |            |            |            |             |

• Repeat these editorial steps for each submission. Once you have scheduled all of the submissions to the issue, you can <u>Publish</u> the issue and make it available on your journal web site.

#### The Separate Proofreader Process

As the Section Editor, once you have been notified by the Layout Editor of the completion of the galleys, select a Proofreader.

#### Figure 7.42. Assigning a Proofreader

| Proofreading<br>Proofreader                                | ASSIGN PROOFREADER |          |          |             |
|------------------------------------------------------------|--------------------|----------|----------|-------------|
|                                                            | REQUEST            | UNDERWAY | COMPLETE | ACKNOWLEDGE |
| 1. Author                                                  |                    | -        | -        | <b>(11)</b> |
| 2. Proofreader                                             |                    | -        | -        | <b>(11)</b> |
| 3. Layout Editor                                           | (FT)               | -        | -        | <b>E</b>    |
| Proofreading Corrections Ro Comments PROOFING INSTRUCTIONS |                    |          |          |             |

Select a Proofreader from the resulting list using the Assign link. If no Proofreaders are listed, contact the Journal Manager to <u>enroll someone</u> in this role.

#### Figure 7.43. Selecting from the Proofreader List

| Assign Proofreader |           | Search |        |        |
|--------------------|-----------|--------|--------|--------|
| NAME               | COMPLETED | ACTIVE | LATEST | ACTION |
| JAZZ, JIMMY        | 0         | 0      | -      | ASSIGN |

The Section Editor then sends the Request email to the Author to begin the Proofreading process using the Request icon.

#### Figure 7.44. Contacting the Author

| Proofreading |            |                    |          |             |
|--------------|------------|--------------------|----------|-------------|
| Proofreader  | Jimmy Jazz | ASSIGN PROOFREADER |          |             |
|              | REQUEST    | UNDERWAY           | COMPLETE | ACKNOWLEDGE |
| 1. Author    | <b>(</b>   | -                  | -        | <b>(11)</b> |

This will generate an email message, which includes detailed instructions for the Author.

#### Figure 7.45. Email to Author for Proofreading

| Го          | Fred Chan <fc@mailinator.com></fc@mailinator.com>                                                                                                    |   |
|-------------|----------------------------------------------------------------------------------------------------|---|
| cc          | Sally Jones <sj@mailinator.com></sj@mailinator.com>                                                                                                    |   |
| BCC         |                                                                                                    |   |
|             | Add Recipient Add CC Add BCC Send a copy of this message to my address (sj@mailinator.co                                                                                                    | m |
| Attachments | BrowseUpload                                                                                                    |   |
| From        | "Sally Jones" <sj@mailinator.com></sj@mailinator.com>                                                                                                    |   |
| Subject     | [JOJS] Proofreading Request (Author)                                                                                                    |   |
| Body        | Fred Chan:                                                                                                    | * |
|             | <ul> <li>Your submission "Clinical Research and Application" to Journal of<br/>Open Journal Systems now needs to be proofread by following<br/>these steps.</li> <li>1. Click on the Submission URL below.</li> <li>2. Log into the journal and view PROOFING INSTRUCTIONS</li> <li>3. Click on VIEW PROOF in Layout and proof the galley in the<br/>one or more formats used.</li> <li>4. Enter corrections (typographical and format) in Proofreading<br/>Corrections.</li> <li>5. Save and email corrections to Layout Editor and Proofreader.</li> <li>6. Send the COMPLETE email to the editor.</li> </ul> | ш |
|             | Submission URL: http://journals3.stranack.ca/index.php<br>/jojs/author/submission/87                                                                                                    | Ŧ |

You and the Proofreader will receive an email from the Author when he has completed his proofreading. You can use the Acknowledge icon to thank him for his work.

Figure 7.46. Acknowledging the Author

| Proofreading            |                      |                     |            |             |
|-------------------------|----------------------|---------------------|------------|-------------|
| Proofreader             | Jimmy Jazz           | ASSIGN PROOFREAD    | ER         |             |
|                         | REQUEST              | UNDERWAY            | COMPLETE   | ACKNOWLEDGE |
| 1. Author               | iii 2010-0           | 1-22 2010-01-22     | 2010-01-22 | <b>(11)</b> |
| 2. Proofreader          | 2010-03              | 1-22 —              | -          | Ē           |
| 3. Layout Editor        | <b>E</b>             | -                   | -          | 60          |
| Proofreading Correction | ons 🔍 2010-01-22 🛛 🖻 | ROOFING INSTRUCTION | NS         |             |

The Author, upon completing his review of the galleys and Supplementary Files, if any, sends a completion email to the Proofreader, with a CC to the Section Editor. Any typos or formatting errors are noted in the Corrections text-box in Proofreading (because the Authors and Proofreaders cannot mark up the galleys).

The Proofreader, on completing the review of the galleys and Supplementary Files, if any, notifies the Layout Editor, with a CC to the Section Editor, and the Layout Editor proceeds to correct the galleys and Supplementary Files, if any.

Finally, The Layout Editor will notify you that the submission is ready to be scheduled for publication. Use the Acknowledge icons to thank them for their work.

#### Figure 7.47. Final Proofreading Acknowledgment

| Proofreading         |                     |              |          |            |             |
|----------------------|---------------------|--------------|----------|------------|-------------|
| Proofreader          | Jimmy Jazz          | ASSIGN PRO   | OFREADER |            |             |
|                      | REQUEST             | UNDE         | RWAY     | COMPLETE   | ACKNOWLEDGE |
| 1. Author            | 2010-01             | 1-22 2010    | -01-22   | 2010-01-22 | 2010-01-22  |
| 2. Proofreader       | 2010-01             | 1-22 2010    | -01-22   | 2010-01-22 | 2010-01-22  |
| 3. Layout Editor     | 2010-01             | 1-22 2010    | -01-22   | 2010-01-22 | <b>()</b>   |
| Proofreading Correct | tions -2010-01-22 P | ROOFING INST | RUCTIONS |            |             |

At this point, you may again wish to review the files, and if satisfied, schedule the submission for publication by choosing an issue under Scheduling, and pressing Record. The submission's galley files will then be available for readers when the issue is published.

# **Submission Archives**

Submissions in this queue have been through the editorial process, whether they have been declined, scheduled to be published, or are published. This queue provides Editors and the assigned Section Editor complete access to the submission's editorial history (Summary, Submission, Review, Editing, and History).

#### Figure 7.48. Submission Archives

| Home > User > Editor > Submissions > Archives |                  |           |                  |                                                         |                       |
|-----------------------------------------------|------------------|-----------|------------------|---------------------------------------------------------|-----------------------|
| Arch                                          | nives            |           |                  |                                                         |                       |
| UNASSIG                                       | NED IN REVI      | EW IN E   | DITING ARCH      | IVES                                                    |                       |
| Assigned                                      | d To: All Editor | s 💌 I     | n Section: All S | Sections 💌                                              |                       |
| Title<br>Submitt<br>Search                    | ted tetw         | tains 💌 🛛 | •                | ▼ ▼ and                                                 | •                     |
| ID                                            | SUBMITTED        | SEC       | AUTHORS          | TITLE                                                   | STATUS                |
| 1052                                          | 2009-12-28       | REV       | Buhmeid          | CLINICAL RESEARCH AND<br>APPLICATION                    | Vol 1, No 2<br>(2006) |
| 1053                                          | 2009-12-28       | OART      | Smith,<br>Jones  | HAEMATOLOGICAL<br>DISORDERS AND STEM<br>CELL TRANSPLANT | Archived DELETE       |

Submissions rejected from the submission <u>Summary</u> page can be deleted by clicking the Delete link next to their names; published material have their issue listed instead of a delete button.

To Restore an Archived Item to the Active List: the Editor should go to the Archives on the Editor Home page and find the submission. Clicking on the submission's title will lead to the Summary, Review, Editing and History pages for the submission. On the Summary page you will find a Restore to Active List link; clicking this will move the submission back into the In Review or In Editing list, depending on what stage the submission was at when it was archived.

### Figure 7.49. Submission Status

| Status             |            |                            |
|--------------------|------------|----------------------------|
| Status             | Archived   | RESTORE TO ACTIVE LIST     |
| Initiated          | 2009-12-29 |                            |
| Last modified      | 2009-12-29 |                            |
| Reader<br>Comments | Default    | Change to Default 💌 Record |

# **Chapter 8. Reviewers**

# **Overview**

The Reviewer is invited by email to review a submission, which includes its title and abstract, as well as the journal's URL and a username and password for the Reviewer to use to enter the journal. The journal has the option of using a reviewer option that sends the submission as an email attachment to the Reviewer along with an invitation to review. In this case, the Reviewer then responds by email k). What is described here is the principal method for reviewing (and ensuring complete records of the process), which involves the Reviewer conducting the Review on the journal's web site.

# **Review Home Page**

# **Submissions**

On logging in to the journal, you will arrive at the User Home page.

#### Figure 8.1. Reviewer Home

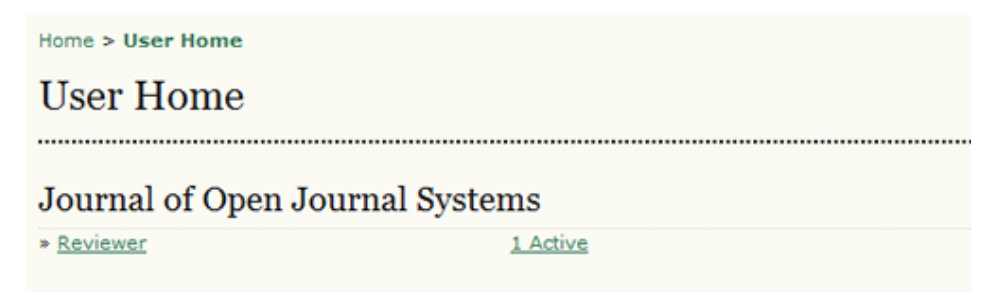

To see the submissions you need to review, click the Reviewer link, or click the "x" Active link. Both will take you to your active Submissions page. This page lists the submissions which you have been invited to review or are currently in the process of reviewing. The Submissions queue also notes what round the review is, as some reviews may have entered a second round of reviewing, following the Section Editor's decision that the submission must be "resubmitted for review." This page also provides access to past reviews which the Reviewer has completed for the journal.

Clicking on the linked title will take you to the review process.

#### Figure 8.2. Active Submissions

| Hom  | e > User > R      | eviewer | > Active Submissions             |       |                 |
|------|-------------------|---------|----------------------------------|-------|-----------------|
| Ac   | tive Su           | bmis    | ssions                           |       |                 |
| ACTI | VE ARCHI          | VE      |                                  |       |                 |
|      | MM-DD<br>ASSIGNED | SEC     | TITLE                            | DUE   | REVIEW<br>ROUND |
| 1    | 12-29             | ART     | A STUDY OF ELECTRONIC PUBLISHING | 01-26 | 1               |
| 1 -  | 1 of 1 Items      |         |                                  |       |                 |

# Review

You will first see a summary of the submission details.

#### Figure 8.3. Review Assignment

| Home > User > Reviewer > #1 > Review |                                                                                                    |  |  |  |
|--------------------------------------|----------------------------------------------------------------------------------------------------|--|--|--|
| #1 Review                            | #1 Review                                                                                                    |  |  |  |
| Submission                           | To Be Reviewed                                                                                                    |  |  |  |
| Title                                | A study of electronic publishing                                                                                                    |  |  |  |
| Journal Section                      | Articles                                                                                                    |  |  |  |
| Abstract                             | Lorem ipsum dolor sit amet, consectetur adipisicing elit, sed do eiusmod<br>tempor incididunt ut labore et dolore magna aliqua. Ut enim ad minim veniam,<br>quis nostrud exercitation ullamco laboris nisi ut aliquip ex ea commodo<br>consequat. Duis aute irure dolor in reprehenderit in voluptate velit esse cillum<br>dolore eu fugiat nulla pariatur. Excepteur sint occaecat cupidatat non proident,<br>sunt in culpa qui officia deserunt mollit anim id est laborum. |  |  |  |
| Submission Editor                    | Sally Jones 🖾                                                                                                    |  |  |  |
| Submission<br>Metadata               | VIEW METADATA                                                                                                    |  |  |  |

Next, you will see the review schedule, and the associated deadline.

#### Figure 8.4. Review Schedule

| Review Sche         | edule      |
|---------------------|------------|
| Editor's Request    | 2009-12-29 |
| Your Response       | -          |
| Review<br>Submitted | -          |
| Review Due          | 2010-01-26 |

Next, the Review process is divided into six or seven steps (depending upon the Journal Setup).

#### Figure 8.5. Review Steps

| Review Steps                                                                                                    |
|----------------------------------------------------------------------------------------------------|
| <ol> <li>Notify the submission's editor as to whether you will undertake the review.<br/>Response Accepted</li> </ol>                                                      |
| 2. If you are going to do the review, consult Reviewer Guidelines below.                                                                                                   |
| <ol><li>Click on file names to download and review (on screen or by printing) the files associated with<br/>this submission.</li></ol>                                     |
| Submission Manuscript <u>1-2-1-RV.DOCX</u> 2009-12-28                                                                                                    |
| Supplementary File(s) None                                                                                                    |
| <ol> <li>Declare whether or not you have competing interests with regard to this research (see<br/><u>CI POLICY</u>).</li> </ol>                                           |
|                                                                                                    |
| Save                                                                                                    |
| 5. Click on icon to fill in the review form.                                                                                                    |
| Review Form 🤜                                                                                                    |
| 6. In addition, you can upload files for the editor and/or author to consult.                                                                                              |
| Uploaded files None                                                                                                    |
| Browse_ Upload                                                                                                    |
| <ol> <li>Select a recommendation and submit the review to complete the process. You must enter a<br/>review or upload a file before selecting a recommendation.</li> </ol> |
| Recommendation Revisions Required 💌 Submit Review To Editor                                                                                                    |

1. You have first to indicate to the Section Editor whether they will undertake the review. The decision should be made after reviewing the submission's Abstract and perhaps looking at the submission, by clicking on the file name in Step 3 (depending on the journal's policies, the file may not be available before agreeing to review it).

If you are unable to do the review, click on Unable to do the review which leads to a standard email to the Section Editor.

If able to do the review, click on Will do the review, which leads to a standard email to the Section Editor, and which will indicate to Section Editor and Author that the review is underway.

2. Consult the Reviewer Guidelines, found at the bottom of the Review page. The Reviewer Guidelines have been prepared by the Editors of the journal to ensure that your review is as helpful as possible to them and the author.

#### Figure 8.6. Review Guidelines

#### **Reviewer Guidelines**

In reviewing an article for the Journal of Open Journal Systems, we are interested in your overall opinion of the article and any comments you might wish to pass on to the author to assist him or her in making the article publishable. The editor would appreciate at least one paragraph indicating why this paper makes a contribution to our knowledge of communication. If it does not, your frank and candid opinion of why not would be welcome.

In your review we request that you consider:

a) the potential interest of this topic to our readers: would you read this piece?

- 3. The Author has uploaded the submission as a file, which you can download from the journal's web site to your computer by clicking on the file name. The Supplementary Files refer to materials the Author may have uploaded in addition to the submission, such as data sets, research instruments, or source texts.
- 4. (Optional): In some cases, the journal may require you to declare whether or not you have competing interests with the article being reviewed. If this is the case, this step becomes a form requesting a declaration of Competing Interests, and all following steps change their step number accordingly.
- 5. Click on the Review icon and is presented with two Review text-boxes where the Review can be either entered by hand or pasted: one for the Editor and Author, and one visible to the Editor only. The Reviewer may enter or paste partial reviews into these boxes and click the Save button at the bottom of the form to return and make changes later. The Reviewer may return to make such changes until a recommendation on the main Review pages is chosen, at which time the Review process is complete.

Please note: the Journal manager, in conjunction with the journal's Editor(s), may have created an extended custom review form to be filled out here. More information on the custom form should be found in the Reviewer's Guidelines. The form can be returned to and edited until a recommendation has been chosen.

#### Figure 8.7. Review Form Response

| Home > User > Reviewer > #1 > Review Form Response                                                                      |
|----------------------------------------------------------------------------------------------------|
| Review Form Response                                                                                                    |
| Articles Form                                                                                                    |
| This review form is to be used for all submissions to the Articles section.<br>Rate the clarity of the writing style. * |
| <ul> <li>Very Good</li> <li>Good</li> </ul>                                                                             |
| <ul> <li>Average</li> <li>Below Average</li> <li>Poor</li> </ul>                                                        |
| Save Close                                                                                                    |
| * Denotes required field                                                                                                |

- 6. You also have the option, in addition to entering a review, of uploading files for the Section Editor and/or the Author to see. These files may be an annotated version of the submission or some relevant data or other materials that will assist Editor and/or Author. It will be at the Editor's discretion whether these files are shown to the Author, but you can certainly comment on this in the Review (Step 5).
- 7. You must select a Recommendation for the submission from among the following options: Accept, Revisions Required, Resubmit for Review, Resubmit Elsewhere, Decline Submission, See Comments. When you click Submit Review to the Editor, it leads to a prepared email to the Section Editor, and makes your recommendation, saved Review (which is now locked) and any uploaded files available to the Editor.
# **Chapter 9. Copyeditors**

### Overview

The Copyeditor receives an email request from the Section Editor to copyedit a submission, which will then appear in the Copyeditor's Submissions queue. A Copyeditor who is unable to do the copyediting simply responds by email to the Section Editor.

# **Copyeditor Pages**

### **Copyeditor Home Page**

After logging in, clicking on the Copyeditor link in the User Home page (or on the linked number of items) will lead to the Submissions queue.

#### Figure 9.1. Copyeditor User Home Page

| » <u>Section Editor</u> | 1 In Review | 0 In Editing |
|-------------------------|-------------|--------------|
| » <u>Layout Editor</u>  |             | 0 In Editing |
| » <u>Copyeditor</u>     |             | 1 In Editing |
| » <u>Proofreader</u>    |             | 0 In Editing |

This queue lists the submissions to be copyedited. To access the Copyediting page for a particular submission, click on the linked title.

#### Figure 9.2. Copyeditor List

| Ac    | tive Sı         | ıbm  | issions |                                      |        |
|-------|-----------------|------|---------|--------------------------------------|--------|
| ACTI  | VE ARCI         | HIVE |         |                                      |        |
|       | MM-DD<br>ASSIGN | SEC  | AUTHORS | ΠΠΕ                                  | STATUS |
| 85    | 01-22           | ART  | Chan    | CLINICAL RESEARCH AND<br>APPLICATION | Step 1 |
| 1 - 1 | l of 1 Item     | s    |         |                                      |        |

On the resulting submission record screen, you can see some of the details (Authors, Title, Section, Editor). Below that is the Copyedit section, where you can begin working with the submission.

Use the Review Metadata link to see more information about the submission (abstract, keywords, etc.).

To access the file, click on the linked file name in step 1 (e.g., 85-104-1-RV.DOCX). Open the document in your word processor, make the required changes, and upload your revised version using the Upload tool.

Use the Complete icon to notify the Section Editor that you have completed your work.

#### Figure 9.3. Copyeditor View of Submission Record

| #8                          | 85 Editin                   | g                                                             |                    |            |          |
|-----------------------------|-----------------------------|---------------------------------------------------------------|--------------------|------------|----------|
| Su                          | bmission                    |                                                               |                    |            |          |
| Aut<br>Title<br>Sec<br>Edit | hors<br>e<br>tion<br>tor    | Fred Chan 🕮<br>Clinical Research a<br>Articles<br>Joe Brown 🕮 | nd Application     |            |          |
| Co                          | pyedit                      |                                                               |                    |            |          |
| Cop                         | oyeditor                    | Jimmy Jazz                                                    |                    |            |          |
| REV                         | IEW METADATA                |                                                               | REQUEST            | UNDERWAY   | COMPLETE |
| 1.                          | Initial Copyedit            | :                                                             | 2010-01-22         | 2010-01-22 | <b>E</b> |
|                             | File: <u>85-104-1-</u>      | Browse_                                                       | 2<br>Upload        |            |          |
| 2.                          | Author Copyed<br>File: None | it                                                            | -                  | -          | -        |
| з.                          | Final Copyedit              |                                                               | -                  | -          |          |
|                             | File: None                  | Browse                                                        | Upload             |            |          |
| Cop                         | vedit Comments              | No Comments                                                   | COPYEDIT INSTRUCTI | ONS        |          |

A popup window will appear asking you to confirm that you wish to mark Step 1 as completed.

#### Figure 9.4. Confirm Copyediting Completion

| Copyedit<br>Copyeditor Jimmy Jazz                                                                 |                                      |                          |          |
|---------------------------------------------------------------------------------------------------|--------------------------------------|--------------------------|----------|
| REVIEW METADATA                                                                                   | REQUEST                              | UNDERWAY                 | COMPLETE |
| 1. Initial Copyedit                                                                               | 2010-01-22                           | 2010-01-22               | <b>E</b> |
| The page at http://journals3.stranack.ca says:  Are you sure you wish to mark this ta afterwards. | isk as completed? You m<br>OK Cancel | ay not be able to make o | changes  |
| Convedit Commente No Comment                                                                      |                                      | TION                     |          |

An email message will be generated, informing both the Author and the Section Editor that the first step of copyediting is complete.

#### Figure 9.5. Sending Completion Email

| Send Ema    | il                                                                                           |
|-------------|----------------------------------------------------------------------------------------------|
|             |                                                                                              |
| То          | Fred Chan <fc@mailinator.com></fc@mailinator.com>                                            |
| cc          | Joe Brown <jbrown@mailinator.com></jbrown@mailinator.com>                                    |
| BCC         |                                                                                              |
|             | Add Recipient Add CC Add BCC                                                                 |
|             | Send a copy of this message to my address (jjazz@mailinator.com)                             |
| Attachments | BrowseUpload                                                                                 |
| From        | "Jimmy Jazz" <jjazz@mailinator.com></jjazz@mailinator.com>                                   |
| Subject     | [] Copyediting Completed                                                                     |
| Body        | Fred Chan:                                                                                   |
|             | We have now copyedited your submission "Clinical Research and                                |
|             | and respond to Author Queries, please follow these steps:                                    |
|             | 1. Log into the journal using URL below with your username and                               |
|             | 2. Click on the file at 1. Initial Copyedit File to download and                             |
|             | open copyedited version.<br>3. Review the copyediting, making changes using Track Changes    |
|             | in Word, and answer queries.<br>4. Save file to desktop and upload it in 2. Author Copyedit. |
|             | <ol><li>Click the email icon under COMPLETE and send email to the<br/>editor.</li></ol>      |
|             | 🔤 en el el el el el el el el el el el el el                                                  |
| Send Cancel | Skip Email                                                                                   |

You must now wait for the Author to complete his copyedits. Once it is ready, you will receive an email notification, and be able to download the revised submission (e.g., 87-112-1-CE.DOCX), located in Step 2: Author Copyedit. Be sure to check the Copyedit Comments, located just under the file upload tool for any additional information the Author or the Section Editor may have noted.

#### Figure 9.6. Download Author Copyedits

| Coj  | pyedit                                            |                     |            |            |
|------|---------------------------------------------------|---------------------|------------|------------|
| Copy | veditor Jimmy Jazz                                |                     |            |            |
| REVI | EW METADATA                                       | REQUEST             | UNDERWAY   | COMPLETE   |
| 1.   | Initial Copyedit                                  | 2010-01-22          | 2010-01-22 | 2010-01-22 |
|      | File: <u>87-110-3-CE.DOCX</u> 2010-01-22 BrowseUp | beo                 |            |            |
| 2.   | Author Copyedit                                   | 2010-01-22          | 2010-01-22 | 2010-01-22 |
|      | File: 87-112-1-CE.DOCX 2010-01-22                 |                     |            |            |
| з.   | Final Copyedit                                    | 2010-01-22          | 2010-01-22 |            |
|      | File: None BrowseUpi                              | oad                 |            |            |
| Copy | vedit Comments Ro Comments CO                     | PYEDIT INSTRUCTIONS |            |            |

The next step will be to open the Author's revised file in your word processor, make any required changes, and upload these in Step 3 using the file upload tool.

#### Figure 9.7. Final CopyeditUpload

| 3.  | Final Copyedit              | 2010-01-22            | 2010-01-22 | <b>E</b> |
|-----|-----------------------------|-----------------------|------------|----------|
|     | File: None                  |                       |            |          |
|     | C:\Users\Kevin\Desktop      | Upload                |            |          |
| Сор | yedit Comments 🤜No Comments | COPYEDIT INSTRUCTIONS |            |          |

Use the Complete icon to notify the Section Editor that you have completed the copyediting of the submission. This will send a notification email and be the end of your responsibilities for this submission.

# **Chapter 10. Layout Editors**

### **Overview**

The Layout Editor receives an email request from the Copyeditor or the Section Editor requesting the layout of a submission that has completed the copyedit stage. A Layout Editor who is unable to do the Layout simply responds by email to the Section Editor.

## **Layout Editor Pages**

### Layout Editor Home Page

Upon logging in, you will have access to your User Home Page. This page includes a link to your Active Submissions page, as well an Archives link to view previously completed submissions. Clicking on the Active link from the User Home page will take the Layout Editor to the Active Submissions page.

#### Figure 10.1. Layout Editor Home Page

| Journal of Open Journa | al Systems          |
|------------------------|---------------------|
| Layout Editor          | 1 In Editing        |
| Copyeditor             | <u>1 In Editing</u> |
| Proofreader            | 0 In Editing        |

Select the submission from the resulting list by clicking on its linked title.

Figure 10.2. Layout Editor's Active Submissions

| Ac    | tive Sul          | omis | sions   |                                      |         |
|-------|-------------------|------|---------|--------------------------------------|---------|
| ΑCTI  | VE ARCHIV         | /E   |         |                                      |         |
| 10    | MM-DD<br>ASSIGNED | SEC  | AUTHORS | IIILE                                | STATUS  |
| 87    | 01-22             | ART  | Chan    | CLINICAL RESEARCH AND<br>APPLICATION | Initial |
| 1 - 1 | 1 of 1 Items      |      |         |                                      |         |

### Layout

On the resulting page, you will see the Layout Version of the submission, which has been prepared by the Copyeditor to the journal's standards. Click on the linked file name (e.g., 87-114-1-LE.DOCX) to download a copy of the file. You will need to use third party-software to prepare the galley files (e.g., HTML using Dreamweaver or PDF using Adobe Acrobat, Microsoft Word or Open Office). The Journal Manager had made a set of Layout and Reference Linking instructions and Templates available to assist you in properly formatting the files for publication.

#### Figure 10.3. Layout Editing

| Layout                              |                   |                  |                 |                    |
|-------------------------------------|-------------------|------------------|-----------------|--------------------|
| Layout Editor Jimmy                 | Jazz              |                  |                 |                    |
| Layout Version                      | REQUEST           | UNDERWAY         | COMPLETE        |                    |
| 87-114-1-LE.DOCX 2010-01-22         | 2010-01-22        | 2010-01-22       | <b>C</b>        |                    |
| Galley Format                       | FILE              |                  | ORDER           | ACTION             |
|                                     |                   | None             |                 |                    |
| Supplementary Files                 | FILE              |                  | ORDER           | ACTION             |
|                                     |                   | None             |                 |                    |
| Upload file to 🔍 Layout Versio      | n, 🔘 Galley, 🔘 Su | pp. files        | Browse Uploa    | bd                 |
| Layout Comments No Comm<br>TEMPLATE | nents LAYOUT INST | RUCTIONS REFEREN | NCE LINKING JOJ | S TEMPLATE REVIEWS |

Once you have created the HTML or PDF files, upload them as galleys using the file upload tool.

#### **Figure 10.4. Uploading Galley Files**

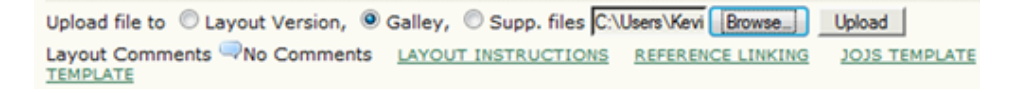

OJS will identify the file type based on its suffix (e.g., PDF, HTML), as well as provide information on the file size, language (if your journal is multilingual), original file name, etc. The label is added automatically, and will appear as such on the journal's Table of Contents in association with the item published. You also have the option of manually labelling the file.

#### Figure 10.5. PDF Galley Details

| Galley                 |                                                                                     |
|------------------------|-------------------------------------------------------------------------------------|
| Edit a Layout          | Galley                                                                              |
| Galley File Informatio | n                                                                                   |
| Label*                 | PDF                                                                                 |
|                        | The galley label is used to identify the item's file format (e.g. HTML, PDF, etc.). |
| Language*              | English 💌                                                                           |
| File name              | 87-115-1-PB,PDF                                                                     |
| Original file name     | test.pdf                                                                            |
| File type              | application/pdf                                                                     |
| File size              | 45KB                                                                                |
| Date uploaded          | 2010-01-22                                                                          |
| Replace File           | Browse_ Use Save to upload file.                                                    |
|                        |                                                                                     |
|                        |                                                                                     |
| Save Cancel            |                                                                                     |
| * Denotes required fie | ld                                                                                  |

When uploading an HTML galley, the Edit screen provides additional information, including the option to upload a stylesheet (unique to the submission) or images.

#### Figure 10.6. HTML Galley Details

| Edit a Layou                                                                                                    | t Galley                                                                                                    |        |
|----------------------------------------------------------------------------------------------------|----------------------------------------------------------------------------------------------------|--------|
| Galley File Informat                                                                                                    | on                                                                                                    |        |
| Label*                                                                                                    | HTML                                                                                                    |        |
|                                                                                                    | The galley label is used to identify the item's file format (e.g. HTML, PDF, etc                                                 | .).    |
| Language*                                                                                                    | English 💌                                                                                                    |        |
| File name                                                                                                    | 87-116-1-PB.HTML                                                                                                    |        |
| Original file name                                                                                                    | test.html                                                                                                    |        |
| File type                                                                                                    | text/html                                                                                                    |        |
| File size                                                                                                    | 2948                                                                                                    |        |
|                                                                                                    | 3040                                                                                                    |        |
| Date uploaded                                                                                                    | 2010-01-22                                                                                                    |        |
| Date uploaded<br>Replace File                                                                                             | 2010-01-22<br>Browse_ Use Save to upload file.                                                                                   |        |
| Date uploaded<br>Replace File<br>HTML Galler<br>Stylesheet File<br>No stylesheet file ha<br>Upload<br>Images              | 2010-01-22<br>Browse_ Use Save to upload file.<br>W Files<br>Is been added to this galley.<br>Browse_ Use Save to upload file.   |        |
| Date uploaded<br>Replace File<br>HTML Galley<br>Stylesheet File<br>No stylesheet file ha<br>Upload<br>Images<br>FILE NAME | 2010-01-22 Browse_Use Save to upload file.  V Files Use Save to upload file.  ORIGINAL FILE NAME FILE SIZE DATE UPLOADED         | ACTION |
| HTML Galley<br>Replace File<br>HTML Galley<br>Stylesheet File<br>No stylesheet file ha<br>Upload<br>Images<br>FILE NAME   | 2010-01-22 Browse_Use Save to upload file. V Files Use Save to upload file. ORIGINAL FILE NAME FILE SIZE DATE UPLOADED No images | ACTION |

You can upload more than one Galley Format file, delete files that have been uploaded, and edit information such as the file name.

#### **Figure 10.7. Multiple Galley Files**

| Layout                            |                   |                  |                   |                 |
|-----------------------------------|-------------------|------------------|-------------------|-----------------|
| Layout Editor Jimmy J             | lazz              |                  |                   |                 |
| Layout Version                    | REQUEST           | UNDERWAY         | COMPLETE          |                 |
| 87-114-1-LE.DOCX 2010-01-22       | 2010-01-22        | 2010-01-22       | <b>(11)</b>       |                 |
| Galley Format                     | FILE              |                  | ORDER             | ACTION          |
| 1. PDF VIEW PROOF                 | 87-115-1-PB.PDF 2 | 010-01-22        | 11                | EDIT   DELETE   |
| 2. HTML VIEW PROOF                | 87-116-1-P8.HTML  | 2010-01-22       | 11                | EDIT   DELETE   |
| Supplementary Files               | FILE              |                  | ORDER             | ACTION          |
|                                   |                   | None             |                   |                 |
| Upload file to      Layout Versio | n, 🔘 Galley, 🔘 Su | pp. files        | BrowseUpload      | ]               |
| Layout Comments No Comm           | LAYOUT INST       | RUCTIONS REFEREN | CE LINKING JOJS T | EMPLATE REVIEWS |

If the Author has uploaded any Supplementary Files, they will already be in place. They will to be published in the journal in their original file format by default, unless the journal has a special policy with regard to their preparation (as with Figures or illustrations). Even if the policy is to publish them in their original format, you may still wish

to consult the files to ensure that they are legible and to see whether they can be readily made to further conform to journal style and standards.

When you have completed uploading the galley files, use the Complete icon to generate an email message to the Section Editor.

#### Figure 10.8. Send Email

| Send Email              |                                                                                                    |
|-------------------------|----------------------------------------------------------------------------------------------------|
| To<br>CC<br>BCC         | Sally Jones <sj@mailinator.com></sj@mailinator.com>                                                                                                    |
| Attachments             | Add Hecpient Add CC Add BCC Send a copy of this message to my address (jjazz@mailinator.com) BrowseUpload                                                                                                    |
| From<br>Subject<br>Body | "Jimmy Jazz" <jjazz@mailinator.com><br/>[JOJS] Galleys Complete<br/>Sally Jones:<br/>Galleys have now been prepared for the manuscript, "Clinical<br/>Research and Application," for Journal of Open Journal Systems<br/>and are ready for proofreading.<br/>If you have any questions, please contact me.<br/>Jimmy Jazz</jjazz@mailinator.com> |
| Send Cancel             | Skip Email                                                                                                    |

You have now completed the first phase of layout editing and must now wait for the Author and Proofreader to make any necessary changes.

### Proofreading

The Author and Proofreader will proof the galley files in their various formats for typographical and formatting errors. They will record the corrections needed in the Corrections text-box, following the Proofreading Instructions. Once the Proofreader emails you that the proofing is complete, you will need to log back into the system and return to the submission record. Use the Proofreading Corrections icon to see the comments made by the Author and Proofreader.

#### **Figure 10.9. Proofreading**

| Pro                     | oofreading                                                |            |            |            |
|-------------------------|-----------------------------------------------------------|------------|------------|------------|
| Proc<br>REV             | ofreader Jimmy Jazz                                       |            |            |            |
|                         |                                                           | REQUEST    | UNDERWAY   | COMPLETE   |
| 1. Author Comments      |                                                           | 2010-01-22 | 2010-01-22 | 2010-01-22 |
| 2. Proofreader Comments |                                                           | 2010-01-22 | 2010-01-22 | (EE)       |
| з.                      | Layout Editor Final                                       | -          | -          | -          |
| Proc                    | Proofreading Corrections 2010-01-22 PROOFING INSTRUCTIONS |            |            |            |

This will produce a window with the required corrections.

#### Figure 10.10. Corrections

| Corrections                   |                                                                                          |  |  |  |
|-------------------------------|------------------------------------------------------------------------------------------|--|--|--|
|                               | enhight Child Bernard and Antipation                                                     |  |  |  |
| Author<br>2010-01-22 02:34 PM | Subject: Clinical Research and Application                                               |  |  |  |
|                               | In the PDF galley, a period is missing at the end of line 6 in<br>paragraph 3 on page 5. |  |  |  |
| Proofreader                   | Subject: Clinical Research and Application EDIT DELETE                                   |  |  |  |
| 2010-01-22 02:41 PM           | In the HTML galley, a semi-colon is missing in sentence 4 in paragraph 8 on page 12.     |  |  |  |
| Subject Clinic                | cal Research and Application                                                             |  |  |  |
| Comments*                     |                                                                                          |  |  |  |
| <b>×</b> 0                    | 🎍 🏝 🍘 🎼   B Z U  🗏   ∞ 🔅 🎯 κ™ 🔲 🔊                                                        |  |  |  |
| Save Save and en              | nail Close                                                                               |  |  |  |

Apply these changes to the galley files, upload them again to the Layout section. On completing this task, you may wish to add comments to the Corrections text-box (e.g. explaining a change), before clicking on the email icon under Complete which will generate an email notifying the Section Editor that the submission is ready to be scheduled for publication.

#### Figure 10.11. Send Email

| Send Email              |                                                                                                    |
|-------------------------|----------------------------------------------------------------------------------------------------|
| To<br>CC<br>BCC         | Sally Jones <sj@mailinator.com>         Add Recipient       Add CC         Add Recipient       Add CC         Send a copy of this message to my address (jjazz@mailinator.com)</sj@mailinator.com>                                                                                                    |
| Attachments             | Browse_ Upload                                                                                                    |
| From<br>Subject<br>Body | "Jimmy Jazz" <jjazz@mailinator.com><br/>[JOJS] Proofreading Completed (Layout Editor)<br/>Sally Jones:<br/>The galleys have now been corrected, following their proofreading,<br/>for the manuscript, "Clinical Research and Application," for Journal<br/>of Open Journal Systems. This piece is now ready to publish.<br/>Jimmy Jazz</jjazz@mailinator.com> |
| Send Cancel             | Skip Email                                                                                                    |

You have now completed your layout editing responsibilities.

# **Chapter 11. Proofreaders**

### Overview

The Proofreader will receive an email from the Section Editor requesting that the Proofreader complete a round, or rounds, of proofreading. It is then the Proofreader's duty to accept or deny the responsibility; if accepted, the Proofreader can then log in and begin the proofreading process from their User Home.

## **Proofreader Pages**

### **Proofreader User Home**

Upon logging in, clicking on the Proofreader link on your User Home page leads to your Active Submissions page, listing submissions requiring proofreading. You can also access past submissions under the Active link. To access the submission's proofreading page, click on the article title.

#### Figure 11.1. Active Submissions

| Ac    | Active Submissions |     |         |                                   |             |
|-------|--------------------|-----|---------|-----------------------------------|-------------|
| ACTI  | VE ARCH            | IVE |         |                                   |             |
|       | MM-DD<br>ASSIGN    | SEC | AUTHORS | IIILE                             | STATUS      |
| 87    | 01-22              | ART | Chan    | CLINICAL RESEARCH AND APPLICATION | Post-Author |
| 1 - 1 | 1 of 1 Item        | s   |         |                                   |             |

### Proofreading

From here, you can review the submission metadata (using the Review Metadata link) and the galley files (under Layout), and also see the Proofreading Corrections identified by the Author by clicking the Proofreading Corrections icon.

#### Figure 11.2. Proofreading

| · .                                        |                             |            |            |
|--------------------------------------------|-----------------------------|------------|------------|
| Layout                                     |                             |            |            |
| Layout Editor Jimmy Jazz                   |                             |            |            |
| Galley Format                              | FILE                        |            |            |
| 1. PDF VIEW PROOF                          | 87-115-1-PB.PDF             | 2010-01-22 |            |
| 2. HTML VIEW PROOF                         | 87-116-1-PB.HTML 2010-01-22 |            |            |
| Supplementary Files                        | FILE                        |            |            |
|                                            | None                        |            |            |
| Layout Comments Ron Comments               |                             |            |            |
|                                            |                             |            |            |
| Proofreading                               |                             |            |            |
| Proofreader Jimmy Jazz<br>REVIEW METADATA  |                             |            |            |
|                                            | REQUEST                     | UNDERWAY   | COMPLETE   |
| 1. Author Comments                         | 2010-01-22                  | 2010-01-22 | 2010-01-22 |
| 2. Proofreader Comments                    | 2010-01-22                  | 2010-01-22 | <b>(</b>   |
| 3. Layout Editor Final                     | -                           | -          | -          |
| Proofreading Corrections <a>2010-01-22</a> | PROOFING INSTRUCT           | IONS       |            |

Clicking this link will open a comment box, where you can see the Author's comments and add your own. These comments will be available to the Section Editor and the Layout Editor, allowing them to make any final corrections before publication.

#### **Figure 11.3. Corrections**

| Corrections         |                                                                                          |
|---------------------|------------------------------------------------------------------------------------------|
| Author              | Subject: Clinical Research and Application                                               |
| 2010-01-22 02:34 PM | In the PDF galley, a period is missing at the end of line 6 in<br>paragraph 3 on page 5. |
| Proofreader         | Subject: Clinical Research and Application EDIT DELETE                                   |
| 2010-01-22 02:41 PM | In the HTML galley, a semi-colon is missing in sentence 4 in paragraph 8 on page 12.     |
| Subject Clinic      | cal Research and Application                                                             |
| Comments*           |                                                                                          |
| <b>X</b> (          | à 🏝 🏗   B 🗶 Y 🗄 🗄   🕬 🍻 🎯 mm. 🗐 휰                                                        |
| Save Save and en    | nail Close                                                                               |

Using the Save button will save your comments and return you to the submission page. Use the Complete icon to inform the Layout Editor and Section Editor that you have completed your work. You are now finished with the submission.

# **Chapter 12. Readers**

### **Overview**

Readers include subscribers for journals for which access is subscription-based, and readers who choose to register for open access journals (whether immediately open access or open after a period of time after initial publication of journal content).

Registered Readers received a notification with the publication of each issue which includes the Table of Contents from the journal.

### **Reader Pages**

### **Accessing Content**

For open access journals using OJS, accessing content is as simple as selecting the Current link to see the latest issue, or the Archives link to see the previous issues.

#### Figure 12.1. Current Issue

| Open Journal Systems Demonstration Journal                                                  |                               |  |
|---------------------------------------------------------------------------------------------|-------------------------------|--|
| HOME ABOUT LOG IN REGISTER SEARCH CURRENT ARCHIVES                                          | OPEN JOURNAL SYSTEMS          |  |
| Home > Current > Vol 1. No 1 (2005)                                                         | Journal Help                  |  |
|                                                                                             | USER                          |  |
| VOI 1, NO 1 (2005)                                                                          | Username                      |  |
|                                                                                             | Password                      |  |
|                                                                                             | Remember me                   |  |
| Table of Contents                                                                           | Log In                        |  |
| Multimedia                                                                                  |                               |  |
| Teaching for a World of Increasing Access to Knowledge VIDEO                                | LANGUAGE                      |  |
| John Willinsky                                                                              | English 💌                     |  |
| An Introduction to the Open Journal Systems SLIDES                                          |                               |  |
| Kevin Stranack                                                                              | JOURNAL CONTENT               |  |
| PKP Developments AUDIO                                                                      | Search                        |  |
| PKP Development Team                                                                        |                               |  |
| Antialan                                                                                    | All                           |  |
| Articles                                                                                    | Search                        |  |
| Understanding in the Absence of Meaning: Coming of Age Narratives of the HTML PDF Holocaust | Browse                        |  |
| Theresa Ropers                                                                              | By Issue                      |  |
| Inverted Hollywood: The Pitch for e-Knowledge HTML PDF                                      | By Author                     |  |
| Lisa Korteweg                                                                               | <u>By Title</u> Other levenle |  |
| Scholarly Associations and the Economic Viability of Open Access Publishing HTML PDF        | Other Journals                |  |
| John Willinsky                                                                              |                               |  |
| Copyright Contradictions in Scholarly Publishing HTML PDF                                   | FONT SIZE                     |  |
| John Willinsky                                                                              |                               |  |

### Subscribing

If access to content requires a subscription, you will need to first register for a Reader account with the OJS journal. See the section on <u>payments</u> and <u>subscriptions</u> for more subscription information.

### Signing up for notification

If you would like to receive an automatic email message alerting you to new content from an OJS journal, you can often register for a Reader account, and check the box for notification:

#### Figure 12.2. Reader Notification

| Register as     | Reader: Notified by email on publication of an issue of the journal. |
|-----------------|----------------------------------------------------------------------|
| Register Cancel |                                                                      |

### **Reading Tools**

Reading Tools are intended to assist both expert and novice readers of the journal in building a context for interpreting, evaluating and utilizing the research they are reading.

Reading Tools have been developed for a wide range of academic disciplines, and from which the Journal Manager can select, as well as update and edit, in supporting the reading environment for the journal. The Reading Tools also enable Readers to join relevant forums, as well as contact the author or share the item with another Reader.

The Tools open in a frame in the user's browser to the right of the article or item being read:

#### Figure 12.3. Reading Tools

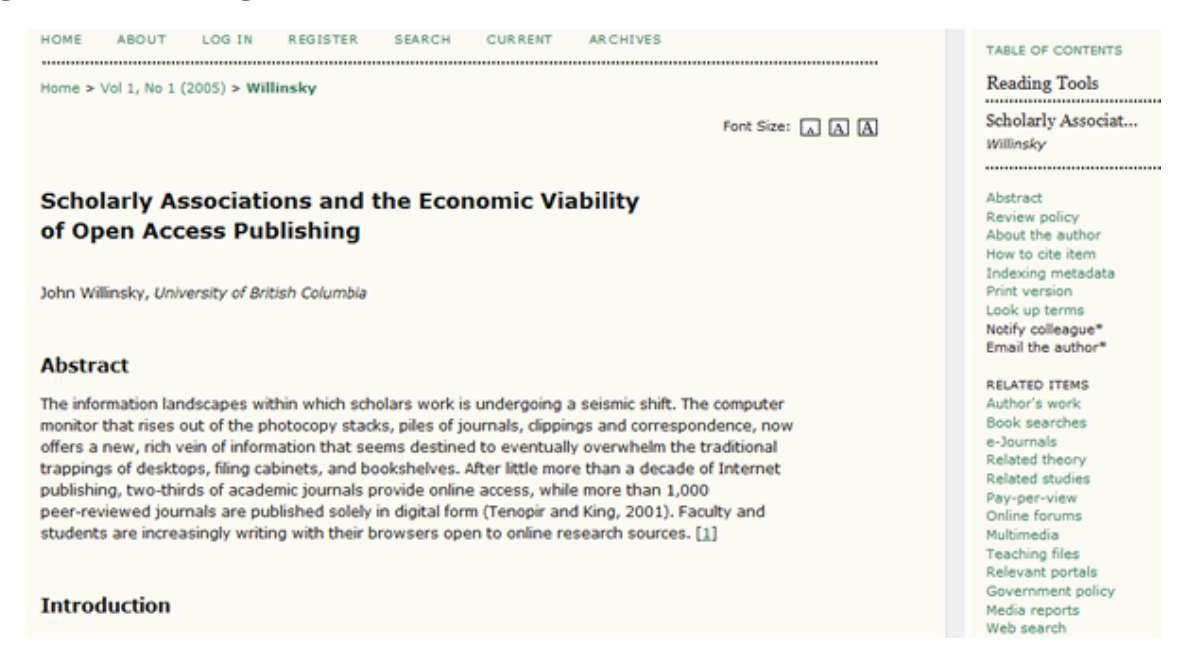

The Tools provide Readers with access to the item's indexing information, print version, and author biographical statement.

The Tools enable Readers to look up words in the item (by double clicking on any work in the HTML version of the item); to email the author or another Reader; or to comment on the article. All of these features create a much more interactive reading environment. The Tools are also designed to take the first two keywords from the submission

and feed them into the search engines of open access databases and other resources grouped under Research Studies, Author's Other Works, Press and Media, Government Websites, Instructional Resources, Discussions and Forums, and other categories, depending on the set of Tools selected.

Readers are also able to access background information on each of the selected resources. In each category, whether Studies, Media, on Instruction, the Tools provide multiple choices or databases to consult, while allowing the Reader to learn more about each database by providing a link to an About page for the resource. (The Journal Manager is able to edit or delete existing resources and add new ones as well – see the <u>Journal Management section</u> regarding Reading Tools for details.)

# Part III. System Administration

The following instructions will demonstrate how to install OJS; how to make backups and restore from them; and how to upgrade to a new version of OJS. These instructions apply to typical Linux/Unix environments but will be substantially similar for Windows. The system requirements <u>listed below</u> must be met before beginning the installation process.

If you have any issues with these processes, you should take a look at the detailed install instructions found in docs/ INSTALL in the OJS installation package. You may also want to take a look at the <u>online FAQ</u>, and then follow up on the <u>support forum</u>.

Instructions and how-to's involving different environments may be found on the <u>support forum</u> or on the <u>development</u> <u>wiki</u>.

# **Chapter 13. Installation**

### **Minimum and Preferred Requirements**

### **Minimum System Requirements**

- <u>PHP</u> >= 4.2.x (including PHP 5.x); Microsoft IIS requires PHP 5.x
- <u>MySQL</u> >= 3.23.23 (including MySQL 4.x and 5.x) or <u>PostgreSQL</u> >= 7.1 (including PostgreSQL 8.x)
- <u>Apache</u> >= 1.3.2x or >= 2.0.4x or <u>Microsoft IIS</u> 6
- Operating system: Any OS that supports the above software, including Linux, BSD, Solaris, Mac OS X, Windows

### **Recommended Server Configuration**

- PHP 5.x with iconv, mbstring, libgd, and libfreetype support
- MySQL 5.x with data storage and connection using UTF8
- \*NIX-like OS (Linux, BSD, Mac OS X)
- Apache web server configured with PHP via FastCGI

We also recommend that you have <u>SSH</u> access to your server, as you will find SSH access mandatory for some advanced tasks, and helpful overall.

### **Components of an Installation**

- Installation path containing OJS (typically 10-20MB)
- Files path, as configured in config.inc.php using the files\_dir directive; size varies depending on the documents being managed (e.g. file format, design complexity, number of rounds of review, etc.)
- MySQL database, as configured in config.inc.php in the [database] section; size varies from tens of megabytes for small journals to hundreds for large journals or large collections
- OJS contains several third-party open source libraries, including:
  - <u>ADODB</u>
  - <u>Smarty</u>
  - <u>TinyMCE</u>

# **The Install Process**

There are a number of components to a successful OJS install: downloading and unpacking the OJS application files in a web accessible directory on your server; creating a separate files/ directory that is not web accessible; and most likely, manually creating a database user and database.

#### Note

All servers are different, and the installation process in your case may be different than what follows. If any of this confuses you or for some reason does not work, be sure to check the documentation that comes with OJS in the docs/ folder, as well as the <u>support forum</u> and <u>FAQ</u>. But also be sure to read your service provider and server documentation as well.

# Download and unpack the OJS installation from the PKP website

All OJS downloads can be found at <u>http://pkp.sfu.ca/ojs\_download</u>. Depending on your circumstances you will want to download either the most recent stable version (best for production systems) or the most recent development version (less stable but with more features). The install process is the same for both versions. In this example, we will use the development version, ojs-2.3.1-2.tar.gz.

Unpack the <u>tar file</u>, and move the unpacked contents to a web-accessible directory on your web server from which you want OJS to run. A common web-accessible directory is /var/www/html, which we will use for this example.

#### Note

Regarding web accessible directories: each server is different. If you do not know where your web-accessible directory is (that is, the directory where you put everything that you want people to see on your website; sometimes called a web root directory), you should contact your service provider.

If you did not download the tar file directly to your web server, you can untar the tar file on your desktop and transfer its contents by FTP, or you can transfer the tar file by FTP to your web server directly and run the following command:

tar xzf ./ojs-2.3.1-2.tar.gz

This will extract the OJS files into the directory /var/www/html/ojs-2.3.1-2. You may want to change the name of the directory to something more user friendly, such as "ojs". At this point, you should be able to go to that directory on your server, (ie. point your browser to http://example.com/ojs/) and see the install screen.

#### Figure 13.1. OJS Install Screen

### OJS Installation

#### OJS Version 2.3.1.2

Thank you for downloading the Public Knowledge Project's **Open Journal Systems**. Before proceeding, please read the <u>README</u> file included with this software. For more information about the Public Knowledge Project and its software projects, please visit the <u>PKP web site</u>. If you have bug reports or technical support inquiries about Open Journal Systems, see the <u>support forum</u> or visit PKP's online <u>bug reporting system</u>. Although the support forum is the preferred method of contact, you can also email the team at <u>pkp.contact@gmail.com</u>.

#### Upgrade

If you are upgrading an existing installation of OJS 2.x, <u>click here</u> to proceed.

#### Recommended system requirements

- <u>PHP</u> >= 4.2.0 (including PHP 5.x); you are currently using PHP 5.3.1
- MySQL >= 3.23.23 (including MySQL 4.x) or PostgreSQL >= 7.1 (including PostgreSQL 8.x)
- <u>Apache</u> >= 1.3.2x or >= 2.0.4x or Microsoft IIS 6
- Operating system: Any OS that supports the above software, including <u>Linux</u>, <u>BSD</u>, <u>Solaris</u>, <u>Mac OS X</u>, <u>Windows</u>

As PKP does not have the resources to test every possible combination of software versions and platforms, no guarantee of correct operation or support is implied.

Changes to these settings can be made after installation by editing the file config.inc.php in the base OJS directory, or using the site administration web interface.

#### Supported database systems

OJS has currently only been tested on MySQL and PostgreSQL, although other database management systems supported by <u>ADOdb</u> may work (in full or partially). Compatibility reports and/or code patches for alternative DBMSs can be sent to the OJS team.

### **Prepare Your Environment for the Install**

You will need to create a directory for OJS to store its submission files in. This should not be in a web-accessible directory, as then it would be possible for private files to be accessed online (eg. by savvy users attempting to point directly to the file in question by typing http://www.example.com/files/journals/1/articles/1/submission/review/1-3-1-RV.doc into their browser). If, for example, you have placed the OJS application files in /var/www/html/ojs/, you will have to create this directory outside of /var/www/.

You will then need to grant file permissions so that the web server can administer and write to the public/ and cache/ subdirectories of the OJS installation path, the files/ directory you just created, and the config.inc.php configuration file. The specifics of setting permissions will depend on your web server configuration, i.e. whether PHP scripts run SetUID. The install page will warn you if you don't have the appropriate permissions.

#### Figure 13.2. OJS Install: Insufficient Permissions

#### Pre-Installation Steps

1. The following files and directories (and their contents) must be made writable:

- config.inc.php is writable (optional): NO
- public/ is writable: Yes
- cache/ is writable: Yes
- cache/t\_cache/ is writable: NO
- cache/t\_compile/ is writable: Yes
- cache/\_db is writable: Yes

In the above example, config.inc.php isn't writable by the server (which is not strictly necessary for normal functioning, although it is for automatic installation), and neither is the cache/t\_cache/ directory. Remember, all directories within cache/ must be writable by the server.

### **Configure Your Database Information**

You will need to create a database for the system to use, and also ensure that you have a database user that has sufficient permissions to operate the database. OJS can conceivably run on many different types of <u>RDBMS</u>, although only PostgreSQL and MySQL are actively tested.

For MySQL, you can create the database and user via phpMyAdmin or the MySQL command line interface. A CLI example follows:

```
$ mysql -u root -p
Enter password:
Welcome to the MySQL monitor. Commands end with ; or \g.
Your MySQL connection id is 95
Server version: 5.1.38 MySQL Community Server (GPL)
Type 'help;' or '\h' for help. Type '\c' to clear the current input statement.
mysql> CREATE DATABASE ojs DEFAULT CHARACTER SET utf8;
Query OK, 1 row affected (0.13 sec)
mysql> GRANT ALL ON ojs.* TO pkpuser@localhost IDENTIFIED BY 'password';
Query OK, 0 rows affected (0.15 sec)
mysql> exit;
Bye
```

In this example, the database is called ojs; the database user is called pkpuser; and the password is password (certainly not secure!). You will need those three pieces of information later.

### **Complete the Install from the Web**

Point your web browser to your OJS installation directory. You will see an OJS Installation installation page: fill in all of the form fields (including the database connection information you established previously; and under File Settings, the location of the files path you previously created) and click the Install button at the bottom of the page.

You must configure your site's locale settings: not only the locales available for your users, but also character set options. If possible, change the last two from the default (shown) to "Unicode (UTF-8)". Unless your database server

is particularly old, you should not run into any problems setting these options to Unicode. This will ensure better multilingual support.

Figure 13.3. OJS Install: Locale Settings

| Client character<br>set     | Unicode (UTF-8)  The encoding to use for data sent to and received from browsers.                                                                                                    |
|-----------------------------|----------------------------------------------------------------------------------------------------|
| Connection<br>character set | Unicode (UTF-8)<br>The encoding to use for data sent to and received from the database. This<br>should be the same as the client character set. Note that this capability is only<br>supported with MySQL >= 4.1.1 or PostgreSQL >= 7.1. Select "Not applicable"<br>if your database server does not meet these requirements. |
| Database<br>character set   | Unicode (UTF-8)<br>The encoding to use for data stored in the database. Note that this capability is<br>only supported with MySQL >= 4.1.1 or PostgreSQL >= 7.1. Select "Not<br>applicable" if your database server does not meet these requirements.                                                                         |

You must then specify the location of the files/ directory you previously created.

#### Figure 13.4. OJS Install: File Settings

| File Settings            |                                                                                                    |
|--------------------------|----------------------------------------------------------------------------------------------------|
| Directory for<br>uploads | <ul> <li>/Users/jmacgreg/git/ojs/files</li> <li>Enter full pathname to an existing directory where uploaded files are to be kept.</li> <li>This directory should not be directly web-accessible. Please ensure that this directory exists and is writable prior to installation. Windows path names should use forward slashes, e.g. "C:/myjournal/files".</li> <li>Do not create required subdirectories (only useful for a manual installation)</li> </ul> |
|                          |                                                                                                    |

Next, choose your security settings. This configuration option specifies how system passwords are stored. SHA1 is more secure than MD5, so if your PHP version is 4.3.0 or above, choose the SHA1 option.

#### Figure 13.5. OJS Install: Security Settings

| Security Settings                   |                                                                                |  |  |  |
|-------------------------------------|--------------------------------------------------------------------------------|--|--|--|
| Password<br>encryption<br>algorithm | MD5<br>SHA1 is recommended if your system supports it (requires PHP >= 4.3.0). |  |  |  |

You must then specify a username, password and email for the Administrator Account. After a successful install, you will use this account to log in and configure new journals; but typically, this account will not be used for the day-to-day running of a journal.

#### Figure 13.6. OJS Install: Administrator Account

#### Administrator Account

This user account will become the site administrator and have complete access to the system. Additional user accounts can be created after installation.

| Username        | admin             |  |
|-----------------|-------------------|--|
| Password        | •••••             |  |
| Repeat password | •••••             |  |
| Email           | admin@example.com |  |

Next is the Database Settings section. You must fill in the proper database connection settings: choose the correct database driver for your system; specify the correct host (normally localhost, but this could be different depending on your setup); the username and password of the database user; and the database name that they will be connecting to. If you have not yet created the database, then ensure that the "Create new database" checkbox remains checked; however, this option will not work if your database user does not have sufficient permissions to create databases, in which case you should create the database beforehand.

#### Figure 13.7. OJS Install: Database Settings

#### Database Settings

OJS requires access to a SQL database to store its data. See the system requirements above for a list of supported databases. In the fields below, provide the settings to be used to connect to the database.

| Database driver | MySQL 🔽                                                                                                    |
|-----------------|----------------------------------------------------------------------------------------------------|
|                 | Database drivers listed in brackets do not appear to have the required<br>PHP extension loaded and installation will likely fail if selected.<br>Any unsupported database drivers listed above are listed solely for academic<br>purposes and are unlikely to work.                                                                                    |
| Host            | localhost                                                                                                    |
|                 | Leave the hostname blank to connect using domain sockets instead of over<br>TCP/IP. This is not necessary with MySQL, which will automatically use sockets<br>if "localhost" is entered, but is required with some other database servers such<br>as PostgreSQL.                                                                                       |
| Username        | pkpuser                                                                                                    |
| Password        | password                                                                                                    |
| Database name   | ojs                                                                                                    |
|                 | Create new database<br>To use this option your database system must support remote database<br>creation and your user account must have the appropriate permissions to create<br>new databases. If installation fails with this option selected, manually create the<br>database on your server and run the installer again with this option disabled. |

Then choose an appropriate OAI repository identifier (the default may be sufficient), and choose the Install Open Journal Systems option if your database user can write directly to the database; or Manual Install if you need to populate the database manually.

#### Figure 13.8. OJS Install: Finalizing Installation

| Miscellaneou                 | is Settings                                                                                                    |
|------------------------------|----------------------------------------------------------------------------------------------------|
| OAI repository<br>identifier | ojs.git                                                                                                    |
|                              | A unique identifier used to identify metadata records indexed from this site<br>using the <u>Open Archives Initiative</u> Protocol for Metadata Harvesting. |
| Install Open Jourr           | nal Systems Manual Install                                                                                                    |

If all goes well, you will then see a success screen.

#### Figure 13.9. OJS Install: Success

### **OJS** Installation

------

Installation of OJS has completed successfully.

To begin using the system, login with the username and password entered on the previous page.

If you wish to receive news and updates, you can:

- <u>Register</u> your journal, conference, or harvester and receive updates on software upgrades, security patches, and more.
- 2. Join our discussion list for OJS, OCS, the Harvester, Lemon8-XML, OMP, or all of the above.
- 3. Subscribe to the PKP blog RSS feed.

If you have questions or comments, please visit the support forum.

If your config.inc.php file wasn't writable by the server, you will be prompted to copy the contents of a text field and paste it to the default config.inc.php file on the server.

#### Figure 13.10. OJS Install: Copy config.inc.php file

#### IMPORTANT!

The installer could not automatically overwrite the configuration file. Before attempting to use the system, please open config.inc.php in a suitable text editor and replace its contents with the contents of the text field below.

Contents of configuration file:

If you chose to do a Manual Install, you will be prompted to copy a series of SQL statements, which must then be executed via your SQL server.

#### Figure 13.11. OJS Install: Manual Installation

#### Manual installation

The SQL statements to create the OJS database schema and initial data are displayed below. Note that the system will be unusable until these statements have been executed manually. You will also have to manually configure the config.inc.php configuration file.

SQL statements for installation:

| CREATE DATABASE ojs DEFA | ULT CHARACTER SET utf8;     | 0 |
|--------------------------|-----------------------------|---|
| CREATE TABLE versions (  |                             |   |
| major                    | INTEGER NOT NULL DEFAULT 0, |   |
| minor                    | INTEGER NOT NULL DEFAULT 0, |   |
| revision                 | INTEGER NOT NULL DEFAULT 0, |   |
| build                    | INTEGER NOT NULL DEFAULT 0, |   |
| date installed           | DATETIME NOT NULL,          |   |
| current                  | TINYINT NOT NULL DEFAULT 0, |   |
| product type             | VARCHAR(30),                |   |
| product                  | VARCHAR(30),                |   |
| product class name       | VARCHAR(80),                |   |
| lazy load                | TINYINT NOT NULL DEFAULT 0  |   |
| );                       |                             |   |
|                          |                             |   |
| CREATE TABLE site (      |                             |   |
| redirect                 | BIGINT NOT NULL DEFAULT 0,  |   |
| primary locale           | VARCHAR(5) NOT NULL,        |   |
| min password length      | TINYINT NOT NULL DEFAULT 6. |   |
|                          |                             |   |

# Chapter 14. Backing up and Restoring Making Backups of Your System

A full back up of an OJS or OCS installation should include three components: the OJS system files; the files/ directory you created on installation; and the database. There are many ways to make backups of these three components. Depending on the tools at your disposal you may be able to make backups entirely over the web via an administrative interface such as CPanel; or you may have to make backups via the command line. The following section demonstrates one way to back up files via the command line.

#### Note

All servers are different, and the backup process in your case may be different than what follows. If any of this confuses you or for some reason does not work, be sure to check the documentation that comes with OJS in the docs/ folder, as well as the <u>support forum</u> and <u>FAQ</u>. But also be sure to read your service provider and server documentation as well.

### **Backing up the OJS System Files**

To find your system files, look for the config.inc.php configuration file; this will be in the directory where you originally installed OJS. Back up all files in this directory and all subdirectories. Assuming OJS is installed in /var/ www/html/ojs and the backup should be placed in /root, the following example will compress the OJS system files to a file in /root/ called ojs-install.tar.gz:

```
$ cd /var/www/html/ojs
$ tar czf /root/ojs-install.tar.gz *
```

### Backing up the Database

You will need to know the database name, username, and password; these can be found in the database section of your config.inc.php configuration file:

```
[database]
driver = mysql
host = localhost
username = pkpuser
password = password
name = ojs
```

Back up the database using the mysqldump tool, e.g. if the backup should be placed in /root/:

\$ mysqldump -u pkpuser -p password | gzip -9 > /root/ojs-database.sql.gz

Of course, phpMyAdmin or other tools could be used to back up the database.

### Backing up the files/ Directory

To find where the files/directory is, look at the files\_dir parameter in the config.inc.php configuration file:

```
[files]
```

```
; Complete path to directory to store uploaded files
; (This directory should not be directly web-accessible)
; Windows users should use forward slashes
files_dir = /usr/local/ojs-files
```

Back up this directory and all of its contents, e.g. if the backup should be placed in /root/:

```
$ cd /usr/local/ojs-files/
$ tar czf /root/ojs-files.tar.gz
```

When these steps have been completed, you will have created three backup files, which can be found in /root. All three of these are required to restore a copy of OJS from backup.

### **Restoring Your System From Backup**

This section gives a brief overview of how a system could be restored from the backups made in the previous section. This is only one way to restore a system: there are plenty of other ways, depending on the tools you have at your disposal, and just as important, on the way you backed the system up.

#### Note

All servers are different, and the restore process in your case may be different than what follows. If any of this confuses you or for some reason does not work, be sure to check the documentation that comes with OJS in the docs/ folder, as well as the <u>support forum</u> and <u>FAQ</u>. But also be sure to read your service provider and server documentation as well.

### **Restoring Files**

To restore from backup, unpack the files and installation backups into their appropriate places:

```
$ cd /var/www/html
$ mkdir ojs
$ cd ojs
$ tar xzf /root/ojs-install.tar.gz
$ cd /usr/local
$ mkdir ojs-files
$ cd ojs-files
$ tar xzf /root/ojs-files.tar.gz
```

### **Restoring the Database**

Re-create the MySQL database (dropping it first if necessary):

```
$ mysql -u root -p
Enter password:
Welcome to the MySQL monitor. Commands end with ; or \g.
Your MySQL connection id is 103
Server version: 5.1.38 MySQL Community Server (GPL)
Type 'help;' or '\h' for help. Type '\c' to clear the current input statement.
mysql> DROP DATABASE ojs;
Query OK, 0 rows affected (0.23 sec)
```

## $\ensuremath{\mathsf{PKP}}\xspace$ | public knowledge project

mysql> CREATE DATABASE ojs DEFAULT CHARACTER SET utf8; Query OK, 1 row affected (0.00 sec) mysql> GRANT ALL ON ojs.\* TO pkpuser@localhost IDENTIFIED BY 'password'; Query OK, 0 rows affected (0.01 sec)

mysql>

Load the database dump into the newly created database:

\$ zcat /root/ojs-database.sql.gz | mysql -u pkpuser -p ojs23

# Chapter 15. Upgrading and Migrating

Comprehensive upgrade instructions can be found in docs/UPGRADE. As with any major administration task, it is strongly suggested that you back up your complete installation before beginning. Upgrading is a two-step process:

- 1. The code must first be upgraded. This will involve downloading a new copy of OJS, or downloading and installing a patch file. Both the full OJS package and the relevant patch file are available from <a href="http://pkp.sfu.ca/ojs\_download">http://pkp.sfu.ca/ojs\_download</a>.
- 2. The database must be upgraded. This can be done using the tools/upgrade.php script.

See docs/UPGRADE for complete instructions.

If the installation has been customized in any way, it will be necessary to ensure that the customizations are properly migrated to the new version:

• Use the standard <u>diff</u> and <u>patch</u> tools. To generate a patch file describing the modifications you have made to an installation, generate a diff file against a stock version of that installation. For example, if you are upgrading from OJS 2.1.1 to OJS 2.3:

\$ diff -u /path/stock-ojs-2.1.1 /path/modified-ojs-2.3-install > mods.diff

This will generate a file called mods.diff. Review this file; these changes may need to be transferred into the upgraded installation.

• Ensure that any schema changes you make are properly reflected in the XML database schema descriptor(s) in dbscripts/xml (e.g. dbscripts/xml/ojs\_schema.xml). During upgrades, these schema files are applied and any added or modified columns may be reverted.

# Chapter 16. Support; Development; Troubleshooting; Reporting Problems

PKP uses a number of Open Source applications as part of the development process. <u>Git and Bugzilla</u> are used to track PKP source code and bugs, respectively; <u>Mediawiki</u> is used to track and discuss general development issues and roadmaps; and <u>phpBB</u> is used to run our support forums, which community troubleshooting and bug reporting generally happens.

The following sections describe specifically how these different applications are used by the PKP team, and how they can be used effectively by the community. In general, however, the forum is used as our interface to the larger PKP community, where most questions and problems are dealt with; the wiki is used as a "living" document pool; and the Git repository and Bugzilla are used by PKP and partner developers to coordinate development and testing. In practice, roles overlap somewhat. We encourage you to browse and use these tools as you continue to use OJS.

### **Finding Solutions: PKP Support Forum**

The <u>PKP Support Forum</u> is generally the first -- and last -- place community members look to for help. The forum holds a wealth of information, available via a <u>Google Custom Search</u>.

The PKP team monitors most subforums in the support forum, and tries to reply to questions within a few days. Other community members may answer more quickly in the meantime.

Language-specific subforums (for example, the <u>Spanish support forum</u>) are moderated by volunteer community members, and not directly by PKP team members. We are always happy to consider hosting other language-specific subforums, or pointing to other PKP-specific support resources.

Please keep the following points in mind as you use the forum:

- Check the <u>FAQ</u> to see if your question has already been answered. If you aren't exactly sure what kind of problem you are encountering, the FAQ includes many troubleshooting tips.
- <u>Search</u> before you post. Many questions have been answered already, and we appreciate the time you spend in finding answers. Try searching for error messages, or even parts of messages; for words that have anything to do with the problem at hand; or even for broad categories.
- Take some time, if you can, to contribute your own wisdom! The forums are a community endeavour, and we appreciate any feedback, solutions, and other information you may want to provide, either to us or to other community members directly.

### **Getting Source Code: Access via Git**

PKP uses Git, an online distributed version control system, to manage the project's application source code. Git allows the developers to quickly and easily share code online, and create special project branches for new function and feature development, without disturbing core application development.

You can access all source code for our entire suite of web applications online at <u>http://github.com/pkp</u>. For example, by visiting <u>http://github.com/pkp/ojs</u>, you will see a navigable snapshot of the entire OJS codebase. You can see the age and last commit message for any directory or file within the system, and who made the commit. You can also view file information by navigating through the file structure online and clicking the filename (eg. <u>http://github.com/</u>

<u>pkp/ojs/blob/master/templates/issue/view.tpl</u>). For each file, you have the option of seeing the raw file, or viewing that particular file's view history, which can be particularly helpful in understanding and tracking down previous bug fixes. Bug reports are normally embedded within the commit message.

The PKP development wiki has comprehensive, up-to-date <u>information</u> on how to check out PKP applications from Git, and how to generally work with Git and the PKP.

### **Reporting Bugs: Using Bugzilla**

Bugs can be reported in our online Bugzilla bug tracker at <u>http://pkp.sfu.ca/bugzilla</u>. We welcome bug reports of any kind, including feature requests, but ask that you include as much information as possible on the problem as well as your server environment, including PHP, database and server information. We encourage you to search <u>the Support Forum</u> and the <u>bug database</u> as thoroughly as possible before posting a report, in case the issue has already been raised, but we greatly prefer getting two reports on one problem than none at all!

# Future Plans and Current Procedures: The PKP Development Wiki

The <u>PKP Development Wiki</u> is used to track <u>milestones</u> and specific application <u>roadmaps</u>. It also houses the PKP <u>FAQ</u>, and community-written and editable <u>documentation</u>. The wiki is also increasingly being used to house frequently-updated <u>developer documentation and how-tos</u>, and to list <u>community pages</u>.

For the most part, pages on the wiki are open to anonymous editing, although there are some pages that are protected for various reasons. (For example, all application roadmap pages are protected, so that only PKP team members can edit them, since we are the ones who drive the roadmaps in the first place.) Modifications and additions to community and developer documentation are more than welcome on the wiki.

# Chapter 17. Other Administration Components

System Administrators are often tasked with other configuration tasks when administering OJS, such as configuring scheduled tasks; email; and plugin installation and management. The following sections detail some of the more common Site Administration tasks. Further information can be found on the <u>forum</u>, in the <u>wiki</u>, or in other <u>documentation</u>.

### **General Configuration Options**

While OJS strives to be an easily-installed, low-maintenance system requiring minimal external configuration, a handful of options need direct system access to be configured. These options are largely set in config.inc.php. The following is not a comprehensive breakdown of that file - rather, it you will find here instructions on administering the most commonly changed components.

#### Note

When you enable an option in config.inc.php you must ensure that it is not commented out in order for them to take effect. Lines in this file are commented out using a semi-colon. Therefore, to enable Scheduled Tasks,

; scheduled\_tasks = Off

should be changed to

scheduled\_tasks = On

in order to function properly.

### **Scheduled Tasks**

OJS includes a scheduled tasks script that will periodically execute certain tasks (such as send out periodic Review Reminder emails). To enable this script, you will have to enable the option in config.inc.php, and also set up the appropriate cron job on your server.

Open config.inc.php and under the general section find

```
; scheduled_tasks = Off
```

Change that line to

scheduled\_tasks = On

keeping in mind to remove the semi-colon at the beginning of the line.

You will then need to instruct your server to periodically execute (as the same user your webserver is running under) the PHP script found at tools/runScheduledTasks.php in your OJS directory. On \*nix operating systems, this is typically done by adding a simple cron task, whereas on Windows systems you can use the Windows Task Scheduler. Detailed instructions for each can be found in docs/README.

If using the scheduled tasks script, it is recommended that the script be set up to execute at least once per day.

On \*nix operating systems, this can be done by adding a simple cron task:

# crontab -e www
0 \* \* \* \* php /path/to/ojs2/tools/runScheduledTasks.php

In this example the script would be executed every hour.

On Windows XP systems, this can be done by using the Windows Task Scheduler:

- 1. From the Control Panel, double-click on Scheduled Tasks.
- 2. Right-click within the Scheduled Tasks window and choose: New > Scheduled Task
- 3. Under the Task tab, in the Run field, enter: php c:\path\to\ojs2\tools\runScheduledTasks.php
- 4. You will also be asked to specify the folder to start this task in (which will usually be the folder that PHP was installed into) and the user under which the task will be executed as.
- 5. Under Schedule tab and the Settings tab, you can more specifically configure the task. For example, you can choose start and end dates for this scheduled task and also how often to execute this task.

### **Email Settings**

By default, OJS uses PHP's mail() function to send email. You can configure OJS to use SMTP to send mail instead. To do so, you will need to uncomment and configure the relevant lines in config.inc.php, under the Email Settings subheading. Your final configuration might look something like the following:

```
; Use SMTP for sending mail instead of mail()
smtp = On
; SMTP server settings
smtp_server = mail.example.com
smtp_port = 25
; Enable SMTP authentication
; Supported mechanisms: PLAIN, LOGIN, CRAM-MD5, and DIGEST-MD5
smtp_auth = PLAIN
smtp_username = username
smtp_password = password
```

You will have to find the appropriate SMTP information (server, port, authentication type, username and password) from your ISP.

To allow for notification of bounced emails (sent to the email address specified in <u>Journal Setup 1.4</u>) you will have to uncomment and enable the <u>envelope\_sender</u> configuration option in <u>config.inc.php</u>; you may also want to provide a default email address.

```
; Allow envelope sender to be specified
; (may not be possible with some server configurations)
allow_envelope_sender = On
; Default envelope sender to use if none is specified elsewhere
default_envelope_sender = my_address@my_host.com
```

There are a number of other email options in config.inc.php but they are sufficiently explained in the configuration file, and are rarely, if ever, changed from the default.

### **CAPTCHA Settings**

You can configure OJS to use <u>CAPTCHA</u> challenges to prevent user registration and comment abuse. Find the CAPTCHA Settings section in config.inc.php and uncomment and change to the following:

```
[captcha]
; Whether or not to enable Captcha features
captcha = On
; Whether or not to use Captcha on user registration
captcha_on_register = On
; Whether or not to use Captcha on user comments
captcha_on_comments = On
; Font location for font to use in Captcha images
font_location = /usr/share/fonts/truetype/freefont/FreeSerif.ttf
```

Please note that your server needs to support the IMLIB library for this to work, and that you need to point your font\_location variable to a font that exists on your system, which may be different than the default provided.

### **Debugging Options**

If things start to go strange with your OJS installation, you have several debugging options available to you.

• If you encounter a blank page, chances are there's a PHP error of some sort happening in the background. PHP errors are normally sent to your web server or system log file. To send any PHP errors to the browser, put the following line near the top of the root index.php file:

ini\_set('display\_errors', E\_ALL);

When you rerun the task or reload the page you were having problems with, any PHP error messages that were being sent to the log files should now be displayed on the web page.

#### Note

Of course, you can always check your server's error log for errors as well.

There are also a number of debugging variables in config.inc.php.

• You can set the system to display database output in the page header. Under the Database Settings section of config.inc.php, set the debug variable to On:

```
; Enable database debug output (very verbose!)
debug = On
```

Turning database debugging on will display every database query for that particular page, regardless of any errors (or the lack thereof) in the page header. You may also see a few warnings about headers in the debug info too: those are harmless and can be ignored.

With debug turned on, certain parts of the system may not function (for example, trying to log in). The debug option should only be used to try and diagnose a problem and may expose private information. Additionally, as the warning in the config file suggests, it is very verbose - it prints out every database query regardless of whether the system has encountered an error, and so should not be turned on by default.

• Turning on show\_stats (Under Debug Settings at the end of config.inc.php) will display execution stats provided by the included <u>PHP Quick Profiler</u>.

; Display execution stats in the footer show\_stats = On

The Profiler will give you information and metrics on load times, database queries, files included, and more, and is useful for pinpointing bottlenecks and other points of failure.

• The stack\_trace option (found just after the show\_stats option) will cause OJS to display a full dump of the current call stack if an error occurs. This makes it easier to find out where in the process of execution an error occurred, by displaying the full list of functions that are running at the time. It may expose a variety of private information, depending on where the error occurs, and should be left disabled on a production machine.

### **Finding and Installing Plugins**

OJS comes with a number of useful plugins by default, and more can be easily installed. You can view extra plugins at our Plugin Gallery online at <u>http://pkp.sfu.ca/support/forum/viewforum.php?f=28</u>.

Most plugins should come with a readme file of some sort, and should also list which versions of OJS they are compatible with. To install a plugin, you should simply need to copy the files to the correct plugins subdirectory in your OJS installation. For example, if the plugin you want to install is considered a 'generic' plugin, copy the plugin folder to plugins/generic/; if it is classed as an import plugin, it should go into plugins/importexport; and so on.

Most plugins operate at the Journal Manager level, and require no additional system configuration - that is, Journal Managers can enable and configure them once they are installed - but some plugins require additional configuration at the system level, or are only operable by Site Administrators. For more information, you should consult the plugin's documentation.